#### Cette fenêtre centralise toutes les données relatives à un patient

L'une des spécificités les plus originales de LOGOSw est de permettre de configurer la fiche patient en fonction de l'activité de chaque utilisateur

# Les interfaces personnalisées

- Le choix du type d'interface s'effectue à partir de Outils -Profils utilisateurs
  - L'interface orientation soins et prothèse
  - L'interface orientation chirurgie
  - L'interface orientation ODF

Outin 7 Backup

Cotations

Nomenclatures

Jours fériés non légaux

Matériovigilance et stoc<u>k</u> Matériaux prot<u>h</u>étiques Dispositi<u>f</u>s médicaux

fichier des <u>P</u>rescriptions pharmaco<u>Vig</u>ilance <u>Q</u>uestionnaire médical

Documents types

formuLaires types

codes postauX

Import de tables SESAM-Vitale Table des organismes complémentaires

pro<u>Fils utilisateurs</u> coordonnées <u>S</u>CM

Configuration du po<u>s</u>te Raccourcis claviers Recherche médico-légale

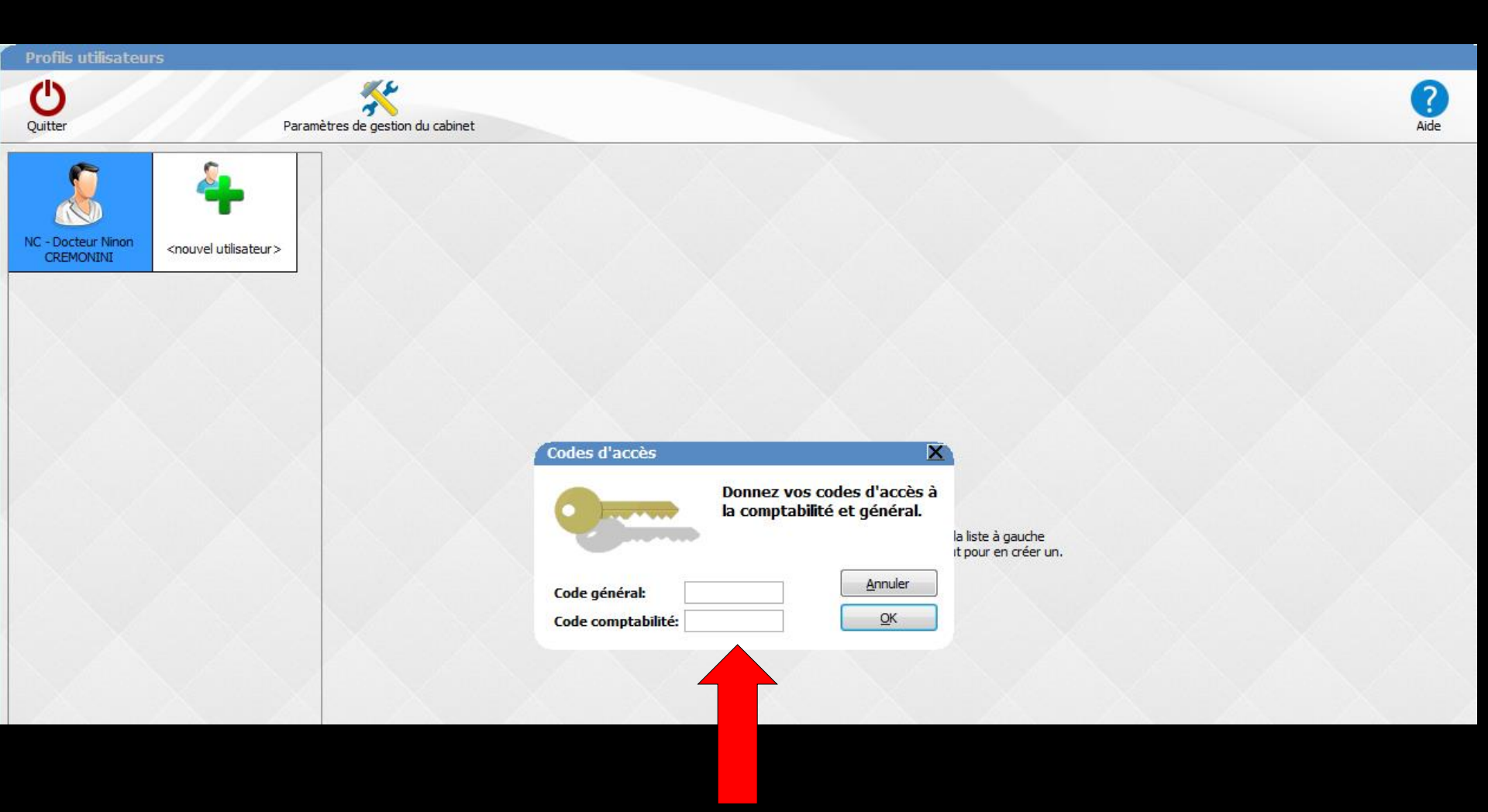

| Quitter                         | Paramè                           | tres de gestion du cabinet | Valider                                               |                                                                                                    |                                                                                                |                                                                                              | ?<br>Aide |
|---------------------------------|----------------------------------|----------------------------|-------------------------------------------------------|----------------------------------------------------------------------------------------------------|------------------------------------------------------------------------------------------------|----------------------------------------------------------------------------------------------|-----------|
|                                 | 4                                | Nom de l'utilisateur : Do  | octeur Ninon CREMONINI<br>ité sociale Entêtes des ord | onnances Entêtes des courriers                                                                                       |                                                                                                |                                                                                              |           |
| NC - Docteur Ninon<br>CREMONINI | <nouvel utilisateur=""></nouvel> |                            | Orientation :<br>Schéma dentaire :                    | Soins et prothèse<br>Soins et prothèse<br>ODF<br>Chirurgie                                                           | In Fiche de parodontologie                                                                     | Barre d'icônes                                                                               |           |
|                                 |                                  |                            |                                                       | Compte-rendus  Fiche ODF  Fiche ATM  Schémas anatomiques                                                             | <ul> <li>Fiche cancéro</li> <li>Fiche de dermatologie</li> <li>Fiche de laboratoire</li> </ul> | <ul> <li>Formulaires personnalisés</li> <li>Fiches conseil</li> <li>Cephalométrie</li> </ul> |           |
|                                 |                                  |                            | Dans la fiche patient :                               | afficher les codes et libelles des a                                                                                 | rplusieurs lignes V Pono<br>ctes Mase                                                          | c <b>tuer la saisie des actes par un son</b><br>quer les informations médicales              |           |
|                                 |                                  |                            | Automatisation :                                      | Aller des feuilles de soins aux rég                                                                                  | glements 💌                                                                                     |                                                                                              |           |
|                                 |                                  |                            | Arrondis :<br>Photos :                                | aucun arrondi 💌                                                                                                    | Utiliser la palette d'images<br>l'ouverture du dossier                                         |                                                                                              |           |
|                                 |                                  |                            | Divers                                                | <ul> <li>V Utilisation du mini agenda</li> <li>Utiliser le glossaire</li> <li>Chronométrer les durées des</li> </ul> | Souhaiter l'anniversaire des patie     Fond d'écran     rendez-vous     Vue                    | ents<br>re d'information LOGOSw OnLine                                                       |           |
|                                 |                                  |                            |                                                       | par rouver une des dossiers p<br>ne pas compter les ouverture                                                        | es de dossiers de moins de 5                                                                   | mn                                                                                           |           |
|                                 |                                  |                            |                                                       |                                                                                                    |                                                                                                |                                                                                              |           |
|                                 |                                  |                            |                                                       |                                                                                                    |                                                                                                |                                                                                              |           |
|                                 |                                  |                            |                                                       |                                                                                                    |                                                                                                |                                                                                              |           |

| ≡          |              | id - Num                           | iéro 3204 - 43 a               | ns 9 moi | is - Débit : 43.38€ = 2 | 84.55F        |                               |                     |                             |                      |                         | < >  | > 🗆 × |
|------------|--------------|------------------------------------|--------------------------------|----------|-------------------------|---------------|-------------------------------|---------------------|-----------------------------|----------------------|-------------------------|------|-------|
| Ċ          | D 6          | Etat civil                         | Facturer                       |          | Traitements V           |               | ommunication 🔹                | Imagerie 🔻          | 19                          | P                    | ×                       | ۱    | 8     |
| >          | schéma actu  | uel 🚽 🕤 🕅                          | š.                             |          |                         |               |                               |                     |                             | *                    |                         |      |       |
| 0          | 📩 favoris 🜘  | nomenclature & ass                 | sistants 🙏 schéma              |          |                         |               |                               | <u>\</u>            | 0                           |                      |                         |      |       |
| 25<br>#    | Prothèses    | Prothèse conjointe                 | Prothèse adjointe              | *        |                         |               |                               | $\land \land \land$ | $\Lambda \Lambda / \Lambda$ | $\Lambda$            | $\mathcal{M}$           |      |       |
|            |              | Inlay core                         | Descellement /<br>rescellement |          | M                       | λlγ           | $  ( \setminus   \setminus  $ |                     | ( ) ( ) ( )                 |                      | MM                      |      |       |
| _ <b>R</b> |              | Inlay-onlay / coping               | Implants                       |          |                         |               | HH                            | JAA                 | AHF                         | $\left  - \right  H$ | HL                      | JH   |       |
|            |              | Guides, gouttières,<br>contentions | Prothèses<br>maxillo-faciales  |          | 6h                      | JL            |                               |                     |                             |                      |                         | کا ک |       |
|            | Soins        | Prophylaxie                        | Explorations, bilans           | E        |                         |               |                               |                     |                             |                      |                         |      |       |
|            |              | Obturations                        | Endodontie                     |          |                         | )             |                               |                     |                             | ))))(                | )()                     |      |       |
|            | Chirurgie    | Extractions                        | Chirurgie dentaire             |          |                         | AL            | THE                           | IMMH                | HMMF                        | 111                  | TT                      |      |       |
|            |              | Parodontie                         | Chirurgie<br>maxillo-faciale   |          | $\mathcal{V}$           | $\mathcal{V}$ | $\Lambda /   /  $             |                     |                             |                      | $V   \langle U \rangle$ |      |       |
|            | Radios       | Radios                             |                                |          | V                       | V             | V V V                         |                     |                             |                      | 10 .                    | 0    |       |
|            | 🛞 paramétrer |                                    |                                | -        |                         |               |                               | Ū                   | Ū                           |                      |                         |      |       |

|      | Date      | h,     | Heure  | Code  | Acte       |                             | L                                                                                                    | Dents      | Cotation | Honoraires   | RF     | Commentaire                                                                  |                                   | I.                    | ous les actes 🚽 🦳          | ~ □ 🖬     |
|------|-----------|--------|--------|-------|------------|-----------------------------|----------------------------------------------------------------------------------------------------|------------|----------|--------------|--------|------------------------------------------------------------------------------|-----------------------------------|-----------------------|----------------------------|-----------|
|      | 09/07/2   | 2013 1 | 16:33  |       |            |                             |                                                                                                    |            |          |              | $\Box$ | Ed. feuille de soins électronique sécui<br>Patient=388.96€)                  | risée n°10272 - Montant=5         | 50.00€ (AMO=161.04    | 4€ - AMC=0.00€ -           | NC 📤      |
| 6    | 09/07/2   | 2013 1 | 16:35  |       |            |                             |                                                                                                    |            |          |              |        | Edition d'une facture - N°518 - Montan                                       | t:550.00€                         |                       |                            | NC        |
| 2    | 7 25/06/2 | 2015 1 | 17:19  |       |            |                             |                                                                                                    |            |          |              |        | ATTESTATION COMPLEMENTAIRE AM                                                | 1C 2015                           |                       |                            | NC        |
|      | 25/06/2   | 2015 1 | 17:38  | DET   | DETARTRAGE | 2 arcades                   | t in the second second s | Haut       | HBJD001  | 28,92€       | C      | 2                                                                            |                                   |                       |                            | NC        |
|      | 25/06/2   | 2015 1 | 17:38  | DET   | DETARTRAGE | 2 arcades                   | L                                                                                                    | '9as       | HBJD001  | 14,46 €      | ٢      | 2                                                                            |                                   |                       |                            | NC        |
|      | 25/06/2   | 2015   | 17:39  |       |            |                             |                                                                                                    |            |          |              |        | Ed. feuille de soins électronique sécu<br>Patient=0.00 €)                    | risée n°FSE/DRE 11596 - M         | ontant=43.38€ (AMO    | 1=30.36 € - AMC=13.02 € -  | NC        |
| C    | 25/06/2   | 2015 1 | 17:41  |       |            |                             |                                                                                                    |            |          |              |        | Rendez-vous > Heure d'arrivée : 17:<br>prévue : 0h55mn - Durée effective : 2 | 16 - Heure du rendez-vous<br>25mn | : 17:00 - Début du re | endez-vous : 17:16 - Durée | NC        |
|      |           |        |        | l     |            |                             |                                                                                                    | ۱ <u> </u> |          |              |        |                                                                              |                                   |                       |                            | -         |
|      |           |        |        |       |            |                             |                                                                                                    |            | TP AMO   | + TP Mut san | té ju. | squ'au 31/12/2015                                                            |                                   |                       | Aucun autre rendez-        | vous fixé |
| Donr | nées bio  | A      | ntécéo | lents | Allergies  | Prescriptions<br>chroniques | ⊒                                                                                                    | S= /       | A faire  |              |        | E .                                                                          | Observations                      | Notes                 |                            |           |
| Та   | ille F    | Poids  |        |       |            |                             |                                                                                                    |            |          |              |        |                                                                              |                                   |                       |                            |           |
| lema | aues      |        |        |       |            |                             |                                                                                                    |            |          |              |        | L. L. L. L. L. L. L. L. L. L. L. L. L. L                                     | Ч                                 |                       |                            |           |
|      |           |        |        |       |            |                             |                                                                                                    |            |          |              |        |                                                                              | Ч                                 |                       |                            |           |
|      |           |        |        |       |            |                             |                                                                                                    |            |          |              |        | - N                                                                          | Ч                                 |                       |                            |           |
|      |           |        |        |       |            |                             |                                                                                                    |            |          |              |        |                                                                              |                                   |                       |                            |           |
|      |           |        |        |       |            | Oni                         | and                                                                                                    | ·0+        | ion      | rain         | C      | at noath                                                                     | 200                               |                       |                            | N         |
|      |           |        |        |       |            |                             | CU1                                                                                                    | <b>u</b>   |          | 2011         | 3      | ei proin                                                                     | <b>ESE</b>                        |                       |                            | 10        |
|      |           |        |        |       |            |                             |                                                                                                    |            |          |              |        |                                                                              |                                   |                       |                            |           |

| Unit of the curve of the curve of the c         |                                                                                                    |
|----------------------------------------------------------------------------------------------------|----------------------------------------------------------------------------------------------------|
| Date         Hure Code         Ate         Dets         Hure Code         Ate         Dets         Cotation         Hure Ate         Dets         Ate         Dets         Cotation         Hure Ate         Dets         Ate         Dets         Cotation         Hure Ate         Dets         Ate         Dets         Ate         Dets         Cotation         Hure Ate         Dets         Ate         Dets         Ate                                                                                                    | Image: Constraint of the sector of the sector of the se |
| Date         Heure Code         Acte         Dents         Cotation         Honoráres         R         Commentare         Tous les actes           11/04/2013         17:31         Intervent         ATS DANS 25 FRACTUREE         ESA DE RECUPERATION         Ed. Fraille de sons électronique sécurisée n°10999         Montant=28.92€ (AMO=20.24€ - AMC=8.66€ -           22/04/2013         17:12         RAND         ZS DAV2013         Traitement RSP         Intervent AMC: 20.24€ - Virement AMC: 20.24€ - Virement                                                                                                    | Image: Section of the section of the section of t |
| Object         Pache         Collage         Acte         Define         Collage         Collage <thcollage< th=""> <thcollage< th=""> <thcollage< th=""><td>NC<br/>NC<br/>NC<br/>NC<br/>NC<br/>NC<br/>NC<br/>NC<br/>NC<br/>NC<br/>NC<br/>NC<br/>NC<br/>N</td></thcollage<></thcollage<></thcollage<>                                                                                                    | NC<br>NC<br>NC<br>NC<br>NC<br>NC<br>NC<br>NC<br>NC<br>NC<br>NC<br>NC<br>NC<br>N                                                                                                    |
| 1004/2013       17.32       Image: Construction of the second of the second of                            | NC<br>NC<br>NC<br>NC<br>NC<br>NC<br>NC<br>NC<br>NC<br>NC<br>NC<br>NC<br>NC<br>N                                                                                                    |
| Image: Section of the section of the sectin of the section of the section | NC<br>NC<br>NC<br>NC<br>NC<br>NC<br>NC<br>NC<br>NC<br>NC<br>NC<br>NC<br>NC<br>N                                                                                                    |
| 1       2/204/2013       07:23       SP       Traitement RSP       Image: Construction of the construction of the construction of                                                       | NC<br>NC<br>NC<br>NC<br>NC<br>NC<br>NC<br>NC<br>NC<br>NC<br>NC<br>NC<br>NC<br>N                                                                                                    |
| 30/4/2013       17.12       RMPC       RADIO progres cathefter       25       26       7,98 € * €       c         23/04/2013       17.13       TR2       OBTURATION Canal Prémo       25       SC20       49,20 € *       c         23/04/2013       17.13       TR2       OBTURATION Canal Prémo       25       SC20       49,20 € *       c         23/04/2013       17.13       TR2       OBTURATION Canal Prémo       25       SC20       49,20 € *       c         23/04/2013       17.13       TR3       OBTURATION Canal Prémo       25       SC20       49,20 € *       c       Enregistrement d'un devis * accepté * (550.00 Euros) -FAUX MOIGNON NP SUR 25 ET CLV NP SUR 25         23/04/2013       17.13       TR3       Traitement RSP       Traitement RSP       Traitement RSP       Traitement RSP       Traitement RSP       Traitement RSP       Traitement RSP       Traitement RSP       Editon Fiche Laboratoire (Prothèse conjointe)         28/05/2013       17.12       Traite       FAUL Moignon NP       25       SPR57       165,00 € *       7         10/06/2013       17.24       FAUL Moignon NP       25       SPR57       165,00 € *       7       PROVISOIRE SUR 25         18/06/2013       17.24       FAUL Moignon NP       25                                                                                                    | NC<br>NC<br>NC<br>NC<br>NC<br>NC<br>NC<br>NC<br>NC<br>NC<br>NC<br>NC                                                                                                    |
| 23/04/2013       17:13       IR2       OBTURATION Canal Prémo       25       SC20       48,20 €       * €         23/04/2013       17:29       Enregistrement d'un devis PDE       Enregistrement d'un devis PDE       Enregistrement d'un devis PDE         23/04/2013       17:30       Enregistrement d'un devis PDE       Enregistrement d'un devis PDE         30/04/2013       07:40       RSP       Traitement RSP       Enregistrement AMO: 39.33€ - Virement AMC: 16.85€         28/05/2013       17:12       Enregistrement AMO: 39.33€ - Virement AMC: 16.85€       Edition Fiche Laboratore (Prothèse conjointe)         28/05/2013       17:15       Edition Fiche Laboratore (Prothèse conjointe)       Edition Fiche Laboratore (Prothèse conjointe)         10/06/2013       17:23       FMAC       FALIX Molgnon NP       25       SPR57       165,00 €       7         10/06/2013       17:24       Emrejistrement AMO: 16,00 €       7       7         10/06/2013       17:05       Empreinte       Empreinte       7       7         18/06/2013       17:01       Entregistrement AMO: 16,00 €       7       7         24/06/2013       16:45       PTO5       Empreinte       6       6         18/06/2013       17:01       Entregistrement AMO: 16,00 €       7       7                                                                                                    | NC<br>NC<br>NC<br>NC<br>NC<br>NC<br>NC<br>NC<br>NC<br>NC<br>NC                                                                                                    |
| Image: Procession of the second second sec | NC<br>NC<br>NC<br>NC<br>NC<br>NC<br>NC<br>NC<br>NC<br>NC<br>NC                                                                                                    |
| Image: Second Second Secon          | NC<br>NC<br>NC<br>NC<br>NC<br>NC<br>NC<br>NC<br>NC<br>NC<br>NC                                                                                                    |
| Image: Solution of the source of the solution of the solution of the so | NC<br>NC<br>NC<br>NC<br>NC<br>NC<br>NC<br>NC<br>NC<br>NC                                                                                                    |
| 30/04/2013       07:40       RSP       Traitement RSP       Image: Constraint of the constraint of the constend of the constraint of the constend of the constrai                                             | NC<br>NC<br>NC<br>NC<br>NC<br>NC<br>NC<br>NC<br>NC                                                                                                    |
| 28/05/2013       17:12       Image: constraint of the second constraint of the second constraint                            | NC<br>NC<br>NC<br>NC<br>NC<br>NC<br>NC<br>NC                                                                                                    |
| Image: Separation of the second second s          | NC<br>NC<br>NC<br>NC<br>NC<br>NC<br>NC<br>NC                                                                                                    |
| Image: Provide the second state of the second state of          | NC<br>NC<br>NC<br>NC<br>NC<br>NC<br>NC                                                                                                    |
| 10/06/2013       17:23       FMAC       FAUX Moignon NP       25       SPR 57       165,00 €       *       /       PROVISOIRE SUR 25         10/06/2013       17:24           PROVISOIRE SUR 25         18/06/2013       16:45       PT05       Empreinte           Edition Fiche Laboratoire (Prothèse conjointe)         18/06/2013       17:01            Acquisition d'un fichier pdf. (Fiche Labo) : FICHE LABO JUILLET 2013         24/06/2013       13:20            REFAIRE EMPREINTE TIRAGE         25/06/2013       16:49                02/07/2013       16:49                09/07/2013       15:30       CINP1       Couronne CIV Non Pré       25       SPR 50       385,00 €       *       /          09/07/2013       15:31          SPR 50       385,00 €       *       /          09/07/2013       15:31 <td>NC<br/>NC<br/>NC<br/>NC<br/>NC<br/>NC<br/>NC</td>                                                                                                    | NC<br>NC<br>NC<br>NC<br>NC<br>NC<br>NC                                                                                                    |
| 10/06/2013       17:24       17:24       PROVISOIRE SUR 25         18/06/2013       16:45       PTO5       Empreinte       Impreinte       Imp                                                                                                    | NC<br>NC<br>NC<br>NC<br>NC                                                                                                    |
| 18/06/2013       16:45       PT05       Empreinte       Impreinte       Impreinte <t< th=""><td>NC<br/>NC<br/>NC<br/>NC</td></t<>                                                                                                    | NC<br>NC<br>NC<br>NC                                                                                                    |
| 18/06/2013       17:01       Edition Fiche Laboratoire (Prothèse conjointe)         18/06/2013       17:30       Acquisition d'un fichier pdf. (Fiche Labo) : FICHE LABO JUILLET 2013         24/06/2013       13:20       REFAIRE EMPREINTE TIRAGE         25/06/2013       16:48       EMPREINTE REFAIRE         02/07/2013       16:49       Essai chape       EMPREINTE VACUUM A3 COLLET 4.55         09/07/2013       15:30       CINP1       Couronne CIV Non Pré       25         09/07/2013       15:31       CinP1       Couronne CIV Non Pré       25         09/07/2013       15:31       CinP1       Couronne CIV Non Pré       25                                                                                                    | NC<br>NC<br>NC                                                                                                    |
| Image: Section of the section of the section of th         |                                                                                                    |
| 24/06/2013       13:20       REFAIRE EMPREINTE TIRAGE         25/06/2013       16:49       EMPREINTE REFAIRE         02/07/2013       16:49       EMPREINTE CONStructure du rendez-vous > Heure d'arrivée : 00:00 - Heure du rendez-vous : 16:30 - Début du rendez-vous : 16:30 - Début du rendez-vous : 12:30         09/07/2013       15:30       CINP1       Couronne CIV Non Pré       25       SPR 50       385,00 €       * /         09/07/2013       15:31       CINP1       Couronne CIV Non Pré       25       SPR 50       385,00 €       * /         09/07/2013       15:31       CINP1       Couronne CIV Non Pré       25       SPR 50       385,00 €       * /       Rendez-vous > Heure d'arrivée : 00:00 - Heure du rendez-vous : 16:30 - Début du rendez-vous : 12:30                                                                                                    | NC<br>NC                                                                                                    |
| 25/06/2013       16:48       Image: Constraint of the constraint of the constraint of th                            | - NC                                                                                                    |
| <sup>1</sup> 25/06/2013 <sup>1</sup> 16:49 <sup>1</sup> 16:49                                                                                                    |                                                                                                    |
| 02/07/2013       17:05       PT06       Essai chape       TEINTE VACUUM A3 COLLET A 3.5         09/07/2013       15:30       CINP1       Couronne CIV Non Pré       25       SPR50       385,00 €       *       /         09/07/2013       15:31       Couronne CIV Non Pré       25       SPR50       385,00 €       *       /       Rendez-vous > Heure d'arrivée : 00:00 - Heure du rendez-vous : 16:30 - Début du rendez-vous : 12:30         09/07/2013       15:31       Couronne CIV Non Pré       25       SPR50       385,00 €       *       /       Rendez-vous > Heure d'arrivée : 00:00 - Heure du rendez-vous : 16:30 - Début du rendez-vous : 12:30         Durée prévue : 55mn - Durée effective : 6mn       Couronne CIV Non Pré       25       SPR50       385,00 €       *       /                                                                                                    | NC                                                                                                    |
| 09/07/2013       15:30       CINP 1       Couronne CIV Non Pré       25       SPR 50       385,00 €       * / Rendez-vous > Heure d'arrivée : 00:00 - Heure du rendez-vous : 16:30 - Début du rendez-vous : 12:3         09/07/2013       15:31       15:31       Rendez-vous > Heure d'arrivée : 55mn - Durée effective : 55mn - Durée effective : 55mn - Durée effective : 6mn                                                                                                    | NC                                                                                                    |
| O9/07/2013       15:31         Rendez-vous > Heure d'arrivée : 00:00 - Heure du rendez-vous : 16:30 - Début du rendez-vous : 12:3         Durée prévue : 55mn - Durée effective : 6mn                                                                                                    | NC                                                                                                    |
| Duree prevue : somn - Duree errective : somn                                                                                                    | - NC                                                                                                    |
| Ed. feuille de soins électronique sécurisée n°10272 - Montant=550.00€ (AMO=161.04€ - AMC=0.00€ -                                                                                                    | 10                                                                                                    |
| E 09/07/2013 16:33 Patient=388.96€)                                                                                                    | NC                                                                                                    |
| ② 09/07/2013         16:35         Edition d'une facture- №518- Montant :550.00€                                                                                                    | NC                                                                                                    |
| 25/06/2015 17:19                                                                                                    | NC                                                                                                    |
| 25/06/2015 17:38 DET DETARTRAGE 2 arcades Haut HBJD001 28,92 € * ®                                                                                                    | NC                                                                                                    |
|                                                                                                    | 13.02                                                                                                    |
|                                                                                                    | 15.02 NC                                                                                                    |
| 25/06/2015 17:41 Rendez-vous > Heure d'arrivée : 17:16 - Heure du rendez-vous : 17:00 - Début du rendez-vous : 17:10                                                                                                    | - NC                                                                                                    |
| 29/06/2015 07:22 PSP Traitement PSP Traitement PSP Virament AMC + 13 25/06/2015 - DPE 11596                                                                                                    | NC                                                                                                    |
| 30/06/2015 07:21 07:1 07:0 RSP Traitement AND: 30.36 € at 29/06/2015 FSF 11596                                                                                                    |                                                                                                    |
| TP AMO + TP Mut santé jusqu'au 31/12/2015 Aucun autre ren                                                                                                    | ez-vous fixé                                                                                                    |
| Danafashin Antérédente Alleraine Prescriptions II Ca A faire                                                                                                    |                                                                                                    |
| bonnees bio Antecedents Allergies chroniques A Idire Doservations Notes                                                                                                    |                                                                                                    |
| Taille Poids                                                                                                    |                                                                                                    |
| Remarques                                                                                                    |                                                                                                    |
|                                                                                                    |                                                                                                    |
|                                                                                                    |                                                                                                    |
|                                                                                                    |                                                                                                    |
| · Onightation chinungia                                                                                                    | 57                                                                                                    |
|                                                                                                    |                                                                                                    |

**KDEX** Mle Cl - Numéro 3811 - 4 ans 10 mois - Débit : 0.00€ = 0.00F Ůक़ऀऄ॒ᢁ�?ॎक़॓ॼॖॳॖऀ ♦ iii 🚞 🧟 Allergies Observations Antécédents Prescriptions chroniques Notes + a. . \$ 4 **Orientation ODF** TP AMO + TP Mut santé jusqu'au 31/12/2015 Aucun autre rendez-vous fixé Résumé ODF Ŷ \*\*\* • Nº de boîte Date de début effectif: Traitement: • • repris le **1** Période Reprise **B** DEP rapportée Demande S.S. Devis: Synthèse Morphologie Environnement Occlusion Commentaires Sécurité sociale Administratif Suivi Conclusions

| ≡          |              | id - Num                           | éro 3204 - 43 a                | ans 9 mois - Débit : 43.38€ = 284.55F <                                                                                                    | 1 × 1 |
|------------|--------------|------------------------------------|--------------------------------|----------------------------------------------------------------------------------------------------|-------|
| Ċ          | D 6          | Etat civil                         | Facturer                       | $ \begin{array}{c} \begin{array}{c} \begin{array}{c} \begin{array}{c} \end{array} \\ \end{array} \\ \end{array} \\ \end{array} \\ \end{array} \begin{array}{c} \end{array} \\ \end{array} \begin{array}{c} \end{array} \\ \end{array} $ $ \begin{array}{c} \end{array} \\ \end{array} $ $ \begin{array}{c} \end{array} \\ \end{array} $ $ \begin{array}{c} \end{array} \\ \end{array} $ $ \begin{array}{c} \end{array} \\ \end{array} $ $ \begin{array}{c} \end{array} \\ \end{array} $ $ \begin{array}{c} \end{array} \\ \end{array} $ $ \begin{array}{c} \end{array} \\ \end{array} $ $ \begin{array}{c} \end{array} \\ \end{array} $ $ \begin{array}{c} \end{array} \\ \end{array} $ $ \begin{array}{c} \end{array} \\ \end{array} $ $ \begin{array}{c} \end{array} \\ \end{array} $ $ \begin{array}{c} \end{array} \\ $ } $ \end{array} $ $ \begin{array}{c} \end{array} \\ $ $ \end{array} $ $ \end{array} $ $ \end{array} $ $ \begin{array}{c} \end{array} \\ $ $ \end{array} $ $ \end{array} $ | *     |
| >          | schéma actu  | iel 🚽 🕤 🛞                          | ÷                              | *                                                                                                    |       |
| 0          | ☆ favoris 🜘  | nomenclature 🐊 ass                 | sistants 👌 schéma              |                                                                                                    |       |
|            | Prothèses    | Prothèse conjointe                 | Prothèse adjointe              |                                                                                                    |       |
|            |              | Inlay core                         | Descellement /<br>rescellement |                                                                                                    |       |
| <b>_</b> R |              | Inlay-onlay / coping               | Implants                       |                                                                                                    |       |
|            |              | Guides, gouttières,<br>contentions | Prothèses<br>maxillo-faciales  |                                                                                                    |       |
|            | Soins        | Prophylaxie                        | Explorations, bilans           |                                                                                                    |       |
|            |              | Obturations                        | Endodontie                     |                                                                                                    |       |
|            | Chirurgie    | Extractions                        | Chirurgie dentaire             |                                                                                                    |       |
|            |              | Parodontie                         | Chirurgie<br>maxillo-faciale   |                                                                                                    |       |
|            | Radios       | Radios                             |                                |                                                                                                    |       |
|            | 🛞 paramétrer |                                    |                                | -                                                                                                    |       |

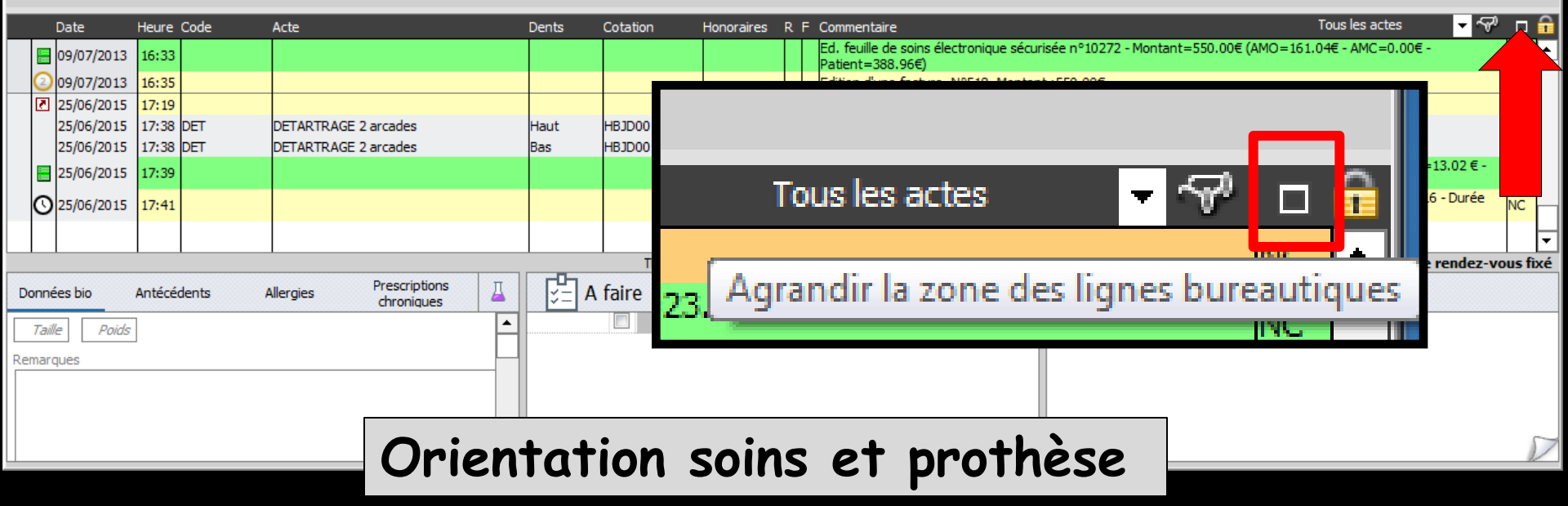

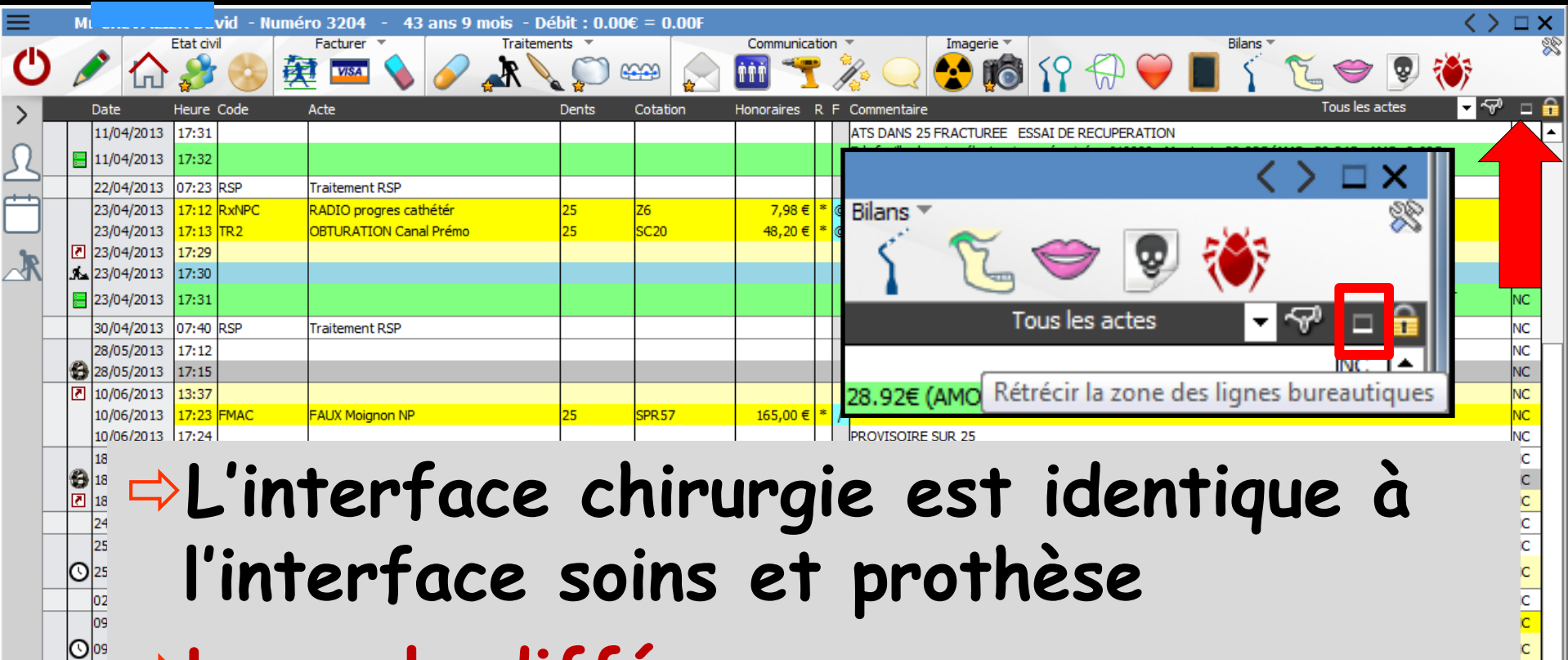

#### ⇒La seule différence

2 2

O

Données bio

Permet de démarrer sans le schéma dentaire que l'on retrouve en cliquant sur l'icône de réduction

s fixé

Orientation chirurgie

#### Dans la fiche patient s'afficheront les données qui sont les plus indispensables, en fonction de son type d'exercice

De plus, l'accès à certaines fonctions sera accéléré ou facilité

Le fonctionnement général des fenêtres reste le même quel que soit l'interface choisie et certaines fonctions sont communes

# Lors de l'appel du dossier

# Plusieurs sortes d'événements peuvent se produire

#### 1. L'affichage d'une alarme préprogrammée

#### Attachée au dossier (voir Gestionnaire d'événements)

#### Le texte de ce post-it est modifiable par le gestionnaire d'événements

| 05_w - v 8.0.G.Beta.2 - Docteur Ninon CREMONINI : 1000134 | 17698    | _                                                             |                                                                                                    |                                                                                                    | _                                                                                                    |                                             |       |          |          | × |
|-----------------------------------------------------------|----------|---------------------------------------------------------------|----------------------------------------------------------------------------------------------------|----------------------------------------------------------------------------------------------------|----------------------------------------------------------------------------------------------------|---------------------------------------------|-------|----------|----------|---|
| nts Numérotation Gestion Comptabilité                     | Qutils 2 | $\gg \odot$                                                   | vəį                                                                                                    | <u>8</u> 20                                                                                                    | > 💡                                                                                                    | <b>.</b>                                    | 5 🔲 🖸 | <b>*</b> | <u>~</u> |   |
|                                                           |          | Gestionnaire d'Evènements de LOGO                             | ichus le<br>233                                                                                                    |                                                                                                    | Her                                                                                                    | Irprimer la liste                           | ?     |          |          |   |
| <i>mercredi 24 Février</i> .<br>A METTRE SOUS ANTIBIO     | 2010     | Tous les évènements<br>Utilisateurs<br>Praticiens<br>Patients | * Echeance<br>29/07/1999<br>29/08/2001<br>26/01/2011<br>30/11/2003<br>18/09/2000<br>07/07/2003<br>16/06/1999              | APACTER KARDEGIC 10 JOURS     APACTER KARDEGIC 7 JOURS A     REVEALS APACTER KARDEGIC 7 JOURS A     REVEALS A MARCHER KAID AND     REVEALS     REVEALS     REVEALS     SOUR PREVISION     SOUR PREVISION     SOUR PREVISION                                                                                                    | MENIO<br>AVANT EXTRACTION<br>ANT EXTRACTION<br>MENT OUVERTURE A MINIMA<br>AVANT EXTRACTION ET REMPLA<br>AVANT EXTRACTION ET REMPLA<br>YL 1 GR. 1 HEURE AVANT CHAQU<br>YL 1 GR. 1 HEURE AVANT CHAQU | CEMENT<br>E INTERVENTION<br>JE INTERVENTION |       |          |          |   |
|                                                           |          | BAL                                                           | 21/03/200<br>08/11/2000<br>17/10/2000<br>16/03/200-<br>04/03/200-<br>24/02/2010<br>19/04/1995<br>28/06/2001<br>15/06/200- | COUPE         COUPE         COUP         COUP         COUP         COUP         COUP         COUP         COUP         COUP         COUP         COUP         COUP         COUP         COUP         COUP         COUP         COUP                                                                                                    | 1 HEURE AVANT CHAQUE INTE<br>YL 1 GR 1 HEURE AVANT CHAQU<br>1 GR 1 HEURE AVANT CHAQU<br>REVISCAN 5 JOURS AVANT                                                                                     | ERVENTION<br>E INTERVENTION                 |       |          |          |   |
|                                                           |          |                                                               | 26/06/2006<br>07/02/2008<br>03/05/1999<br>03/05/1999<br>03/05/1999                                                        | A refire Sock Antibio 3 de     G     A refire Sock Antibio 3 de     A     Sock Antibio 3 de     A     A     A refire Sock Antibio 3 de     A     A  A     A     A |                                                                                                    | ige Ouverture du dossier                    |       |          |          |   |
| Continuer à afficher ce message                           |          | DE 000000000000000000000000000000000000                       | mo<br>réa da via                                                                                                    | To-shows (effective)                                                                                                    |                                                                                                    |                                             |       |          |          |   |
| Ne plus Jamais afficher ce message<br>Ok                  |          | SA<br>SA<br>Avec documents                                    | néance                                                                                                    | vogovo (crimpote) •<br>01/07/2015                                                                                                    |                                                                                                    | x 🖗 🕂 🗸 📭                                   | •     |          |          |   |

#### Voir fichier Accessoires - Gestionnaire d'évènements

| Ø Gestionnaire d'Evènements de LO | DGOS_w                                                                                                    |                                                                                                    |           |
|-----------------------------------|----------------------------------------------------------------------------------------------------|----------------------------------------------------------------------------------------------------|-----------|
| Quitter Echus                     | Echus le 23                                                                                                    | Imprimer la liste                                                                                                    | ?<br>Aide |
| Tous les évènements               | Echéance                                                                                                    | مMémo                                                                                                    | 6         |
| Utilisateurs                      | 29/07/1999 E<br>29/08/2001 E                                                                                                    | ARRETER KARDEGIC 10 JOURS AVANT EXTRACTION<br>ARRETER ASPEGIC 7 JOURS AVANT EXTRACTION                                                                                                    | <b>_</b>  |
| Praticiens                        | 26/01/2011 E<br>30/11/2005 E                                                                                                    | BLOQUE LA MACHOIRE FACILEMENT OUVERTURE A MINIMA<br>PLAVIX A ARRETER 10 JOURS AVANT EXTRACTION ET REMPLACEMENT                                                                                                    |           |
| Patients                          | 18/09/2000 E<br>07/07/2003 E                                                                                                    | 3 GR D'ANTIBIOTIQUE CLAMOXYL 1 GR 1 HEURE AVANT CHAQUE INTERVENTION<br>SOUS PREVISCAN                                                                                                    |           |
|                                   | 16/06/1999         21/03/2002         08/11/2000         17/10/2000         16/03/2004         04/03/2004         24/02/2010         19/04/1999         28/06/2005         15/06/2006         07/02/2008         03/05/1999         03/05/1999         03/05/1999         03/05/1999         03/05/1999         03/05/1999         02/02/2008         Destinataire         Patient sans document lié         Mémo         Lurée de vie       Toujours (effaçable)         Echéance       01/07/2015 | 3 GR D'ANTIBIOTIQUE CLAMOXYL 1 GR 1 HEURE AVANT CHAQUE INTERVENTION         ALLERGIE AU LATEX         2 COMP. DE DALACINE 300 mg       1 HEURE AVANT CHAQUE INTERVENTION         3 GR D'ANTIBIOTIQUE CLAMOXYL 1 GR 1 HEURE AVANT CHAQUE INTERVENTION         SOUS ANTICOAGULANTS         HIV         HIV         HIV SANS TRAITEMENT         SOUS KARDEGIC         POUR EXTRACTION ARRETER PREVISCAN 5 JOURS AVANT         A METTRE SOUS ANTIBIO         A METTRE SOUS ANTIBIO         HIV SANS TRAITEMENT         SOUS KARDEGIC         POUR EXTRACTION ARRETER PREVISCAN 5 JOURS AVANT         A METTRE SOUS INSULINE         COULD INSULINE         COULD INSULINE         COULD IN AND A ADDIFTED O YOURD AVANT FOTD ACTION |           |
| Avec documents                    |                                                                                                    | x 🕩 🕂 🗸                                                                                                    | r 🐣       |

#### Quand un rappel programmé existe, affichage d'un petit icône dans la fiche du patient

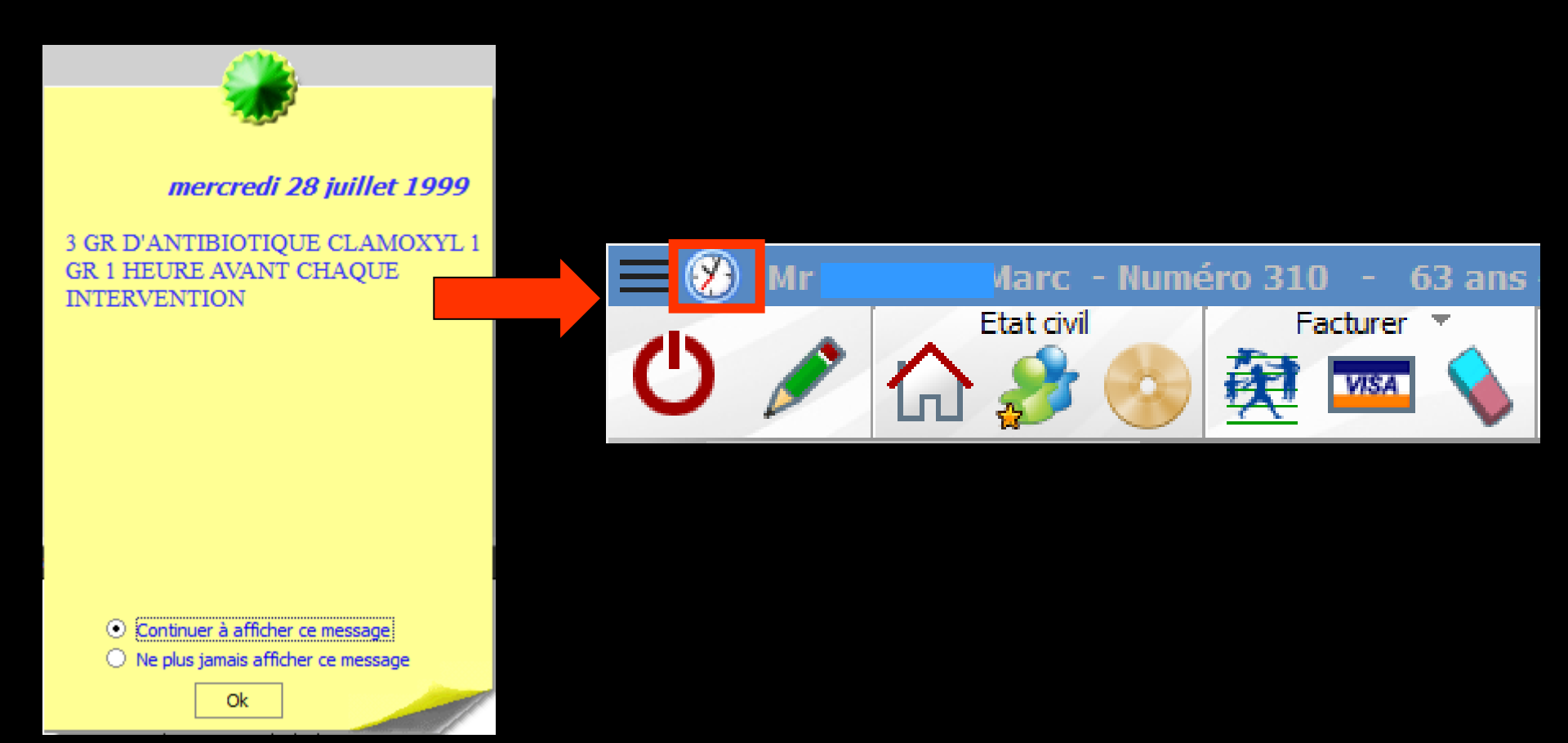

#### ⇒2. L'affichage d'une petite fenêtre d'alerte

Lorsque le patient présente dans ses antécédents une pathologie pouvant poser un problème d'anesthésie locale ou autre

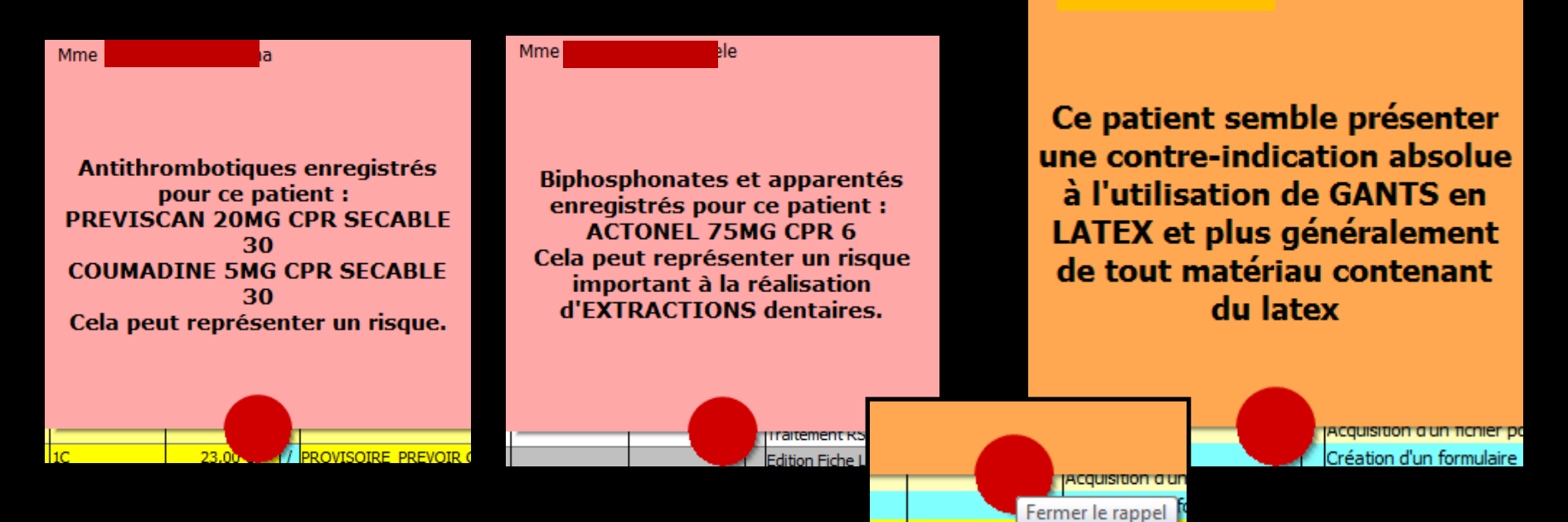

→LOGOSw recherche dans la fiche patient dans les antécédents ⇒Des mots évoguant un risque de problèmes avec l'adrénaline ⇒Ou des mots ayant une "consonance" d'anesthésique local (terminaison aine, caïne,...) →Ou les termes "anesthésie" "anesthésiques", "locale", "locaux" ...

## Avec une base de données médicamenteuses, alerte lorsque le patient présente une pathologie pouvant poser un problème d'anesthésie locale

| Alert | e de sécurité                                                                   |
|-------|---------------------------------------------------------------------------------|
|       | ATTENTION!<br>La recherche de risque anesthésique a détecté des problèmes       |
|       | PRECAUTION D'EMPLOI<br>ALPHACAINE N CART 1,8ML 100 avec Hypoxie                 |
|       | PRECAUTION D'EMPLOI<br>ALPHACAINE N CART 1,8ML 100 avec Hypertension artérielle |
|       | PRECAUTION D'EMPLOI<br>PRESSICAINE A S/VC 30MG/ML CART 50 avec Hypoxie          |
|       |                                                                                 |

Ensuite, pour chaque pathologie notée dans cette fiche, le programme va rechercher, si elle existe, cette pathologie dans le fichier de pharmacovigilance et comme précédemment, il essaie de voir si un problème peut se poser avec les anesthésiques ou l'adrénaline, au quel cas il affiche également une fenêtre d'alerte

Si la recherche est positive, affichage d'une fenêtre d'alerte appropriée lors de l'ouverture du dossier du patient, pour signaler un éventuel problème avec les anesthésies locales ou autres

> Ce patient semble avoir besoin d'une couverture antibiotique avant tout traitement dentaire.

> > Acquisition d'un fichier pd

#### Voir fichier Outils - Pharmacovigilance

| Fichier de Pharmacovigilance |                |                     |                    | -                                     |
|------------------------------|----------------|---------------------|--------------------|---------------------------------------|
| Quitter                      |                |                     |                    |                                       |
|                              | Contre-indi    | cations             |                    |                                       |
| Pa                           | Pathologie     | Contre-indication 1 | Contre-indication  | on 2 Contre-indication 3              |
| ACTONEL BISPHOSPHONATE       |                | ANESTHESIE          | EXTRACTION         | A                                     |
| ADENOME PROSTATIQUE          |                | Sulfarlem S25       |                    |                                       |
| ADROVANCE BISPHOSPHONATE     |                | ANESTHESIE          | EXTRACTION         |                                       |
| ANGOR                        |                | Adrénaline          |                    |                                       |
| AREDIA BISPHOSPHONATE        |                | ANESTHESIE          | EXTRACTION         |                                       |
| BISPHOSPHONATES              |                | ANESTHESIE          | EXTRACTION         |                                       |
| BONVIVA BISPHOSPHONATE       |                | ANESTHESIE          | EXTRACTION         |                                       |
| CLASTOBAN BISPHOSPHONATE     |                | ANESTHESIE          | EXTRACTION         |                                       |
| DAKTARIN                     |                | AVK                 | Sulfamide hypog    |                                       |
| DIABETE                      |                | Adrénaline          |                    |                                       |
| DIDRONEL BISPHOSPHONATE      |                | ANESTHESIE          | EXTRACTION         |                                       |
| FOSAMAX BISPHOSPHONATE       |                | ANESTHESIE          | EXTRACTION         |                                       |
| FOSAVANCE BISPHOSPHONATE     |                | ANESTHESTE          | EXTRACTION         |                                       |
| GLAUCOME                     |                | Sulfarlem S25       |                    |                                       |
| GOUTTE                       |                | PENICILLINE         |                    |                                       |
| GROSSESSE                    |                | Adrenaline          | RODOGYL            | Cuterpes                              |
| I.CORONARIENNE               |                | Adrenaline          |                    |                                       |
| INFARCTUS                    |                | Adrenaline          |                    |                                       |
| INSUFFISANCE CARDIAQUE       |                | Adrenaine           |                    |                                       |
| INSUFFISANCE CORONARIENNE    |                | Adrenaline          | DOT LOTTON         |                                       |
| OSTEPAM BISPHOSPHONATE       |                | AVESTHESIE          | EXTRACTION         |                                       |
| PORPHTRIE                    |                | Anesthesiques       | _                  |                                       |
| PROBLEMES CARDIAQUES         |                | Adrenaine           | THE REPORT OF      |                                       |
| SKELID BISPHUSPHUNATE        |                | ANESTHESIE          | EXTRACTION         |                                       |
| IROUBLES DU RTIMME           |                | Adrenaine           | Dig to a control i |                                       |
| ZUMETA BISPHUSPHUNATE        |                | AVESTRESLE          | EXTRACTION         |                                       |
| 2rtokac                      |                | PENICILLINE         |                    |                                       |
|                              |                |                     |                    |                                       |
|                              |                |                     |                    |                                       |
|                              |                |                     |                    |                                       |
|                              |                |                     |                    |                                       |
|                              |                |                     |                    |                                       |
|                              |                |                     |                    |                                       |
|                              |                |                     |                    |                                       |
|                              |                |                     |                    |                                       |
|                              |                |                     |                    |                                       |
|                              |                |                     |                    |                                       |
|                              |                |                     |                    |                                       |
|                              |                |                     |                    |                                       |
|                              |                | -                   |                    |                                       |
|                              |                | -                   | -                  |                                       |
|                              |                | 1                   |                    | · · · · · · · · · · · · · · · · · · · |
|                              |                |                     |                    |                                       |
|                              | Ajouter        | Supprimer           |                    |                                       |
|                              |                |                     |                    |                                       |
| A Contre-indications         | Avertissements | Anesthe             | isies              |                                       |
|                              | ÷              | ,                   |                    |                                       |

#### Voir fiche patient - Antécédents

|               |                     |           |                             |          | TP AMO + TP VIAMEDIS ju: |
|---------------|---------------------|-----------|-----------------------------|----------|--------------------------|
| Données bio   | ♠ Antécédents       | Allergies | Prescriptions<br>chroniques | ⊥        | S= A faire               |
| + 🥎 Valvulopa | athie               |           |                             | <b>•</b> |                          |
| <b></b>       |                     |           |                             |          |                          |
| Antécédents v | érifiés aujourd'hui |           |                             | -        |                          |

LOGOSw distingue deux niveaux d'alerte
 Un premier niveau vous signale un risque potentiel mineur, en particulier avec l'adrénaline
 (cf. pharmacovigilance et antécédents)
 Un second niveau d'alerte pourra vous

indiquer que le patient présente dans ses antécédents une pathologie pouvant poser un problème majeur d'anesthésie locale (cf. antécédents)

## Cependant

#### Les fonctions de pharmacovigilance de LOGOSw ne sauraient en aucun cas se substituer à votre propre vigilance ni à vos connaissances et ne pourraient vous dégager d'aucune de vos obligations en la matière

#### Si une base de données médicamenteuses est présente et à jour

#### Des alertes apparaîtront en fonction des antécédents, des prescriptions chroniques et des allergies du patient

| ATTENTION, vous avez saisi une allergie sans utiliser la base de donnée medicamenteuse presente sur cet ordinateur.<br>Il ne peut y avoir de recherche d'alerte sur cette allergie, ce qui représente un RISQUE GRAVE.<br>Pour que tout fonctionne convenablement il est indispensable que vous saisissiez à nouveau cette allergie en utilisant votre<br>base de données médicamenteuse.<br>Allergie : SPARADRAP FILS CHIRURGICAUX |
|----------------------------------------------------------------------------------------------------|
| OK.                                                                                                    |

| Alert | e de sécurité                                                                   |  |
|-------|---------------------------------------------------------------------------------|--|
|       | ATTENTION!<br>La recherche de risque anesthésique a détecté des problèmes       |  |
| 8     | PRECAUTION D'EMPLOI<br>ALPHACAINE N CART 1,8ML 100 avec Hypoxie                 |  |
|       | PRECAUTION D'EMPLOI<br>ALPHACAINE N CART 1,8ML 100 avec Hypertension artérielle |  |
|       | PRECAUTION D'EMPLOI<br>PRESSICAINE A S/VC 30MG/ML CART 50 avec Hypoxie          |  |
|       | Ok Ok                                                                           |  |

# ⇒3. L'affichage d'un commentaire ⇒Placé dans la fiche d'état civil

| Civilité                                             | Mme 🔻            |                     | Numéro              | 3376       |                  |                                                                      |   |
|------------------------------------------------------|------------------|---------------------|---------------------|------------|------------------|----------------------------------------------------------------------|---|
| Prénom                                               |                  | ]                   | Id radio numérique  |            |                  |                                                                      |   |
| Nom                                                  |                  |                     | N° de boite         |            | <b></b>          |                                                                      |   |
| Nom de jeune fille                                   |                  | _                   | Ref. dossier papier |            |                  |                                                                      |   |
| Date de naissance                                    | 18/07/1985       |                     |                     |            |                  | <cliquez avec="" bouton="" droit<="" le="" td=""><td></td></cliquez> |   |
| Profession                                           |                  | <b>9</b>            | 1er rendez-vous     | 04/06/2012 |                  | pour placer la photo>                                                |   |
| Coordonnées                                          |                  | -                   |                     | 🍪 d        | epuis la famille |                                                                      |   |
| Destinataire du courrier                             |                  | <i>i</i>            | Domicile 👻          |            |                  |                                                                      |   |
| Adresse                                              |                  | •                   | Portable mèreAcc 👻  |            |                  |                                                                      |   |
| Complément d'adresse                                 |                  |                     | Tel 3 👻             |            |                  |                                                                      |   |
| Code postal                                          |                  |                     | Portable 👻          | C          | S 🕰              |                                                                      | _ |
| Ville                                                | -                | <b>9</b>            | Email               |            |                  |                                                                      |   |
| Pays                                                 | -                |                     | Email pro           |            |                  |                                                                      |   |
| Adressé par                                          | -                | ] <b>Q</b>          |                     |            |                  |                                                                      |   |
| Notes                                                |                  |                     | Alert               | tes        |                  |                                                                      |   |
| <ul> <li>Drapeau dans la liste des patier</li> </ul> | Créez des alerte | s qui s'ouvriront p | our ce patient      |            | +                |                                                                      |   |

RDV MANQUE NON EXCUSE

# 3. L'affichage d'un commentaire Placé dans la fiche d'état civil

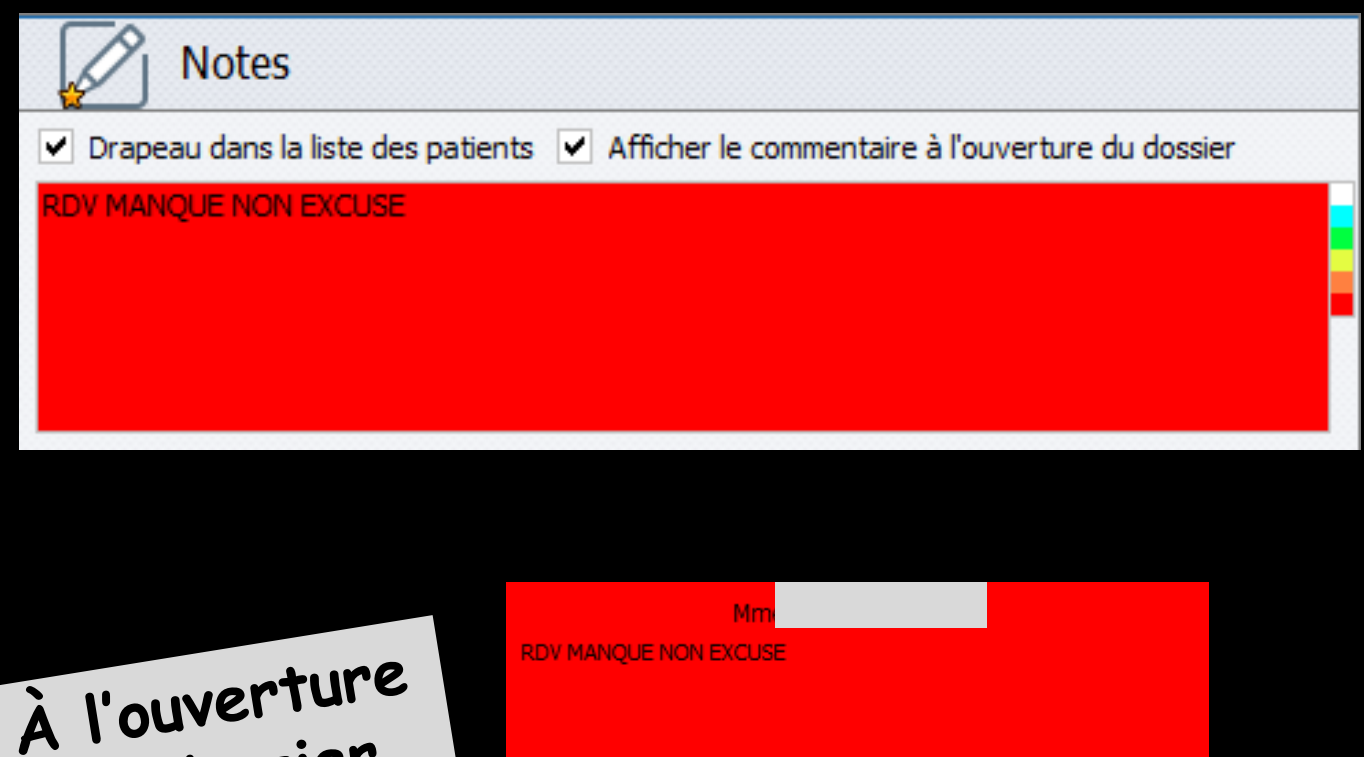

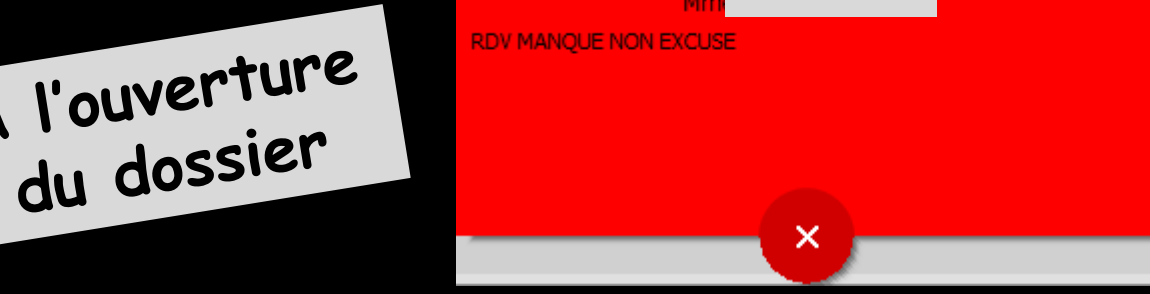

#### 4. L'affichage de la photo du patient

| • •                                                                                                    |                                                            |                                                                                                    | 🤌 📟                                                                             |          |                                                                                                    |     |
|----------------------------------------------------------------------------------------------------|------------------------------------------------------------|----------------------------------------------------------------------------------------------------|---------------------------------------------------------------------------------|----------|----------------------------------------------------------------------------------------------------|-----|
| Letat civil                                                                                                    |                                                            |                                                                                                    |                                                                                 |          |                                                                                                    |     |
| Civilité<br>Prénom<br>Nom de jeune fille<br>Date de naissance<br>Profession<br>Coordonnées<br>Destinataire du courrier<br>Adresse<br>Complément d'adresse<br>Code postal<br>Ville<br>Pays |                                                            | Numéro 3376<br>Id radio numérique<br>N° de boite<br>Ref. dossier papier<br>Ier rendez-vous 04/06/2012<br>Ørdepuis la famille<br>Domicile V<br>Portable mère Acc V<br>Tel 3 V<br>Portable V<br>Email<br>Email<br>Email pro | <cliquez avec="" bouton="" droit<br="" le="">pour placer la photo&gt;</cliquez> |          | <cliquez avec="" bouton="" droit<br="" le="">pour placer la photo&gt;</cliquez>                                               |     |
|                                                                                                    | atients I Afficher le commentaire à l'ouverture du dossier | Créez des alertes                                                                                                    |                                                                                 | Clic dro | acquisition <u>T</u> wain<br>acquisition <u>V</u> ideo for Wind<br><u>S</u> élection d'un fichier<br><u>E</u> ffacer la photo | ows |

# Si, dans la fiche d'état civil, une photo d'identité a été associée au dossier

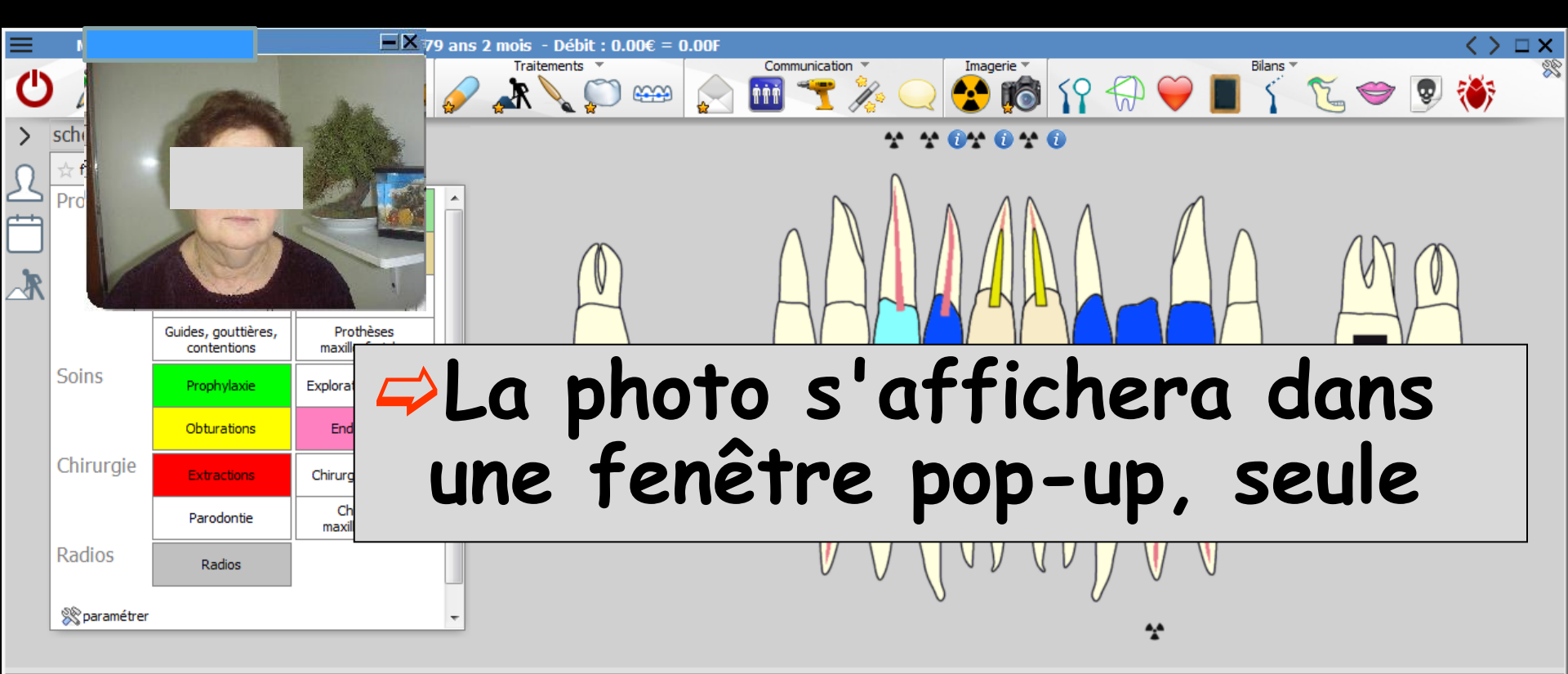

|    | Da          | te I          | Heure    | Code         | Acte               | Dents      | Cotation | Honoraires | RF  | Commentaire                                                    |                  | Tous les actes          | <b>-</b> √? |        | a |
|----|-------------|---------------|----------|--------------|--------------------|------------|----------|------------|-----|----------------------------------------------------------------|------------------|-------------------------|-------------|--------|---|
|    | 18          | /06/2015      | 15:00    | RVM          | Rendez-vous MANQUÉ |            |          |            |     |                                                                |                  |                         |             | NC     | - |
|    | 22          | /06/2015      | 17:02    | CONS         | CONSULTATION       |            | 1C       | 23,00€     | * / | PROVISOIRE PREVOIR CERAM SUR 13                                |                  |                         |             | NC     |   |
|    | O 22        | /06/2015      | 17:29    |              |                    |            |          | _          |     | Dondoz vous > Houro d'arrivés + 16+50 - Houro du rondoz vous + | 17.00 Début du r | <del>- 15</del> :59 - 1 | Durée       | NC     |   |
|    | <b>3</b> 25 | /06/2015      | 09:50    |              | Ci dana            | .          |          | mat        |     | <b>Intilizator</b>                                             | dan              |                         |             | NC     |   |
| >  | 25          | /06/2015      | 09:53    |              |                    | 5 16       | 2 0      | 101        |     | uninsaleur.                                                    | aar              | IS                      |             | NC     |   |
|    | 25          | /06/2015      | 09:54    |              |                    | -          |          | • • •      |     |                                                                |                  | 1€)                     |             | NC     |   |
|    | O 25        | /06/2015      | 09:57    |              |                    |            |          |            |     |                                                                |                  | :56 - 1                 | Durée       | NC     |   |
|    | 29          | /06/2015      | 07:22    | RSP          | Id sect            | <b>IO</b>  | D        | ποτ        | D   | s Atticner                                                     | D                |                         |             | NC     |   |
|    |             |               |          |              |                    |            | · Г      |            | -   |                                                                |                  |                         |             | ĺ      | - |
|    |             |               |          |              |                    | <b>JI:</b> | 1        | L:L _      | L I |                                                                |                  | utre                    | rendez-voi  | us fix | é |
| Do | nnées       | bio 🚬         | Antécé   | dents        | οποτο α            |            | oen      | гіте       |     | a i ouverture                                                  | QU               |                         |             |        |   |
| 2  |             | EVISCAN 2     |          |              | <b>F</b>           |            |          | ••••       |     |                                                                |                  |                         |             |        | - |
|    |             | NAKAN 40      | MG CPF   | 230          |                    |            | 4        |            |     |                                                                |                  |                         |             |        |   |
|    | S DE        | BRIDAT 10     | 0MG C    | PR 30        | aossier            |            | ZST      | COC        | :n  | le                                                             |                  |                         |             |        |   |
|    | 🇳 M(        | OPRAL 10M     | IG GELL  | ILE 28       |                    |            |          |            |     |                                                                |                  |                         |             |        |   |
|    | 🧇 cc        | DUMADINE      | 5MG C    | PR SECABL    | .E 30              |            |          |            |     |                                                                |                  |                         |             |        |   |
|    | IX          | PRIM 37,5M    | MG/325   | MG CPR 20    | ▶                  |            |          |            |     |                                                                |                  |                         |             | C      |   |
| 00 | Dernièr     | e vérificatio | on des i | prescription | ns inconnue        |            |          |            |     |                                                                |                  |                         |             | 1      |   |

# Dans "profil utilisateur" onglet Interface Section "photos" "Afficher la photo d'identité à l'ouverture du dossier" coché

| m de l'utilisateur : Docteur Ninon CREMONINI           |                                                                                                    |
|--------------------------------------------------------|----------------------------------------------------------------------------------------------------|
| rofil Interface 🔅 Sécurité sociale Entêtes des ordonna | ances Entêtes des courriers                                                                                                    |
| Orientation :                                          | Soins et prothèse                                                                                                    |
| Schéma dentaire :                                      | Schéma dentaire trait  Barre d'icônes                                                                                                    |
| Icônes de la fiche patient :                           | Image: Compte-rendus       Image: Fiche de parodontologie       Image: Fiche de teinte         Image: Compte-rendus       Image: Fiche cancéro       Image: Formulaires personnalisés         Image: Fiche ODF       Image: Fiche de dermatologie       Image: Fiches conseil         Image: Fiche ATM       Image: Fiche de laboratoire       Image: Cephalométrie         Image: Schémas anatomiques       Image: Fiche de laboratoire       Image: Fiche de laboratoire                                                                                                    |
| Dans la fiche patient :                                | afficher les codes et libellés des actes       Image: Comparison of the sector of the sector of the se         |
| Automatisation :                                       | Aller des feuilles de soins aux réglements                                                                                                    |
| Arrondis :                                             | aucun arrondi 🗨                                                                                                    |
| Photos :                                               | Image: Construction of the second second |
| Divers                                                 | <ul> <li>Vitilisation du mini agenda Souhaiter l'anniversaire des patients</li> <li>Utiliser le glossaire Fond d'écran</li> <li>Chronométrer les durées des rendez-vous Lettre d'information LOGOSw OnLine</li> </ul>                                                                                                    |
|                                                        | ne pas compter les ouvertures de dossiers de moins de 5 mn                                                                                                    |

#### La photo s'affichera dans une palette d'images, associée aux autres images du patient, si dans le "profil utilisateur", dans la section "photos", "Utiliser le palette d'images" est coché

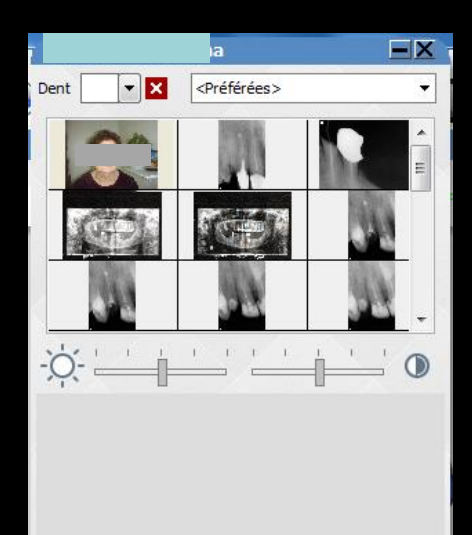

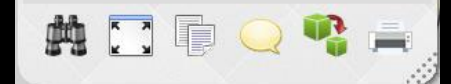

| e l'utilisateur | : Docteur Ning     | n CREMONINI           |                                                                                                    |                                                                                                    | X                                                                                   | XX                                                                                             |
|-----------------|--------------------|-----------------------|----------------------------------------------------------------------------------------------------|----------------------------------------------------------------------------------------------------|-------------------------------------------------------------------------------------|------------------------------------------------------------------------------------------------|
| Interface       | 😥 Sécurité sociale | Entêtes des ordonnar  | nces Entêtes des courrier                                                                                                    | s                                                                                                    |                                                                                     |                                                                                                |
|                 | Orient             | ation :               | Soins et prothèse                                                                                                    | •                                                                                                    | [                                                                                   | 态                                                                                              |
|                 | Schém              | a dentaire :          | Schéma dentaire trait                                                                                                    |                                                                                                    |                                                                                     | Barre d'icônes                                                                                 |
|                 | Icônes             | de la fiche patient : | <ul> <li>Questionnaire médical</li> <li>Compte-rendus</li> <li>Fiche ODE</li> </ul>                                                                             | <ul> <li>Fiche de parodon</li> <li>Fiche cancéro</li> <li>Fiche de dermate</li> </ul>                                                                                                    | itologie [                                                                          | <ul> <li>Fiche de teinte</li> <li>Formulaires personnalisés</li> <li>Fiches sesseil</li> </ul> |
|                 |                    |                       | <ul> <li>Fiche ATM</li> <li>Schémas anatomiques</li> </ul>                                                                                                    | <ul> <li>Fiche de laborato</li> </ul>                                                                                                    | ire [                                                                               | <ul> <li>Piches conseil</li> <li>Cephalométrie</li> </ul>                                      |
|                 | Dans l             | a fiche patient :     | afficher les codes et libelle<br>afficher les commenta<br>Affichage personnalise                                                                                | is des actes  res sur plusieurs lignes des actes                                                                                                    | Ponctuer la                                                                         | saisie des actes par un son<br>s informations médicales                                        |
|                 | Autom              | atisation :           | Aller des feuilles de soins                                                                                                    | aux réglements<br>P                                                                                                    |                                                                                     |                                                                                                |
|                 | Arrono             | lis :                 | aucun arrondi 🗨                                                                                                    |                                                                                                    |                                                                                     |                                                                                                |
|                 | Photos             | ::                    | <ul> <li>Affichage des photos</li> <li>Afficher la photo d'ide</li> </ul>                                                                                       | Utiliser la palette d'imanification de la palette d'imanification de la palette d'imanificati | ages                                                                                |                                                                                                |
|                 | Divers             |                       | <ul> <li>Utilisation du mini ager</li> <li>Utiliser le glossaire</li> <li>Chronométrer les duré<br/>par l'ouverture des do<br/>ne pas compter les ou</li> </ul> | nda V Souhaiter l'anniversai<br>Fond d'écran<br>ies des rendez-vous<br>ssiers patients<br>wertures de dossiers de moins de                                                                                                    | re des patients           Image: Texture d'infine           Image: Texture d'infine | ormation LOGOSw OnLine                                                                         |

#### Lecteur carte vitale non branché

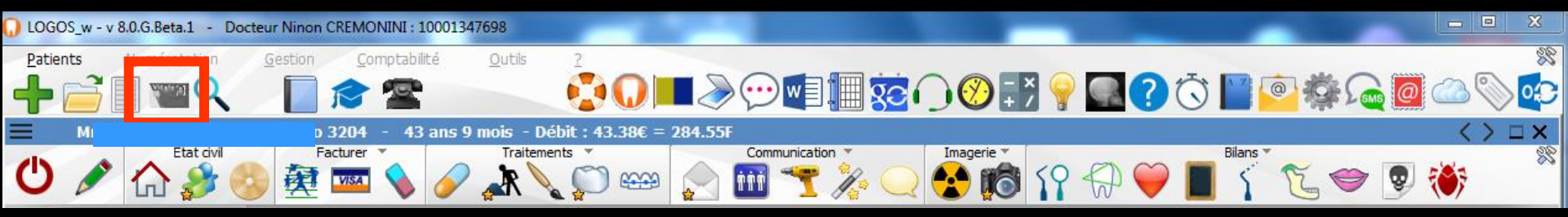

#### Lecteur carte vitale branché

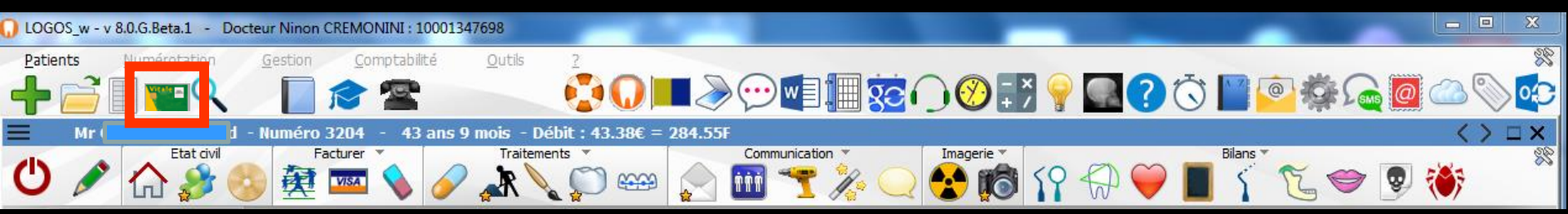

# À l'ouverture du logiciel

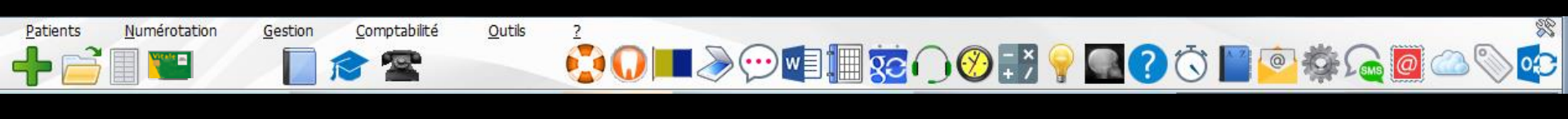

### À l'ouverture d'une fiche patient

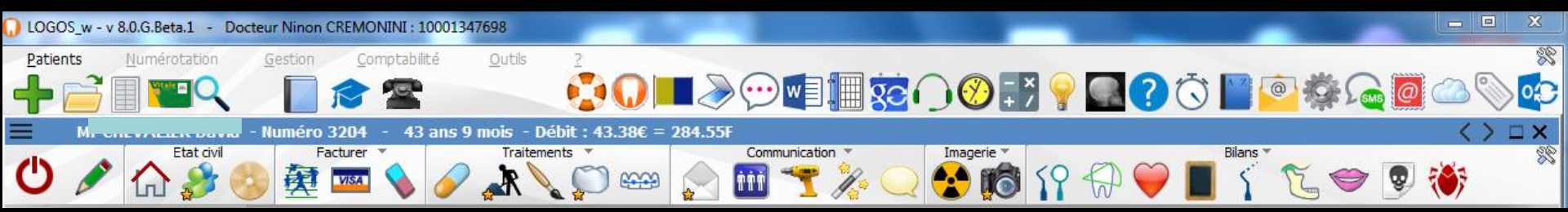

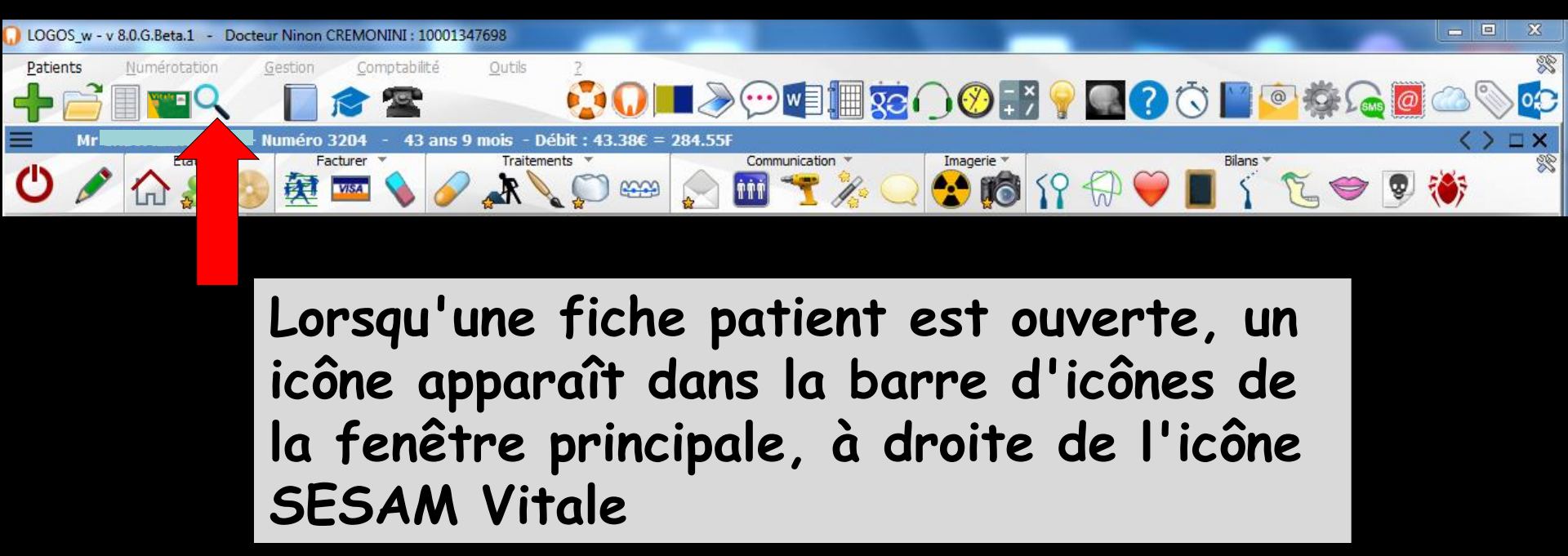

L'icône "Loupe" vous donne accès à une petite fenêtre où les divers éléments du dossier en cours sont répertoriés (Courriers, ordonnances, devis, photos, etc...)

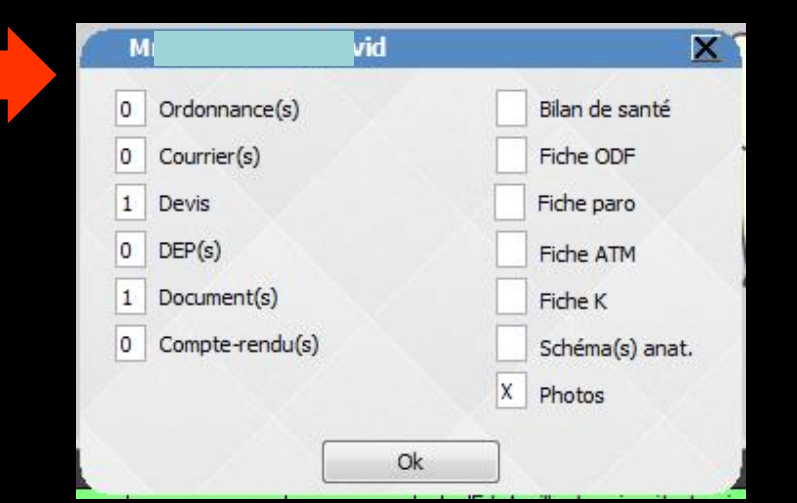

# Accès à la fiche du patient

### La fenêtre présente plusieurs zones constantes

Le fonctionnement général des fenêtres reste toujours proche du dossier patient standard
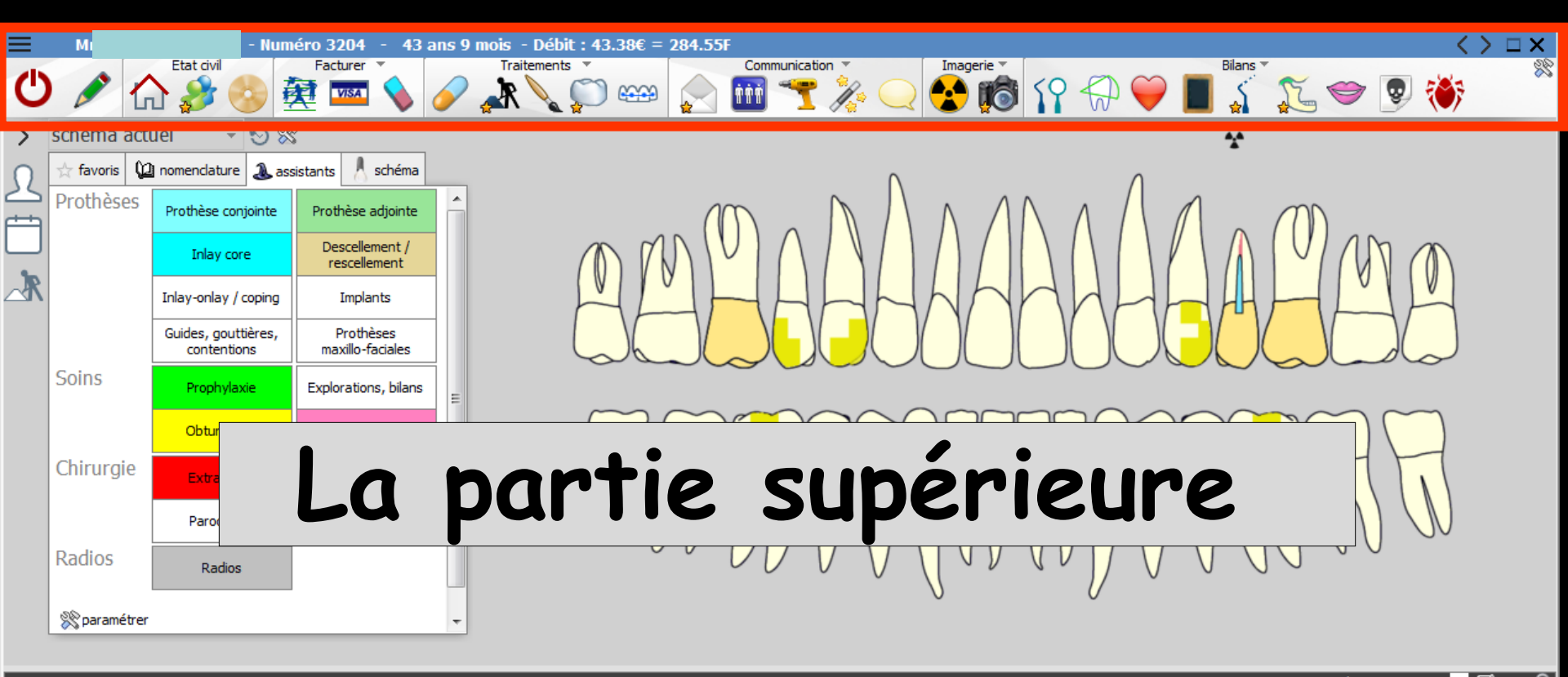

|       | Date                 | Heur | re Co | ode   | Acte         |                             |   | Dents | Cotation | Honoraires   | RF    | Commentaire                                                                |                                   | Tou                    | us les actes 🔍 👻      | ~~ L   |          |
|-------|----------------------|------|-------|-------|--------------|-----------------------------|---|-------|----------|--------------|-------|----------------------------------------------------------------------------|-----------------------------------|------------------------|-----------------------|--------|----------|
|       | 09/07/2013           | 16:3 | 33    |       |              |                             |   |       |          |              | T     | Ed. feuille de soins électronique sécu.<br>Patient=388.96€)                | risée n°10272 - Montant=L         | 150.00€ (AMO=161.04€   | ₹ - AMC=0.00€ -       | NC     |          |
| 2     | 09/07/2013           | 16:3 | 35    |       |              |                             |   |       |          |              |       | Edition d'une facture- N°518- Montan                                       | t:550.00€                         |                        |                       | NC     | 2        |
| 2     | 25/06/2015           | 17:1 | 19    |       |              |                             |   |       |          |              |       | ATTESTATION COMPLEMENTAIRE AN                                              | VC 2015                           |                        |                       | NC     | <b>c</b> |
|       | 25/06/2015           | 17:1 | 38 DE | हा ।  | DETARTRAGE 1 | 2 arcades                   |   | Haut  | HBJD001  | 28,92€       | C     |                                                                            |                                   |                        |                       | NC     | C        |
|       | 25/06/2015           | 17:2 | 38 DE | ਜ     | DETARTRAGE   | 2 arcades                   |   | Bas   | HBJD001  | 14,46 €      | G     |                                                                            |                                   |                        |                       | NC     | C I      |
|       | 25/06/2015           | 17:3 | 39    |       |              |                             |   |       |          |              |       | Ed. feuille de soins électronique sécu<br>Patient=0.00 €)                  | risée n°FSE/DRE 11596 - N         | lontant=43.38€ (AMO=   | 30.36 € - AMC=13.02   | €- NC  | 9        |
| C     | 25/06/2015           | 17:4 | 11    |       |              |                             |   |       |          |              |       | Rendez-vous > Heure d'arrivée : 17:<br>prévue : 0h55mn - Durée effective : | 16 - Heure du rendez-vous<br>?5mn | : 17:00 - Début du ren | dez-vous : 17:16 - Du | ée NC  |          |
|       |                      |      |       |       |              |                             |   |       |          |              | ļ     |                                                                            |                                   |                        |                       |        | ┓        |
|       |                      |      |       |       |              |                             |   |       | TP AMO   | + TP Mut san | té ju | vqu'au 31/12/2015                                                          |                                   |                        | Aucun autre rend      | z-vous | fixé     |
| Donn  | ies bio              | Anté | céder | nts A | llergies     | Prescriptions<br>chroniques | ⊒ |       | \ faire  |              |       | Ŧ                                                                          | Observations                      | Notes                  |                       |        |          |
| Tai   | <sup>v</sup> e Poids | 7    |       |       |              |                             | - |       |          |              |       |                                                                            |                                   |                        |                       |        |          |
| Remar | lues                 |      |       |       |              |                             |   |       |          |              |       | L. L. L. L. L. L. L. L. L. L. L. L. L. L                                   | V                                 |                        |                       |        |          |
|       | 1                    |      |       |       |              |                             | D | V     |          |              |       | L. L. L. L. L. L. L. L. L. L. L. L. L. L                                   | V                                 |                        |                       |        |          |
|       |                      |      |       |       |              |                             |   |       |          |              |       | L. L. L. L. L. L. L. L. L. L. L. L. L. L                                   | V                                 |                        |                       |        |          |
|       |                      |      |       |       |              |                             |   | V     |          |              |       | h.                                                                         | V                                 |                        |                       |        |          |
|       |                      |      |       |       |              |                             | - |       |          |              |       |                                                                            |                                   |                        |                       |        | N        |
|       |                      |      |       |       |              |                             |   |       |          |              |       |                                                                            |                                   |                        |                       |        |          |

| Ξ                                |                       | id - Num                           | éro 3204 - 43 an                 | s 9 mois - Débit : 43.38€ = 284.55F <                                                                                                    | 1 X                                     |
|----------------------------------|-----------------------|------------------------------------|----------------------------------|----------------------------------------------------------------------------------------------------|-----------------------------------------|
| С                                | 1                     |                                    | Facturer                         |                                                                                                    | ~~~~~~~~~~~~~~~~~~~~~~~~~~~~~~~~~~~~~~~ |
| > 9                              | schéma actu           | uel 🚽 🕤 🕅                          | <u>}</u>                         | *                                                                                                    |                                         |
| 0                                | 🕁 favoris 🕻 🕻         | nomenclature 🐊 ass                 | sistants 🙏 schéma                |                                                                                                    |                                         |
|                                  | Prothèses             | Prothèse conjointe                 | Prothèse adjointe                |                                                                                                    |                                         |
| 10                               |                       | Inlay core                         | Descellement /<br>rescellement   |                                                                                                    |                                         |
|                                  |                       | Inlay-onlay / coping               | Implants                         |                                                                                                    |                                         |
|                                  |                       | Guides, gouttières,<br>contentions | Prothèses<br>maxillo-faciales    |                                                                                                    |                                         |
|                                  | Soins                 | Prophylaxie                        | Explorations, bilans             | =                                                                                                    |                                         |
|                                  |                       | Obturations                        | Endodontie                       |                                                                                                    |                                         |
|                                  | Chirurgie             | Extractions                        | Chirurgie dentaire               |                                                                                                    |                                         |
|                                  |                       | hann                               |                                  | ite de la fanŝtera affiaka l'état aivil du                                                                                                    |                                         |
|                                  | Ra La                 | Darre                              | e ae t                           | itre de la tenetre atticne i etat civil du                                                                                                    |                                         |
|                                  | » ba                  | tient                              | le nur                           | néro de son dossier, son âge et le solde                                                                                                    |                                         |
|                                  |                       | +                                  |                                  |                                                                                                    |                                         |
|                                  | Dat en                | tre le                             | monto                            | ant des actes ettectues et les sommes                                                                                                    |                                         |
| 2                                | <sup>09/</sup> ré     | alées                              | en eur                           | os et en francs (selon choix défini) 🛛 🖡                                                                                                    |                                         |
| 2                                | 25/<br>25/06/2015 11/ | 38 (DEI DEI                        | ARTRAGE 2 arcades                | Haut  HBJD001   28,92€   ©                                                                                                    | c                                       |
|                                  | 25/06/2015 17         | :38 DET DET                        | ARTRAGE 2 arcades                | Bas       HBJD001       14,46 €       C       N         Ed. feuille de soins électronique sécurisée n°FSE/DRE 11596 - Montant=43.38€ (AMO=30.36 € - AMC=13.02 € - N       N                                                                                                    | c                                       |
| Ō                                | 25/06/2015 17         | :41                                |                                  | Patient=0.00 €)<br>Rendez-vous > 17:16 - Heure d'arrivée : 17:16 - Heure du rendez-vous : 17:00 - Début du rendez-vous : 17:16 - Durée                                                                                                    | c                                       |
|                                  |                       |                                    |                                  |                                                                                                    | -                                       |
|                                  |                       |                                    |                                  |                                                                                                    | •                                       |
|                                  |                       |                                    | . Prescriptions                  | TP AMO + TP Mut santé jusqu'au 31/12/2015 Aucun autre rendez-vous                                                                                                    | <b>▼</b><br>s fixé                      |
| Donné                            | es bio Ant            | écédents Allerg                    | gies Prescriptions<br>chroniques | TP AMO + TP Mut santé jusqu'au 31/12/2015     Aucun autre rendez-vous       Image: Image: Imag | ▼<br>s fixé                             |
| Donné<br><i>Taille</i><br>Remarg | es bio Ant            | écédents Allerg                    | gies Prescriptions<br>dhroniques | TP AMO + TP Mut santé jusqu'au 31/12/2015       Aucun autre rendez-vous       A faire       Observations   Notes                                                                                                    | ▼<br>s fixé                             |
| Donné<br><i>Taille</i><br>Remarq | es bio Ant            | écédents Allerç                    | gies Prescriptions<br>chroniques | TP AMO + TP Mut santé jusqu'au 31/12/2015     Aucun autre rendez-vous       Image: Image: Imag | <b>▼</b><br>s fixé                      |
| Donné<br>Taille<br>Remarq        | es bio Ant            | écédents Allerg                    | jies Prescriptions<br>chroniques | TP AMO + TP Mut santé jusqu'au 31/12/2015     Aucun autre rendez-vous       Image: Constraint in the santé intervention of the santé intervention of the | <b>▼</b><br>s fixé                      |

#### L'affichage de l'âge et du solde sont optionnels (voir configuration du poste de travail-affichage)

| Configuration du poste                |                                                                                                    |
|---------------------------------------|----------------------------------------------------------------------------------------------------|
| Quitter                               | Cet ordinateur correspond à la salle 1 v pour les matériaux<br>et la messagerie                                                               |
| Radiographie numérique                |                                                                                                    |
| 🖝 Connexion à des programmes externes | ☑ Afficher l'âge dans le titre des fenêtres des patients                                                                                      |
| Bases de données médicamenteuses      | Afficher le solde dans le titre des fenêtres des patients                                                                                     |
| Tage Affichage                        |                                                                                                    |
| Jmpression des feuilles               | <ul> <li>Preserver en bas d'ecrama natueur de la barre des taches</li> <li>Permettre le lancement de plusieurs LOGOSw en parallèle</li> </ul> |
| EImpression des chèques               |                                                                                                    |
| Impression des enveloppes             |                                                                                                    |
| 🗐 Réseau - Messagerie                 | Réinitialiser la position des fenêtres                                                                                                    |
| Scanners 🖉                            |                                                                                                    |
| Couleurs                              | Débloquer les FSE                                                                                                    |
| O Date et heure                       |                                                                                                    |
| (iii) Tablette Android                |                                                                                                    |
|                                       |                                                                                                    |

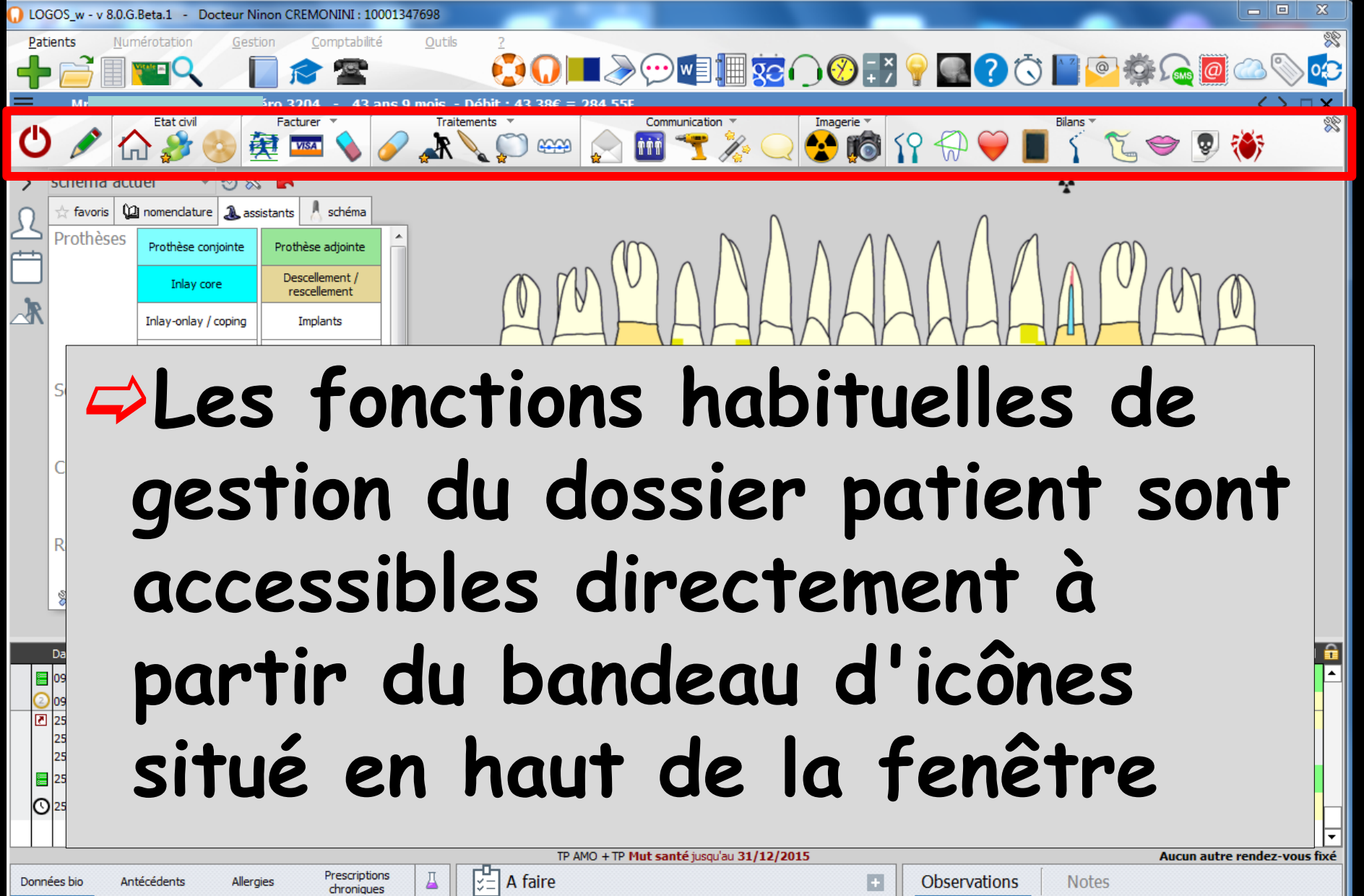

| Données bio Antécédents Allergies Prescriptions La Chroniques | S A faire | Observations Notes |
|---------------------------------------------------------------|-----------|--------------------|
| Taille Poids                                                  |           |                    |
| Remarques                                                     |           |                    |
|                                                               |           |                    |
|                                                               |           | ~                  |
| · · · · · · · · · · · · · · · · · · ·                         |           |                    |

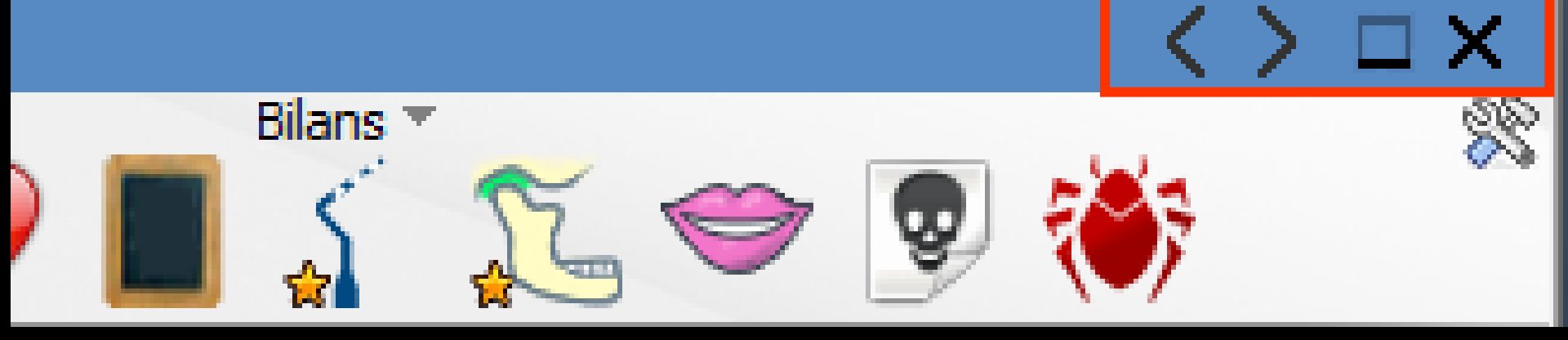

Dans sa partie droite : quatre boutons
De gauche à droite
Patient précédent
Patient suivant
Les flèches patient suivant et précédant intéressent les patients actifs seulement (pas les archivés ou les décédés)

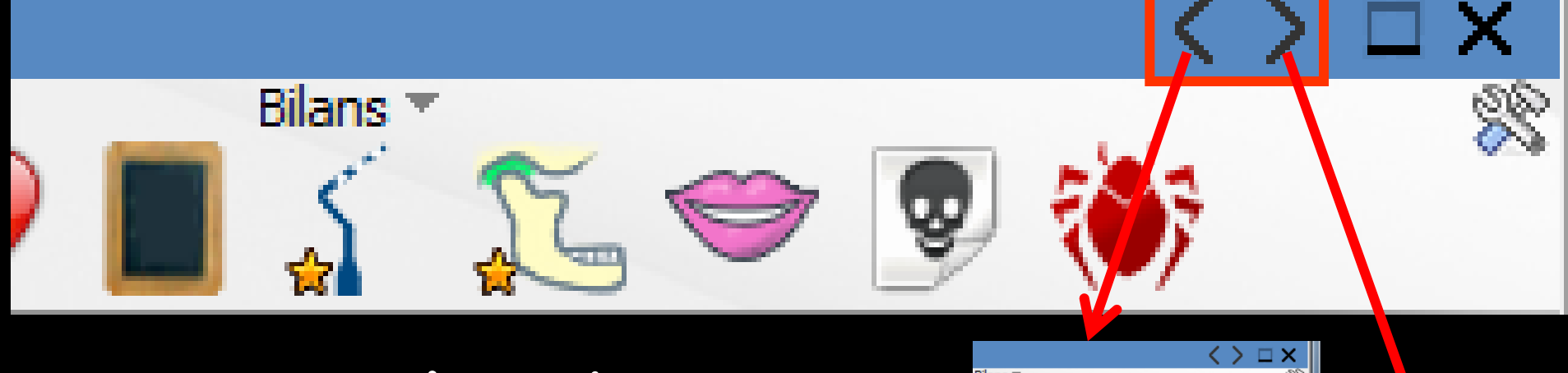

- Sur ces deux boutons
- ⇒Un clic gauche

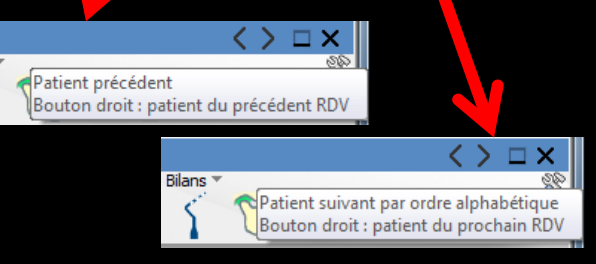

- Flèche vers la gauche : pour passer au dossier précédent (par ordre alphabétique)
- Flèche vers la droite : pour passer au dossier suivant (par ordre alphabétique)
- Le clic gauche liste les patients de votre base par ordre alphabétique

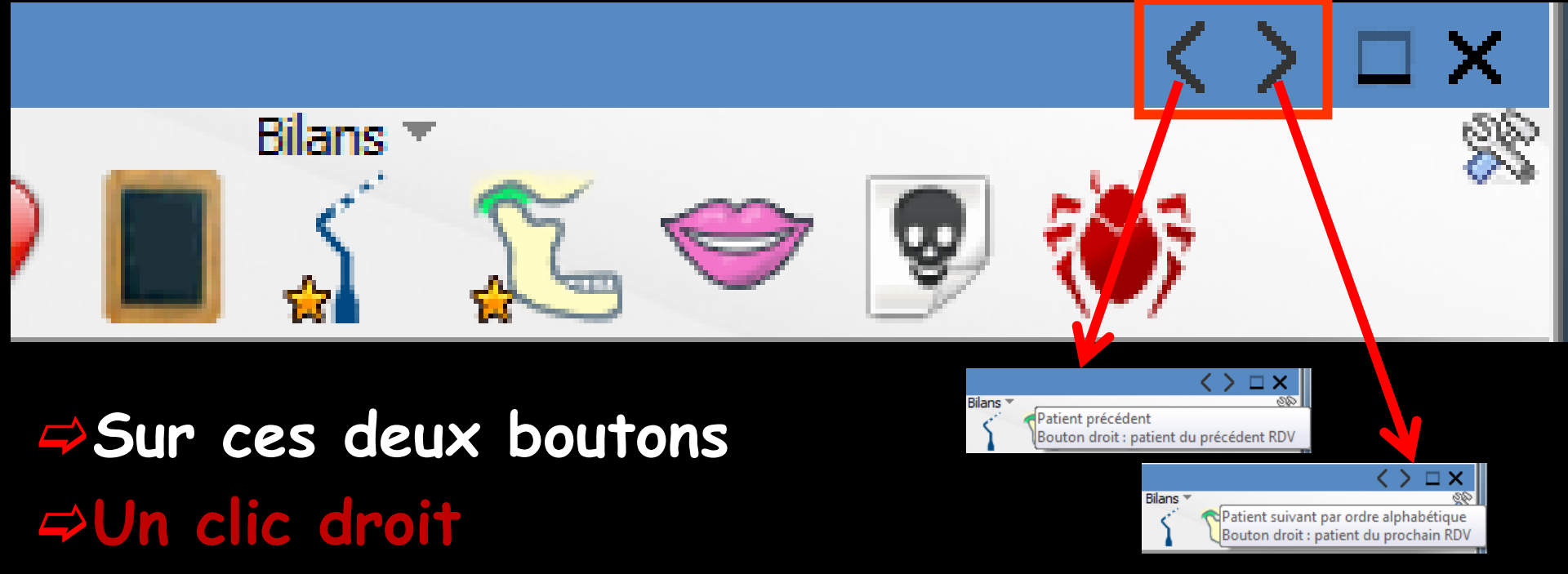

Flèche vers la gauche : pour passer au dossier précédent (dans l'agenda)

Flèche vers la droite : pour passer au dossier suivant (dans l'agenda)

Le clic droit liste les patients selon leur rendez-vous sur votre agenda
Ce clic droit ne fonctionne que pour les RDV du jour

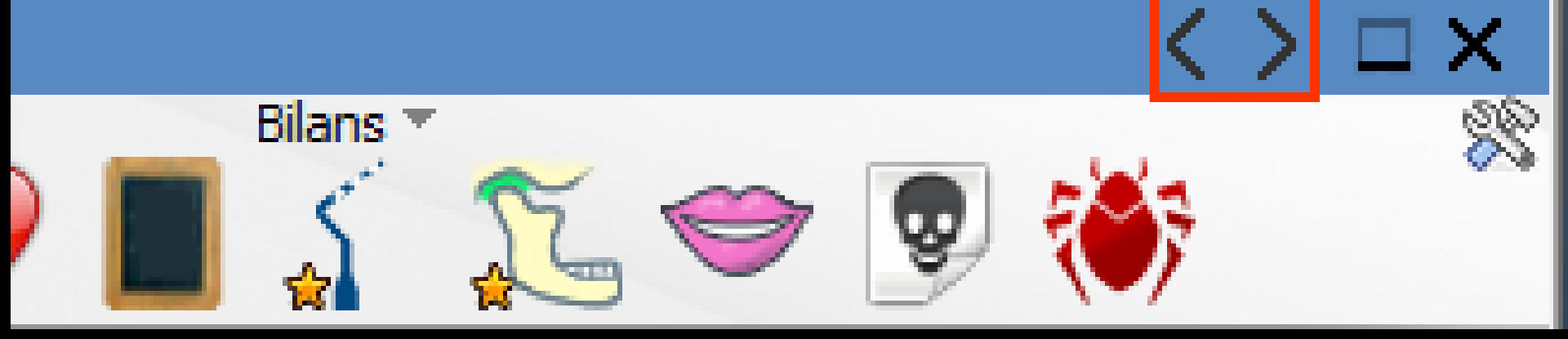

 Pour la liste les patients selon les rendez-vous du jour de votre agenda
 Dans le cas d'un nouveau patient sans dossier dans votre base, il apparaîtra un message

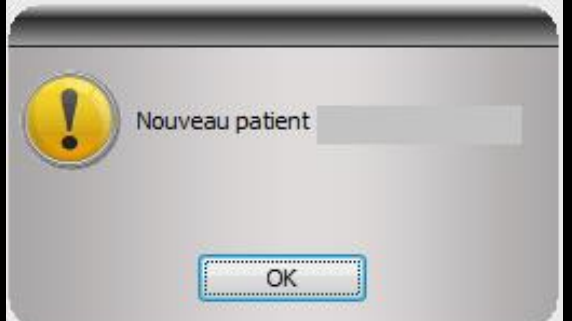

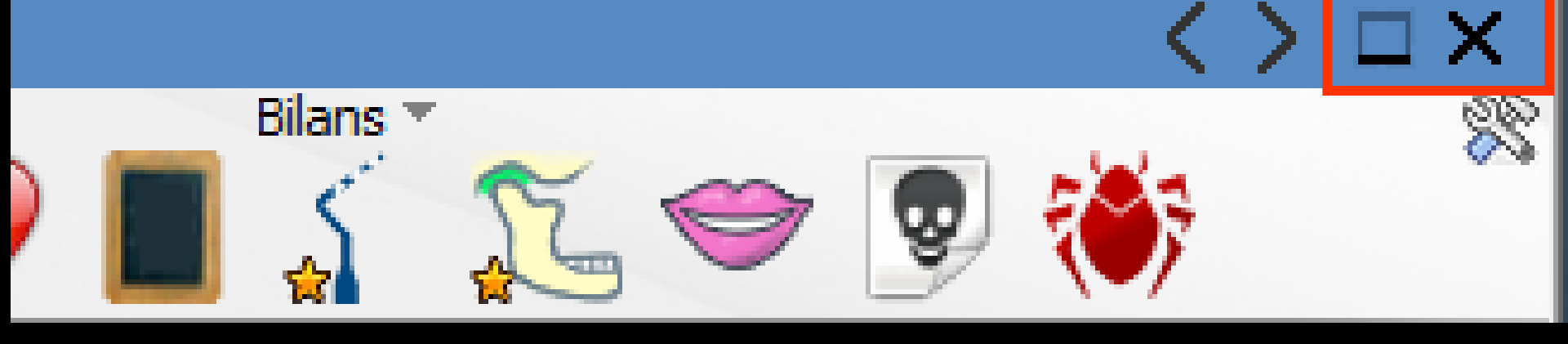

Icône réduire : pour réduire la fiche patient à l'écran
 Icône croix pour fermer la fiche patient à l'écran

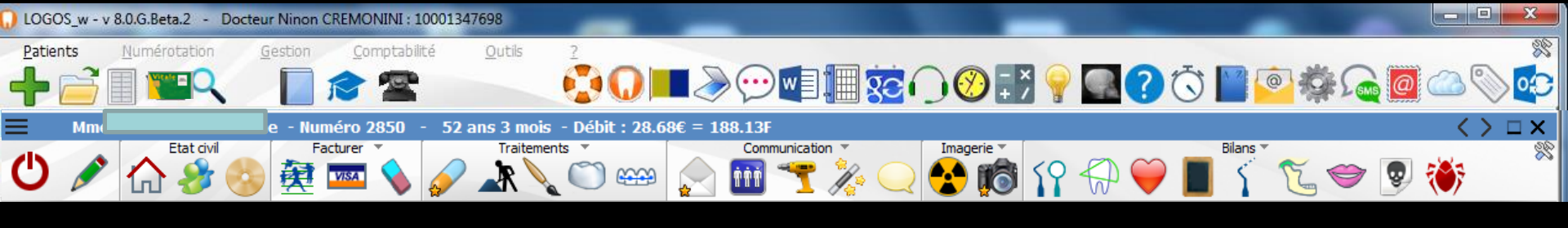

⇒La fiche patient est entièrement pilotée à partir des icônes situés à la partie supérieure de la fenêtre Permettent d'accéder aux fonctions de gestion des dossiers patients

| UGGOS_w - v 8.0.G.Beta.1 - Docteur Ninon CREMONINI : 10001347698                                                                                                    |                                                                                                    |
|----------------------------------------------------------------------------------------------------|----------------------------------------------------------------------------------------------------|
| Patients Numérotation Gestion Comptabilité Outils 2<br>Patients Numérotation Gestion Comptabilité Outils 2<br>Patients Numérotation Comptabilité Outils 2<br>Patients Numérotation Comptabilité Outils 2<br>Pati                                                                                                    | ■ 😥 🔿 🖾 💽 🛁 🏹 🏷 🔜 🤗 👯 💭 🚫 😳                                                                                                    |
| U Communication 2 Communication 2 Communicatio                                                                                                    |                                                                                                    |
| Schenna dcuel       Image: Schenna dcuel       Image: Schenna         Image: Schenna dcuel       Image: Schenna       Image: Schenna         Image: Schenna dcuel       Image: Schenna       Image: Schenna         Schenna dcuel       Image: Schenna       Image: Schenna         Schenna dcuel       Image: Schenna       Image: Schenna         Schenna dcuel       Image: Schenna       Image: Schenna                                                                                                    |                                                                                                    |
| Chir<br>Chir<br>Radi<br>S™<br>Chir<br>Chir<br>C | DDDDDDDDDDDDD                                                                                                    |
|                                                                                                    | euntaire Tous les actes ✓ ✓ □ =<br>euille de soins électronique sécurisée n°10272 - Montant=550.00€ (AMO=161.04€ - AMC=0.00€ -<br>nt=388.96€)<br>n d'une facture- N°518- Montant :550.00€ NC<br>STATION COMPLEMENTAIRE AMC 2015 NC<br>STATION COMPLEMENTAIRE AMC 2015 NC<br>NC<br>euille de soins électronique sécurisée n°FSE/DRE 11596 - Montant=43.38€ (AMO=30.36 € - AMC=13.02 € - NC |
| Données bio                                                                                                    | nt=0.00 €)<br>ez-vous > Heure d'arrivée : 17:16 - Heure du rendez-vous : 17:00 - Début du rendez-vous : 17:16 - Durée<br>ue : 0h55mn - Durée effective : 25mn<br>31/12/2015 Aucun autre rendez-vous fixé<br>L+ Observations Notes                                                                                                    |
| Taille Poids Remarques                                                                                                    |                                                                                                    |

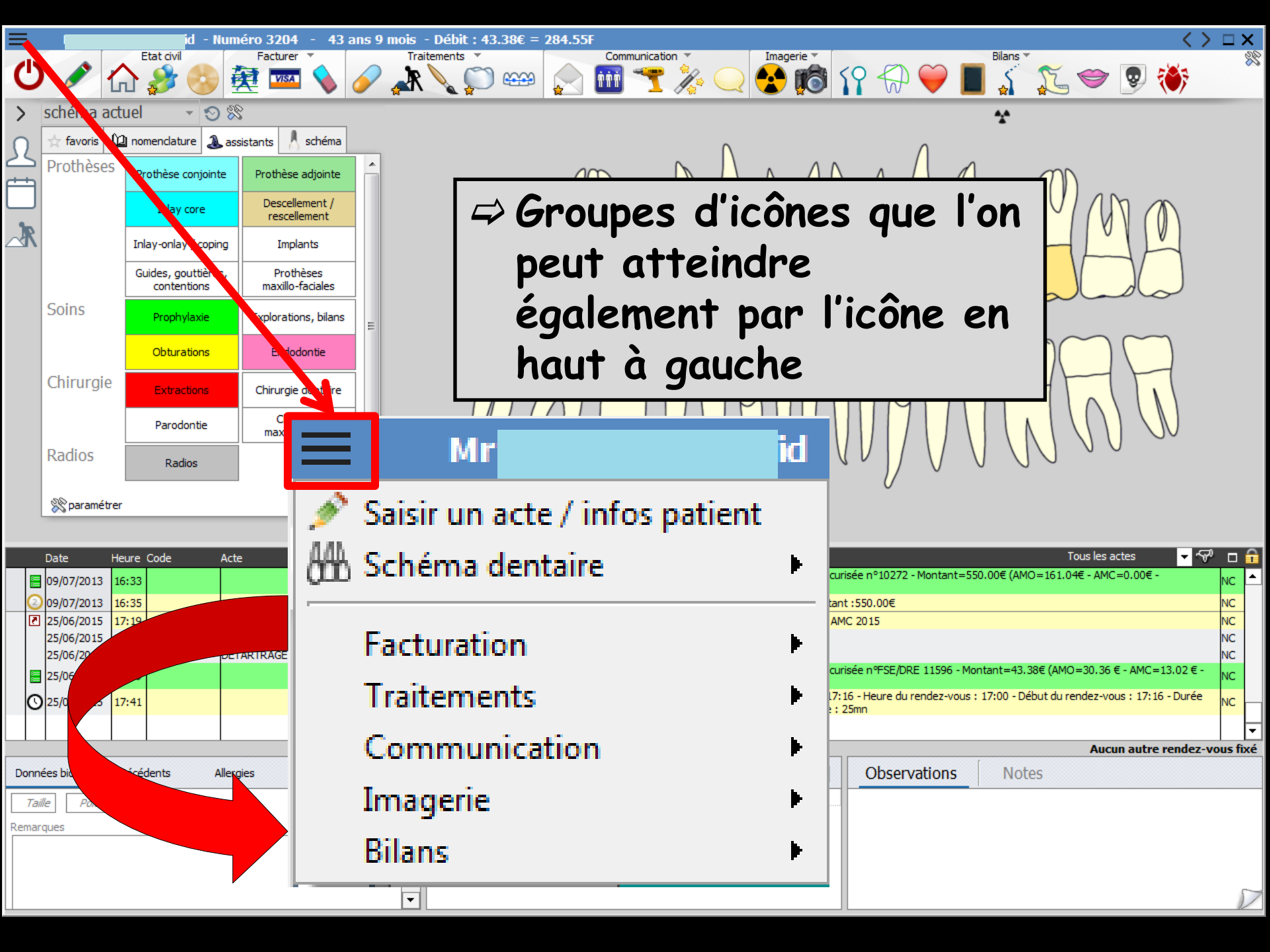

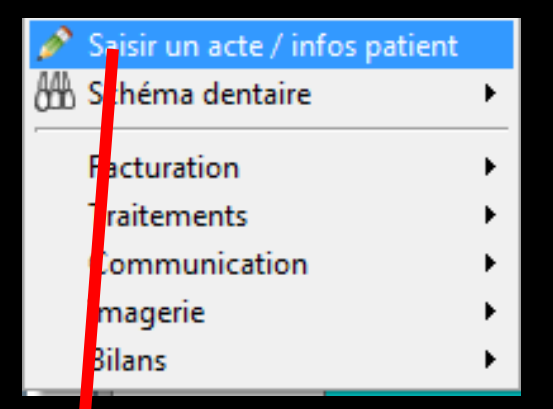

#### Pour passer des infos du patient à la saisie des actes

| Données bio  | Antécédents  | Allergies | Prescriptions<br>chroniques | ₽ | S= A faire |                              |          | Observatio | ons  | Notes |             |         |            |           |
|--------------|--------------|-----------|-----------------------------|---|------------|------------------------------|----------|------------|------|-------|-------------|---------|------------|-----------|
| Taille Poil  |              |           |                             |   |            |                              |          |            |      |       |             |         |            |           |
| emarques     |              |           |                             |   |            |                              |          |            |      |       |             |         |            |           |
|              |              |           |                             |   |            |                              |          |            |      |       |             |         |            |           |
|              |              |           |                             |   |            |                              |          |            |      |       |             |         |            |           |
|              |              |           |                             | - |            |                              |          |            |      |       |             |         |            | $\square$ |
|              |              |           |                             |   |            |                              |          |            |      |       |             |         |            |           |
|              |              |           |                             |   |            |                              |          |            |      |       |             |         |            |           |
|              |              |           |                             |   | TP AMO     | + TP Mut santé jusqu'au 31/3 | 12/2015  |            |      |       | Aucun autre | rendez  | -vous      | ; fixé    |
| Date 30/06/2 | 2015 🔝 14:43 | Acte      |                             |   | <u> </u>   | Cotation                     | 🔶        | Honoraires | 0,00 | €     |             | 2       | st.        |           |
|              |              | Dents     |                             |   | T          | Qualification -              | · •      | MFP AMO    |      | 9     |             | 0       |            | 6         |
|              |              | Réglé     | Feuille                     |   | Ŧ          | Evenération                  |          | Mut santé  |      |       |             |         | $\diamond$ | 6         |
| Lieu         | -            |           |                             |   |            | Indemnité                    |          |            |      |       |             |         | ~          | Č         |
| Matériaux    |              |           |                             |   |            | L                            |          |            |      |       |             |         |            |           |
| Commentaire  |              |           |                             |   |            |                              | <b>4</b> |            |      |       |             | pratici | en NC      |           |
| connertalle  |              |           |                             |   |            |                              |          |            |      |       |             |         |            | D         |
|              |              |           |                             |   |            |                              |          |            |      |       |             |         |            |           |

|                             |                       | $\nabla$ |
|-----------------------------|-----------------------|----------|
|                             |                       |          |
| Notes                       |                       |          |
| Observations                |                       |          |
| E                           |                       |          |
| Salaria Salaria A faire     |                       |          |
| Д                           |                       | <b>•</b> |
| Prescriptions<br>chroniques |                       |          |
| Antécédents Allergies       | laids                 |          |
| Données bio                 | Taille Po<br>emarques |          |

#### De même "le coin retourné" pour passer des infos du patient à la saisie des actes

|             |                 |             |          | TP AMO + TP Mut santé jusqu'au 31 | /12/2015 |            |      | Aucun autre | rendez  | z-vou      | s fixé |
|-------------|-----------------|-------------|----------|-----------------------------------|----------|------------|------|-------------|---------|------------|--------|
| Date 30/06  | 5/2015 14:43 Ac | :te         | <u></u>  | Cotation                          | <u> </u> | Honoraires | 0,00 | €           | 2       | s.         |        |
|             | Den             | nts         | ▼        | Qualification                     | - •      | MFP AMO    |      | <b>9</b>    | 0       |            | 4      |
|             | Ré              | glé Feuille | <b>~</b> | Exonération                       | <b></b>  | Mut santé  |      | ]           |         | $\diamond$ | 0      |
| Lieu        | *               |             |          | Indemnité                         | <b>•</b> |            |      |             |         |            |        |
| Matériaux   |                 |             |          |                                   | <b></b>  |            |      |             | pratici | en NC      | 2 -    |
| Commentaire |                 |             |          |                                   |          |            |      |             |         |            | D      |
|             |                 |             |          |                                   |          |            |      |             |         |            | V      |

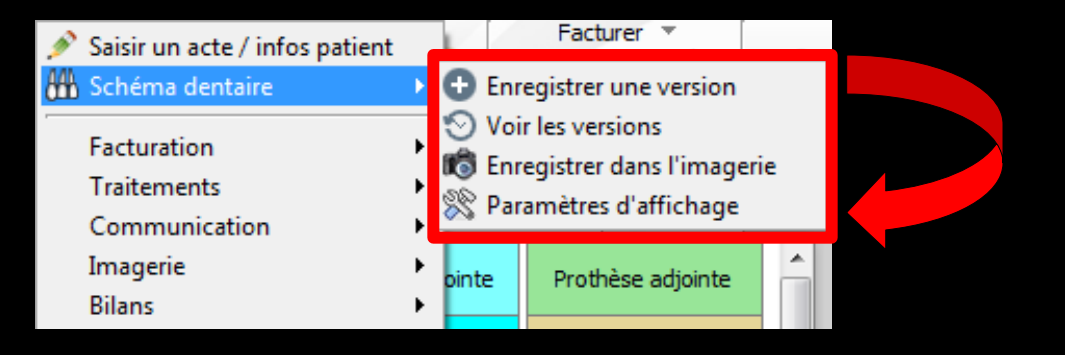

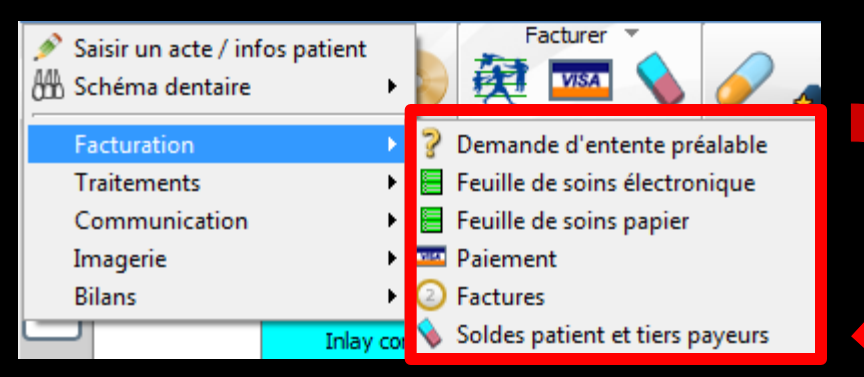

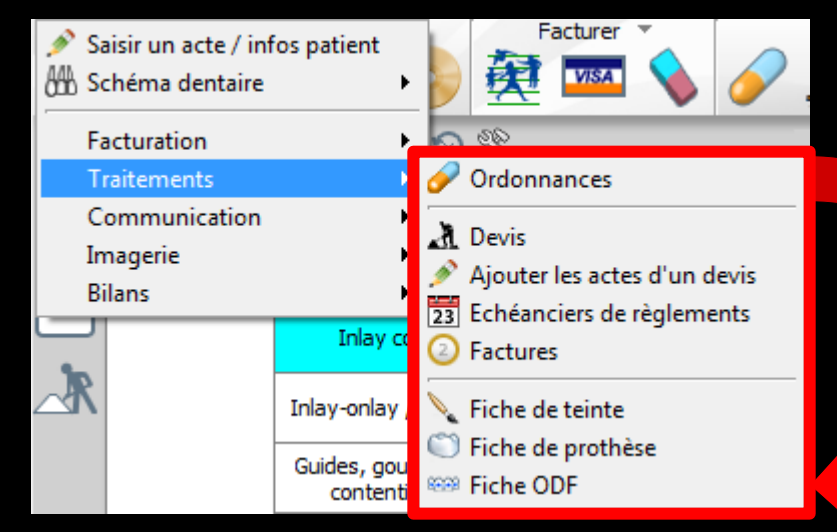

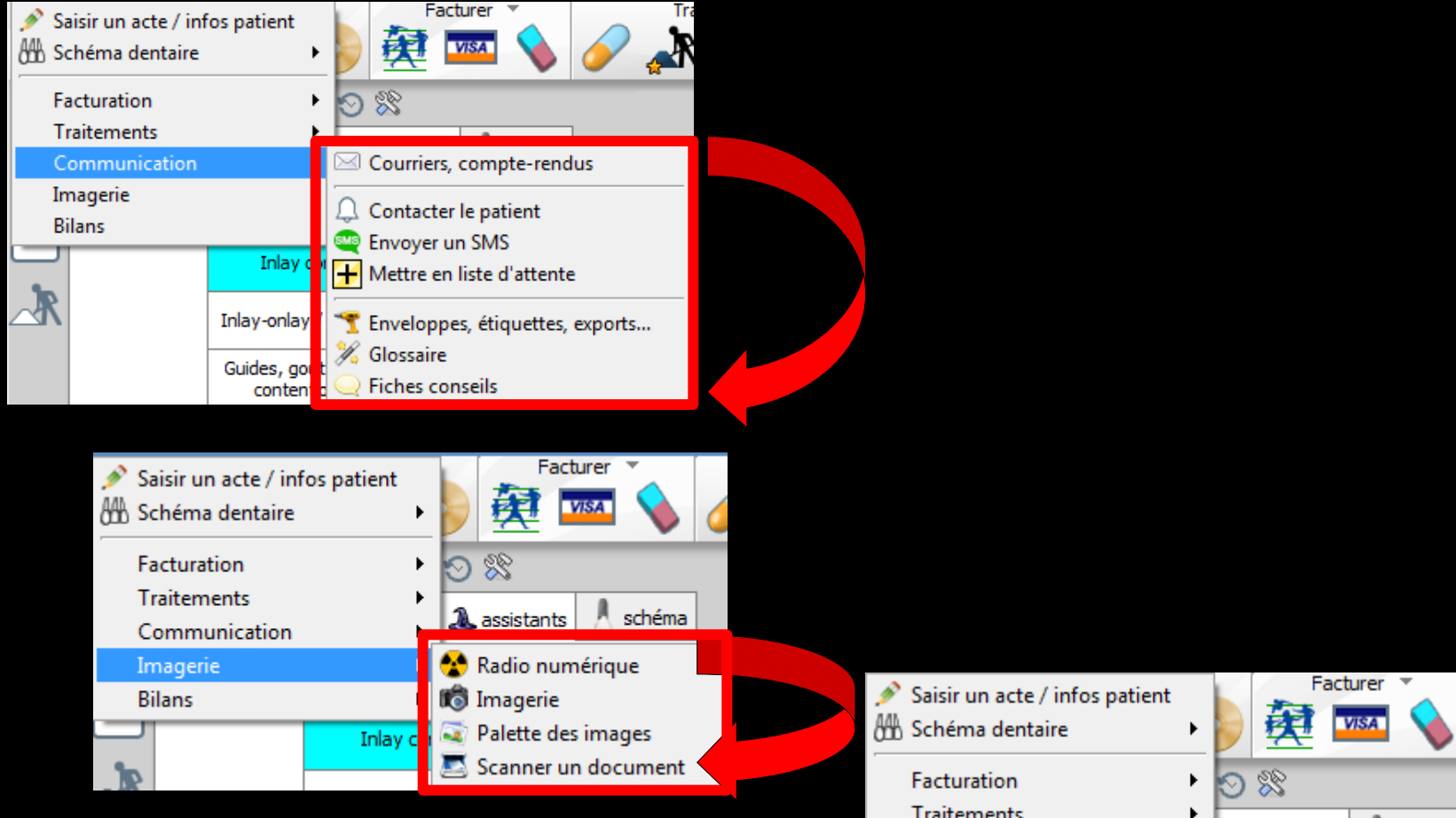

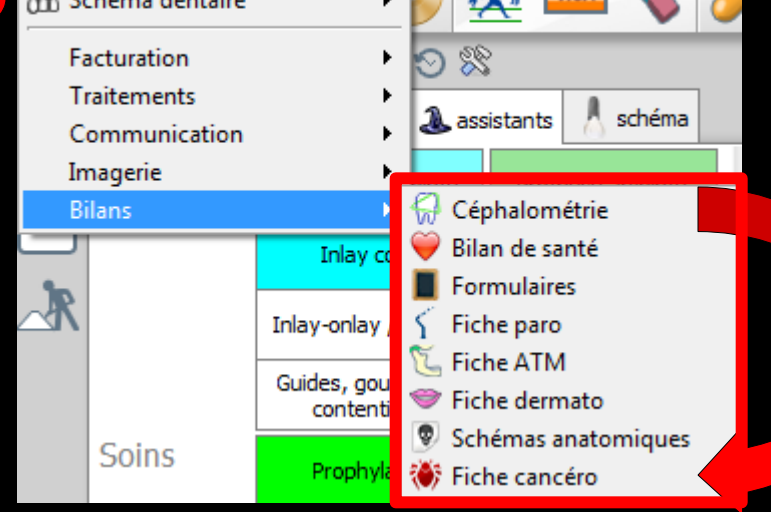

# Groupe Cône pour sortir de la fiche Conter crayon/jumelles pour basculer de la visualisation à la saisie des soins

Communication \*

52 ans 3 mois - Débit : 28.68€ = 188.13F

m

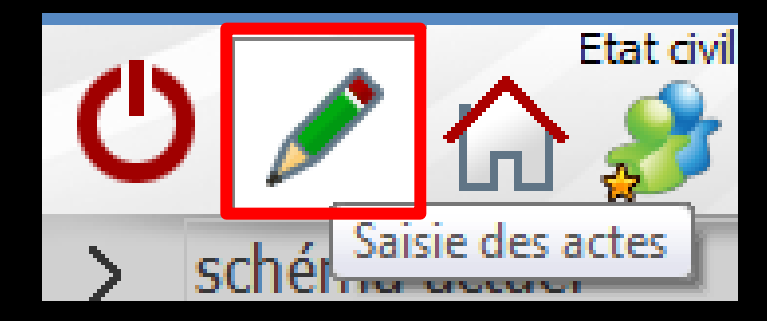

Numéro 2850

Eacturer

Etat civil

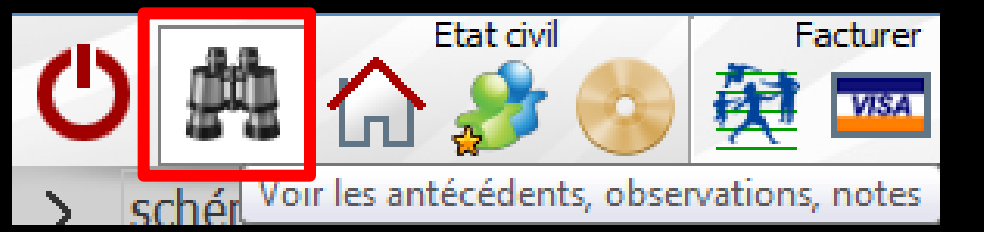

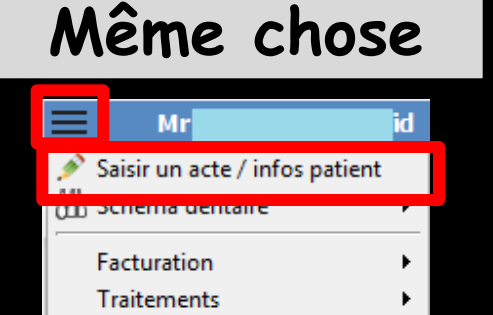

💽 👩 🖓 💭 💭 📕 🏌 🐑 🦁 👹

 $\square X$ 

| Communication |  |
|---------------|--|
| Imagerie      |  |

| Données bio Antécédents Alle | ergies Prescriptions L | A faire       |                             | Observations Notes |                              |
|------------------------------|------------------------|---------------|-----------------------------|--------------------|------------------------------|
| Taile Poids                  |                        | -             |                             |                    |                              |
| emarques                     |                        |               |                             |                    |                              |
|                              | -                      | -             |                             |                    | D                            |
|                              |                        |               |                             |                    |                              |
|                              |                        | TR ANO + TR M | t santá iura (au 31/13/3015 |                    | Aucun autra randez-your fixé |
| Date 30/06/2015 14:43        | Acte                   | <b>v</b>      | Cotation                    | Honoraires 0,00 €  | E 16 -                       |
|                              | Dents                  | *             | Qualification               | MFP AMO            | 🥥 🝙 🤞                        |
|                              | Réglé Feuille          | Ŧ             | Exonération 🔹               | Mut santé          | 🔶 🚯                          |
| Lieu 🔻                       |                        |               | Indemnité 🔹                 |                    |                              |
| Matériaux                    |                        |               | V =                         |                    | pr ien NC 🗠                  |
| Commentaire                  |                        |               |                             |                    |                              |
|                              |                        |               |                             |                    |                              |

Bilans

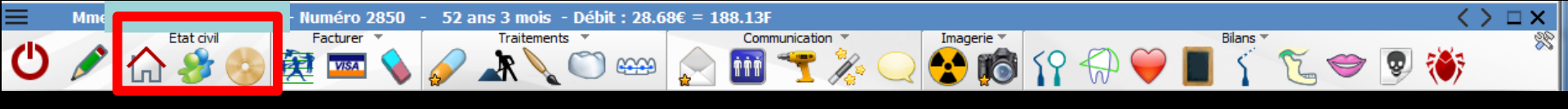

Groupe "État civil" ⇒Icône "Maison" : état civil ⇒Icône "Personnages" : famille - liens familiaux ➡Icône "CDRom" : archivage/désarchivage du dossier Cet icone change de couleur selon l'état d'archivage du dossier (jaune : normal bleu : archivé – gris : décédé)

#### Groupe "Facturer"

Icône "Assurance maladie" : éditions sécurité sociale (feuilles papier et feuilles de soins électroniques)

 $\textcircled{}^{\text{Etat divis}} \land \rag{a} \land \rag{a}$ 

- Clic droit sur l'icône assurance maladie donne un accès immédiat à la fenêtre de réalisation des FSE
- Icône "Carte Bancaire" : règlements fiche de règlement

Icône "Gomme" : modification du solde patient (exemple : remise à zéro des soldes)

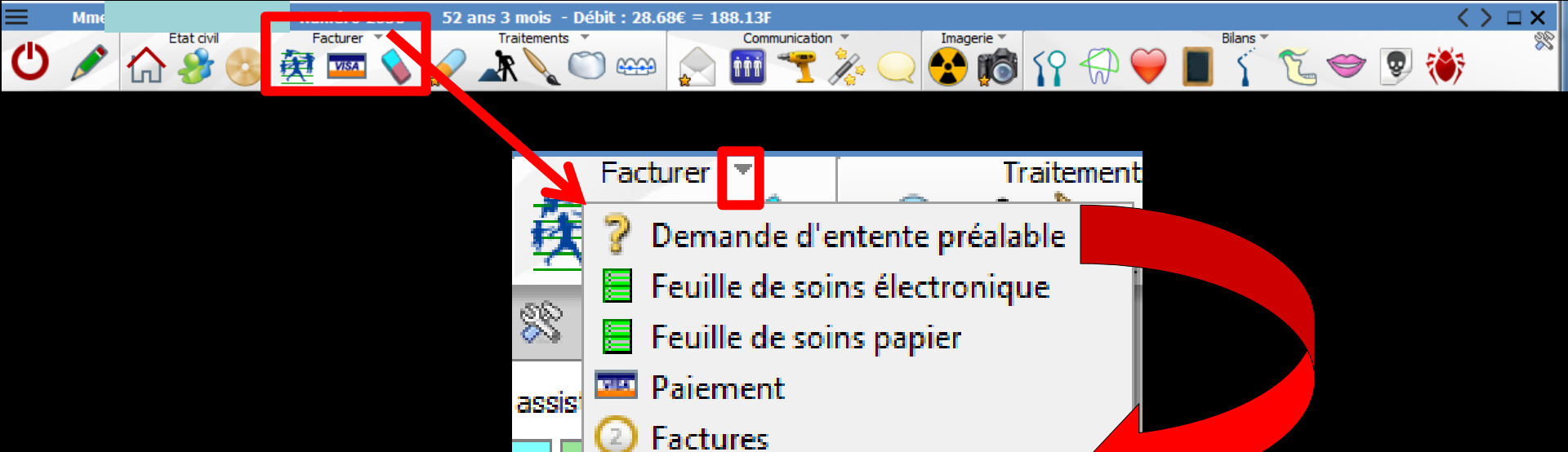

Soldes patient et tiers payeurs

#### Groupe "Facturer"

#### Que l'on peut déployer en cliquant sur la petite flèche à droite du titre "Facturer"

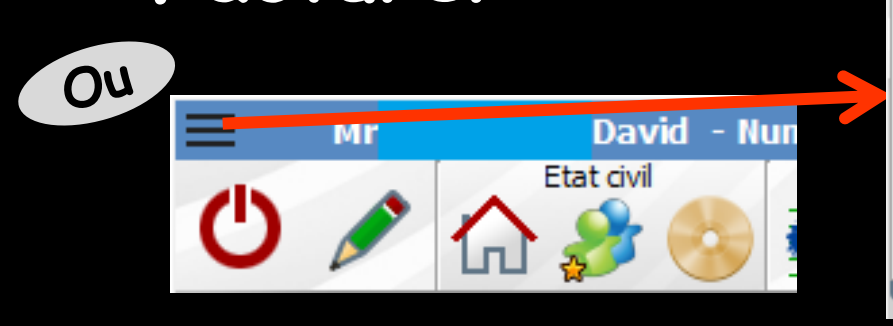

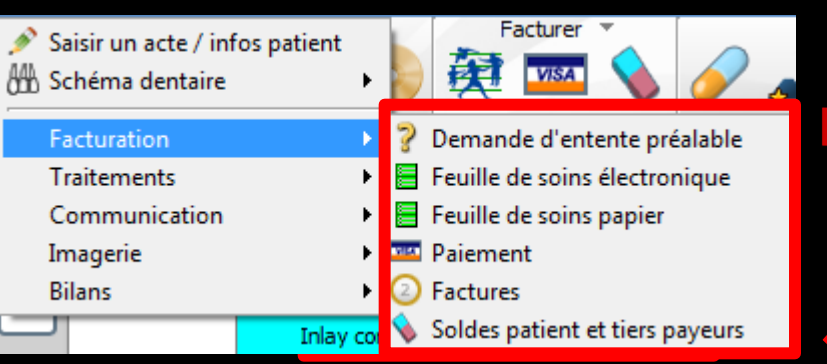

Groupe "Traitements" ⇒Icône "Gélule" : ordonnances ⇒Icône "Travaux" : devis , échéanciers, factures (un clic droit sur cet icône donne un accès immédiat aux devis sans passer par le menu de sélection) ⇒Icône "Pinceau" : fiche de teinte ⇒Icône "Couronne" : fiche de laboratoire Icône "Dents baguées" : fiche ODF

i

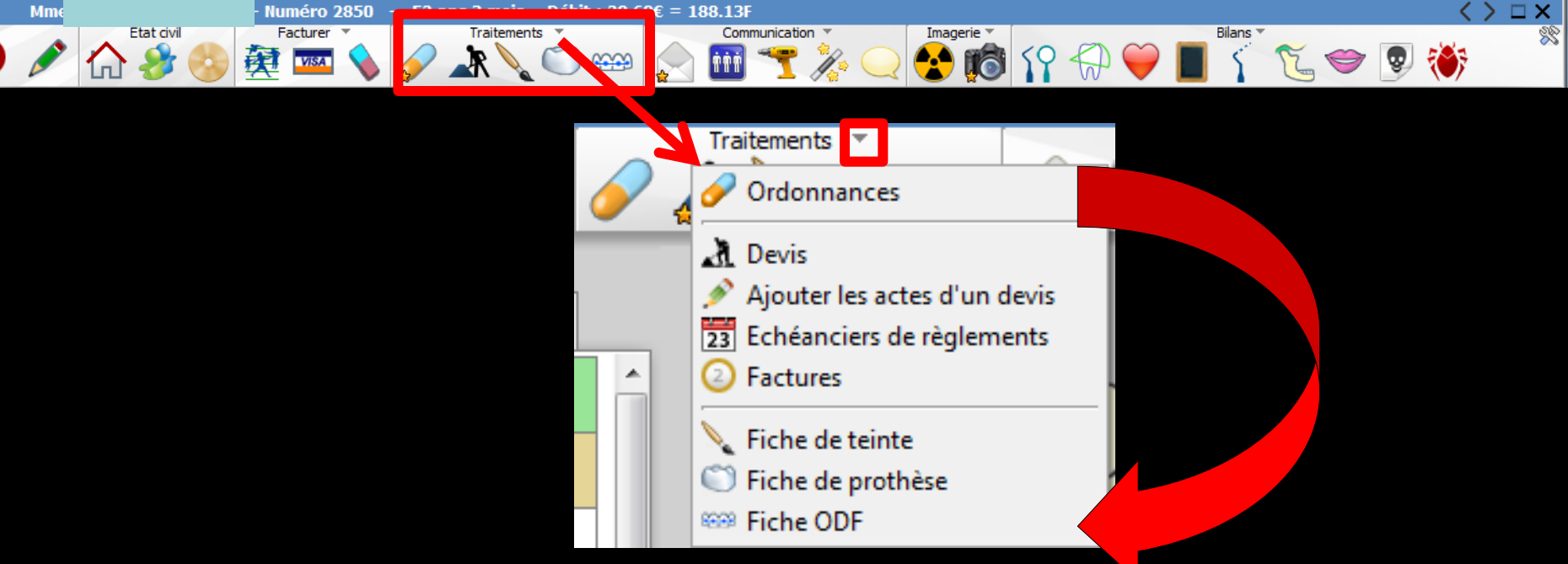

#### Groupe "Traitements"

#### Que l'on peut déployer en cliquant sur la petite flèche à droite du titre "Traitements"

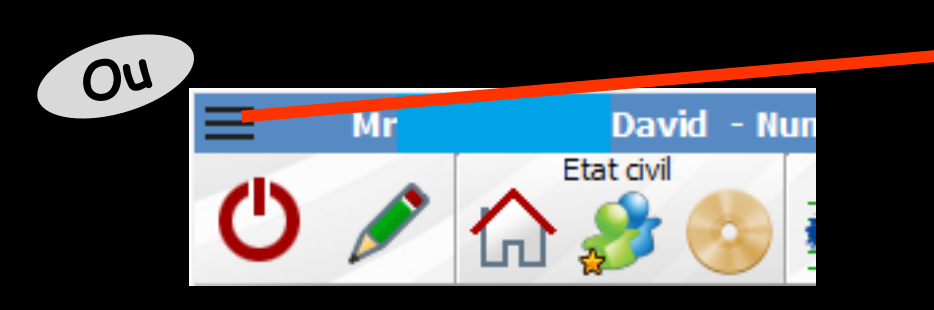

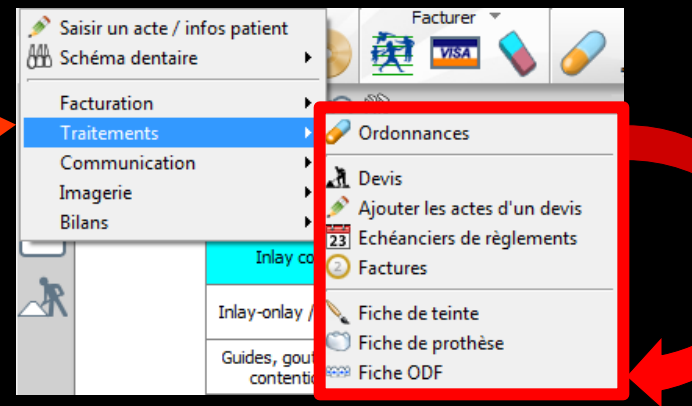

Groupe "Communication" ⇒Icône "Enveloppe" : courriers, comptes rendus, documents ⇒Icône "3 personnages" : pour noter si le patient est à contacter ultérieurement ou à mettre en liste d'attente pour un RDV ⇒Icône "Perceuse" : services patient ⇒Icône "Baguette" : appel du glossaire ⇒Icône "Bulle" : accès à des fiches conseils

 $\begin{array}{c|c} \hline Facturer \bullet & \hline Traitements \bullet & \hline Communication \bullet & \hline Imagerie \bullet & \hline Hians \bullet & \hline Hians \bullet &$ 

0 / 1

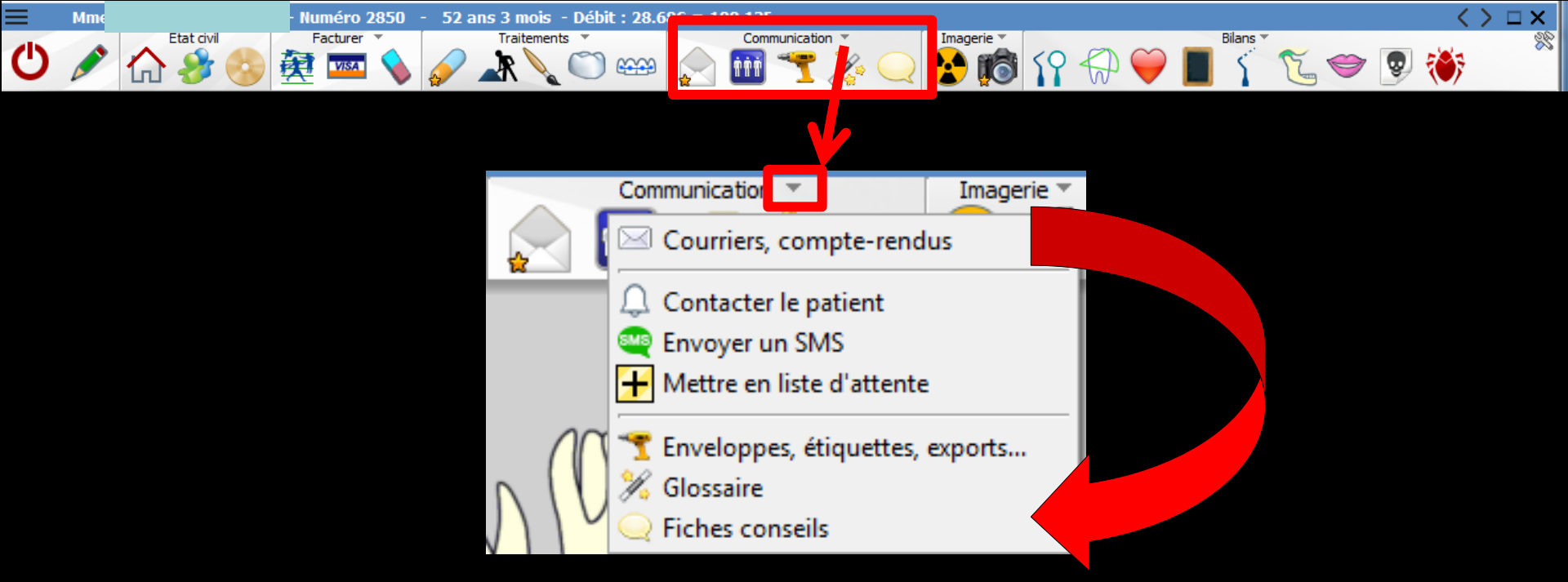

#### Groupe "Communication" Que l'on peut déployer en cliquant sur la petite flèche à droite du titre "Communication"

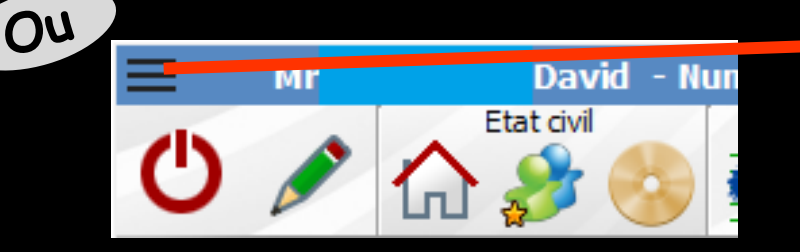

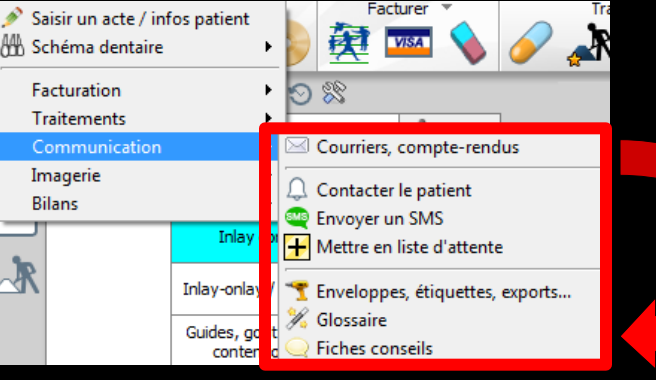

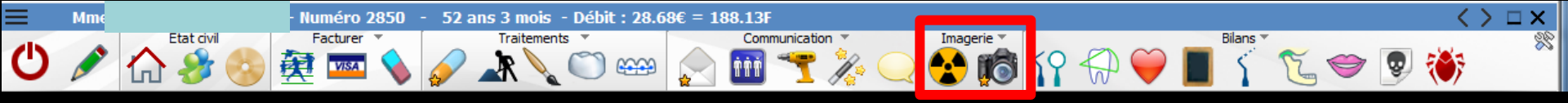

# Groupe "Imagerie" ⇒Icône "Rayons X" : radio numérisée ⇒Icône "Caméra" : imagerie numérisée Icône "Appareil photo" : photos

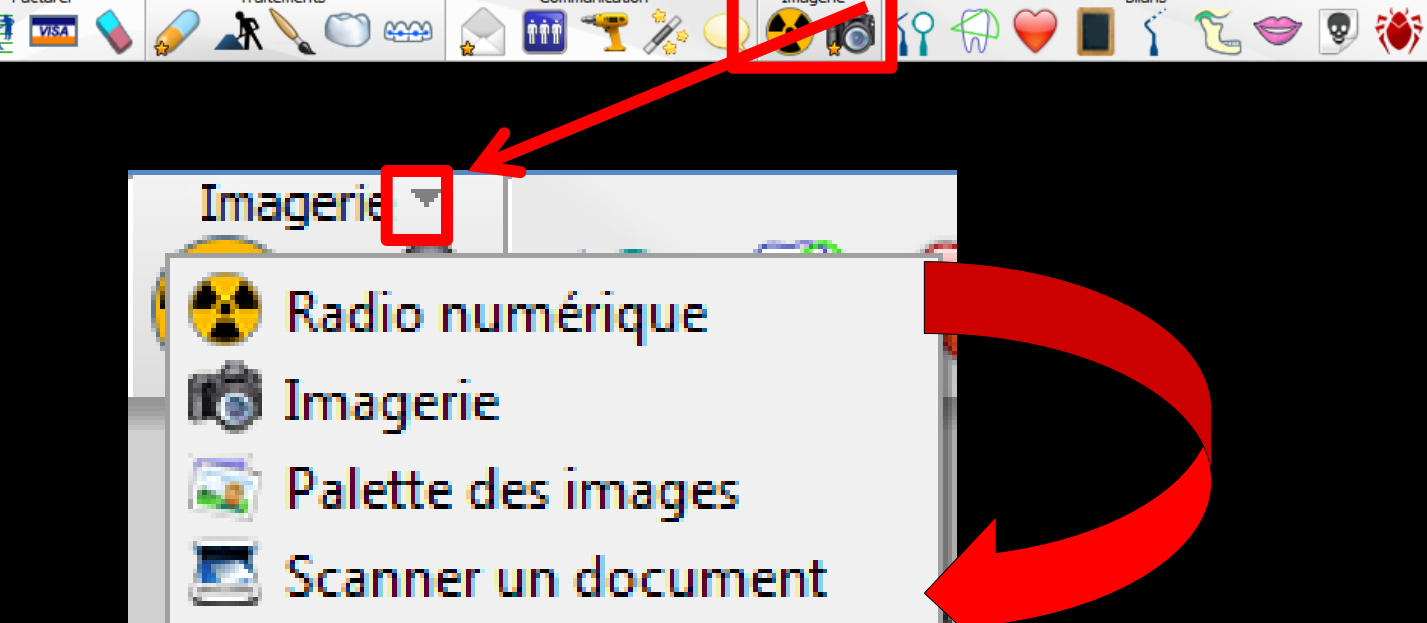

Communication

52 ans 3 mois - Débit : 28.68€ = 188.13F

#### Groupe "Imagerie"

Mm

Etat civil

Eacture

VISA

### Que l'on peut déployer en cliquant sur la petite flèche à droite du titre

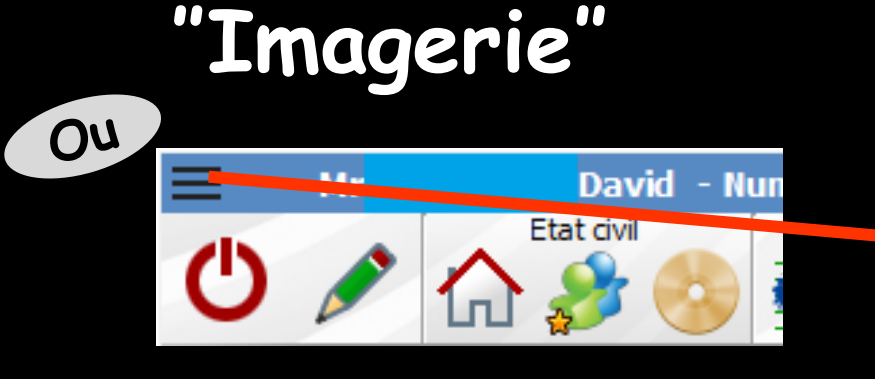

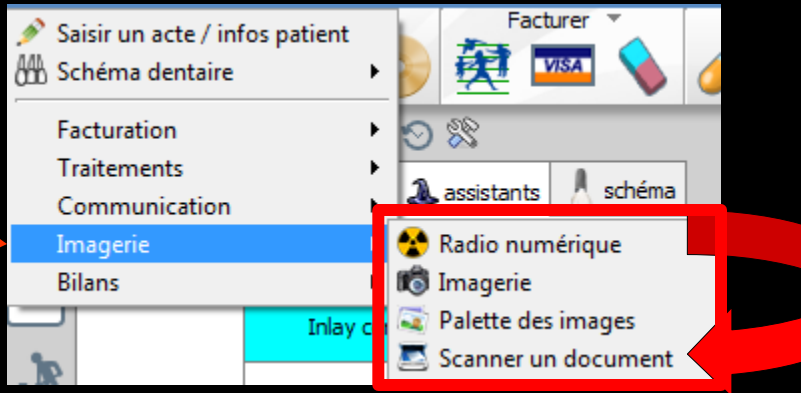

 $\Box X$ 

#### Groupe "Bilans"

⇒Icône "Sonde + miroir" : pour la fiche clinique ⇒Icône "Dent + rayon" pour la céphalométrie ⇒Icône "Coeur" : bilan de santé ⇒Icône "Ardoise" : formulaire personnalisé ⇒Icône "Sonde" : fiche de parodontologie ➡Icône "ATM" : fiche ATM ⇒Icône "Lèvres" : fiche de dermatologie ⇒Icône "Crâne" : schémas anatomiques ⇒Icône "Insecte" : fiche de cancérologie

20

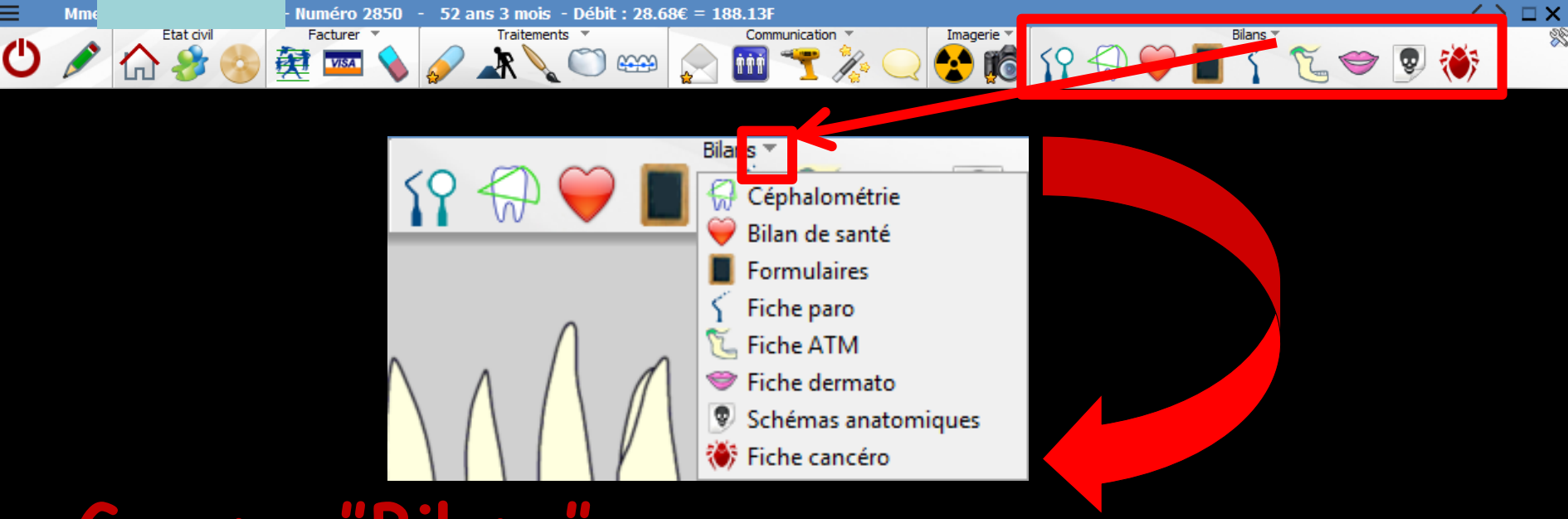

#### Groupe "Bilans" Que l'on peut déployer en cliquant sur la petite flèche à droite du titre "Bilans"

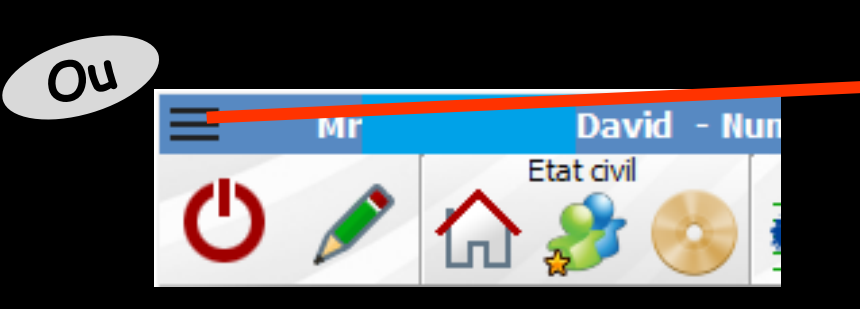

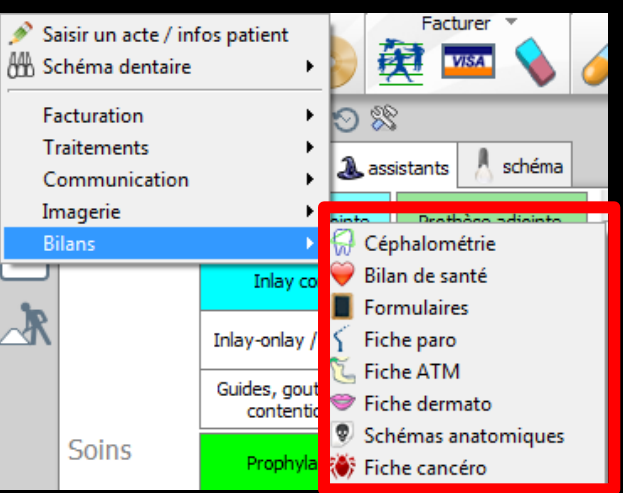

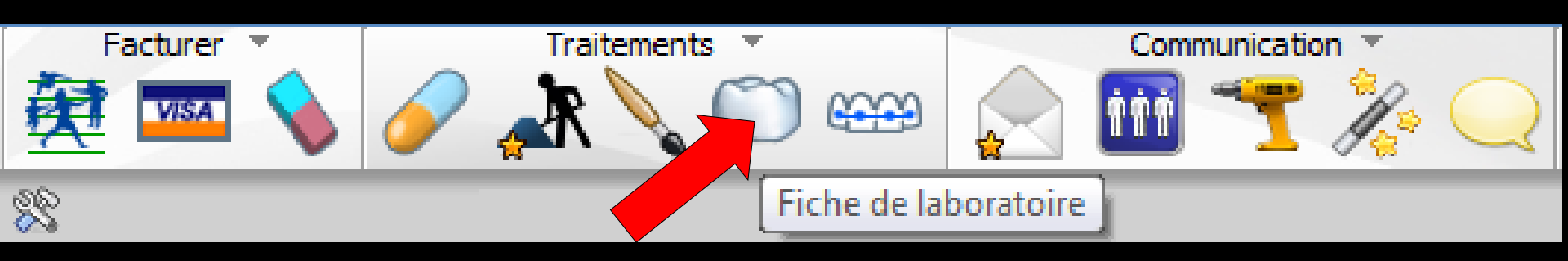

Ce format d'icône ne permettant pas d'y mettre un libellé → un système de bulle d'aide pour vous souvenir du rôle de chacun

Placer le curseur de la souris sur un icône et le laisser pendant deux secondes → apparition d'une petite bulle indiquant son rôle

#### L'aspect de certains icônes change, permettant de savoir au premier coup d'œil si des documents correspondants sont attachés au dossier

Dans ce cas, l'icône présente dans son angle inférieur gauche, une petite étoile jaune
 Il s'agit des icônes "Ordonnance", "Courrier", "Devis" et tous les icônes situés à la partie droite de la fenêtre

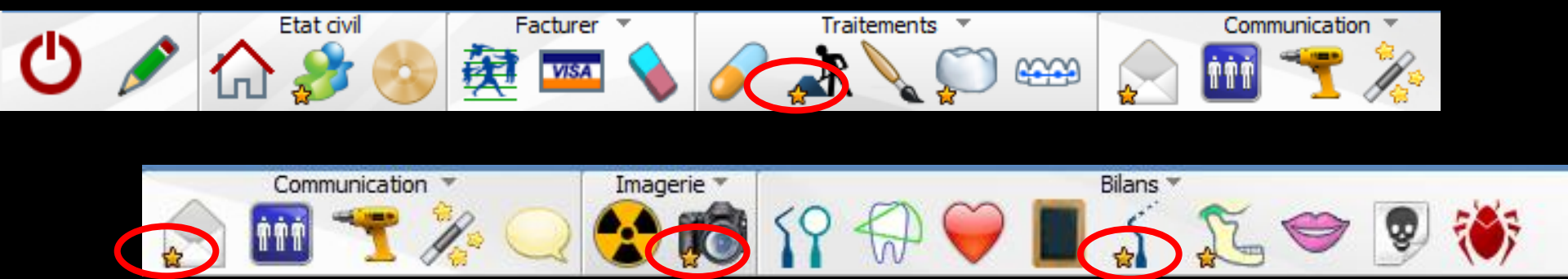

#### De la même manière, l'icône "Famille" apparaît avec une petite étoile jaune si le patient n'est pas le seul représentant de sa famille

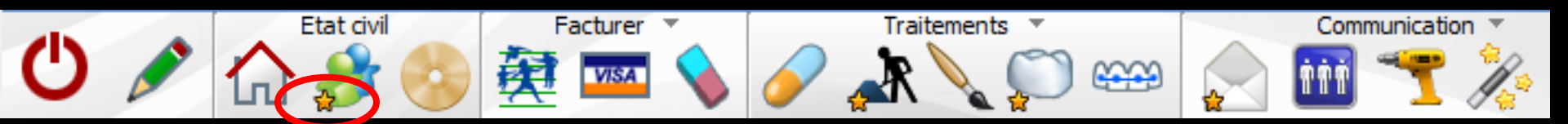

| ≡      |                              | id - Num                           | iéro 3204 - 43 ar                | ns 9 mois - Débit : 43.38€ = 284.55F                                                                                                    | $\langle \rangle \Box \times$ |
|--------|------------------------------|------------------------------------|----------------------------------|----------------------------------------------------------------------------------------------------|-------------------------------|
| Ф      |                              | Letat civil                        | Facturer                         | Traitements Traitements Communication Imagerie Bilans Bilans Signature Communication Communication C | ) 🍑 🌋                         |
| > !    | schéma ad                    | tuel 🕞 😴 🖇                         | 3                                | AA                                                                                                    |                               |
| 0      | 🛧 favoris 🛛 🕻                | 🗋 nomenclature 🔔 as                | sistants 🙏 schéma                |                                                                                                    |                               |
|        | Prothèses                    | Prothèse conjointe                 | Prothèse adjointe                |                                                                                                    |                               |
|        |                              | Inlay core                         | Descellement /                   |                                                                                                    |                               |
| R      |                              |                                    | rescellement                     |                                                                                                    |                               |
|        |                              | Inlay-onlay / coping               | Implants                         |                                                                                                    |                               |
|        |                              | Guides, gouttières,<br>contentions | Prothèses<br>maxillo-faciales    |                                                                                                    |                               |
|        | Soins                        | Prophylaxie                        | Explorations, bilans             |                                                                                                    |                               |
|        |                              | Obturations                        | Endodontie                       |                                                                                                    | $\neg$                        |
|        | Chiruraio                    |                                    |                                  |                                                                                                    |                               |
|        | cinitargic                   | Extractions                        | Chirurgie dentaire               |                                                                                                    |                               |
|        |                              | Parodontie                         | Chirurgie<br>maxillo-faciale     |                                                                                                    |                               |
|        | Radios                       | Radios                             |                                  |                                                                                                    |                               |
|        |                              |                                    | 1                                | $\mathbf{V}$                                                                                                    |                               |
|        | % paramétre                  | r                                  |                                  | ·                                                                                                    |                               |
|        | Date                         | •                                  | •                                | Tous les actes                                                                                                    |                               |
|        | 09/07/201                    | Dans                               | la pai                           | rtie movenne de la fenêtre =550.00€ (AMO=161.04€-AMC=0.0                                                                                                    |                               |
| 2      | 09/07/201                    |                                    |                                  |                                                                                                    | NC                            |
| Ľ      | 25/06/2015 1<br>25/06/2015 1 | .7:38 DET DET                      | FARTRAGE 2 arcades               | Haut HBJD001 28,92 € C                                                                                                    | NC NC                         |
|        | 25/06/2015 1                 | 7:38 DET DET                       | ARTRAGE 2 arcades                | Bas HBJD001 14,46 € ©<br>Ed. feuille de soins électronique sécurisée n°FSE/DRE 11596 - M                                                                                                    | NC<br>MC=13.02€- NC           |
| 0      | 25/06/2015                   | 7:41                               |                                  | Patient=0.00 €)<br>Rendez-vous > Heure d'arrivée : 17:16 - Heure du rendez-vous : au rendez-vous :                                                                                                    | 17:16 - Durée NC              |
| Ŭ      |                              |                                    |                                  | prévue : 0h55mn - Durée effective : 25mn                                                                                                    |                               |
|        | 1                            | I I                                |                                  | TP AMO + TP Mut santé jusqu'au 31/12/2015 Aucun au                                                                                                    | ıtre rendez-vous fixé         |
| Donné  | es bio Ar                    | ntécédents Allerg                  | gies Prescriptions<br>chroniques | A faire                                                                                                    |                               |
| Taille | e Poids                      |                                    |                                  |                                                                                                    |                               |
| Remarq | ues                          |                                    |                                  |                                                                                                    |                               |
|        |                              |                                    |                                  |                                                                                                    |                               |
|        |                              |                                    |                                  |                                                                                                    |                               |
|        |                              |                                    |                                  |                                                                                                    | 5                             |

## Deux parties

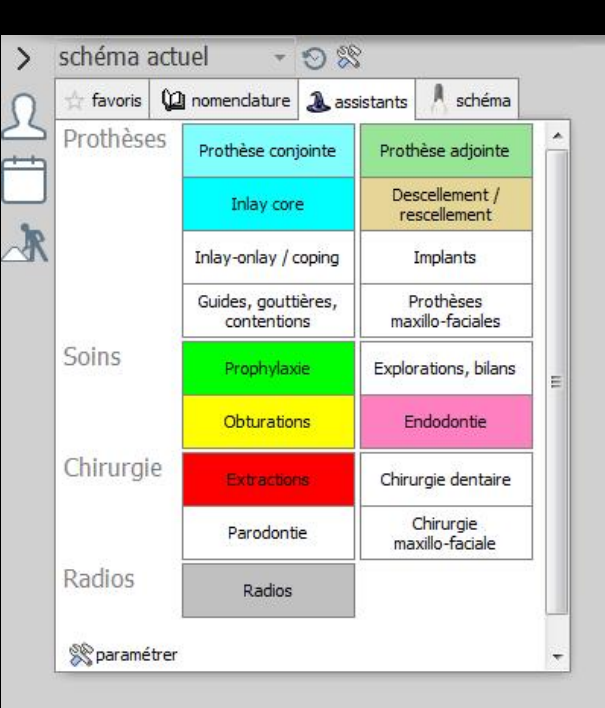

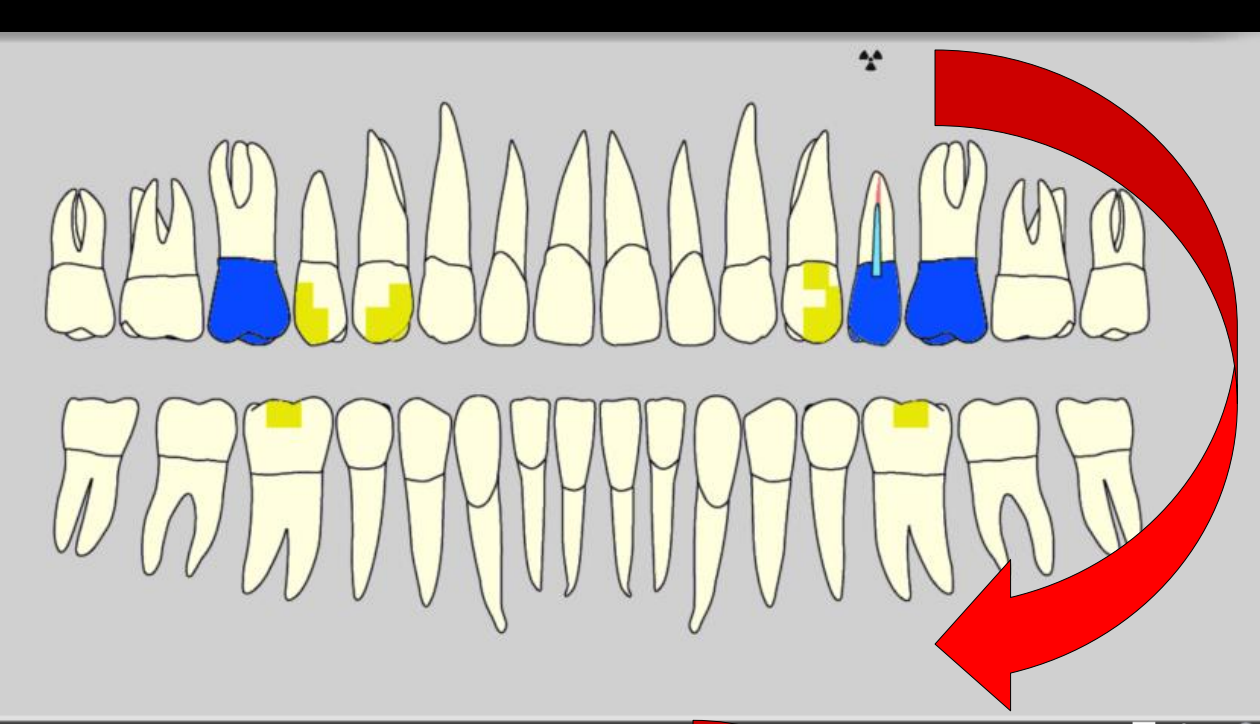

| D          | ate       | Heure | Code | Acte                 | Dents | Cotation | Honoraires   | RF     | Commentaire                                                                                 |                    | Tous les actes 🛛 👻 🖓                      |        | <b>a</b> |
|------------|-----------|-------|------|----------------------|-------|----------|--------------|--------|---------------------------------------------------------------------------------------------|--------------------|-------------------------------------------|--------|----------|
| 20         | 9/07/2013 | 16:35 |      |                      |       |          |              |        | Edition d'une facture- №518- Montant :550.00€                                               |                    |                                           | NC     | -        |
| 2          | 5/06/2015 | 17:19 |      |                      |       |          |              |        | ATTESTATION COMPLEMENTAIRE AMC 2015                                                         |                    |                                           | NC     |          |
| 2          | 5/06/2015 | 17:38 | DET  | DETARTRAGE 2 arcades | Haut  | HBJD001  | 28,92€       | * @    | D                                                                                           |                    |                                           | NC     |          |
| 2          | 5/06/2015 | 17:38 | DET  | DETARTRAGE 2 arcades | Bas   | HBJD001  | 14,46 €      | * @    | D                                                                                           |                    |                                           | NC     |          |
| <b>e</b> 2 | 5/06/2015 | 17:39 |      |                      |       |          |              |        | Ed. feuille de soins électronique sécurisée n°FSE/<br>Patient=0.00 €)                       | DRE 11596 - Mont   | ant=43.38€ (AMO=30.36 € - AMC=13.02 € -   | NC     |          |
| © 2        | 5/06/2015 | 17:41 |      |                      |       |          |              |        | Rendez-vous > Heure d'arrivée : 17:16 - Heure d<br>prévue : 0h55mn - Durée effective : 25mn | lu rendez-vous : 1 | 7:00 Début du rendez-vous : 17:16 - Durée | NC     |          |
| 2          | 9/06/2015 | 07:22 | RSP  | Traitement RSP       |       |          |              |        | Traitement RSP - Virement AMC : 13,02 € au 25/0                                             | 06/2015 - DRE 11   |                                           | NC     |          |
| 3          | 0/06/2015 | 07:30 | RSP  | Traitement RSP       |       |          |              |        | Traitement RSP - Virement AMO : 30,36 € au 29/                                              | 06/7 15            | 5                                         | NC     | 1        |
|            |           |       |      |                      |       |          |              |        |                                                                                             |                    |                                           |        | •        |
|            |           |       |      |                      |       | TP AMO · | + TP Mut sai | nté ji | usqu'au 31/12/2015                                                                          |                    | Aucun autre rendez-v                      | ous fi | ixé      |

# Première partie

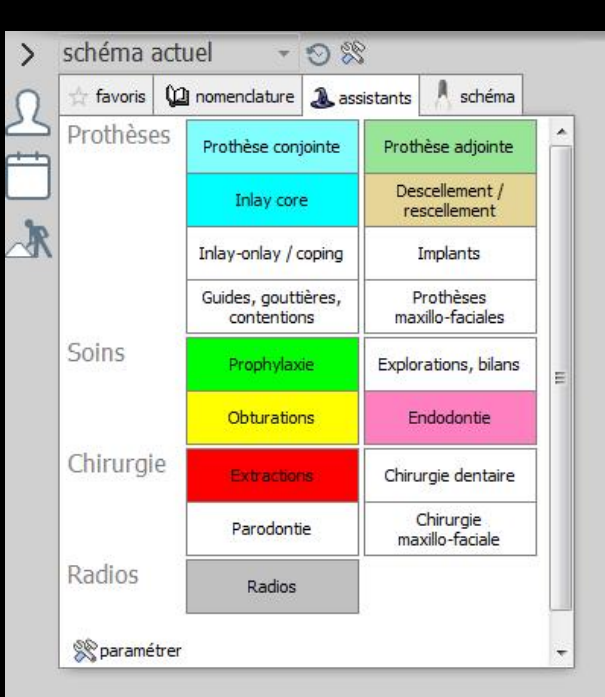

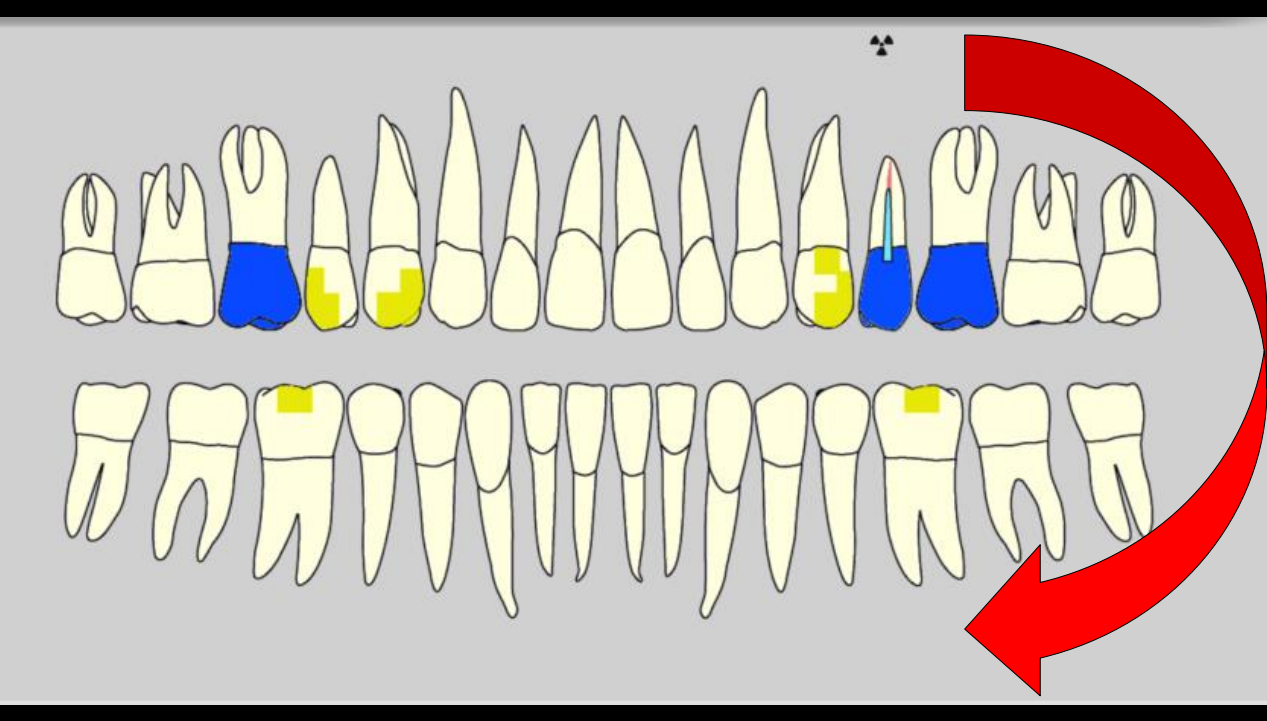

| 🚖 favoris 🛛 🕻 | nomenclature 🕹 as                  | sistants 🔥 schéma              |
|---------------|------------------------------------|--------------------------------|
| Prothèses     | Prothèse conjointe                 | Prothèse adjointe              |
|               | Inlay core                         | Descellement /<br>rescellement |
|               | Inlay-onlay / coping               | Implants                       |
|               | Guides, gouttières,<br>contentions | Prothèses<br>maxillo-faciales  |
| Soins         | Prophylaxie                        | Explorations, bilans           |
| Chirurgie     | Obturations                        | Endodontie                     |
|               | Extractions                        | Chirurgie dentaire             |
| Radios        | Parodontie                         | Chirurgie<br>maxillo-faciale   |
|               | Radios                             |                                |

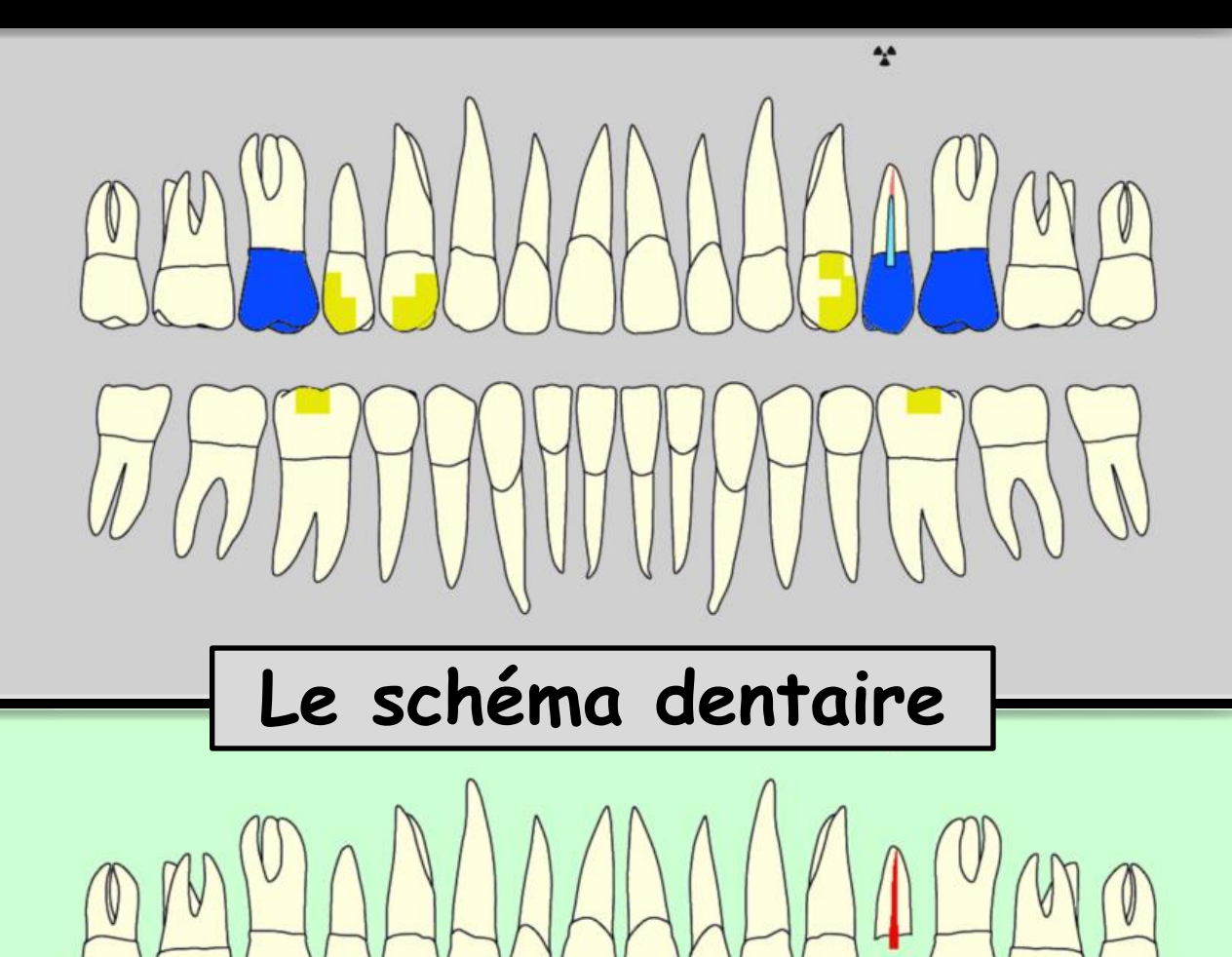

N

| ☆ favoris | 🙆 nomenclature 🐊                  | assistants schéma               |
|-----------|-----------------------------------|---------------------------------|
| Prothèses | S Prothèse conjointe              | Prothèse adjointe               |
|           | Inlay core                        | Descellement /<br>rescellement  |
|           | Inlay-onlay / copin               | g Implants                      |
|           | Guides, gouttières<br>contentions | , Prothèses<br>maxillo-faciales |
| Soins     | Prophylaxie                       | Explorations, bilans            |
|           | Obturations                       | Endodontie                      |
| Chirurgie | Extractions                       | Chirurgie dentaire              |
|           | Parodontie                        | Chirurgie<br>maxillo-faciale    |
| Radios    | Radios                            |                                 |

V

# Le panneau récapitulatif

#### Sous la barre générale d'icônes Dans la partie gauche de la fiche patient Une série d'icônes

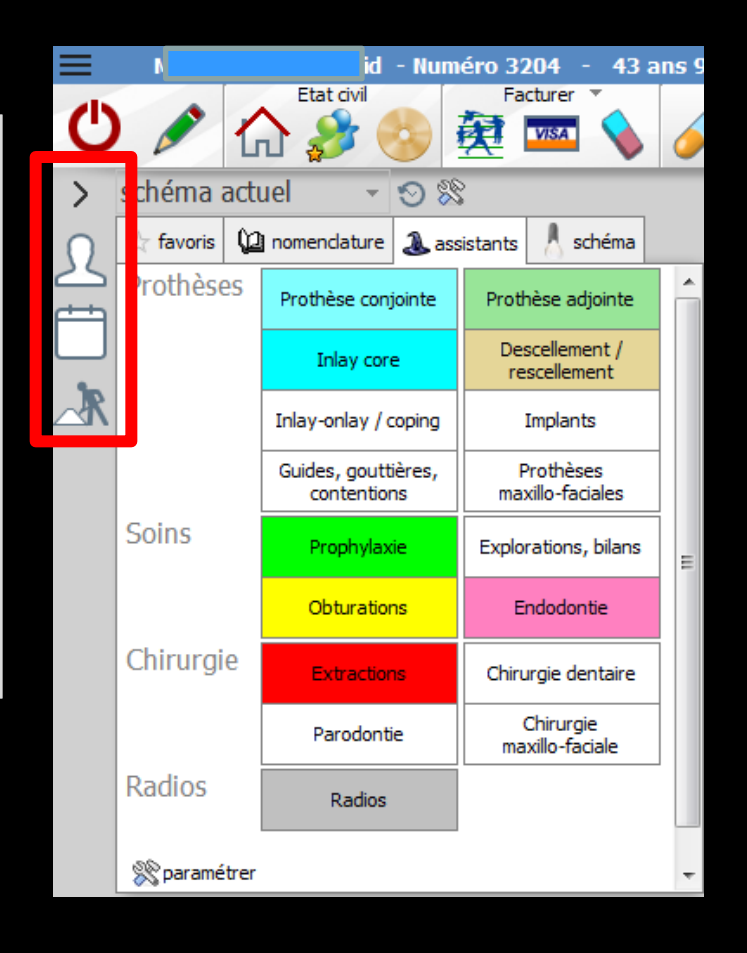
# Le panneau récapitulatif

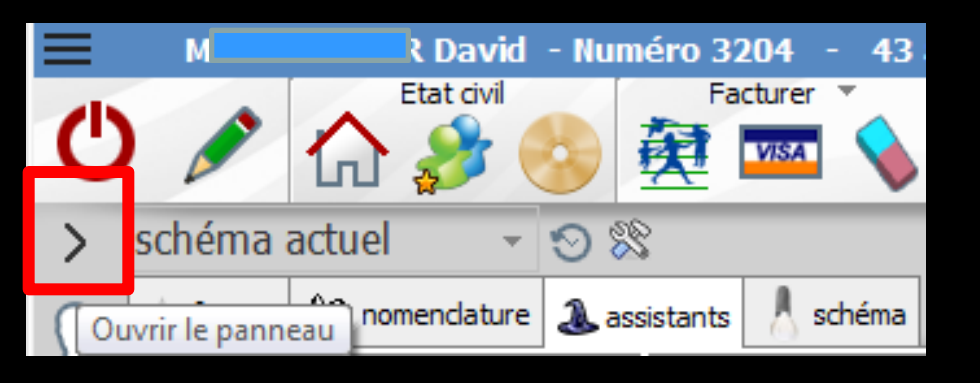

| <                    | 22                                                                                                    |
|----------------------|----------------------------------------------------------------------------------------------------|
| ∫ Etat civi          | I                                                                                                    |
|                      | Né le 03/09/1971 : 43 ans 9 mois<br>Domicile : 0<br>Portable : 0<br>TP MFP<br>TP AMC Mut santé jusqu'au 31/12/2015 |
| Rendez-              | vous 🔶                                                                                                    |
| Aucun rendez-vous    | pris                                                                                                    |
| 🕂 Traitem            | ent                                                                                                    |
| Il n'y a aucun devis | en attente                                                                                                    |

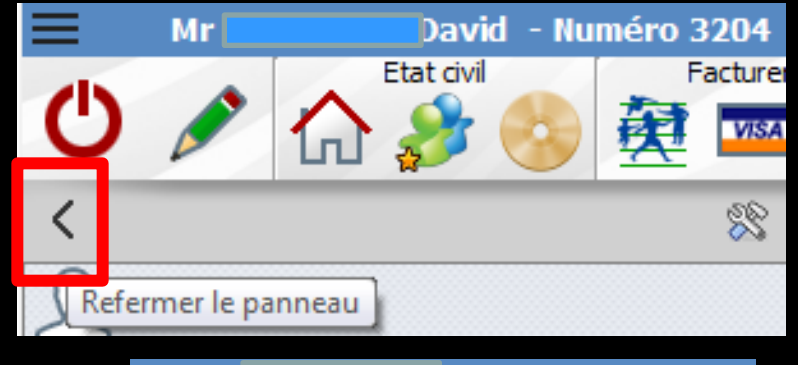

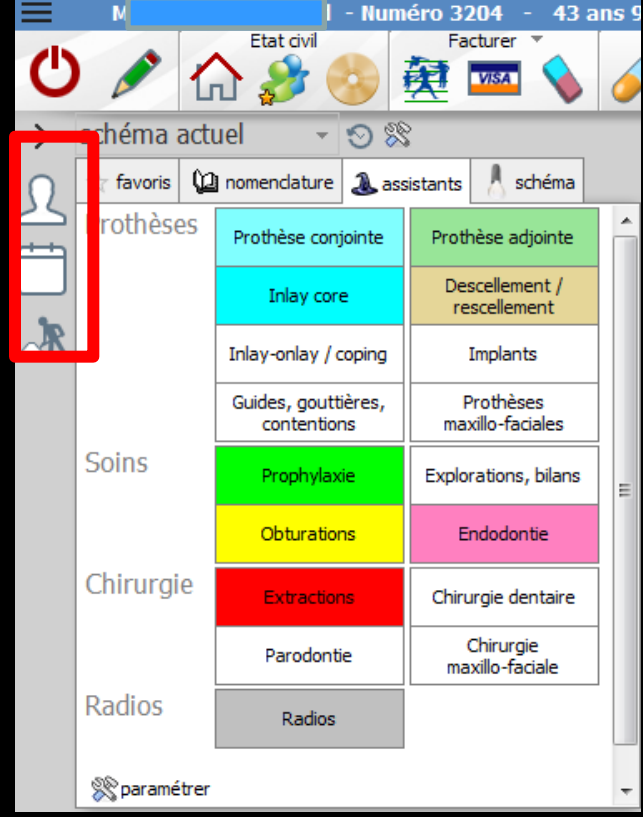

# Le panneau récapitulatif

Un clic sur la flèche du haut ouvre le panneau Accès aux données minimales de l'état civil Aux rendez vous pris Aux devis non encore réalisés

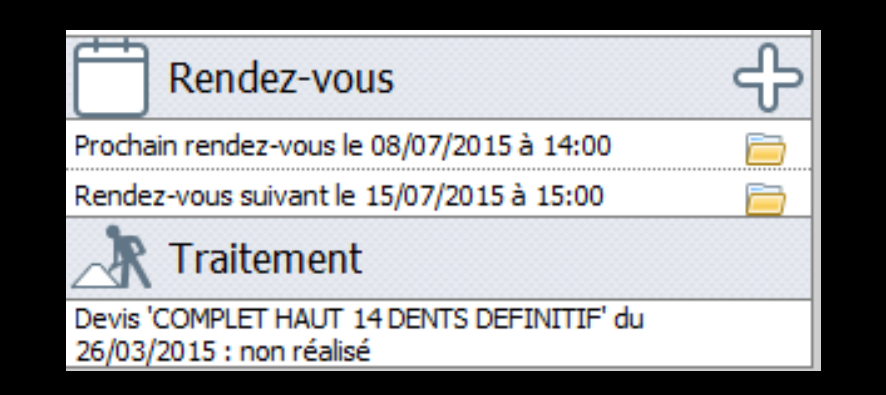

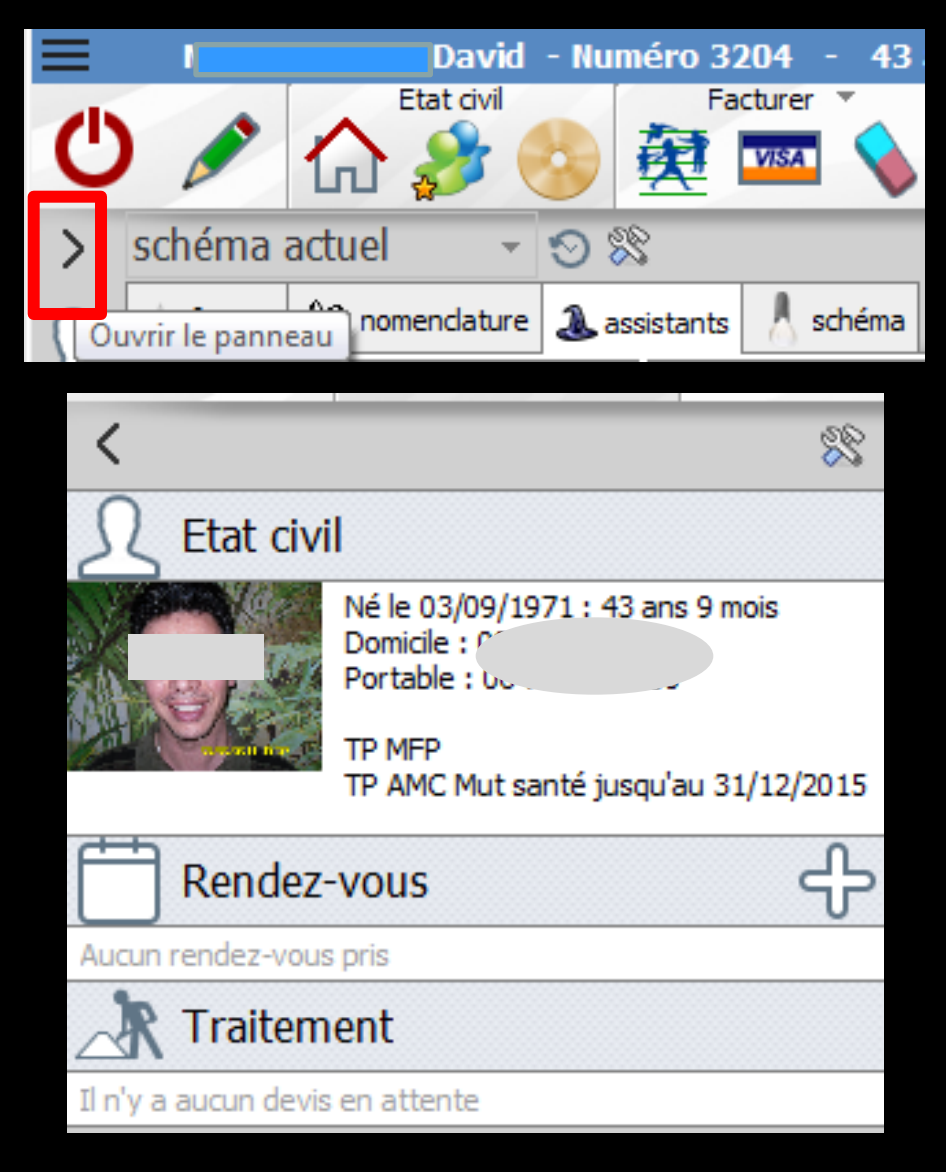

# Pour un RDV à venir Possibilité d'ouvrir le RDV afin de voir les détails du RDV D'ajouter un commentaire De le modifier etc...

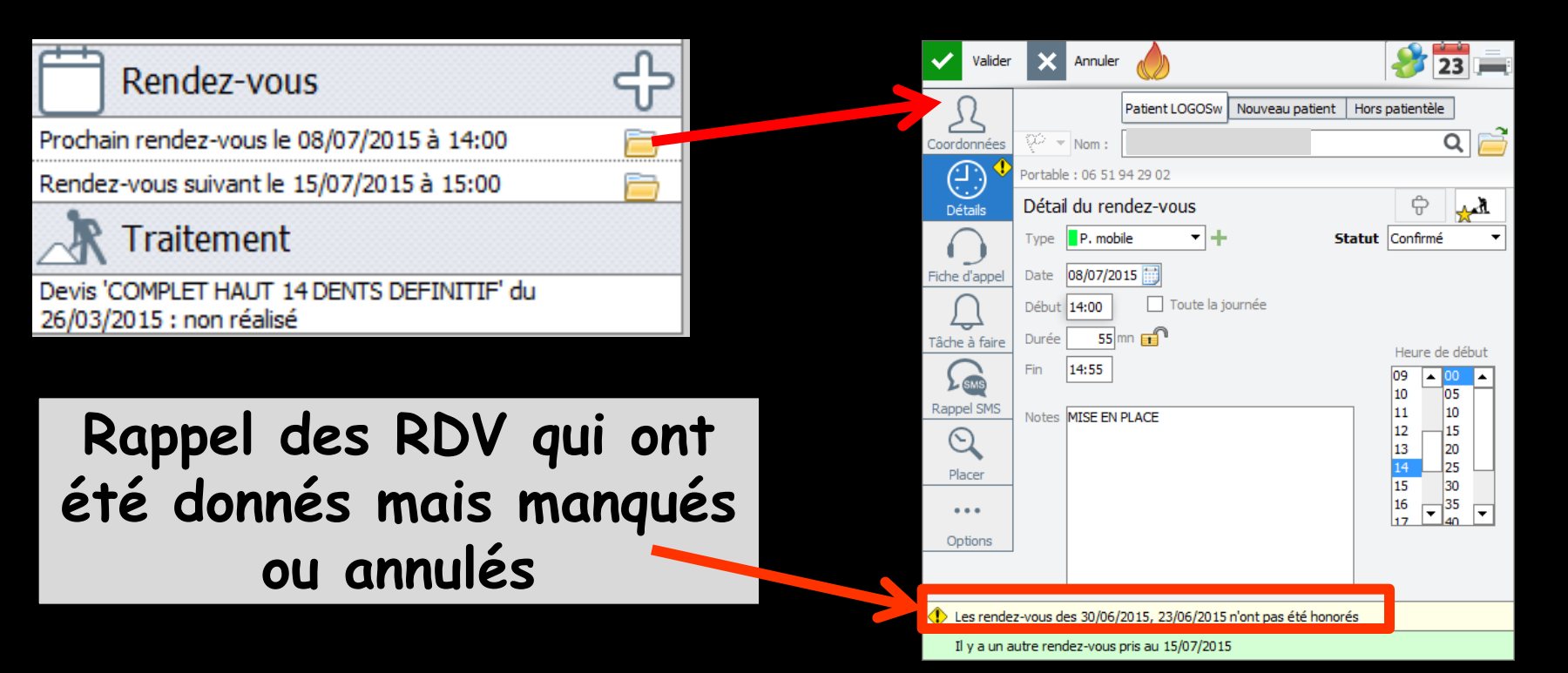

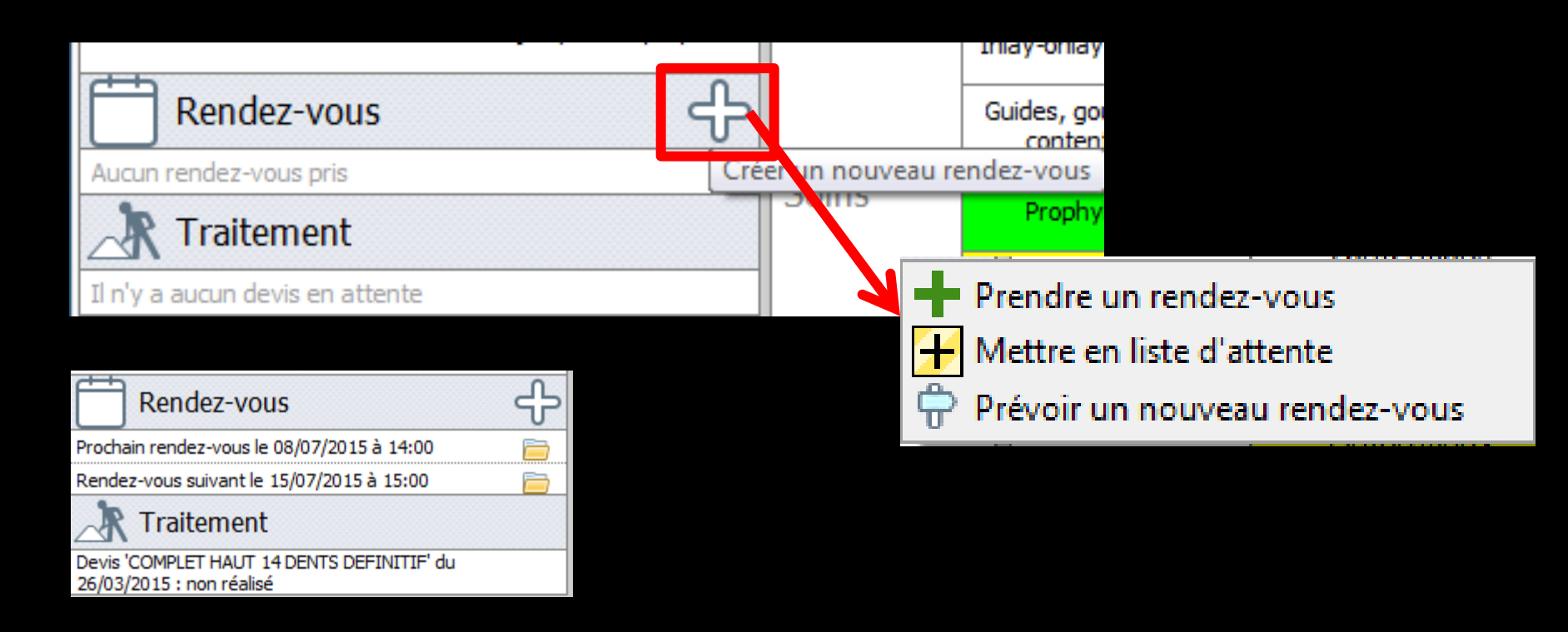

# Possibilité de Prendre un RDV Mettre en liste d'attente Prévoir un nouveau RDV

| <                                                                                              |                                                                                                    |                   |                                                                                                  |                                |                    | 88     | schéma      | a acti       | ıel   |
|------------------------------------------------------------------------------------------------|----------------------------------------------------------------------------------------------------|-------------------|--------------------------------------------------------------------------------------------------|--------------------------------|--------------------|--------|-------------|--------------|-------|
| S E                                                                                            | Etat civ                                                                                            | vil               |                                                                                                  |                                |                    | Co     | nfigurer le | s pann       | ieaux |
| so éma actuel So so<br>favoris 12 nomendature a as<br>presidente<br>Inlay core                 | néro 3204 - 43 ans<br>Facturer *<br>2782 *<br>sistants / schéma<br>Prothèse adjointe<br>Pescelement | 9                 | Paramétrage des par<br>Quitter<br>Panneaux de gauche<br>Etat civil<br>Rendez-vous<br>Traitements | nneaux<br>Organisation         | n des dossiers pat | tients |             |              |       |
| Inlay-onlay / coping<br>Guides, gouttières,<br>contentions<br>Soins Prophylaxie<br>Obturations | Implants<br>Prothèses<br>maxillo-faciales<br>Explorations, bilans<br>Endodontie                     |                   |                                                                                                  |                                |                    |        |             |              |       |
| Chirurgie Extractions<br>Parodontie                                                            | Chirurgie dentaire<br>Chirurgie<br>maxillo-faciale                                                  |                   | Panneaux du bas Anté                                                                             | icédents A faire               | Notes              |        | Þ           |              |       |
| Radios Radios                                                                                  |                                                                                                    | Données<br>Taille | bio Antécédents Allergie                                                                         | es Prescriptions<br>chroniques | A faire            |        | ÷           | Observations | Notes |
|                                                                                                |                                                                                                    | Remarque          | 5                                                                                                |                                |                    |        |             |              |       |

 Possibilité de configurer l'organisation des dossiers patients
 Avec panneau de gauche et panneau du bas selon ses préférences

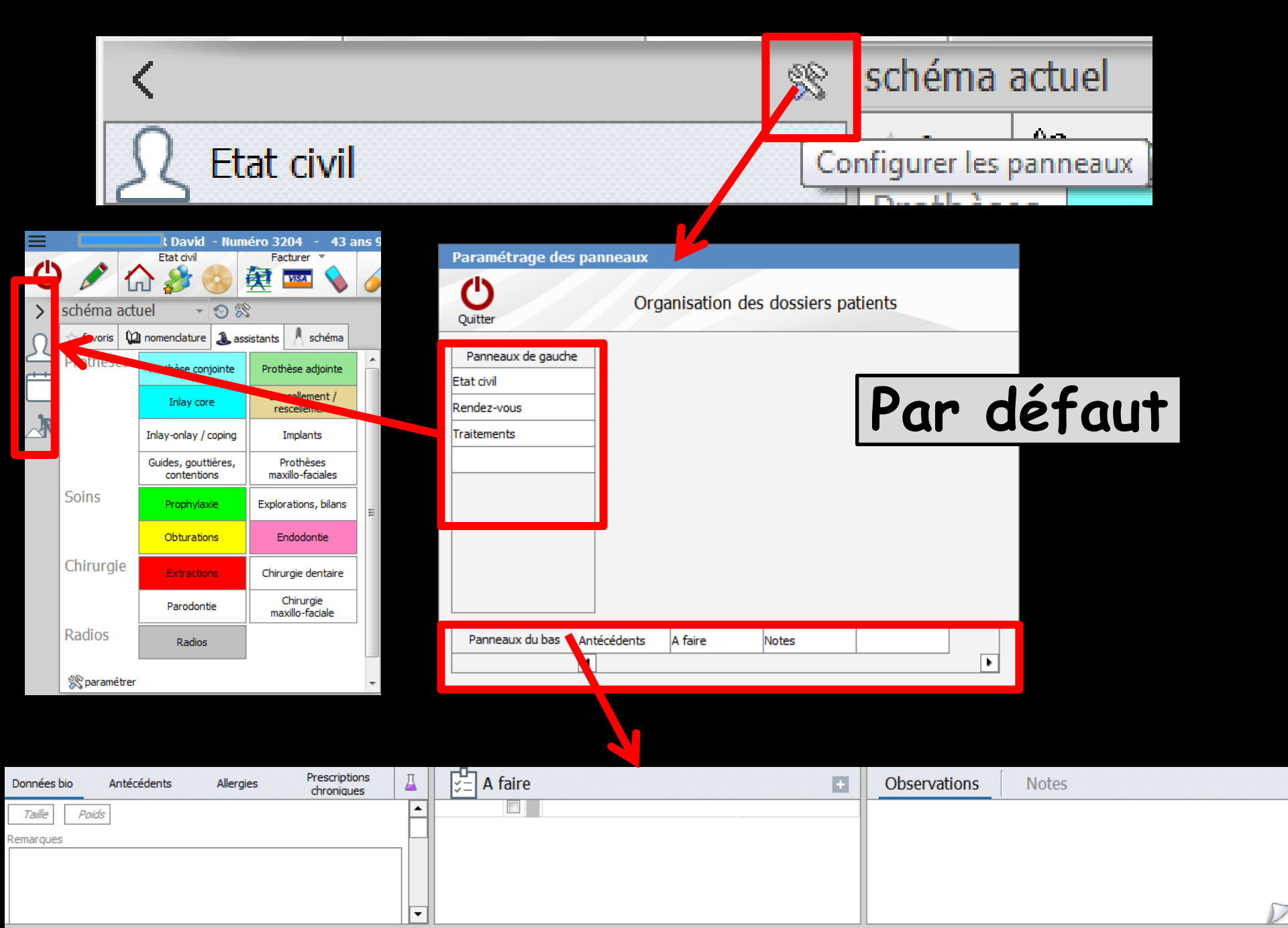

| <                                                                                                    | 22 | schéma actuel                                                             |
|----------------------------------------------------------------------------------------------------|----|---------------------------------------------------------------------------|
| Let the second second s | Co | nfigurer les panneaux                                                     |
| Paramétrage des panneaux                                                                                                    |    | < 8                                                                       |
| Organisation des dossiers patients                                                                                                    |    | Etat civil<br>Né le 03/09/1971 : 43 ans 9 mois<br>Domicie :<br>Destable : |
| Panneaux de gauche                                                                                                    |    | TP MFP<br>TP AMC Mut santé jusqu'au 31/12/2015                            |
| Etat civil                                                                                                    |    | Rendez-vous -                                                             |
| Traitements                                                                                                    |    | Aucuri rendez-volds pris     Traitement                                   |
|                                                                                                    |    | A faire                                                                   |
| Etat civil                                                                                                    |    |                                                                           |
| Rendez-vous                                                                                                    |    |                                                                           |
| Traitements                                                                                                    |    |                                                                           |
| Antècedents<br>A faire                                                                                                    |    | Observations Notes                                                        |
| Notes écédents A faire Notes                                                                                                    |    |                                                                           |
|                                                                                                    |    |                                                                           |

#### À faire – Observations et notes dans le panneau de gauche

| Données bio  | Antécédents                      | Allergies | Prescriptions chroniques                       | Д |
|--------------|----------------------------------|-----------|------------------------------------------------|---|
| Taille Poids | ±                                | +         | +                                              |   |
| Remarques    | <b>12</b>                        |           |                                                |   |
|              |                                  |           |                                                |   |
|              |                                  |           |                                                | ~ |
|              | Antécédents vérifiés aujourd'hui |           | Prescriptions chroniques vérifiées aujourd'hui | V |

| <                                                              | 22 | schér    | na actue               | I             |
|----------------------------------------------------------------|----|----------|------------------------|---------------|
| Let total                                                      | Co | nfigurer | les pannea             | iux           |
| Paramétrage des panneaux<br>Organisation des dossiers patients |    | >        | schéma a               | actuel        |
| Quitter Panneaux de gauche                                     |    | 0        | $\frac{1}{22}$ favoris | 迎 nomena      |
| Etat civil Rendez-vous Traitements                             |    |          | Prothèse               | Prothè        |
|                                                                |    |          |                        | In            |
|                                                                |    |          |                        | Inlay-o       |
| Panneaux du bas Antécédents A faire Notes                      |    |          |                        | Guides<br>cor |
|                                                                |    |          | Soins                  | Pro           |

#### Traitements dans le panneau du bas

| Données Antécédents Allergies Prescrip<br>bio chronic | otions 🔟 | ; ↓ A faire + | Observations Notes | 🕂 Traitement                    |
|-------------------------------------------------------|----------|---------------|--------------------|---------------------------------|
| Taille Poids                                          | ▲        |               |                    | Il n'y a aucun devis en attente |
| Remarques                                             |          |               |                    |                                 |

# Historique du schéma dentaire

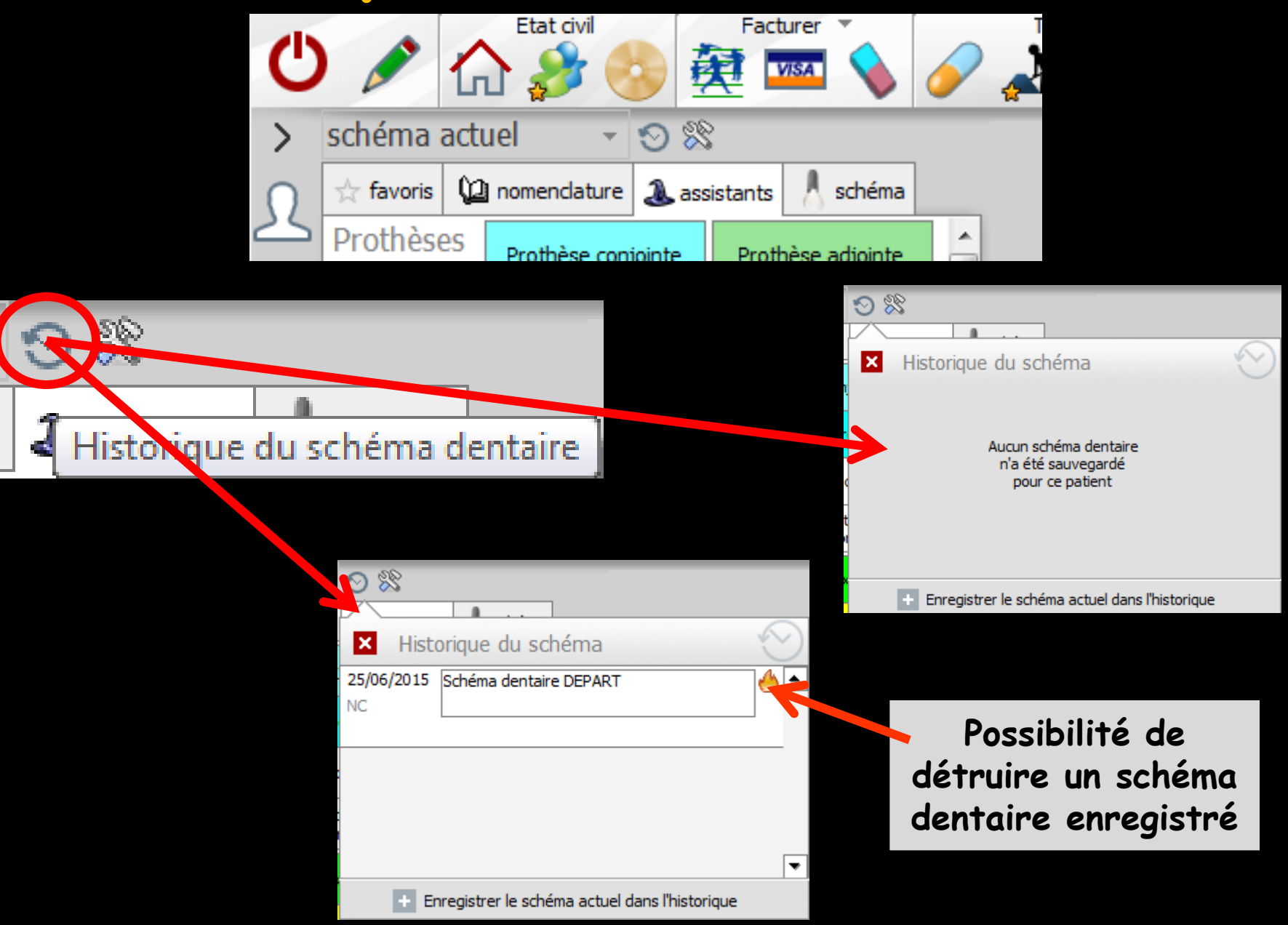

### Configuration du schéma dentaire

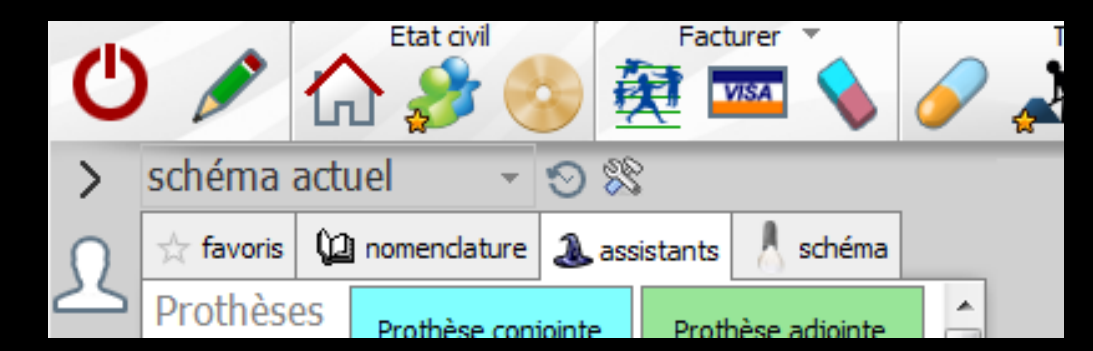

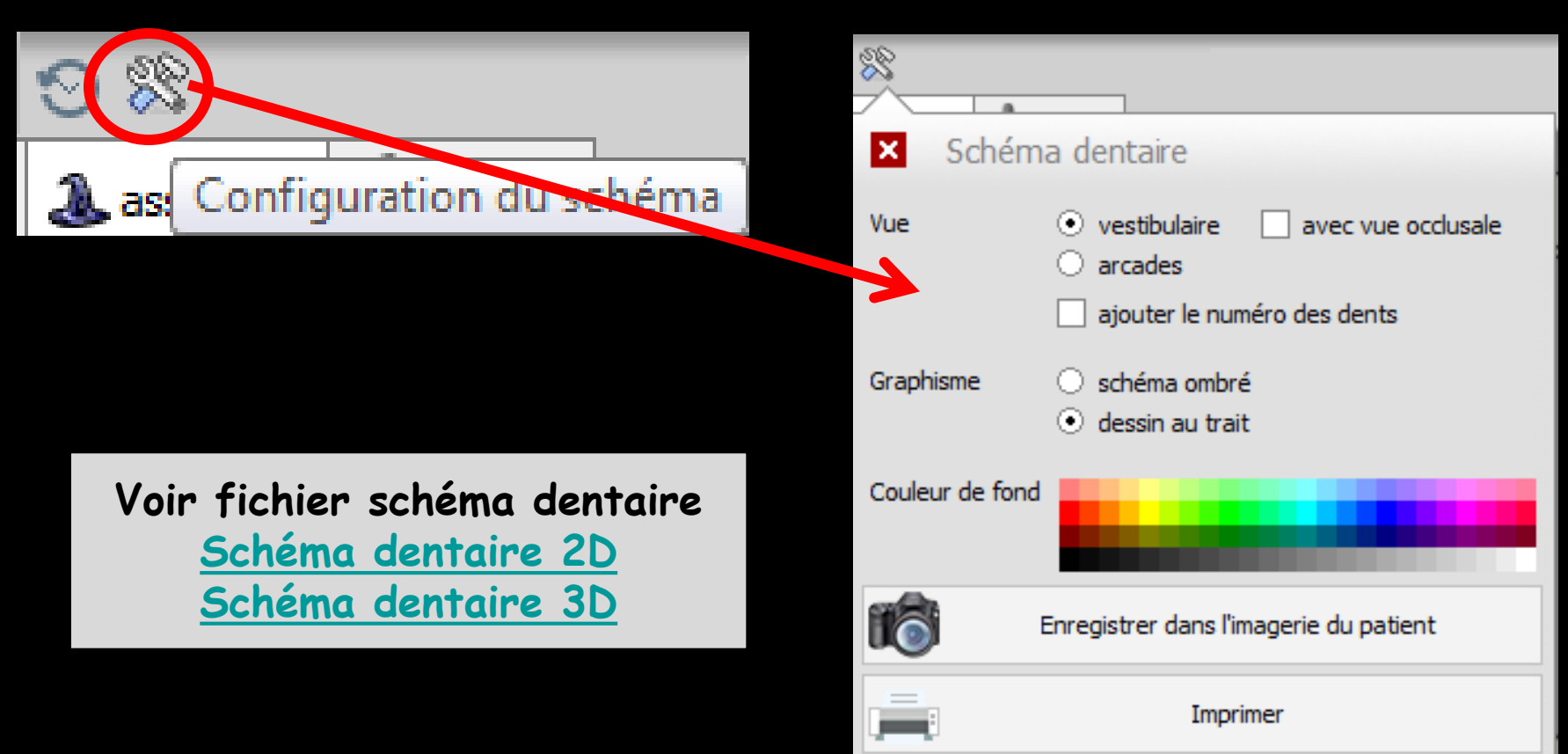

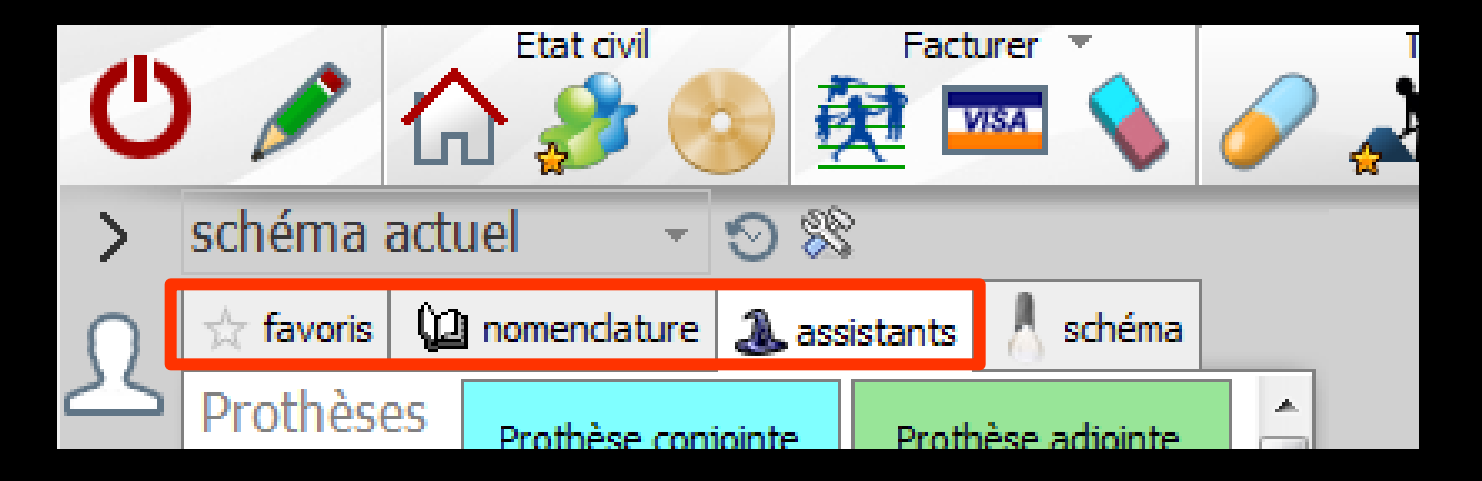

- Les 3 onglets pour la saisie des actes
  Voir fichier Saisie graphique des actes
- L'onglet "schéma" pour mettre à jour le schéma dentaire
   Voir fichier Schéma dentaire

# Deuxième partie

|   | Date   | He     | eure ( | Code | Acte                 | Dents | Cotation | Honoraires   | RF    | Commentaire                                                                                                    | P 🗆  | 1 🔓  | h |
|---|--------|--------|--------|------|----------------------|-------|----------|--------------|-------|----------------------------------------------------------------------------------------------------|------|------|---|
| ( | 09/07/ | 2013 1 | 6:35   |      |                      |       |          |              |       | Edition d'une facture- Nº518- Montant :550.00€                                                                                                    | NC   | Ŀ    | • |
| R | 25/06/ | 2015 1 | 7:19   |      |                      |       |          |              |       | ATTESTATION COMPLEMENTAIRE AMC 2015                                                                                                    | NC   |      |   |
|   | 25/06/ | 2015 1 | 7:38   | DET  | DETARTRAGE 2 arcades | Haut  | HBJD001  | 28,92€       | * @   |                                                                                                    | NC   |      |   |
|   | 25/06/ | 2015 1 | 7:38   | DET  | DETARTRAGE 2 arcades | Bas   | HBJD001  | 14,46€       | * (   |                                                                                                    | NC   |      |   |
|   | 25/06/ | 2015 1 | 7:39   |      |                      |       |          |              |       | Ed. feuille de soins électronique sécurisée n°FSE/DRE 11596 - Montant=43.38€ (AMO=30.36 € - AMC=18.02 € -<br>Patient=0.00 €)                           | NC   |      |   |
| C | 25/06/ | 2015 1 | 7:41   |      |                      |       |          |              |       | Rendez-vous > Heure d'arrivée : 17:16 - Heure du rendez-vous : 17:00 - Début du rendez-vous : 17:1 - Durée<br>prévue : 0h55mn - Durée effective : 25mn | NC   |      |   |
|   | 29/06/ | 2015 0 | 7:22   | RSP  | Traitement RSP       |       |          |              |       | Traitement RSP - Virement AMC : 13,02 € au 25/06/2015 - DRE 11596                                                                                      | NC   |      | _ |
|   | 30/06/ | 2015 0 | 7:30   | RSP  | Traitement RSP       |       |          |              |       | Traitement RSP - Virement AMO : 30,36 € au 29/06/2015 - FSE 11596                                                                                      | NC   |      |   |
|   |        |        |        |      |                      |       |          |              |       |                                                                                                    |      | Ŀ    | • |
|   |        |        |        |      | ·                    |       | TP AMO   | + TP Mut sar | ité j | usqu'au 31/12/2015 Aucun autre rendez                                                                                                    | vous | fixe | é |

- Une table vous permet de consulter l'ensemble des soins du patient
- À l'ouverture, la table affiche les lignes des derniers actes enregistrés, s'ils existent
- Pour un patient, seront affichés tous les soins effectués par tous les praticiens

|   | Date       | Heure | Code | Acte                 | Dents | Cotation | Honoraires     | F     | Commentaire Tous les actes 🔻 😽                                                                                                    |       | <b>a</b> |
|---|------------|-------|------|----------------------|-------|----------|----------------|-------|----------------------------------------------------------------------------------------------------|-------|----------|
| 0 | 09/07/2013 | 16:35 |      |                      |       |          |                |       | Edition d'une facture- N°518- Montant :550.00€                                                                                                    | NC    | -        |
| 2 | 25/06/2015 | 17:19 |      |                      |       |          |                |       | ATTESTATION COMPLEMENTAIRE AMC 2015                                                                                                    | NC    |          |
|   | 25/06/2015 | 17:38 | DET  | DETARTRAGE 2 arcades | Haut  | HBJD001  | 28,92€         | ®     |                                                                                                    | NC    |          |
|   | 25/06/2015 | 17:38 | DET  | DETARTRAGE 2 arcades | Bas   | HBJD001  | 14,46 €        | ®     |                                                                                                    | NC    |          |
|   | 25/06/2015 | 17:39 |      |                      |       |          |                |       | Ed. feuille de soins électronique sécurisée n°FSE/DRE 11596 - Montant=43.38€ (AMO=30.36 € - AMC=13.02 € -<br>Patient=0.00 €)                            | NC    |          |
| Q | 25/06/2015 | 17:41 |      |                      |       |          |                |       | Rendez-vous > Heure d'arrivée : 17:16 - Heure du rendez-vous : 17:00 - Début du rendez-vous : 17:16 - Durée<br>prévue : 0h55mn - Durée effective : 25mn | NC    |          |
|   | 29/06/2015 | 07:22 | RSP  | Traitement RSP       |       |          |                |       | Traitement RSP - Virement AMC:13,02 € au 25/06/2015 - DRE 11596                                                                                         | NC    | 1        |
|   | 30/06/2015 | 07:30 | RSP  | Traitement RSP       |       |          |                |       | Traitement RSP - Virement AMO : 30,36 € au 29/06/2015 - FSE 11596                                                                                       | NC    | 1        |
|   |            |       |      |                      |       |          |                |       |                                                                                                    |       | •        |
|   |            |       |      |                      |       | TP AMO - | + IP Plut sant | é jus | squ'au 31/12/2015 Aucun autre rendez-vo                                                                                                    | ous f | ixé      |

Cette table comporte les colonnes suivantes Date

- ⇒Heure
- Code de l'acte selon le paramétrage du profil utilisateur
- ⇒Acte : le libellé de l'acte
- Dents : numéro de la dent ou des dents
  Cotation
- Honoraires correspondants

|   | Date | F      | leure | Code | Acte                 | Dents | Cotation | Honoraires | RΕ  | Commentaire Tous les actes 🥣 🖓                                                                                                    |          |   |
|---|------|--------|-------|------|----------------------|-------|----------|------------|-----|----------------------------------------------------------------------------------------------------|----------|---|
| ( | 09/0 | 7/2013 | 16:35 |      |                      |       |          |            |     | Edition d'une facture- №518- Montant :550.00€                                                                                                    | NC       | E |
| 6 | 25/0 | 6/2015 | 17:19 |      |                      |       |          |            |     | ATTESTATION COMPLEMENTAIRE AMC 2015                                                                                                    | NC       |   |
|   | 25/0 | 6/2015 | 17:38 | DET  | DETARTRAGE 2 arcades | Haut  | HBJD001  | 28,92      | * @ | 0                                                                                                    | NC       |   |
|   | 25/0 | 6/2015 | 17:38 | DET  | DETARTRAGE 2 arcades | Bas   | HBJD001  | 14,46      | * @ | 0                                                                                                    | NC       |   |
|   | 25/0 | 6/2015 | 17:39 |      |                      |       |          |            |     | Ed. feuille de soins électronique sécurisée n°FSE/DRE 11596 - Montant=43.38€ (AMO=30.36 € - AMC=13.02 € -<br>Patient=0.00 €)                            | NC       |   |
| C | 25/0 | 6/2015 | 17:41 |      |                      |       |          |            |     | Rendez-vous > Heure d'arrivée : 17:16 - Heure du rendez-vous : 17:00 - Début du rendez-vous : 17:16 - Durée<br>prévue : 0h55mn - Durée effective : 25mn | NC       |   |
|   | 29/0 | 6/2015 | 07:22 | RSP  | Traitement RSP       |       |          |            |     | Traitement RSP - Virement AMC : 13,02 € au 25/06/2015 - DRE 11596                                                                                       | NC       |   |
|   | 30/0 | 6/2015 | 07:30 | RSP  | Traitement RSP       |       |          |            |     | Traitement RSP - Virement AMO : 30,36 € au 29/06/2015 - FSE 11596                                                                                       | NC       |   |
|   |      |        |       |      |                      |       |          |            |     |                                                                                                    |          | r |
|   |      |        |       |      | ·                    |       | TP AMO   | + TP Mut s |     |                                                                                                    | <u> </u> | é |

Cette table comporte les colonnes suivantes ⇒R : cette colonne est remplie si l'acte est réglé

F: cette colonne est remplie si la feuille de soins, électronique ou non, a été éditée

Commentaires

⇒Initiales du praticien ayant réalisé l'acte

|   | Da   | te       | Heure | Code    | Acte                              | Dents    | Cotation | Honoraires | RF  | : Commentaire Tous les actes 💌 🐨                                                                                      |    | <b>a</b> |
|---|------|----------|-------|---------|-----------------------------------|----------|----------|------------|-----|----------------------------------------------------------------------------------------------------|----|----------|
| 6 | 01   | /10/2014 | 11:29 |         |                                   |          |          |            |     | Edition Fiche Laboratoire (Prothèse conjointe)                                                                        | NC |          |
|   | 2 07 | /10/2014 | 15:40 |         |                                   |          |          |            |     | Acquisition d'un fichier pdf. (Fiche Labo) : FICHE LABO OCTOBRE 2014                                                  | NC |          |
|   | 08   | /10/2014 | 07:30 | DET     | DETARTRAGE 2 arcades              | Haut Bas | HBJD001  | 28,92€     | * @ | D                                                                                                    | NC |          |
|   | 08   | /10/2014 | 07:42 | HBLD018 | Pose plan de libération occlusale | 43 à 33  | HBLD018  | 172,80 €   | * @ | D MISE EN PLACE CONTROLE                                                                                              | NC |          |
|   | 80 📑 | /10/2014 | 11:12 |         |                                   |          |          |            |     | Ed. feuille de soins électronique sécurisée n°11111 - Montant=201.72€ (AMO=193.04 € - AMC=8.68 € -<br>Patient=0.00 €) | NC |          |
|   | 13   | /10/2014 | 07:21 | RSP     | Traitement RSP                    |          |          |            |     | Traitement RSP - Virement AMC : 8,68 €                                                                                | NC |          |
|   | 13   | /10/2014 | 07:21 | RSP     | Traitement RSP                    |          |          |            |     | Traitement RSP - Virement AMO : 193,04 €                                                                              | NC | H        |
|   |      |          |       |         |                                   |          |          |            |     |                                                                                                    |    | Ľ        |

TP AMO + TP EMOA MUTUELLE DU VAR - AMC Nº783169220 jusqu'au 31/12/2014

Aucun autre rendez-vous fixé

#### Affichage par défaut

## → Ou autre présentation

#### Affichage personnalisé des actes

|   | Date         | Heure | Code    | RF  | Commentaire                                                                                                    | Tous les actes | <b>-</b> √ |    | <b>a</b> |
|---|--------------|-------|---------|-----|----------------------------------------------------------------------------------------------------|----------------|------------|----|----------|
| Τ | 30/09/2014   | 07:25 | RSP     |     | Traitement RSP RSP Traitement RSP - Virement AMC : 8,68 €                                                          |                |            | NC | Ŀ        |
| Т | 01/10/2014   | 07:36 |         |     | PREVOIR GOUTTIERE PLAN DE LIBERATION OCCLUSALE                                                                     |                |            | NC | 1        |
|   | 01/10/2014   | 07:39 |         |     | Edition d'un devis * accepté * (172.80 Euros) - GOUTTIERE PLAN DE LIBERATION OCCLUSALE                             |                |            | NC |          |
| 1 | 01/10/2014   | 11:29 |         |     | Edition Fiche Laboratoire (Prothèse conjointe)                                                                     |                |            | NC |          |
|   | 2 07/10/2014 | 15:40 |         |     | Acquisition d'un fichier pdf. (Fiche Labo) : FICHE LABO OCTOBRE 2014                                               |                |            | NC |          |
| Τ | 08/10/2014   | 07:30 | DET     | * @ | DENT :Haut Bas DETARTRAGE 2 arcades DET HBJD001 28.92€                                                             |                |            | NC |          |
|   | 08/10/2014   | 07:42 | HBLD018 | * @ | DENT :43 42 41 31 32 33 <u>Pose plan de libération occlusale</u> HBLD018 HBLD018 172.80€ MISE EN PLACE CONTROLE    |                |            | NC |          |
|   | 8/10/2014    | 11:12 |         |     | Ed. feuille de soins électronique sécurisée n*11111 - Montant=201.72€ (AMO=193.04 € - AMC=8.68 € - Patient=0.00 €) |                |            | NC |          |
| T | 13/10/2014   | 07:21 | RSP     |     | Traitement RSP RSP Traitement RSP - Virement AMC : 8,68 €                                                          |                |            | NC |          |
|   | 13/10/2014   | 07:21 | RSP     |     | Traitement RSP RSP Traitement RSP - Virement AMO : 193,04 €                                                        |                |            | NC | Ī        |

EMOA MUTUELLE DU VAR - AMC Nº783169220 jusqu'au 31/12/2014

Aucun autre rendez-vous fixé

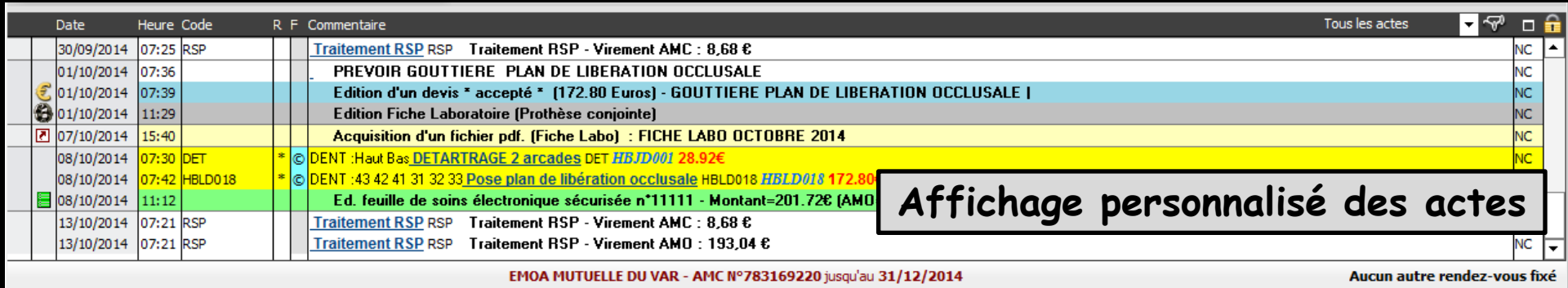

# Pour avoir cet affichage personnalisé Outils -profils utilisateurs Onglet interface Affichage personnalisé des actes

| Profil | Interface | 😥 Sécurité sociale | Entêtes des ordon     | nances                                                                             | Entêtes des courriers                                                                            |                                                                                                    |                    |                                                                                                    |
|--------|-----------|--------------------|-----------------------|------------------------------------------------------------------------------------|--------------------------------------------------------------------------------------------------|----------------------------------------------------------------------------------------------------|--------------------|----------------------------------------------------------------------------------------------------|
|        |           | Orienta<br>Schéma  | tion :<br>dentaire :  | Soins<br>Schén                                                                     | et prothèse 💌                                                                                    |                                                                                                    |                    | Barre d'icônes                                                                                                    |
|        |           | Icônes (           | le la fiche patient : | <ul> <li>✓ Qu</li> <li>✓ Co</li> <li>✓ Fic</li> <li>✓ Fic</li> <li>✓ So</li> </ul> | uestionnaire médical<br>ompte-rendus<br>che ODF<br>che ATM<br>hémas anatomiques                  | <ul> <li>Fiche de parodonto</li> <li>Fiche cancéro</li> <li>Fiche de dermatolo</li> <li>Fiche de laboratoiro</li> </ul> | ologie<br>gie<br>e | <ul> <li>Fiche de teinte</li> <li>Formulaires personnalisés</li> <li>Fiches conseil</li> <li>Cephalométrie</li> </ul> |
|        |           | Dans la            | fiche patient :       | affich                                                                             | er les codes et libellés des ac<br>ficher les commentaires sur p<br>fichage personnalisé des act | tes 💽<br>Iusieurs lignes<br>es                                                                                          | Ponctuer l         | a saisie des actes par un son<br>es informations médicales                                                            |

| Profil | Interface | 😥 Sécurité sociale | Entêtes des ordonn    | ances                                                                              | Entêtes des courriers                                                                                         |                                                                                                    |                    |                                                                                                    |
|--------|-----------|--------------------|-----------------------|------------------------------------------------------------------------------------|----------------------------------------------------------------------------------------------------|----------------------------------------------------------------------------------------------------|--------------------|----------------------------------------------------------------------------------------------------|
|        |           | Orienta<br>Schéma  | tion :<br>dentaire :  | Soins<br>Schén                                                                     | et prothèse 💽<br>na dentaire trait 💽                                                                          |                                                                                                    |                    | Barre d'icônes                                                                                                    |
|        |           | Icônes o           | de la fiche patient : | <ul> <li>✓ Qu</li> <li>✓ Co</li> <li>✓ Fic</li> <li>✓ Fic</li> <li>✓ So</li> </ul> | uestionnaire médical<br>ompte-rendus<br>che ODF<br>che ATM<br>hémas anatomiques                               | <ul> <li>Fiche de parodonto</li> <li>Fiche cancéro</li> <li>Fiche de dermatolo</li> <li>Fiche de laboratoiro</li> </ul> | ologie<br>gie<br>e | <ul> <li>Fiche de teinte</li> <li>Formulaires personnalisés</li> <li>Fiches conseil</li> <li>Cephalométrie</li> </ul> |
|        |           | Dans la            | fiche patient :       | affich<br>✓ af<br>✓ Af                                                             | er les codes et libellés des ac<br>ficher les commentaires sur p<br>fichage personnalisé des acte<br>§ Format | tes 💌<br>Iusieurs lignes                                                                                                | Ponctuer           | la saisie des actes par un son<br>les informations médicales                                                          |

#### Format ouvre une fenêtre de paramétrage personnalisable

Formats d'affichage de la table des actes

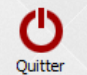

Modèle par défaut

Dent :Dent Acte Code Cotation Honoraires Ordonnance :Ordonnance Commentaires

|   |              | Libellé      | Police          | Taille | Gras | Italique            | Souligné | Couleur |
|---|--------------|--------------|-----------------|--------|------|---------------------|----------|---------|
| ~ | Dent         | Dent :       | MS Sans Serif 🔹 | 8 -    |      |                     |          |         |
| ~ | Acte         |              | Arial           | 9      | ✓    |                     | •        |         |
| ~ | Code         |              | Arial           | 8      |      |                     |          |         |
| ~ | Cotation     |              | Times New Roman | 9      | ✓    | <ul><li>✓</li></ul> |          |         |
| ~ | Honoraires   |              | Arial           | 9      | ✓    |                     |          |         |
| ~ | Ordonnance   | Ordonnance : | MS Sans Serif   | 8      |      |                     |          |         |
| • | Commentaires |              | MS Sans Serif   | 8      | ✓    |                     |          |         |

| ≡            | М                          | - 1                | luméro 3204 - 43 ans           | s 9 mois | - Débit : 43.38€ = 284 | 1.55F          |                                                                                                    |                                       |                   | <>                             |           |
|--------------|----------------------------|--------------------|--------------------------------|----------|------------------------|----------------|----------------------------------------------------------------------------------------------------|---------------------------------------|-------------------|--------------------------------|-----------|
| С            | s 6                        | Etat civil         | Facturer 🔹                     | Tra      |                        | Commun         | Imagerie V<br>Imagerie V<br>Imagerie V | ۱۹ 🕀 🧡 🛽                              | Bilans 🔻          | í 🗢 🖻 😽                        | *         |
| > sc         | héma acti                  | uel 🕞 🕤            | 8                              |          |                        |                |                                                                                                    |                                       | <b>**</b>         |                                |           |
|              | favoris 🕻                  | nomenclature 🤰     | assistants 🚶 schéma            |          |                        |                | 0                                                                                                    | 0                                     |                   |                                |           |
|              | rothèses                   | Brathàga capiain   | Prothèse adjeinte              | ^        |                        | 100            |                                                                                                    |                                       | 1 ~               | 20                             |           |
| μ            |                            | Protriese conjoin  | Proviese aujointe              |          | - 1 D                  | (1)            |                                                                                                    | ( ( ( ( ( ( ( ( ( ( ( ( ( ( ( ( ( ( ( |                   |                                |           |
|              |                            | Inlay core         | Descellement /<br>rescellement |          |                        |                |                                                                                                    |                                       |                   |                                |           |
| _ <b>R</b>   |                            | Inlay-onlay / copi | ng Implants                    |          |                        |                | HHHH                                                                                                    | HHH                                   |                   |                                | _         |
|              | <u> </u>                   |                    | : .                            |          |                        | 2              |                                                                                                    |                                       |                   |                                |           |
| 4            | 4                          | les.               | icones                         | 55       | situes                 | α              | ia parti                                                                                                    | ie su                                 | per               | ieure                          |           |
|              |                            | • •                |                                | •        |                        |                | •                                                                                                    |                                       |                   |                                |           |
|              | C                          | Iroi               | te de                          | In       | table                  | 2 d            | es arte                                                                                                    | 2                                     |                   |                                |           |
|              | V                          |                    |                                | 1 M      |                        |                |                                                                                                    |                                       |                   |                                |           |
| -            |                            | Farodonae          |                                |          |                        |                |                                                                                                    |                                       |                   |                                |           |
| Ra           | adios                      | Dadias             |                                |          |                        |                |                                                                                                    | _                                     | $\sim$            | 100                            |           |
|              |                            | Raulos             | Ious                           | les      | actes                  |                | - ~~~~~~~~~~~~~~~~~~~~~~~~~~~~~~~~~~~~~                                                                                                    | · _                                   |                   |                                |           |
| 8            | § paramétrer               |                    |                                |          |                        |                |                                                                                                    |                                       |                   |                                |           |
|              |                            |                    |                                |          |                        |                |                                                                                                    | _                                     |                   |                                |           |
| Dat          | te He                      | ure Code           | Acte                           |          | Dents Cotation         | Honoraires R   | F Commentaire                                                                                                    |                                       |                   | Tous les actes 🛛 🚽 分           | ° 🗆 🔒     |
| <b>E</b> 09/ | /07/2013 16                | 5:33               |                                |          |                        |                | Ed. feuille de soins électronique sécu<br>Patient=388.96€)                                                                                                    | risée n°10272 - Montant=5             | 50.00€ (AMO=16    | 04€ - AMC=0.00€ -              | NC A      |
| 2 09/        | /07/2013 16                | 5:35               |                                |          |                        |                | Edition d'une facture- N°518- Montar                                                                                                    | nt:550.00€                            |                   |                                | NC        |
| 25           | /06/2015 17<br>/06/2015 17 | 7:19<br>7:38 DET   | DETARTRAGE 2 arcades           |          | Haut HBJD001           | 28,92€         | C ATTESTATION COMPLEMENTAIRE AN                                                                                                    | MC 2015                               |                   |                                | NC<br>NC  |
| 25           | /06/2015 17                | 7:38 DET           | DETARTRAGE 2 arcades           |          | Bas HBJD001            | 14,46 €        | ©                                                                                                    |                                       | 1 12 205 (1       |                                | NC        |
| 25           | /06/2015 17                | 7:39               |                                |          |                        |                | Ed. feuille de soins electronique secu<br>Patient=0.00 €)                                                                                                    | risee nºFSE/DRE 11596 - M             | ontant=43.38€ (A  | AMO=30.36 € - AMC=13.02 € -    | NC        |
| C 25         | /06/2015 17                | 7:41               |                                |          |                        |                | Rendez-vous > Heure d'arrivée : 17:<br>prévue : 0h55mn - Durée effective :                                                                                                    | 16 - Heure du rendez-vous<br>25mn     | : 17:00 - Debut d | lu rendez-vous : 17:16 - Duree |           |
|              |                            |                    |                                |          |                        |                |                                                                                                    |                                       |                   |                                | -         |
|              |                            |                    | Prescriptions                  |          |                        | + TP Mut santé | jusqu'au 31/12/2015                                                                                                    |                                       | [                 | Aucun autre rendez-v           | /ous fixé |
| Données      | bio Ant                    | técédents /        | Allergies chroniques           |          | ⇒= A faire             |                | •                                                                                                    | Observations                          | Notes             |                                |           |
| Taille       | Poids                      |                    |                                | - 1      |                        |                |                                                                                                    |                                       |                   |                                |           |
| Remarque     | S                          |                    |                                |          |                        |                |                                                                                                    |                                       |                   |                                |           |
|              |                            |                    |                                |          |                        |                |                                                                                                    |                                       |                   |                                |           |
| 1            |                            |                    |                                |          |                        |                |                                                                                                    |                                       |                   |                                |           |
|              |                            |                    |                                |          |                        |                |                                                                                                    |                                       |                   |                                | ~         |

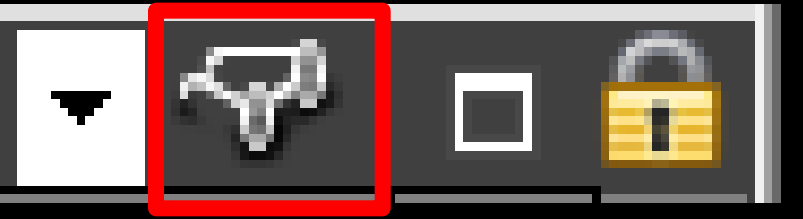

- L'icône "paire de jumelles" permet d'accéder à la fenêtre de paramétrage de l'affichage des actes
  - De choisir d'afficher ou non certaines lignes bureautiques
  - De définir la couleur de fond des divers types de lignes de la table des actes
    - ⇒La couleur de fond des actes réglés
    - ⇒La couleur de fond des actes gratuits
    - La couleur de fond de la colonne lorsque la feuille de sécurité sociale est réalisée
    - La couleur de fond de la colonne lorsque la feuille de sécurité sociale est à faire...

#### Tous les actes

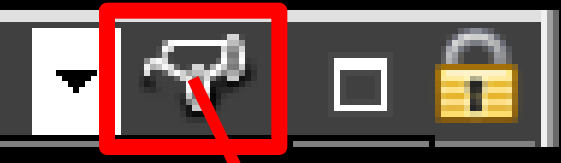

### Paramétrage d'affichage des lignes de la table des actes

| Paramétra    | age de l'a | affichage des actes                   |                                |                      |
|--------------|------------|---------------------------------------|--------------------------------|----------------------|
|              |            | Nom de la présentation des actes :    | Tous les actes                 | ]                    |
|              |            |                                       | Utiliser cette vue à l'ouvertu | re                   |
| Enregister   | Annuler    |                                       |                                |                      |
| Regrouper    | r par date | Déployer toutes les dates             | Colorer les lignes             | Police grande taille |
| Toutes       | Aucune     | Lignes bureautiqu                     | es visualisées                 |                      |
| Afficher     |            | Type de ligne                         | 2                              | Couleur              |
| <b>V</b>     | Actes rég  | Jlés                                  |                                |                      |
| <b>V</b>     | Actes gra  | atuits                                |                                |                      |
| <b>V</b>     | Colonne l  | orsque la feuille est faite           |                                |                      |
| 1            | Colonne l  | orsqu'il n'y a pas de feuille à faire |                                |                      |
| <b>V</b>     | Courriers  |                                       |                                |                      |
| 🔽 🄌          | Compte-r   | rendus                                |                                |                      |
| V 🗦          | Documen    | ts                                    |                                |                      |
| <b>V</b>     | formulaire | es personnalisés                      |                                |                      |
| 🔽 🥜          | Ordonnar   | nces                                  |                                |                      |
| V            | Devis      |                                       |                                |                      |
| 7            | Demande    | s d'entente préalable                 |                                |                      |
| V 📒          | Feuilles S | S                                     |                                |                      |
| V 6          | Fiches de  | laboratoire                           |                                |                      |
| <b>V</b>     | Raccourc   | is                                    |                                |                      |
| <b>V</b> (2) | Factures   |                                       |                                |                      |
| V ()         | Rendez-v   | /ous                                  |                                |                      |
| <b>V</b>     | Couleur p  | oour les rendez-vous manqués          |                                |                      |
| <b>V</b>     | Couleur p  | oour les rendez-vous annulés          |                                |                      |
| <b>V</b>     | Couleur p  | oour les rendez-vous reportés         |                                |                      |
| 23           | Echéancie  | ers de réglement                      |                                |                      |
| V 💚          | Question   | naires médicaux                       |                                |                      |
| V 🔪          | Prises de  | teinte                                |                                |                      |
| V 🚬          | Scanners   |                                       |                                |                      |
| V 🙆          | Articles d | e stérilisation                       |                                |                      |
|              | Fiches d'a | appel                                 |                                |                      |
| V 🗑          | Emails     |                                       |                                |                      |
| <b>SWS</b>   | SMS        |                                       |                                |                      |
|              | Analyse o  | céphalométrique                       |                                |                      |
| V AA         | Schéma d   | lentaire                              |                                |                      |

# Paramètres d'affichage des actes" Possibilité de modifier les couleurs des lignes de la table des actes dans la fiche patient

| 1            |          |               |                                     |                                  |                      |
|--------------|----------|---------------|-------------------------------------|----------------------------------|----------------------|
|              |          |               | Nom de la présentation des actes :  | Tous les actes                   |                      |
|              |          |               |                                     | Ittiliser cette vue à l'ouvertur | -                    |
| Enregister   |          | Annuler       |                                     |                                  | c                    |
| Regrou       | uper p   | oar date      | Déployer toutes les dates           | Colorer les lignes               | Police grande taille |
| Toutes       | A        | ucune         | Lignes bureautique                  | es visualisées                   |                      |
| Afficher     |          |               | Type de ligne                       |                                  | Couleur              |
| <b>V</b>     |          | Actes réglés  | 5                                   |                                  | ]                    |
| <b>V</b>     |          | Actes gratu   | its                                 |                                  |                      |
| <b>V</b>     |          | Colonne lors  | sque la feuille est faite           |                                  |                      |
| $\checkmark$ |          | Colonne lors  | squ'il n'y a pas de feuille à faire |                                  |                      |
|              |          | Courriers     |                                     |                                  |                      |
|              | Þ        | Compte-ren    | dus                                 |                                  |                      |
| <b>V</b>     | 7        | Documents     |                                     |                                  |                      |
| <b>V</b>     |          | formulaires   | personnalisés                       |                                  |                      |
| <b>V</b>     | <u> </u> | Ordonnance    | 25                                  |                                  |                      |
| <b>V</b>     | st.      | Devis         |                                     |                                  |                      |
| <b>V</b>     | ?        | Demandes o    | l'entente préalable                 |                                  |                      |
| <b>V</b>     | <b></b>  | Feuilles SS   |                                     |                                  |                      |
| <b>V</b>     | 8        | Fiches de la  | boratoire                           |                                  |                      |
| <b>V</b>     | 2        | Raccourcis    |                                     |                                  |                      |
| <b>V</b>     | 0        | Factures      |                                     |                                  |                      |
| <b>V</b>     | 0        | Rendez-vou    | IS                                  |                                  |                      |
| <b>V</b>     |          | Couleur pou   | r les rendez-vous manqués           |                                  |                      |
| <b>V</b>     |          | Couleur pou   | r les rendez-vous annulés           |                                  |                      |
| <b>V</b>     |          | Couleur pou   | r les rendez-vous reportés          |                                  |                      |
|              | 23       | Echéanciers   | de réglement                        |                                  |                      |
| <b>V</b>     | Ŷ        | Questionnai   | res médicaux                        |                                  |                      |
| <b>V</b>     |          | Prises de te  | inte                                |                                  |                      |
| <b>V</b>     | 5        | Scanners      |                                     |                                  |                      |
| <b>V</b>     |          | Articles de s | térilisation                        |                                  |                      |
| <b>V</b>     | <u>Q</u> | Fiches d'app  | el                                  |                                  |                      |
| <b>V</b>     | 0        | Emails        |                                     |                                  |                      |
|              | SMS      | SMS           |                                     |                                  |                      |
| <b>V</b>     | 67       | Analyse cép   | halométrique                        |                                  |                      |
| <b>V</b>     | 848      | Schéma der    | taire                               |                                  |                      |

Un double clic sur une couleur ouvre la fenêtre de choix des couleurs

| Couleurs                               | ×                                                                                  |
|----------------------------------------|------------------------------------------------------------------------------------|
| Couleurs de base :                     |                                                                                    |
| Couleurs personnalisees :              |                                                                                    |
|                                        | <u>T</u> einte : 80 <u>R</u> ouge : 128<br><u>S</u> atur. : 240 <u>V</u> ert : 255 |
| Définir les couleurs personnalisées >> | Couleurl <u>U</u> nie Lum. : 180 <u>B</u> leu : 128                                |
| OK Annuler                             | Ajouter au <u>x</u> couleurs personnalisées                                        |

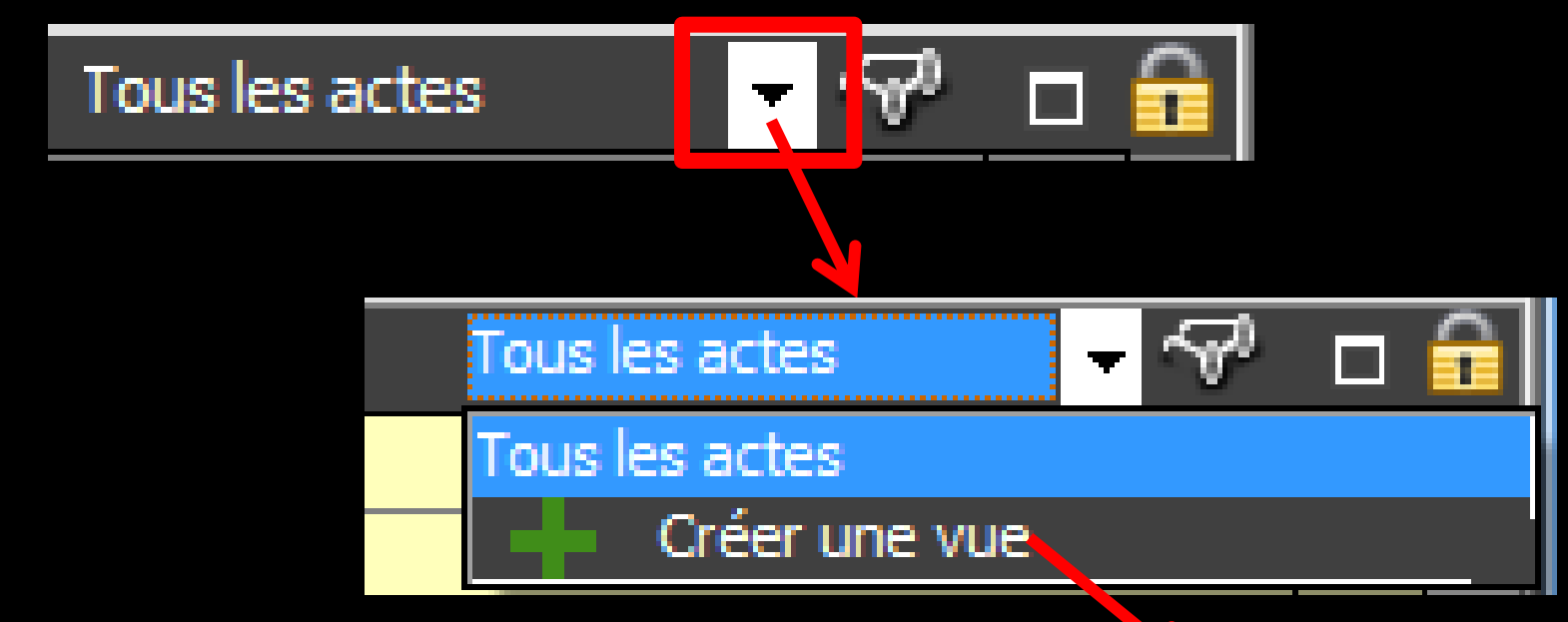

#### Un bouton "Vue par défaut (tous les actes)/Créer une vue" fait s'ouvrir une fenêtre de paramétrage de l'affichage des actes

| Paramétra                                                                                                    | age de l'affichage des actes                   |                                         |                      |
|----------------------------------------------------------------------------------------------------|------------------------------------------------|-----------------------------------------|----------------------|
|                                                                                                    | Nom de la présentation des actes :             |                                         |                      |
| ~                                                                                                    |                                                | The sector of the sector 2 Personal and |                      |
| Enregister                                                                                                    | Annuler                                        | Uniser cette vue a rouverture           |                      |
| Regrouper                                                                                                    | par date Déployer toutes les dates             | Colorer les lignes                      | Police grande taille |
| Toutes                                                                                                    | Lignes bureautiqu                              | es visualisées                          |                      |
| Afficher                                                                                                    | Type de ligne                                  | •                                       | Couleur              |
|                                                                                                    | Actes réglés                                   |                                         |                      |
| <b>V</b>                                                                                                    | Actes gratuits                                 |                                         |                      |
| V                                                                                                    | Colonne lorsque la feuille est faite           |                                         |                      |
| V                                                                                                    | Colonne lorsqu'il n'y a pas de feuille à faire |                                         |                      |
|                                                                                                    | Courriers                                      |                                         |                      |
| 🔽 🤌                                                                                                    | Compte-rendus                                  |                                         |                      |
|                                                                                                    | Documents                                      |                                         |                      |
|                                                                                                    | formulaires personnalisés                      |                                         |                      |
| V 🥜                                                                                                    | Ordonnances                                    |                                         |                      |
| سط جا 🛛                                                                                                    | Devis                                          |                                         |                      |
| V 3                                                                                                    | Demandes d'entente préalable                   |                                         |                      |
|                                                                                                    | Feuilles SS                                    |                                         |                      |
| S                                                                                                    | Fiches de laboratoire                          |                                         |                      |
| Image: Image: | Raccourds                                      |                                         |                      |
| V (2)                                                                                                    | Factures                                       |                                         |                      |
| V ()                                                                                                    | Rendez-vous                                    |                                         |                      |
|                                                                                                    | Couleur pour les rendez-vous manqués           |                                         |                      |
|                                                                                                    | Couleur pour les rendez-vous annulés           |                                         |                      |
| <b>V</b>                                                                                                    | Couleur pour les rendez-vous reportés          |                                         |                      |
| 23                                                                                                    | Echéanciers de réglement                       |                                         |                      |
| Image: Image: | Questionnaires médicaux                        |                                         |                      |
| 🔽 🔪                                                                                                    | Prises de teinte                               |                                         |                      |
| 🔽 🗾                                                                                                    | Scanners                                       |                                         |                      |
| 🔽 🗀                                                                                                    | Articles de stérilisation                      |                                         |                      |
| V Q                                                                                                    | Fiches d'appel                                 |                                         |                      |
| V 🧑                                                                                                    | Emails                                         |                                         |                      |
| SMS                                                                                                    | SMS                                            |                                         |                      |
| 🔽 🔛                                                                                                    | Analyse céphalométrique                        |                                         |                      |
| A46                                                                                                    | Schéma dentaire                                |                                         |                      |
|                                                                                                    |                                                |                                         |                      |

#### C'est ici que vous allez choisir de définir

⇒La couleur de fond des divers types de lignes de la table des actes, ⇒La couleur de fond des actes réglés, ⇒La couleur de fond des actes gratuits, ⇒La couleur de fond de la colonne lorsque la feuille de Sécurité Sociale est réalisée ⇒La couleur de fond de la colonne lorsque qu'il n'y a pas de feuille à faire

#### Cette fenêtre permet également

De choisir d'afficher ou non certaines lignes bureautiques avec leurs icones respectifs

#### De définir la couleur de celles qui sont affichées ainsi que la taille de la

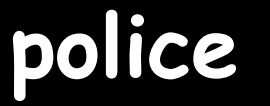

|          | Nom de la présentation des actes :    |                           |                      |                                                                          |
|----------|---------------------------------------|---------------------------|----------------------|--------------------------------------------------------------------------|
| nuler    |                                       | Utiliser cette vue à l'or | uverture             |                                                                          |
| date     | Déployer toutes les dates             | Colorer les lignes        | Police grande taille |                                                                          |
| une      | Lignes bureautiqu                     | ues visualisées           |                      |                                                                          |
|          | Type de lign                          | e                         | Couleur              | Couleurs                                                                 |
| tes rég  | lés                                   |                           |                      |                                                                          |
| tes gra  | tuits                                 |                           |                      | Couleurs de base :                                                       |
| onne l   | orsque la feuille est faite           |                           |                      |                                                                          |
| ionnel   | orsqu'il n'y a pas de feuille a faire |                           |                      |                                                                          |
| urners   |                                       |                           |                      |                                                                          |
| mpter    | enous<br>te                           |                           |                      |                                                                          |
| mulain   | is<br>is nersonnalisés                |                           |                      |                                                                          |
| donnai   | 10 per dor manace                     |                           |                      |                                                                          |
| vis      |                                       |                           |                      |                                                                          |
| mande    | s d'entente préalable                 |                           |                      |                                                                          |
| uilles S | S                                     |                           |                      |                                                                          |
| hes de   | laboratoire                           |                           |                      |                                                                          |
| ccourc   | is                                    |                           |                      |                                                                          |
| ctures   |                                       |                           |                      |                                                                          |
| ndez-\   | ous                                   |                           |                      |                                                                          |
| uleur p  | our les rendez-vous manqués           |                           |                      | Coulour company taken a                                                  |
| uleur p  | our les rendez-vous annulés           |                           |                      | Couleurs personnalisees :                                                |
| uleur p  | our les rendez-vous reportés          |                           |                      |                                                                          |
| neance   | ers de regiement                      |                           |                      | Teinte : 80 Rouge : 12                                                   |
| esuon    | tainte                                |                           |                      |                                                                          |
| anners   |                                       |                           |                      | Satur · 240 Vert · 25                                                    |
| ides d   | e stérilisation                       |                           |                      |                                                                          |
| hes d'a  | ppel                                  |                           |                      | Définir les couleurs personnalisées >> Couleur[Unie Lum. : 180 Bleu : 12 |
| ails     |                                       |                           |                      |                                                                          |
| IS       |                                       |                           |                      | OK Annuler Aiouter aux couleurs personnalisées                           |
| alyse o  | éphalométrique                        |                           |                      |                                                                          |
| . e      | la - t- t                             |                           |                      |                                                                          |

✓Vous pouvez ainsi créer autant de présentations que vous le souhaitez, leur donner un nom puis les utiliser à la demande

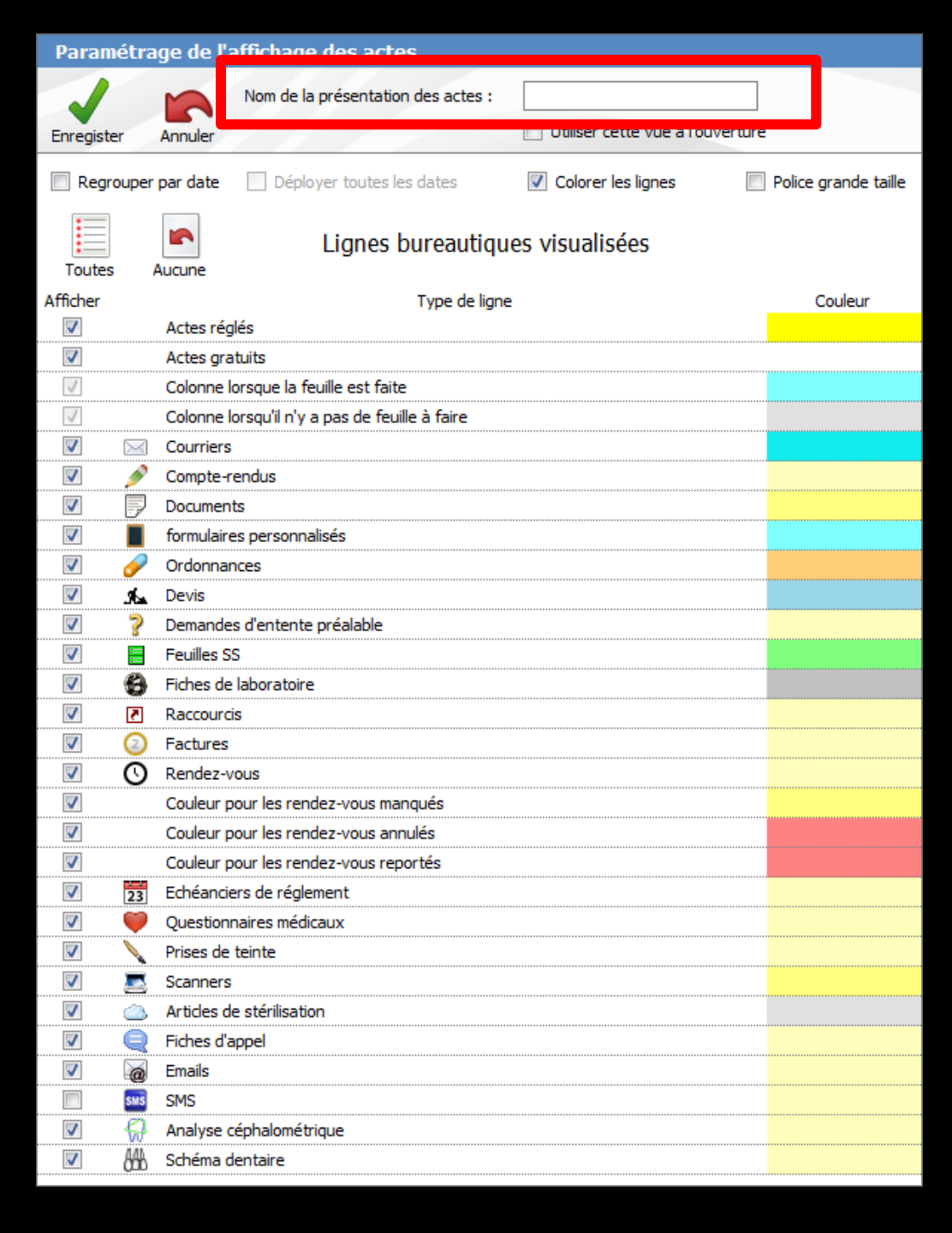

En cliquant sur les icônes situés dans l'angle supérieur droit de la table des actes, il est possible d'agrandir en hauteur la table qui vient alors recouvrir le schéma dentaire, ou de revenir à ses dimensions initiales

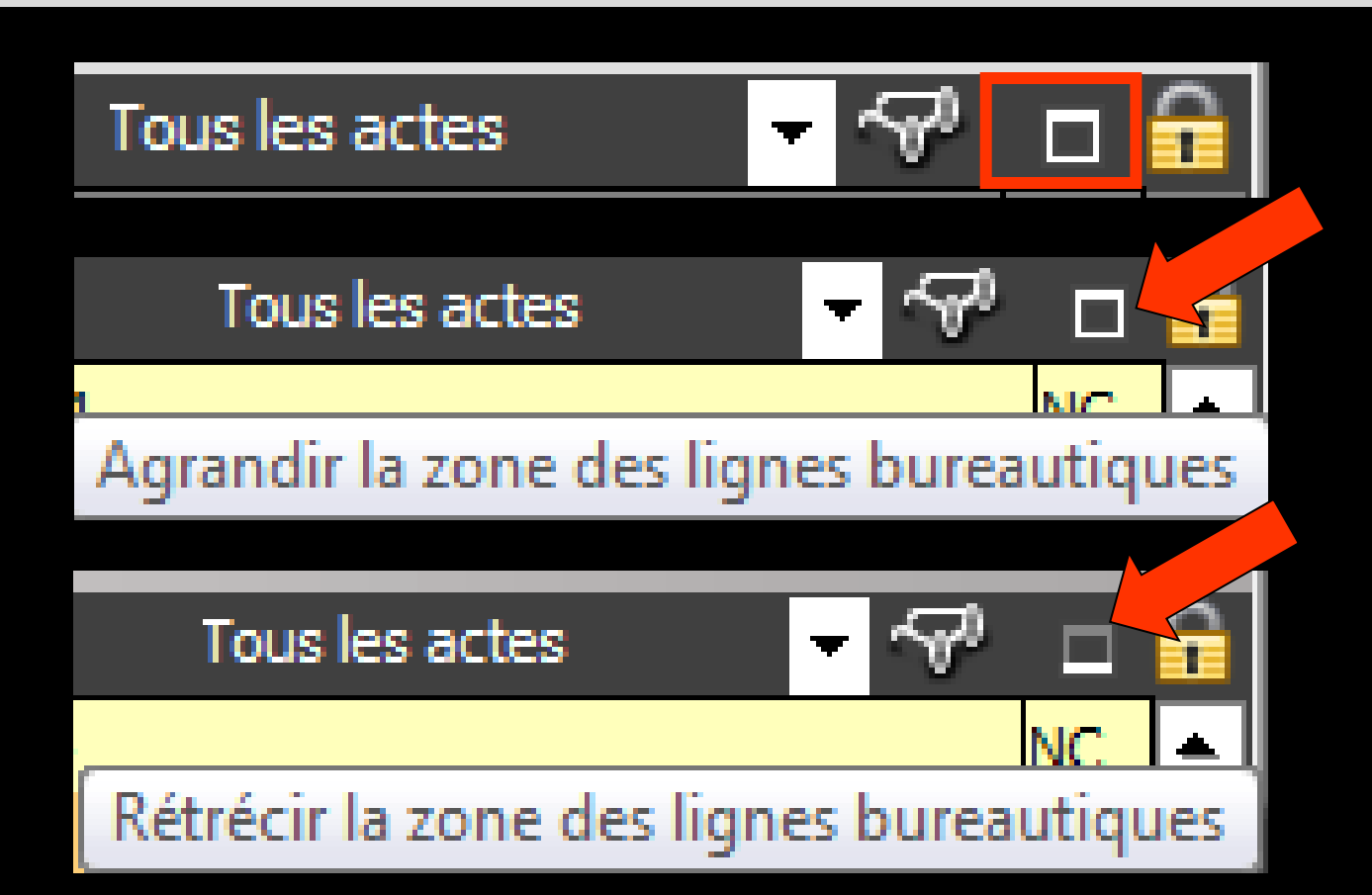

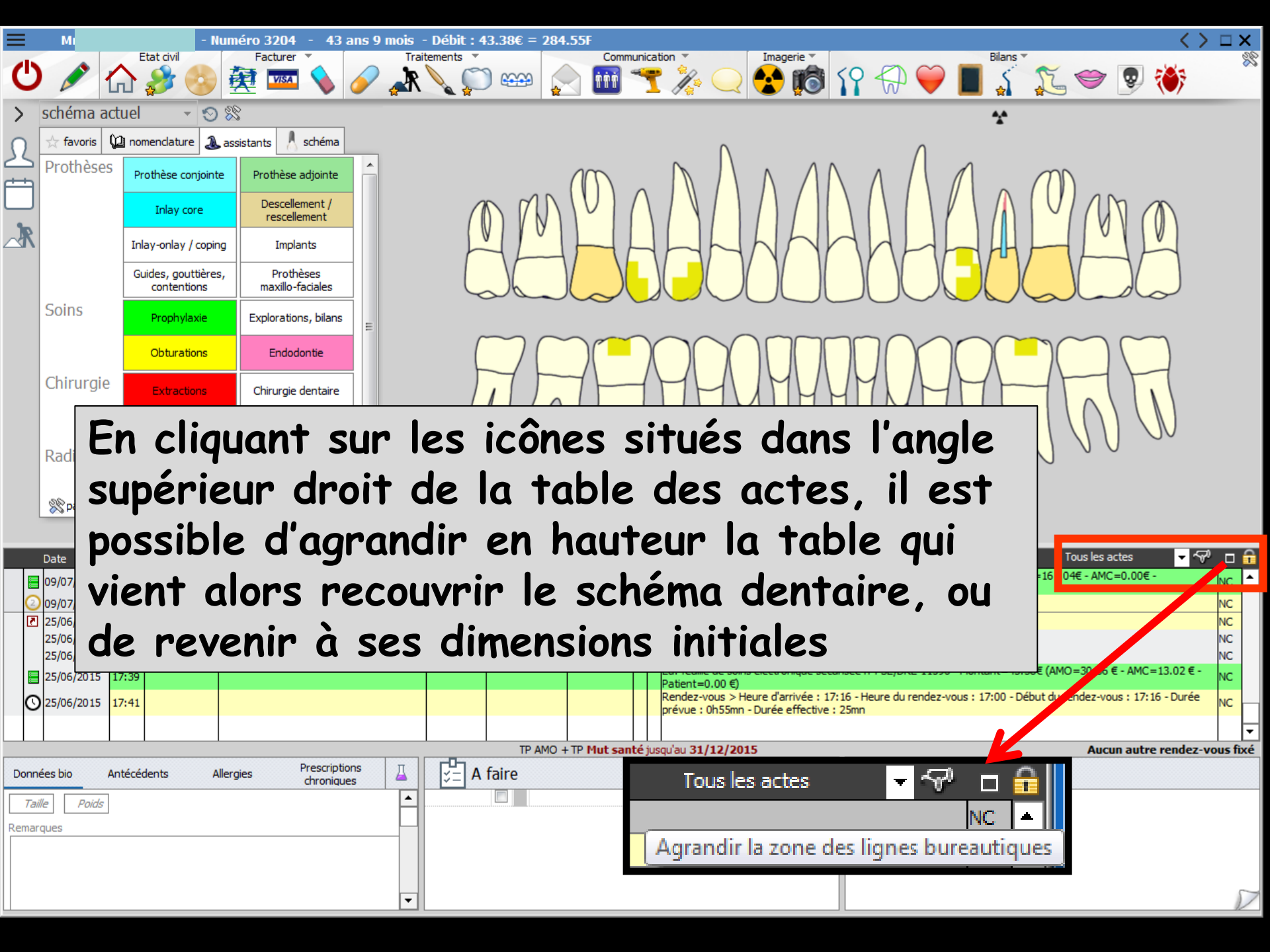

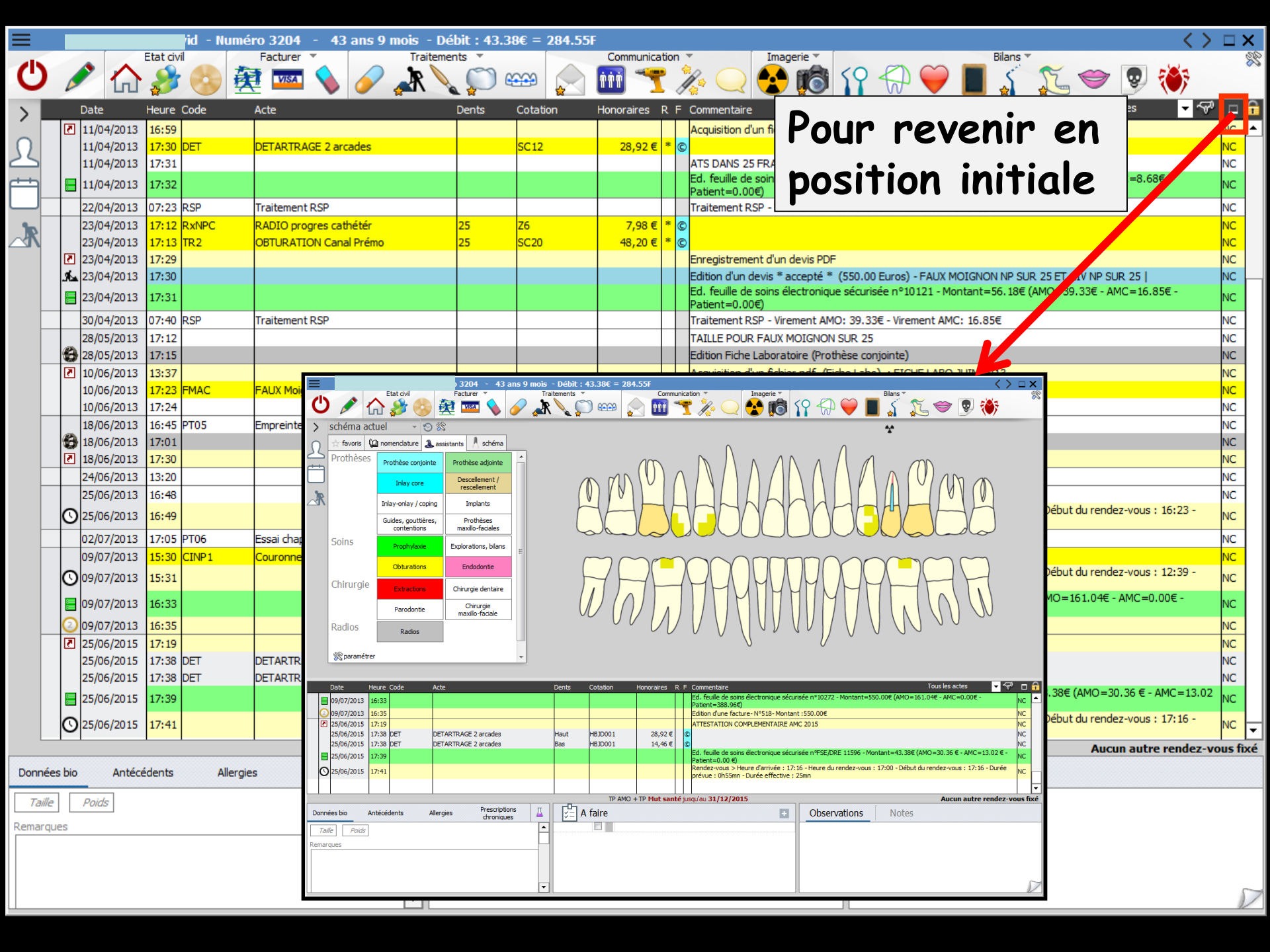

| DGGOS_w - v 8.0.G.Beta.1 - Docteur Ninon CREMONINI : 10001347698            |                                                                                                    |
|-----------------------------------------------------------------------------|----------------------------------------------------------------------------------------------------|
| Patients Numérotation Gestion Comptabilité Outils ?                         |                                                                                                    |
|                                                                             | ?♥♥ !!!! \$\$ ( ) \$ # \$ # \$ !!! \$ `` `` !!! \$ !!! \$ !!! \$                                                                                                    |
| Mr CHEVALIER David - Numéro 3204 - 43 ans 9 mois - Débit : 43.38€ = 284.55F | mmunication  Imagerie  Mmunication  Mmunication  Mmunicat |
| 🕛 🖉 🏠 🍰 🦉 📼 💊 🥒 👗 💭 📟 📄 🖬                                                   | ) 🕆 🏷 💽 🚯 19 🕀 🎔 🔳 👔 🐑 🧼 🕷                                                                                                    |
| > schéma actuel 🕞 😒 😭                                                       | *                                                                                                    |
| Ω ☆ favoris û nomenclature & assistants                                     |                                                                                                    |
| Prothèses Prothèse conjointe Prothèse adjointe                              |                                                                                                    |
|                                                                             |                                                                                                    |
| Si un scanne                                                                | n ast hranchá                                                                                                    |
| Ji un scume                                                                 | esi di unche                                                                                                    |
| JUIIIS Pronhulavia Evolorations bilans                                      |                                                                                                    |
|                                                                             |                                                                                                    |
|                                                                             |                                                                                                    |
| Chirurgie dentaire                                                          |                                                                                                    |
| Parodontie Chirurgie                                                        |                                                                                                    |
| ↓ ⇒Lorsqu'une fiche p                                                       | patient est ouverte                                                                                                    |
|                                                                             |                                                                                                    |
|                                                                             | r ae i icone scanner 🛛 📷                                                                                                    |
|                                                                             | single de méaliere                                                                                                    |
| ae la tenetre prin                                                          | cipale de realiser                                                                                                    |
|                                                                             |                                                                                                    |
| aes aocuments sco                                                           | annes associes                                                                                                    |
|                                                                             |                                                                                                    |
| airectement a la t                                                          | ficne au patient avec 🔛                                                                                                    |
|                                                                             |                                                                                                    |
| Ingre Dureautique                                                           | ei commentaire                                                                                                    |
| Remarqu                                                                     |                                                                                                    |
|                                                                             |                                                                                                    |
|                                                                             |                                                                                                    |

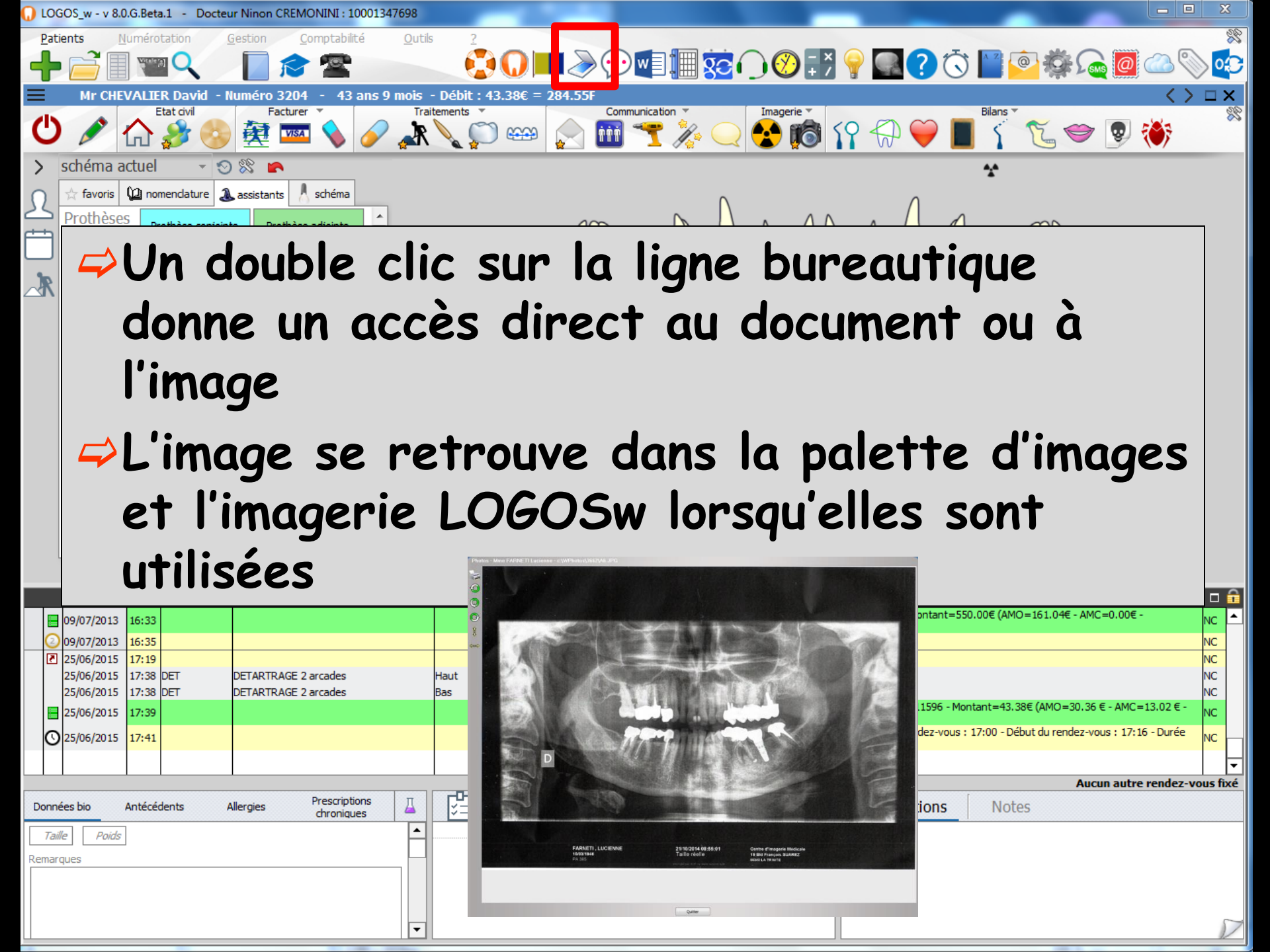

|            | Date       | Heure |
|------------|------------|-------|
| ()         | 13/10/2014 | 09:02 |
|            | 13/10/2014 | 09:03 |
| 2          | 13/10/2014 | 09:06 |
|            | 13/10/2014 | 09:35 |
| $\bigcirc$ | 13/10/2014 | 09:36 |
| 0          | 13/10/2014 | 09:40 |
|            | 13/10/2014 | 09:42 |
| 0          | 13/10/2014 | 09:43 |

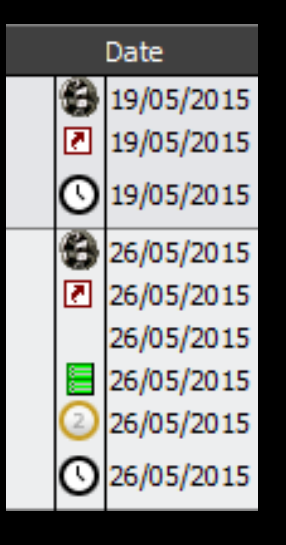

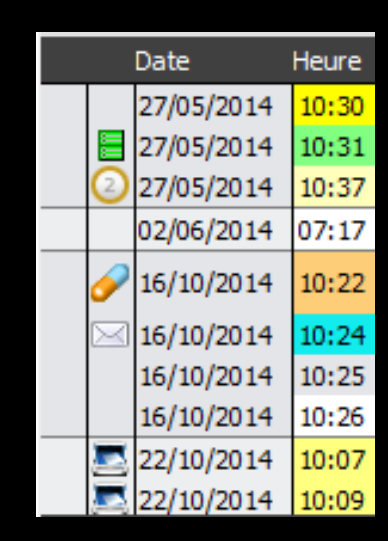

⇒Sur une ligne correspondant à la rédaction d'un document (ordonnance, courrier, devis ...), à l'association d'un document, à un scan de document ... un icône en début de ligne rappelle de quel type de document il s'agit ⇒Un double clic sur la ligne permet d'ouvrir directement ce document

# Les lignes bureautiques

|   | Date                                                                           | Heure | Code   | Acte       | Dents | Cotation | Honoraires | RF  | Commentaire Tous les actes 🔽 🖓                                                                                                    |    | <b>a</b> |
|---|--------------------------------------------------------------------------------|-------|--------|------------|-------|----------|------------|-----|----------------------------------------------------------------------------------------------------|----|----------|
| 6 | 19/05/2015                                                                     | 18:24 |        |            |       |          |            | Π   | Edition Fiche Laboratoire (Prothèse conjointe)                                                                                                    | NC |          |
|   | 19/05/2015                                                                     | 18:25 |        |            |       |          |            |     | Acquisition d'un fichier pdf. (Fiche Labo) : BON DE LIVRAISON                                                                                           | NC |          |
| C | 9/05/2015                                                                      | 18:27 |        |            |       |          |            |     | Rendez-vous > Heure d'arrivée : 17:33 - Heure du rendez-vous : 17:30 - Début du rendez-vous : 17:33 -<br>Durée prévue : 0h55mn - Durée effective : 51mn | NC |          |
| 6 | 26/05/2015                                                                     | 17:56 |        |            |       |          |            |     | Edition Fiche Laboratoire (Prothèse conjointe)                                                                                                    | NC |          |
|   | 26/05/2015                                                                     | 17:57 |        |            |       |          |            |     | Acquisition d'un fichier pdf. (Courrier) : BON DE LIVRAISON                                                                                             | NC |          |
|   | 26/05/2015                                                                     | 17:58 | CCAMIC | Inlay core | 14    | HBLD007  | 165,00€    | * / |                                                                                                    | NC |          |
|   | 26/05/2015                                                                     | 17:59 |        |            |       |          |            |     | Ed. feuille de soins électronique sécurisée n°11522 - Montant=165.00€ (AMO=85.79 € - Patient=79.21 €)                                                   | NC |          |
|   | 26/05/2015                                                                     | 18:00 |        |            |       |          |            |     | Edition d'une facture- №620- Montant : 165.00 €                                                                                                    | NC |          |
| C | 26/05/2015                                                                     | 18:05 |        |            |       |          |            |     | Rendez-vous > Heure d'arrivée : 17:23 - Heure du rendez-vous : 17:30 - Début du rendez-vous : 17:23 -<br>Durée prévue : 0h55mn - Durée effective : 33mn | NC | -        |
|   | TP AMO + SP SANTE SOGAREP AXA jusqu'au 31/12/2015 Aucun autre rendez-vous fixé |       |        |            |       |          |            |     |                                                                                                    |    |          |

En cas de suppression d'un devis, d'un courrier, d'un document, d'un compte rendu, d'une ordonnance, d'une DEP, d'une fiche de laboratoire, d'une facture, d'un questionnaire médical, d'un échéancier de règlement...

La ligne bureautique correspondante est détruite

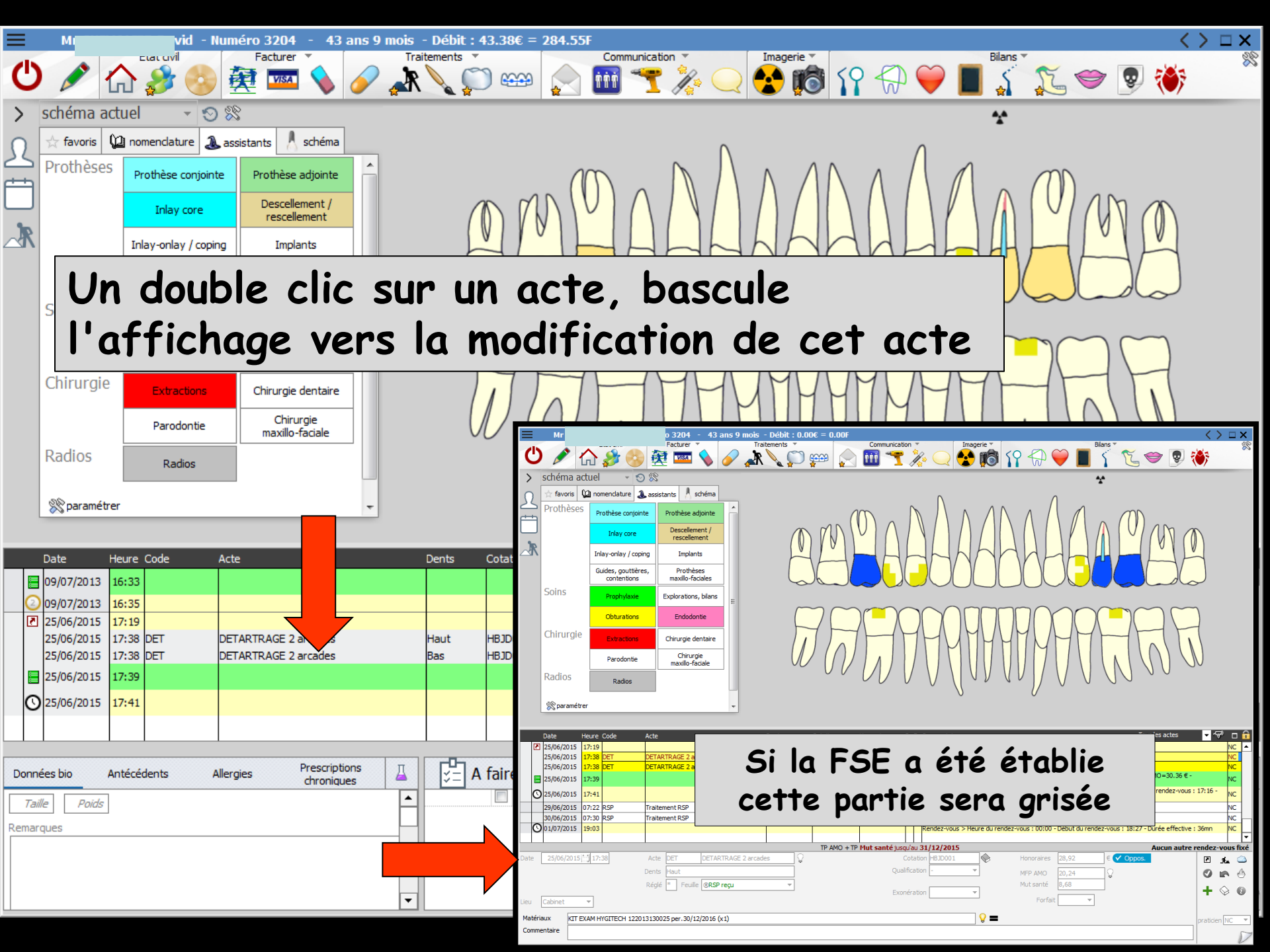

# Un double clic sur un acte, bascule l'affichage vers la modification de cet acte

|       | Date    | He      | eure ( | Code         | Acte                         | Dents  | Cotation | Honoraires | RF    | = Commentaire Tous les actes 🚽 💎 🗖                                                                                                    | ו 🔒  |
|-------|---------|---------|--------|--------------|------------------------------|--------|----------|------------|-------|----------------------------------------------------------------------------------------------------|------|
|       | 09/07/  | 2013 16 | 6:33   |              |                              |        |          |            |       | Ed. feuille de soins électronique sécurisée n°10272 - Montant=550.00€ (AMO=161.04€ - AMC=0.00€ -<br>Patient=388.96€)                                    |      |
| 0     | 09/07/  | 2013 16 | 6:35   |              |                              |        |          |            |       | Edition d'une facture- N°518- Montant :550.00€ NC                                                                                                    |      |
| 2     | 25/06/  | 2015 1  | 7:19   |              |                              |        |          |            |       | ATTESTATION COMPLEMENTAIRE AMC 2015 NC                                                                                                    |      |
|       | 25/06/  | 2015 1  | 7:38   | DET          | DETARTRAGE 2 arcades         | Haut   | HBJD001  | 28,92€     | (     | © NC                                                                                                    |      |
|       | 25/06/  | 2015 1  | 7:38   | DET          | DETARTRAGE 2 arcades         | Bas    | HBJD001  | 14,46€     | (     | © NC                                                                                                    |      |
|       | 25/06/  | 2015 1  | 7:39   |              |                              |        |          |            |       | Ed. feuille de soins électronique sécurisée n°FSE/DRE 11596 - Montant=43.38€ (AMO=30.36 € - AMC=13.02 € -<br>Patient=0.00 €)                            |      |
| Q     | 25/06/  | 2015 1  | 7:41   |              |                              |        |          |            |       | Rendez-vous > Heure d'arrivée : 17:16 - Heure du rendez-vous : 17:00 - Début du rendez-vous : 17:16 - Durée<br>prévue : 0h55mn - Durée effective : 25mn |      |
| G     | 30/06/  | 2015 1  | 3:34   |              |                              |        |          |            |       | Rendez-vous > Heure du rendez-vous : 00:00 - Début du rendez-vous : 12:19 - Durée effective : 1h15mn NC                                                 | Ţ    |
|       | -       |         |        |              |                              |        | TP AMO + | TP Mut san | té ji | usqu'au 31/12/2015 Aucun autre rendez-vous                                                                                                    | fixé |
| Date  | 25/06   | /2015   | 17:3   | 8            | Acte DET DETARTRAGE 2 arcade | es 🛛 🤇 | 2        |            |       | Cotation HBJD001                                                                                                    |      |
|       |         |         |        |              | Dents Haut                   |        |          |            | Q     | ualification - MFP AMO 20,24 0                                                                                                    | 4    |
|       |         |         |        |              | Réglé Feuille © ARL reçu     | ~      |          |            | E     | Vanération Mut santé 8,68                                                                                                    | 6    |
| lieu  | Cabinet |         | -      |              |                              |        |          |            |       | Forfait                                                                                                    | -    |
| Matér | iaux    | KIT EX  | АМ НҮ  | GITECH 12201 | 3130025 per.30/12/2016 (x1)  |        |          |            |       | Praticien NC                                                                                                    | -    |
| Comm  | entaire |         |        |              |                              |        |          |            |       |                                                                                                    | N    |

|                                                              | Date       | He     | eure ( | Code | Acte               |                        | Dents    | Cotation                         | Honoraires R     | F   | Commentaire Tous les actes 🔽 😽 🗖                                                                                                    | 1 🔒 |
|--------------------------------------------------------------|------------|--------|--------|------|--------------------|------------------------|----------|----------------------------------|------------------|-----|----------------------------------------------------------------------------------------------------|-----|
| [                                                            | 21/10/20   | 014 14 | 4:05   |      |                    |                        |          |                                  |                  |     | Acquisition d'un fichier pdf. (CARTE AMC) : ATTESTATION COMPLEMENTAIRE 2014 NC                                                                          | -   |
|                                                              | 21/10/20   | 014 1  | 4:15   | DET  | DETARTRAGE 2 arc   | ades                   | Haut Bas | HBJD001                          | 28,92 €          | * C | CONTROLE RAS NC                                                                                                    |     |
|                                                              | 21/10/20   | 014 14 | 4:17   |      |                    |                        |          |                                  |                  |     | Ed. feuille de soins électronique sécurisée n°11135 - Montant=28.92€ (AMO=20.24 € - Patient=8.68 €) NC                                                  |     |
|                                                              | 23/10/20   | 14 18  | B:31 F | RSP  | Traitement RSP     |                        |          |                                  |                  |     | Traitement RSP - Virement AMO : 20,24 € - FSE 11135 NC                                                                                                  |     |
|                                                              | 10/06/20   | 15 1   | 5:27   |      | Obturation mésio-o | cclusale               | 46       | HBMD049                          | 33,74€           | S   | i NC                                                                                                    |     |
|                                                              | 10/06/20   | 15 1   | 5:27   |      | Obturation occluso | distale                | 27       | HBMD049                          | 33,74€           | S   | i NC                                                                                                    |     |
|                                                              | ≤ 10/06/20 | 15 1   | 5:30   |      |                    |                        |          |                                  |                  |     | Edition d'un courrier (PANORAMIQUE)                                                                                                    |     |
|                                                              | 10/06/20   | 15 1   | 5:32   |      |                    |                        |          |                                  |                  |     | Rendez-vous > Heure d'arrivée : 14:54 - Heure du rendez-vous : 15:00 - Début du rendez-vous : 14:54 - Durée<br>prévue : 0h55mn - Durée effective : 38mn |     |
|                                                              | 17/06/20   | 15 1   | 5:00 F | RVM  | Rendez-vous MANO   | QUÉ                    |          |                                  |                  |     | NON EXCUSE NC                                                                                                    | F   |
| TP AMO + SOGAREP jusqu'au 31/12/2015 Aucun autre rendez-vous |            |        |        |      |                    |                        |          |                                  |                  |     |                                                                                                    |     |
| Date                                                         | 10/06/2    | 2015   | 15:2   | .7   | Acte               | Obturation mésio-occlu | ısale 📢  | 2                                |                  |     | Cotation HBMD049 ↔ Honoraires 33,74 € ✓ Oppos.                                                                                                    |     |
| Dents 46                                                     |            |        |        |      |                    |                        |          | r Qualification - CPAM AMO 23,62 |                  |     |                                                                                                    |     |
| Réglé 🛛 Feuille 🛛 Feuille dentaire à faire 💌                 |            |        |        |      |                    |                        |          | SOGAREP                          |                  |     |                                                                                                    |     |
| Lieu Cabinet v                                               |            |        |        |      |                    |                        |          | Forfait V                        |                  |     |                                                                                                    |     |
| Matériaux KIT EXAM HYGITECH 122013130025 per.30/12/2016 (x1) |            |        |        |      |                    |                        |          |                                  | 💡 💻 praticien NC | -   |                                                                                                    |     |
| Commentaire                                                  |            |        |        |      |                    |                        |          |                                  |                  | N   |                                                                                                    |     |

#### Vous pouvez modifier l'acte affiché ou détruire l'acte

Seuls sont accessibles en modification ou en destruction, les soins dont le règlement n'a pas été effectué

Un praticien ne peut accéder en modification ou en destruction, qu'aux soins dont il est l'auteur

|                                                        | Date                  | He                                                      | eure Cod   | ie / | Acte      |                        | Dents    | Cotation | Honoraires R | F                                                  | F Commentaire Tous les actes 🔽 💎 🗖                                                                                                    | <b>a</b> |
|--------------------------------------------------------|-----------------------|---------------------------------------------------------|------------|------|-----------|------------------------|----------|----------|--------------|----------------------------------------------------|----------------------------------------------------------------------------------------------------|----------|
|                                                        | 21/10/20              | 014 14                                                  | 4:05       |      |           |                        |          |          |              |                                                    | Acquisition d'un fichier pdf. (CARTE AMC) : ATTESTATION COMPLEMENTAIRE 2014 NC                                                                          | -        |
|                                                        | 21/10/20              | 014 1                                                   | 4:15 DET   | r (  | DETART    | RAGE 2 arcades         | Haut Bas | HBJD001  | 28,92€ *     | ۳ C                                                | © CONTROLE RAS NC                                                                                                    |          |
|                                                        | 21/10/20              | 014 1                                                   | 4:17       |      |           |                        |          |          |              |                                                    | Ed. feuille de soins électronique sécurisée n°11135 - Montant=28.92€ (AMO=20.24 € - Patient=8.68 €) NC                                                  |          |
|                                                        | 23/10/20              | 014 18                                                  | 8:31 RSP   | • •  | Traiteme  | ent RSP                |          |          |              |                                                    | Traitement RSP - Virement AMO : 20,24 € - FSE 11135 NC                                                                                                  |          |
|                                                        | 10/06/20              | 015 1                                                   | 5:27       |      | Obturati  | ion mésio-occlusale    | 46       | HBMD049  | 33,74€       | S                                                  | S NC                                                                                                    |          |
|                                                        | 10/06/20              | 015 1                                                   | 5:27       |      | Obturati  | ion occluso-distale    | 27       | HBMD049  | 33,74€       | S                                                  | S NC                                                                                                    |          |
|                                                        | 10/06/20              | 015 1                                                   | 5:30       |      |           |                        |          |          |              |                                                    | Edition d'un courrier (PANORAMIQUE)                                                                                                    |          |
|                                                        | 3 10/06/20            | 015 1                                                   | 5:32       |      |           |                        |          |          |              |                                                    | Rendez-vous > Heure d'arrivee : 14:54 - Heure du rendez-vous : 15:00 - Debut du rendez-vous : 14:54 - Durée<br>prévue : 0h55mn - Durée effective : 38mn |          |
|                                                        | 17/06/20              | 015 1                                                   | 5:00 RVN   | M E  | Rendez-   | vous MANQUÉ            |          |          |              |                                                    | NON EXCUSE NC                                                                                                    | Ŧ        |
| TP AMO + SOGAREP jusqu'au 31/12/2015 Aucun autre rende |                       |                                                         |            |      |           |                        |          |          |              |                                                    |                                                                                                    | xé       |
| Date                                                   | 10/06/2               | 20 15 🛅                                                 | 15 🔝 15:27 |      | Acte      | Obturation mésio-occlu | ısale 🤇  |          |              | Cotation HBMD049 📎 Honoraires 33,74 € 🗸 Oppos. 🗷 🕵 | 3                                                                                                    |          |
|                                                        |                       |                                                         |            | 0    | ents 46 💌 |                        |          |          |              | Qui                                                | Qualification - 👻 CPAM AMO 23,62 💡 🖉 🖌 🛃                                                                                                    | 5        |
| Réglé Feuille S Feuille dentaire à faire               |                       |                                                         |            |      |           |                        | re 🔻     |          |              | _                                                  | SOGAREP                                                                                                    |          |
| Lieu                                                   | Jeu Cabinet V Forfait |                                                         |            |      |           |                        |          |          | Forfait V    | •                                                  |                                                                                                    |          |
| Mat                                                    | ériaux                | iaux KIT EXAM HYGITECH 122013130025 per.30/12/2016 (x1) |            |      |           |                        |          |          |              |                                                    | Praticien NC                                                                                                    | -        |
| Commentaire                                            |                       |                                                         |            |      |           |                        |          |          |              |                                                    |                                                                                                    |          |
|                                                        |                       |                                                         |            |      |           |                        |          |          |              | /                                                  |                                                                                                    |          |

Vous pouvez modifier l'acte affiché ou détruire l'acte en cliquant sur l'icône feu

Seuls sont accessibles en modification ou en destruction, les soins dont le règlement n'a pas été effectué
Lorsque les actes sont réglés, ils sont verrouillés et il n'est en théorie plus possible d'y accéder pour les modifier ou les supprimer

Toutefois, cela peut être rendu nécessaire, par exemple suite à une erreur de saisie

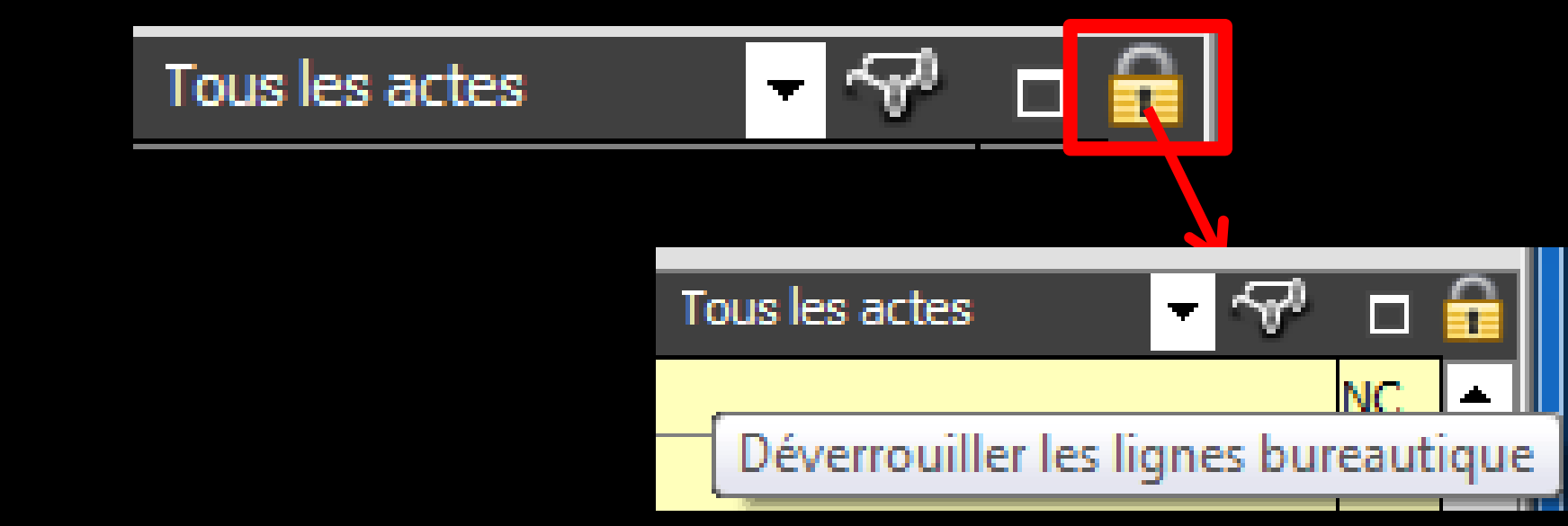

## Le cadenas pour déverrouiller les lignes des actes dont le règlement ou les feuilles de soins ont été réalisés et faire des modifications

|       | Date    | ŀ     | leure | Code          | Acte                         | Dents | Cotation | Honoraires | R F   | : Commentaire Tous les actes 🔽 🖓                                                                                                    | â      |
|-------|---------|-------|-------|---------------|------------------------------|-------|----------|------------|-------|----------------------------------------------------------------------------------------------------|--------|
|       | 09/07/  | 2013  | 16:33 |               |                              |       |          |            |       | Ed. feuille de soins électronique sécurisée n°10272 - Montant=550.00€ (AMO=161.04€ - AMC=0.00€ -<br>Patient=388.96€)                                    |        |
| 2     | 09/07/  | 2013  | 16:35 |               |                              |       |          |            |       | Edition d'une facture-N°518- Montant :550.00€ N                                                                                                    | IC     |
| 2     | 25/06/  | 2015  | 17:19 |               |                              |       |          |            |       | ATTESTATION COMPLEMENTAIRE AMC 2015 N                                                                                                    | IC     |
|       | 25/06/  | 2015  | 17:38 | DET           | DETARTRAGE 2 arcades         | Haut  | HBJD001  | 28,92€     | 0     | D N                                                                                                    | IC     |
|       | 25/06/  | 2015  | 17:38 | DET           | DETARTRAGE 2 arcades         | Bas   | HBJD001  | 14,46 €    | 0     | D N                                                                                                    | IC     |
|       | 25/06/  | 2015  | 17:39 |               |                              |       |          |            |       | Ed. feuille de soins électronique sécurisée n°FSE/DRE 11596 - Montant=43.38€ (AMO=30.36 € - AMC=13.02 € -<br>Patient=0.00 €)                            | ю      |
| ି     | 25/06/  | 2015  | 17:41 |               |                              |       |          |            |       | Rendez-vous > Heure d'arrivée : 17:16 - Heure du rendez-vous : 17:00 - Début du rendez-vous : 17:16 - Durée<br>prévue : 0h55mn - Durée effective : 25mn |        |
| C     | 30/06/  | 2015  | 13:34 |               |                              |       |          |            |       | Rendez-vous > Heure du rendez-vous : 00:00 - Début du rendez-vous : 12:19 - Durée effective : 1h15mn N                                                  | ic 🖵   |
|       |         |       |       |               | 1                            |       | TP AMO + | TP Mut san | té ju | usqu'au 31/12/2015 Aucun autre rendez-vous                                                                                                    | s fixé |
| Date  | 25/06   | /2015 | 17:   | 38            | Acte DET DETARTRAGE 2 arcade | es 🤇  | 2        |            |       | Cotation HBJD001 ↔ Honoraires 28,92 € ✓ Oppos.                                                                                                    |        |
|       |         |       |       |               | Dents Haut                   |       |          |            | Qu    | ualification - MFP AMO 20,24 0                                                                                                    | 4      |
|       |         |       |       |               | Réglé Feuille © ARL reçu     | *     |          |            | -     | Mut santé 8,68                                                                                                    | 6      |
| .ieu  | Cabinet | t     | -     |               |                              |       |          |            | EX    | Forfait V                                                                                                    | Ŭ      |
| Matér | iaux    | KIT E | XAM H | YGITECH 1220: | 13130025 per.30/12/2016 (x1) |       |          |            |       | Praticien NC                                                                                                    |        |
| Comm  | entaire |       |       |               |                              |       |          |            |       |                                                                                                    | D      |

Un clic sur le petit cadenas en haut à droite de la table → l'ensemble des lignes s'affiche alors en caractères rouges → Elles peuvent alors être supprimées ou modifiées

|      | D                | ate      | He    | eure | Code         | Acte   |                |                     | Dents | Cotation | Honoraires i | R F  | - Commentaire Tous les actes 🔽 🖓 🗖                                                                                                    | i 🔒  |
|------|------------------|----------|-------|------|--------------|--------|----------------|---------------------|-------|----------|--------------|------|----------------------------------------------------------------------------------------------------|------|
| I    | 0                | 9/07/201 | 13 1  | 6:33 |              |        |                |                     |       |          |              |      | Ed. feuille de soins électronique sécurisée n°10272 - Montant=550.00€ (AMO=161.04€ - AMC=0.00€ -<br>Patient=388.96€) NC                                 | -    |
|      | 2)0              | 9/07/201 | 13 1  | 6:35 |              |        |                |                     |       |          |              |      | Edition d'une facture- №518- Montant :550.00€ NC                                                                                                    |      |
| [    | 2                | 5/06/201 | 15 1  | 7:19 |              |        |                |                     |       |          |              |      | ATTESTATION COMPLEMENTAIRE AMC 2015 NC                                                                                                    |      |
|      | 2                | 5/06/201 | 15 1  | 7:38 | DET          | DETAF  | RTRAGE 2 arc   | ades                | Haut  | HBJD001  | 28,92€       | 0    | © NC                                                                                                    |      |
|      | 2                | 5/06/201 | 15 1  | 7:38 | DET          | DETAF  | RTRAGE 2 arc   | ades                | Bas   | HBJD001  | 14,46 €      | 0    | © NC                                                                                                    |      |
|      | 2                | 5/06/201 | 15 1  | 7:39 |              |        |                |                     |       |          |              |      | Ed. feuille de soins électronique sécurisée n°FSE/DRE 11596 - Montant=43,38€ (AMO=30.36 € - AMC=13.02 € -<br>Patient=0.00 €)                            |      |
|      | <mark>פ</mark> 2 | 5/06/201 | 15 1  | 7:41 |              |        |                |                     |       |          |              |      | Rendez-vous > Heure d'arrivée : 17:16 - Heure du rendez-vous : 17:00 - Début du rendez-vous : 17:16 - Durée<br>prévue : 0h55mn - Durée effective : 25mn |      |
|      | <b>∑</b>  3      | 0/06/201 | 15 1  | 3:34 |              |        |                |                     |       |          |              |      | Rendez-vous > Heure du rendez-vous : 00:00 - Début du rendez-vous : 12:19 - Durée effective : 1h15mn NC                                                 | Ţ    |
|      |                  |          |       |      |              |        |                |                     |       | TP AMO + | TP Mut sant  | é ju | usqu'au 31/12/2015 Aucun autre rendez-vous f                                                                                                    | fixé |
| Date |                  | 25/06/20 | 015   | 17:: | 38           | Acte   | DET            | DETARTRAGE 2 arcade | es 🤇  | 2        |              |      | Cotation HBJD001 ♦ Honoraires 28,92 € ✓ Oppos.                                                                                                    |      |
|      |                  |          |       |      |              | Dents  | Haut           |                     |       | r .      |              | Qu   | ualification - 🔹 MFP AMO 20,24 💡 🗹 😭                                                                                                    | 6    |
|      |                  |          |       |      |              | Réglé  | é Feuille      | © ARL reçu          | -     |          |              | _    | Mut santé 8,68                                                                                                    |      |
| Lieu | C                | abinet   |       | •    |              |        |                |                     |       |          |              | E    | Forfait V                                                                                                    | •    |
| Maté | ériau            | ĸĸ       | at ex | AM H | GITECH 12201 | 131300 | 025 per.30/12/ | /2016 (x1)          |       |          |              |      | praticien NC                                                                                                    | -    |
| Com  | ment             | taire    |       |      |              |        |                |                     |       |          |              |      |                                                                                                    | D    |

Cependant, il vous incombe, lors de ce type de modification, de vérifier la cohérence de la saisie, en particulier avec les règlements effectués

 Un nouveau clic sur l'icône cadenas permet de revenir au mode de saisie normale
 À éviter sur des lignes de FSE envoyées

## Tous les actes

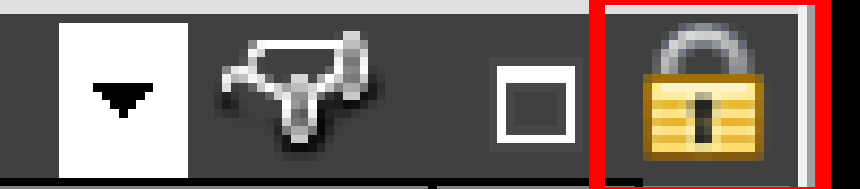

## Attention, l'usage de cet icône est réservé à la correction d'erreurs de saisie

Lorsque vous utilisez cette fonction vous devez être attentif à respecter les réglementations en vigueur

## Deuxième partie

| Date      | Heur                  | e (  | Code | Acte                 | Dents ( | Cotation | Honoraires   | R F    | Commentaire                                                  | Tous les actes 🤝 😽                                                                              |        | É            |
|-----------|-----------------------|------|------|----------------------|---------|----------|--------------|--------|--------------------------------------------------------------|-------------------------------------------------------------------------------------------------|--------|--------------|
| 2 09/07/2 | 013 16:3              | 35   |      |                      |         |          |              |        | Edition d'une facture- N°518- M                              | Montant :550.00€                                                                                | NC     | E            |
| 25/06/2   | 015 17:1              | 9    |      |                      |         |          |              |        | ATTESTATION COMPLEMENTA                                      | IRE AMC 2015                                                                                    | NC     |              |
| 25/06/2   | 015 17:3              | 38 [ | DET  | DETARTRAGE 2 arcades | Haut    | HBJD001  | 28,92€       | * ®    | 0                                                            |                                                                                                 | NC     |              |
| 25/06/2   | 015 17:3              | 38 [ | DET  | DETARTRAGE 2 arcades | Bas     | HBJD001  | 14,46€       | * ®    | D                                                            |                                                                                                 | NC     |              |
| 25/06/2   | 015 17:3              | 39   |      |                      |         |          |              |        | Ed. feuille de soins électroniqu<br>Patient=0.00 €)          | e sécurisée n°FSE/DRE 11596 - Montant=43.38€ (AMO=30.36 € - AMC=13.02 € -                       | NC     |              |
| 3 25/06/2 | 015 <mark>17:4</mark> | 1    |      |                      |         |          |              |        | Rendez-vous > Heure d'arrivé<br>prévue : 0h55mn - Durée effe | e : 17:16 - Heure du rendez-vous : 17:00 - Début du rendez-vous : 17:16 - Durée<br>ctive : 25mn | NC     |              |
| 29/06/2   | 015 07:2              | 22 F | RSP  | Traitement RSP       |         |          |              |        | Traitement RSP - Virement AM                                 | C: 13,02€au 25/06/2015 - DRE 11596                                                              | NC     | $\mathbf{F}$ |
| 30/06/2   | 015 07:3              | 30 F | RSP  | Traitement RSP       |         |          |              |        | Traitement RSP - Virement AM                                 | O: 30,36 € au 29/06/2015 - FSE 11596                                                            | NC     |              |
|           |                       |      |      |                      |         |          |              |        |                                                              |                                                                                                 |        | Ŀ            |
|           |                       |      |      |                      |         | TP AMO - | + TP Mut sai | ité ji | usou'au 31/12/2015                                           | Aucun autre rendez-v                                                                            | ous fi | ix           |

|     | Date          | Heure   | Code | Acte           | Dents | Cotation    | Honoraires     | RF   | Commentaire Tous les actes 🚽 😽                                                                                                    |       | <b>a</b> |
|-----|---------------|---------|------|----------------|-------|-------------|----------------|------|----------------------------------------------------------------------------------------------------|-------|----------|
| [   | 25/06/201     | 5 17:04 |      |                |       |             |                |      | ATTESTATION COMPLEMENTAIRE AMC 2015                                                                                                    | NC    |          |
|     | 25/06/201     | 5 17:06 | CONS | CONSULTATION   |       | 1C          | 23,00 €        | * ®  |                                                                                                    | NC .  |          |
| 8   | 25/06/201     | 5 17:13 |      |                |       |             |                |      | Schéma dentaire DEPART                                                                                                    |       |          |
|     | 25/06/201     | 5 17:14 |      |                |       |             |                |      | Ed. feuille de soins électronique sécurisée n°FSE/DRE 11595 - Montant=23.00€ (AMO=16.10 € - AMC=6.90<br>€ - Patient=0.00 €)                             | NC    |          |
| C   | \$ 25/06/201  | 5 17:16 |      |                |       |             |                |      | Rendez-vous > Heure d'arrivée : 17:01 - Heure du rendez-vous : 18:00 - Début du rendez-vous : 17:01 -<br>Durée prévue : 0h55mn - Durée effective : 15mn | NC    |          |
|     | 29/06/201     | 5 07:22 | RSP  | Traitement RSP |       |             |                |      | Traitement RSP - Virement AMC : 6,90 € au 25/06/2015 - DRE 11595                                                                                        | NC    |          |
|     | 30/06/201     | 5 07:30 | RSP  | Traitement RSP |       |             |                |      | Traitement RSP - Virement AMO : 16,10 € au 29/06/2015 - FSE 11595                                                                                       | NC    |          |
| (   | 02/07/201     | 5 14:51 |      |                |       |             |                |      | Rendez-vous > Heure du rendez-vous : 00:00 - Début du rendez-vous : 13:45 - Durée effective : 1h6mn                                                     | NC    |          |
|     |               |         |      |                |       |             |                |      |                                                                                                    |       | •        |
| Méd | lecin traitar | t       |      |                |       | TP AMO + TP | Mut santé jusq | u'au | 31/12/2015 Aucun autre rendez-voi                                                                                                    | us fi | xé       |

## Si cela a été renseigné dans la fiche d'état civil Des données supplémentaires

| Assurance Mala                    | die Obligatoire                                 | Tiers Payant                        |                      |                |                                         |                  |          |
|-----------------------------------|-------------------------------------------------|-------------------------------------|----------------------|----------------|-----------------------------------------|------------------|----------|
| Prénom AMO                        | Chloe                                           |                                     | Caisse               |                | SOLSANTIS                               |                  |          |
| Nº S S                            | 2                                               |                                     | Taux de rembour      | sement SS (%)  | 70 👻                                    |                  |          |
| N 3.3.                            | 2                                               |                                     |                      |                | <ul> <li>Tiers payant sur la</li> </ul> | a part AMO       |          |
| Assuré                            | C                                               | ¢= 💡                                |                      |                | Carte à jour jusqu                      | 'au 31/05/2016   |          |
|                                   | Informations                                    |                                     | Organisme 1/3 Pa     | ayeur          | Solsantis                               |                  |          |
|                                   | pour le mode degrade                            |                                     | New orádo in hor     |                |                                         |                  |          |
|                                   |                                                 |                                     | Nom medecin tra      |                | v                                       |                  | ¥        |
|                                   |                                                 |                                     | - Fix                | anom           | •                                       |                  |          |
| Assurance Mala                    | die Complémentaire                              |                                     |                      |                |                                         |                  |          |
| Pièce justificative               | Attestation papier                              | •                                   | Numéro EDI           |                |                                         |                  |          |
| Nº d'organisme / nº AN            | MC / RNM :                                      | code service                        |                      |                |                                         |                  | _        |
|                                   | 98532005 👻                                      | -                                   | Nom de l'organisr    | ne             | Mut santé                               |                  | 8        |
|                                   | × effacer                                       |                                     | Organisme 1/3 Pa     | ayeur          | Mut santé                               |                  | Ŷ        |
| Droits valables du                | 01/01/2015 * au 31/12/2                         | 2015 *                              | Nº d'adhérent        |                |                                         |                  |          |
|                                   | <ul> <li>Tiers payant sur la part AM</li> </ul> | ic .                                | Garanties mutuel     | e              |                                         | <b>9</b>         |          |
|                                   | 🗌 Tiers payant coordonné pa                     | r la caisse                         | Convention do té     | látranomission | Mut conté TD                            |                  |          |
| Mode de gestion                   | Gestion séparée (DRE)                           | •                                   | Convention de le     | eu ansmission  | Mut sante - TP                          |                  | <b>•</b> |
|                                   |                                                 |                                     |                      |                |                                         |                  |          |
| > Remboursement des act           | es                                              |                                     |                      | > Par          | ramètres de télétransm                  | nission          |          |
|                                   |                                                 |                                     |                      |                |                                         |                  |          |
| Attestations                      |                                                 | Correspondants                      |                      | 🍰 Far          | mille et relation                       | S                | P        |
| Scannez les attestations papier d | e votre patient 🛛 🕂                             | Indiquez les correspondants pour ce | patient              | Ajoutez des re | lations à votre patient                 |                  |          |
|                                   |                                                 | Correspondant                       | Spécialité Adresseur |                | Nom                                     | Relation Prochai | in RDV 🔺 |
|                                   |                                                 | D ir Orth                           | odontiste            |                | - S                                     | on père          |          |
| STATE OF STATE OF STATE           |                                                 |                                     |                      | -              | - 9                                     | a mére           |          |
|                                   |                                                 |                                     |                      |                |                                         |                  | -        |
|                                   |                                                 |                                     |                      | L              |                                         |                  |          |

|     | Date    | : I      | Heure | Code | Acte       |      | Dents ( | Cotation    | Honoraires   | R      | F    | Commentaire Tous les actes 🔽 💎                                                                                                    |       | â   |
|-----|---------|----------|-------|------|------------|------|---------|-------------|--------------|--------|------|----------------------------------------------------------------------------------------------------|-------|-----|
| [   | 25/0    | 6/2015   | 17:04 |      |            |      |         |             |              |        |      | ATTESTATION COMPLEMENTAIRE AMC 2015                                                                                                    | NC    |     |
|     | 25/0    | 6/2015   | 17:06 | CONS | CONSULTA   | TION |         | 1C          | 23,00        | € *    | ®    |                                                                                                    | NC    |     |
| 8   | 25/0    | 6/2015   | 17:13 |      |            |      |         |             |              |        |      | Schéma dentaire DEPART                                                                                                    |       |     |
|     | 25/0    | 6/2015   | 17:14 |      |            |      |         |             |              |        |      | Ed. feuille de soins électronique sécurisée n°FSE/DRE 11595 - Montant=23.00€ (AMO=16.10 € - AMC=6.90<br>€ - Patient=0.00 €)                             | NC    |     |
|     | D 25/0  | 6/2015   | 17:16 |      |            |      |         |             |              |        |      | Rendez-vous > Heure d'arrivée : 17:01 - Heure du rendez-vous : 18:00 - Début du rendez-vous : 17:01 -<br>Durée prévue : 0h55mn - Durée effective : 15mn | NC    |     |
|     | 29/0    | 6/2015   | 07:22 | RSP  | Traitement | RSP  |         |             |              |        |      | Traitement RSP - Virement AMC : 6,90 € au 25/06/2015 - DRE 11595                                                                                        | NC    |     |
|     | 30/0    | 6/2015   | 07:30 | RSP  | Traitement | RSP  |         |             |              |        |      | Traitement RSP - Virement AMO : 16,10 € au 29/06/2015 - FSE 11595                                                                                       | NC    |     |
| (   | S 02/0  | 7/2015   | 14:51 |      |            |      |         |             |              |        |      | Rendez-vous > Heure du rendez-vous : 00:00 - Début du rendez-vous : 13:45 - Durée effective : 1h6mn                                                     | NC    |     |
|     |         |          |       |      |            |      |         |             |              |        |      |                                                                                                    |       | -   |
| Méd | ecin tr | aitant . |       |      |            |      |         | TP AMO + TP | Mut santé ju | isqu'a | au 3 | 31/12/2015 Aucun autre rendez-vo                                                                                                    | ous f | ixé |

|     | Date   | e ł      | Heure | Code | Acte           | Dents | Cotation    | Honoraires    | R F   | Commentaire Tous les actes 🔽 🖓                                                                                                    |       | <b>a</b> |
|-----|--------|----------|-------|------|----------------|-------|-------------|---------------|-------|----------------------------------------------------------------------------------------------------|-------|----------|
|     | 25/0   | 06/2015  | 17:04 |      |                |       |             |               |       | ATTESTATION COMPLEMENTAIRE AMC 2015                                                                                                    | NC    |          |
|     | 25/0   | 06/2015  | 17:06 | CONS | CONSULTATION   |       | 1C          | 23,00 €       | * @   |                                                                                                    | NC    |          |
| l   | 25/0   | 06/2015  | 17:13 |      |                |       |             |               |       | Schéma dentaire DEPART                                                                                                    |       |          |
|     | 25/0   | 06/2015  | 17:14 |      |                |       |             |               |       | Ed. feuille de soins électronique sécurisée n°FSE/DRE 11595 - Montant=23.00€ (AMO=16.10 € - AMC=6.90<br>€ - Patient=0.00 €)                             | NC    |          |
|     | 3 25/0 | 06/2015  | 17:16 |      |                |       |             |               |       | Rendez-vous > Heure d'arrivée : 17:01 - Heure du rendez-vous : 18:00 - Début du rendez-vous : 17:01 -<br>Durée prévue : 0h55mn - Durée effective : 15mn | NC    |          |
|     | 29/0   | 06/2015  | 07:22 | RSP  | Traitement RSP |       |             |               |       | Traitement RSP - Virement AMC : 6,90 € au 25/06/2015 - DRE 11595                                                                                        | NC    |          |
|     | 30/0   | 06/2015  | 07:30 | RSP  | Traitement RSP |       |             |               |       | Traitement RSP - Virement AMO : 16,10 € au 29/06/2015 - FSE 11595                                                                                       | NC    |          |
| (   | S 02/0 | 07/2015  | 14:51 |      |                |       |             |               |       | Rendez-vous > Heure du rendez-vous : 00:00 - Début du rendez-vous : 13:45 - Durée effective : 1h6mn                                                     | NC    |          |
|     |        |          |       |      |                |       |             |               |       |                                                                                                    |       | <b>_</b> |
| DU. |        | hristine |       |      |                |       | TP AMO + TP | Mut santé jus | qu'au | 31/12/2015 Aucun autre rendez-voi                                                                                                    | us fi | xé       |

 Le nom du médecin traitant ou du correspondant
 Un clic droit sur cette zone permet de changer de correspondant

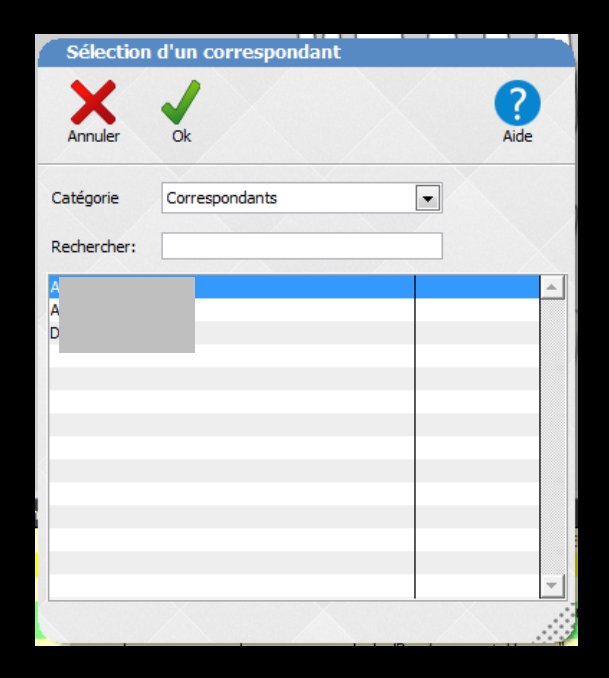

|    | D              | )ate       | Heure                       | Code | Acte           | ۵ | )ents (     | Cotation      | Honoraires | R    | F          | Commentaire                                                           | Tous les actes 🛛 🚽 🖓                                                                   |    | <b>a</b> |
|----|----------------|------------|-----------------------------|------|----------------|---|-------------|---------------|------------|------|------------|-----------------------------------------------------------------------|----------------------------------------------------------------------------------------|----|----------|
|    | 2              | 25/06/2015 | 17:04                       |      |                |   |             |               |            |      |            | ATTESTATION COMPLEMENTAIRE                                            | AMC 2015                                                                               | NC |          |
|    | 2              | 25/06/2015 | 17:06                       | CONS | CONSULTATION   |   |             | 1C            | 23,00€     | *    | ®          |                                                                       |                                                                                        | NC |          |
|    | 88 2           | 25/06/2015 | 17:13                       |      |                |   |             |               |            |      |            | Schéma dentaire DEPART                                                |                                                                                        |    |          |
|    | 2              | 25/06/2015 | 15 17:14                    |      |                |   |             |               |            |      |            | Ed. feuille de soins électronique sé<br>€ - Patient=0.00 €)           | curisée n°FSE/DRE 11595 - Montant=23.00€ (AMO=16.10 € - AMC=6.90                       | NC |          |
|    | 0              | 25/06/2015 | 06/2015 17:16               |      |                |   |             |               |            |      |            | Rendez-vous > Heure d'arrivée : 1<br>Durée prévue : 0h55mn - Durée ef | 7:01 - Heure du rendez-vous : 18:00 - Début du rendez-vous : 17:01 -<br>fective : 15mn | NC |          |
|    | 2              | 29/06/2015 | 15 07:22 RSP Traitement RSP |      |                |   |             |               |            |      |            | Traitement RSP - Virement AMC : 6                                     | ,90€au 25/06/2015 - DRE 11595                                                          | NC |          |
|    | 3              | 30/06/2015 | 07:30                       | RSP  | Traitement RSP |   |             |               |            |      |            | Traitement RSP - Virement AMO : 1                                     | .6,10 € au 29/06/2015 - FSE 11595                                                      | NC |          |
|    | 0              | 02/07/2015 | 14:51                       |      |                |   |             |               |            |      |            | Rendez-vous > Heure du rendez-v                                       | ous : 00:00 - Début du rendez-vous : 13:45 - Durée effective : 1h6mn                   | NC |          |
|    |                |            |                             |      |                |   |             |               |            |      |            |                                                                       |                                                                                        |    |          |
| Mé | decin traitant |            |                             |      |                |   | TP AMO + TP | Mut santé jus | qu'a       | iu 3 | 31/12/2015 | Aucun autre rendez-vo                                                 | ous fi                                                                                 | xé |          |

L'indication de tiers payant
 Tiers payant AMO
 Tiers payant AMC
 Pour l'organisme complémentaire du patient, la date de validité de la complémentaire

Dans cet exemple il s'agit d'une complémentaire en tiers payant DRE donc liée à une convention AMC

## L'organisme complémentaire du patient avec la date de validité de la complémentaire

|   | 22/06/2015 | 12:33 | COUTE | Couronne transitoire | 12 | HBLD037      | 50,00€          | * x  |                 |                                                                                         | NC     |               |
|---|------------|-------|-------|----------------------|----|--------------|-----------------|------|-----------------|-----------------------------------------------------------------------------------------|--------|---------------|
| C | 22/06/2015 | 12:35 |       |                      |    |              |                 |      | Rendez-vous > H | leure d'arrivée : 11:47 - Heure du rendez-vous : 11:45 - Début du rendez-vous : 11:47 - | NC     |               |
|   |            |       |       |                      |    |              |                 |      |                 |                                                                                         |        | $\overline{}$ |
|   |            |       |       |                      |    | SP SANTE ALL | IANZ EX AGF jus | qu'a | u 31/12/2015    | Aucun autre rendez-vo                                                                   | ous fi | ĸé            |

 Pour les complémentaires quand il n'y a pas de tiers payant donc sans lien avec une convention AMC
 Un clic dans cette zone, ouvre la fenêtre des complémentaires, avec possibilité de modifier la complémentaire du patient

|                                     |          | -        |
|-------------------------------------|----------|----------|
| Assurances complémentaires          |          |          |
| Annuler Ok                          | Ajouter  | Détruire |
| Nom                                 |          |          |
| SP SANTE ALLIANZ EX AGF             | 00410001 |          |
| SP SANTE AMAGUIZ AMALINE ASSURANCES | 11420007 |          |
| SP SANTE AMIS                       | 00490011 |          |
| SP SANTE APGIS                      | 93800019 |          |
| SP SANTE APRI                       | 95860003 |          |
| SP SANTE AREAS                      | 04420006 |          |
| SP SANTE AXA                        | 00420000 |          |
| SP SANTE BNP                        |          |          |
| SP SANTE C.G.A.M.                   | 00401216 | ()       |
| SP SANTE CAPAVES PREVOYANCE         | 98870009 |          |
| SP SANTE CEGENORD                   | 00402297 |          |
| SP SANTE CIC ASSURANCES             | 01400001 |          |
| SP SANTE CIPRES                     | 00401620 | -        |
| SP. SANTE CODES                     | 93800019 | •        |
|                                     |          |          |

TP AMO 100% + MUTUELLE DE FRANCE PLUS - AMC N°782814818

Prochain rendez-vous : mercredi 08/07/2015 à 14:00

| 0 | 22/06/2015 | 12:35 | 0012 | 12 | 1020007      | 30,00 C         | Î    | Rendez-vous > Heure d'arrivée : 11:47 - Heure du rendez-vous : 11:45 - Début du rendez-vous : 11:<br>Durée prévue : 01:55mp . Durée officie : 48mp | :47 - N |        |   |
|---|------------|-------|------|----|--------------|-----------------|------|----------------------------------------------------------------------------------------------------|---------|--------|---|
|   |            |       |      |    |              |                 |      | buree prevue : orissmin - buree enecuve : Homm                                                                                                    |         |        | 4 |
|   |            |       |      |    | SP SANTE ALL | IANZ EX AGF jus | qu'a | u 31/12/2015 Aucun autre rer                                                                                                    | dez-vou | s fixé |   |

## Si on utilise l'agenda LOGOSw ⇒La date du prochain rendez-vous du patient

#### Un clic droit dans cette zone

## Permet d'afficher la liste des rendezvous du patient De définir une liste de RDV à prendre

| Rende    | ez-vous               |          |              |          |             |         |                               |                      |                     |        |      | Rendez-vou   |                |                 |                 |        |                       |                     |         |   |
|----------|-----------------------|----------|--------------|----------|-------------|---------|-------------------------------|----------------------|---------------------|--------|------|--------------|----------------|-----------------|-----------------|--------|-----------------------|---------------------|---------|---|
| Ċ        |                       |          | +            |          | [           |         |                               |                      |                     |        |      | Ċ            |                |                 | -               |        |                       |                     |         |   |
|          |                       |          | are un renae | ez-vous  | 10          | ngrimer |                               |                      |                     |        | -    | Quitter      | P              | Prendre un re   | endez-vous      |        |                       |                     |         |   |
| 1        | Rendez-vo             | us pris  | Rend         | lez-vous | s à prendre |         | $\times$                      |                      | $\times$            |        |      | Rend         | lez-vous pris  | P P             | lendez-vous à p | rendre |                       |                     |         |   |
| Jour     | Date 9                | Statut   | 🔍 Heure      | Fin      | Durée       | Salle   |                               | Commentaire          | ٩                   | 1      |      | Saisissez ci | -dessous les p | · · · · · · · · |                 | trant  | e à respecter avant l | le rendez-vous suiv | vant.   |   |
| 🖃 Pro    | chains rende          | z-vous   |              |          |             |         |                               |                      |                     | ▲      |      | Praticien    | Тур            | e               | Durée Délai     |        | Commentai             | re                  | Créé le | 1 |
| mercredi | 08/07/2015            | Confirmé | 14:00        | 14:55    | 55 mn S.    | . 1     | MISE EN PLACE                 |                      | j <b>⊟</b> Ou\      | /rir   | 1    | 1            |                |                 |                 |        |                       |                     |         | · |
| mercredi | 15/07/2015            | Confirmé | 15:00        | 15:55    | 55 mn S.    | . 1     | MISE EN PLACE                 |                      | BOuv                | /rir   | -    | _            |                |                 |                 |        |                       |                     |         |   |
| 🖃 Ren    | idez-vous pa          | ssés     |              |          |             |         |                               |                      |                     |        |      | +            |                |                 |                 |        |                       |                     |         |   |
| mardi    | <del>30/06/2015</del> | Excusé   | 15:00        | 15:55    | 55 mn S.    | . 1     | ESSAI DENTS/CIR<br>REVEILLER) | E (TRAVAIL DE NUIT N | IE SAIT PAS         | /rir   |      | 4            |                |                 |                 |        |                       |                     |         |   |
| mardi    | 23/06/2015            | Excusé   | 15:00        | 15:55    | 55 mn S.    | . 1     |                               |                      | <b>⊟</b> Ouv        | /rir   |      |              |                |                 |                 |        |                       |                     |         |   |
| mardi    | 16/06/2015            | Confirmé | 15:00        | 15:55    | 55 mn S.    | . 1     |                               |                      | Ouv                 | /rir   |      |              |                |                 |                 |        |                       |                     |         |   |
| jeudi    | <del>11/06/2015</del> | Annulé   | 11:00        | 12:00    | 60 mn S.    | . 1     | P. mobile<br>(c) +3365194290  |                      |                     | /rir   |      | +            |                |                 |                 |        |                       |                     |         |   |
| jeudi    | 04/06/2015            | Supprimé | 11:00        | 12:00    | 60 mn S.    | . 1     | P. mobile<br>(c) +3365194290  |                      |                     | /rir   |      |              |                |                 |                 |        |                       |                     |         |   |
| mercredi | 27/05/2015            | Confirmé | 15:00        | 16:00    | 60 mn S.    | . 1     | (c) +3365194290               | 2                    | [⊟ <sup>™</sup> Ouv | /rir   |      |              |                |                 |                 |        |                       |                     |         |   |
| mardi    | 26/05/2015            | Confirmé | 15:00        | 16:00    | 60 mn S.    | . 1     | (c) +3365194290               | 2                    | [⊟ <sup>2</sup> Ouv | /rir   |      |              |                |                 |                 |        |                       |                     |         |   |
| mardi    | 19/05/2015            | Manqué   | 16:00        | 17:00    | 60 mn S.    | . 1     | (c) +3365194290               | 2                    | Cuv                 | /rir   |      |              |                |                 |                 |        |                       |                     |         |   |
| mardi    | 12/05/2015            | Confirmé | 12:00        | 13:00    | 60 mn S.    | . 1     | (c) +3365194290               | 2                    | Cuv                 | /rir   |      |              |                |                 |                 |        |                       |                     |         |   |
| mardi    | 28/04/2015            | Confirmé | 14:00        | 15:00    | 60 mn S.    | . 1     | (c) +3365194290               | 2                    | j <b>⊟</b> j0uv     | /rir   |      |              |                |                 |                 |        |                       |                     |         |   |
| mercredi | 22/04/2015            | Annulé   | 15:00        | 15:45    | 45 mn S.    | . 1     | (c) +3365194290               |                      | j≓j0uv              | /rir 🔽 |      |              |                |                 |                 |        |                       |                     |         | ; |
|          |                       |          |              |          |             |         |                               |                      |                     |        | 2 E. |              |                |                 |                 |        |                       |                     |         |   |

#### Un clic droit dans cette zone

#### TP AMO 100% + MUTUELLE DE FRANCE PLUS - AMC Nº782814818

Prochain rendez-vous : mercredi 08/07/2015 à 14:00

| Rende     | z-vo                  |          |              |         |             |          |                  |               |              |          |   | Valider                 | $\sim$       | Annuler     |                                           |               | 🖌 🔬 🗮 .         |              |
|-----------|-----------------------|----------|--------------|---------|-------------|----------|------------------|---------------|--------------|----------|---|-------------------------|--------------|-------------|-------------------------------------------|---------------|-----------------|--------------|
| 1         |                       |          | 1            |         |             |          |                  |               |              |          |   | Vallue                  | ~            | Annue       | Le patient o                              | est excusé 🗶  | <b>[</b> 🌮 23 [ |              |
| U         |                       | 117      |              |         |             |          |                  |               |              |          |   | 0                       |              | F           | Patient LOGOSw Nouveau                    | u patient Ho  | rs patientèle   | 1            |
| Quitter   |                       | Pren     | dre un rende | z-vous  | Imp         | rimer    |                  |               |              |          | _ |                         | Ω0           | Non I       | ·····                                     |               | 0               | <u>_</u>     |
| -         |                       |          | <u>م</u>     |         |             |          |                  |               |              |          |   |                         | Mar.         | Nom :       |                                           |               | ~               | <b>-</b>     |
|           | Rendez-vou            | s pris   | U Rend       | ez-vous | à prendre   |          |                  |               |              |          |   | (L) •                   | Portable     | : 06 51 94  | 4 29 02                                   |               |                 |              |
| Jour      | Date Q                | Statut   | Q. Heure     | Fin     | Durée (     | Salle    |                  | Commentaire   |              | a 1      |   | Détails                 | Détail       | du reno     | dez-vous                                  |               | ÷ 💒             | 1 J          |
| - Proc    | bains rende           | Z-VOUS   |              |         |             |          |                  |               |              | <u> </u> |   | $\cap$                  | Туре         | P. mobile   | • <b>•</b> +                              | Statu         | It Excusé       | -            |
| mercredi  | 08/07/2015            | Confirmé | 14.00        | 14:55   | 55 mn 5 1   | _        |                  |               |              |          |   | Fiche d'appel           | Date         | 23/06/201   | 5                                         | Raisor        | 1: <u> </u>     | _ <b>♀</b>   |
| mercredi  | 15/07/2015            | Confirmé | 15:00        | 15:55   | 55 mn S. 1  | 1        | MISE EN PLACE    |               |              |          |   |                         | Date:        | 201001202   | Toute la journée                          |               |                 | 1            |
| 🖃 Ren     | dez-vous pa           | ssés     |              |         |             |          |                  |               |              |          |   | 4                       | Debut        | 15:00       |                                           |               |                 |              |
|           |                       |          |              |         |             |          | COLL DENTE (CIDE |               | THE CATE DAG |          |   | Tâche à faire           | Durée        | <b>55</b> m | n 🖬 🔟                                     |               | Hours de débu   | . !          |
| mardi     | <del>30/06/2015</del> | Excusé   | 15:00        | 15:55   | 55 mn S. 1  | 1        | REVENUED         | TRAVALL DE ME | THE SMLLERAS |          |   | G                       | Fin          | 15:55       |                                           |               |                 | л /          |
| mardi     | 23/06/2015            | Excusé   | 15.00        |         |             |          |                  |               |              | Ouvrir   |   | 2 SMS                   |              |             |                                           |               | 10 05           | - 7          |
| mardi     |                       |          |              | D       |             | do       | 17-V             | <b>NUS</b>    |              | Ouvrir   |   | Rappel SMS              | Notes        |             |                                           |               | 11 10           |              |
| jeudi     |                       | 201      | P.T          | K       | em          | 76       |                  |               |              | Ouvrir   |   | Q                       |              |             |                                           |               | 12 15           |              |
| i an andi |                       | 19"      |              |         | Summer C. 1 | _        | -, mobile        |               |              | Ouvrir   |   | Placer                  |              |             |                                           |               | 1425            | 11           |
| Jeudi     |                       |          |              | 12.00   | -60 mm 5. 1 | <u>+</u> | (c) +33651942902 |               |              |          |   | FIGUE                   |              |             |                                           |               | 15 30           |              |
| mercredi  | 27/05/2015            | Confirmé | 15:00        | 16:00   | 60 mn S. 1  | 1        | c) +33651942902  |               |              | Ouvrir   |   |                         |              |             |                                           |               | 16 7 35         | <i>-</i> 1 / |
| mardi     | 26/05/2015            | Confirmé | 15:00        | 16:00   | 60 mn S. 1  | 1        | c) +33651942902  |               |              | Ouvrir   |   | Options                 |              |             |                                           |               | 1/              | 1            |
| mardi     | <del>19/05/2015</del> | Manqué   | 16:00        | 17:00   | 60 mn S. 1  | 1        | c) +33651942902  |               |              | Ouvrir   |   | Options                 |              |             |                                           |               |                 |              |
| mardi     | 12/05/2015            | Confirmé | 12:00        | 13:00   | 60 mn S. 1  | 1        | c) +33651942902  |               |              | Ouvrir   |   |                         |              |             |                                           |               |                 |              |
| mardi     | 28/04/2015            | Confirmé | 14:00        | 15:00   | 60 mn S. 1  | 1        | c) +33651942902  |               |              | Ouvrir   |   |                         |              | /= - /=     | - 1 (1) ( ( ( ( ( ( ( ( ( ( ( ( ( ( ( ( ( |               |                 |              |
| mercredi  | 22/04/2015            | Annulé   | 15:00        | 15:45   | 45 mn S. 1  | 1        | c) +33651942902  |               |              | Ouvrir   |   | Le rendez-<br>REVEILLER | vous du<br>) | 30/06/201   | 5 n'a pas été honore (IRA                 | VAIL DE NULLI | NE SAIT PAS     |              |
|           |                       |          |              |         |             |          |                  |               |              |          | 1 | Il v a 2 aut            | res rend     | ez-vous pr  | rie lee 08/07/2015 et 15/0                | 7/2015        |                 |              |

Un double clic sur l'un des RDV de cette liste donne accès à la fenêtre du RDV

#### Un clic droit dans cette zone

TP AMO 100% + MUTUELLE DE FRANCE PLUS - AMC N°782814818

Prochain rendez-vous : mercredi 08/07/2015 à 14:00

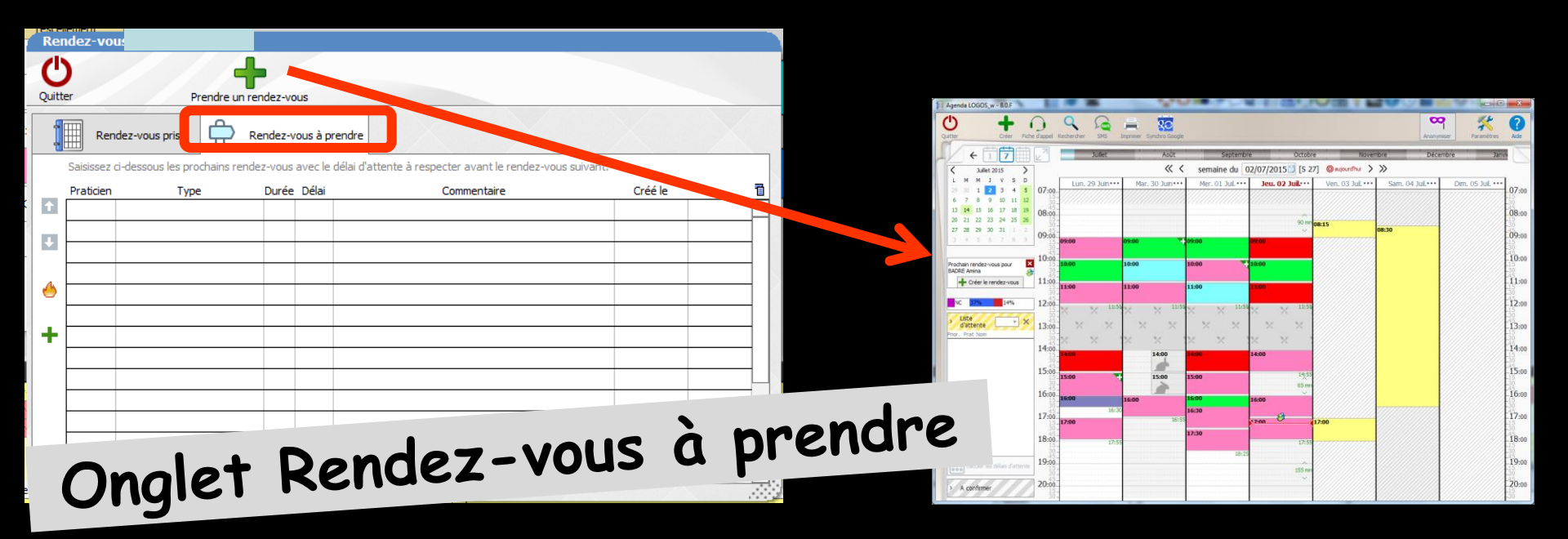

 Quand un plan de traitement a été établi, avec les différentes séances à prévoir
 On peut déterminer les RDV à prendre

#### Dans la partie inférieure de la fenêtre (partie supérieure en orientation ODF)

| Données bio Antécédents Allergies Prescriptions droniques | A faire 🗉 | Observations Notes |
|-----------------------------------------------------------|-----------|--------------------|
| Taille Poids                                              |           |                    |
| Remarques                                                 |           |                    |
|                                                           |           |                    |
|                                                           |           |                    |

|             |               |         |         |   | •             |         |                  |            |      |                  |         |            |   |
|-------------|---------------|---------|---------|---|---------------|---------|------------------|------------|------|------------------|---------|------------|---|
| Date 01/07/ | /2015 🔝 18:34 | Acte    |         |   | Cotation      |         | <b> </b>         | Honoraires | 0,00 | ]€               | 7       | S.         |   |
|             |               | Dents   |         | - | Qualification | - •     | ]                | MFP AMO    |      | ] <mark>2</mark> |         |            | 4 |
|             |               | Réglé [ | Feuille | * | Exonération   | <b></b> | ]                | Mut santé  |      | ]                |         | $\diamond$ | 6 |
| Lieu        | -             |         |         |   | Indemnité     |         |                  |            |      |                  |         | •          |   |
| Matériaux   |               |         |         |   |               |         | <mark>9</mark> 🗕 |            |      |                  | pratici | en NC      | - |
| Commentaire |               |         |         |   |               |         |                  |            |      |                  |         |            | 5 |
|             | -             |         |         |   |               |         |                  |            |      |                  |         |            | V |

|                                      | М                                                                                                    | - Nun                                                                                             | iéro 3204 - 43                                                    | ans 9 mois - Débit : 43.38€                                   | € = 284.55F                                        |                                                                                                    |                                                                          |                                                                                | $\langle \rangle \Box \times$                                                  |
|--------------------------------------|----------------------------------------------------------------------------------------------------|---------------------------------------------------------------------------------------------------|-------------------------------------------------------------------|---------------------------------------------------------------|----------------------------------------------------|----------------------------------------------------------------------------------------------------|--------------------------------------------------------------------------|--------------------------------------------------------------------------------|--------------------------------------------------------------------------------|
| С                                    |                                                                                                    | Letat civil                                                                                       | Facturer                                                          | Traitements *                                                 | Communica                                          | ition Imagerie Imagerie | í?                                                                       | Bilans 🗸                                                                       | 📚 🏀                                                                            |
| > 5                                  | chéma ac                                                                                                    | tuel 🛛 👻 😒 🖇                                                                                      | 23                                                                |                                                               |                                                    |                                                                                                    |                                                                          | *                                                                              |                                                                                |
| $\Omega$                             | 🔓 favoris 🛛 🕻                                                                                                    | 🗋 nomenclature 🔔 as                                                                               | sistants 🚶 schéma                                                 |                                                               |                                                    | 0                                                                                                    | 0                                                                        |                                                                                |                                                                                |
|                                      | Prothèses                                                                                                    | Prothèse conjointe                                                                                | Prothèse adjointe                                                 | Â                                                             |                                                    |                                                                                                    |                                                                          | $\mathcal{D}$                                                                  |                                                                                |
|                                      |                                                                                                    | Inlay core                                                                                        | Descellement /<br>rescellement                                    |                                                               | MIUN                                               |                                                                                                    | (                                                                        | $\Lambda$                                                                      |                                                                                |
| <b>_</b> R                           |                                                                                                    | Inlay-onlay / coping                                                                              | Implants                                                          |                                                               |                                                    | HHHH                                                                                                    | 144-                                                                     |                                                                                |                                                                                |
|                                      |                                                                                                    | Guides, gouttières,<br>contentions                                                                | Prothèses<br>maxillo-faciales                                     |                                                               |                                                    |                                                                                                    |                                                                          |                                                                                |                                                                                |
|                                      | Soins                                                                                                    | Prophylaxie                                                                                       | Explorations, bilane                                              |                                                               |                                                    |                                                                                                    |                                                                          |                                                                                |                                                                                |
|                                      |                                                                                                    | Obturations                                                                                       | Endodontie                                                        |                                                               |                                                    |                                                                                                    |                                                                          | $\sum_{i=1}^{n}$                                                               | $\square$                                                                      |
|                                      | Chir                                                                                                    |                                                                                                   | •                                                                 |                                                               |                                                    |                                                                                                    |                                                                          |                                                                                |                                                                                |
|                                      | A                                                                                                    | l'ouve                                                                                            | erture                                                            | 2                                                             |                                                    |                                                                                                    |                                                                          |                                                                                |                                                                                |
|                                      |                                                                                                    |                                                                                                   |                                                                   |                                                               |                                                    |                                                                                                    |                                                                          |                                                                                |                                                                                |
|                                      |                                                                                                    | les da                                                                                            | nnées                                                             | hiologiques                                                   | •                                                  |                                                                                                    |                                                                          |                                                                                |                                                                                |
|                                      | Radi 🗲                                                                                                    | Les do                                                                                            | nnées                                                             | biologiques                                                   | 5                                                  |                                                                                                    | • • •                                                                    |                                                                                |                                                                                |
|                                      |                                                                                                    | Les do<br>Le cha                                                                                  | nnées<br>mp An                                                    | biologiques<br>técédents                                      | ;<br>- Allerg                                      | jies - Prescr                                                                                                    | iptions (                                                                | chronique                                                                      | es                                                                             |
|                                      |                                                                                                    | Les do<br>Le cha                                                                                  | nnées<br>mp An<br>pouve                                           | biologiques<br>técédents<br>z modifier                        | - Allerg<br>directe                                | jies - Prescr<br>ment                                                                                                    | eiptions of                                                              | chronique                                                                      | es                                                                             |
| 1                                    | Radi                                                                                                    | Les do<br>Le cha<br>Le vous                                                                       | nnées<br>mp An<br>pouve                                           | biologiques<br>técédents<br>z modifier                        | - Allerg<br>directe                                | jies - Prescr<br>ment                                                                                                    | piptions of                                                              | chronique                                                                      | es                                                                             |
|                                      | Radi                                                                                                    | Les do<br>Le cha<br>Le vous<br>Le vole                                                            | nnées<br>mp An<br>pouve<br>ct "A f                                | biologiques<br>técédents<br>z modifier<br>'aire"              | - Allerg<br>directe                                | jies - Prescr<br>ment                                                                                                    | piptions of                                                              | chronique                                                                      | es<br><sup>n</sup>                                                             |
|                                      | Radi                                                                                                    | Les do<br>Le cha<br>Le vous<br>Le vole<br>Le cha                                                  | nnées<br>mp An<br>pouve<br>:t "A f<br>mp Ob                       | biologiques<br>técédents<br>z modifier<br>aire"<br>servations | - Allerg<br>directe<br>- Note                      | gies - Prescr<br>ment<br>s                                                                                                    | piptions of                                                              | chronique                                                                      |                                                                                |
|                                      | Radi                                                                                                    | Les do<br>Le cha<br>Le vous<br>Le vole<br>Le cha                                                  | nnées<br>mp An<br>pouve<br>et "A f<br>mp Ob                       | biologiques<br>técédents<br>z modifier<br>aire"<br>servations | - Allerg<br>directe<br>- Note                      | gies - Prescr<br>ment<br>s                                                                                                    | piptions of                                                              | chronique                                                                      |                                                                                |
|                                      | Radi                                                                                                    | Les do<br>Le cha<br>Le vous<br>Le vole<br>Le cha                                                  | nnées<br>mp An<br>pouve<br>t "A f<br>mp Ob                        | biologiques<br>técédents<br>z modifier<br>aire"<br>servations | - Allerg<br>directe<br>- Note                      | gies - Prescr<br>ment<br>S<br>Ed. feuile de soins électronique sécur<br>Patient=0.00 €                                                                                                    | viptions (                                                               | chronique                                                                      | ES<br>NC<br>NC<br>NC<br>NC<br>NC<br>NC<br>NC<br>NC<br>NC<br>NC                 |
|                                      | Radi                                                                                                    | Les do<br>Le cha<br>Le vous<br>Le vole<br>Le cha                                                  | nnées<br>mp An<br>pouve<br>et "A f<br>mp Ob                       | biologiques<br>técédents<br>z modifier<br>aire"<br>servations | G<br>- Allerg<br>directe<br>- Note<br>01 14,46 € € | pies - Prescr<br>ment<br>S<br>Ed. feuille de soins électronique sécur<br>Patient=0.00 €)<br>Rendez-vous > Heure d'arrivée : 17:<br>prévue : 0h55mn - Durée effective : 2                                                                                                    | isée n°FSE/DRE 11596 - Ma<br>16 - Heure du rendez-vous :                 | chronique                                                                      | ES                                                                             |
|                                      | Radi                                                                                                    | Les do<br>Le cha<br>Le vous<br>Le vole<br>Le cha                                                  | nnées<br>mp An<br>pouve<br>et "A f<br>mp Ob                       | biologiques<br>técédents<br>z modifier<br>aire"<br>servations | - Allerg<br>directe<br>- Note                      | pies - Prescr<br>ment<br>S<br>Ed. feuile de soins électronique sécur<br>Patient=0.00 €)<br>Rendez-vous > Heure d'arrivée : 17:<br>prévue : 0h55mn - Durée effective : 2                                                                                                    | isée n°FSE/DRE 11596 - Mo<br>16 - Heure du rendez-vous s<br>25m          | chronique                                                                      | ES<br>NC ▲<br>NC ▲<br>NC<br>NC<br>NC<br>NC<br>NC<br>NC<br>NC<br>NC<br>NC<br>NC |
|                                      | Radi<br>Radi<br>Pate<br>P9/07/<br>P9/07/<br>P9/07/<br>P9/07/<br>P5/06/2015 1<br>25/06/2015 1<br>25/06/2015 1<br>25/06/2015 1                                                                                                    | Les do<br>Le cha<br>Je vous<br>Le vole<br>Le cha<br>17:38 DET DE<br>17:39<br>17:41 DE<br>17:41 DE | nnées<br>mp An<br>pouve<br>et "A f<br>mp Ob                       | biologiques<br>técédents<br>z modifier<br>aire"<br>servations | - Allerg<br>directe<br>- Note                      | pies - Prescr<br>ment<br>S<br>Ed. feuile de soins électronique sécur<br>Patient=0.00 €)<br>Rendez-vous > Heure d'arrivée : 17:<br>prévue : 0h55mn - Durée effective : 2                                                                                                    | isée n°FSE/DRE 11596 - Mo<br>16 - Heure du rendez-vous a<br>25mn         | chronique<br>ntant=43.38€ (AMO=30.36 €<br>17:00 - Début du rendez-vou<br>Notes | ES<br>NC<br>NC<br>NC<br>NC<br>NC<br>NC<br>NC<br>NC<br>NC<br>NC                 |
|                                      | Radi                                                                                                    | Les do<br>Le cha<br>Le vous<br>Le vole<br>Le cha                                                  | nnées<br>mp An<br>pouve<br>t "A f<br>mp Ob<br>TARTRAGE 2 arcades  | biologiques<br>técédents<br>z modifier<br>aire"<br>servations | - Allerg<br>directe<br>- Note                      | pies - Prescr<br>ment<br>S<br>Ed. feuille de soins électronique sécur<br>Patient=0.00 €)<br>Rendez-vous > Heure d'arrivée : 17:<br>prévue : 0h55mn - Durée effective : 2                                                                                                    | isée n®FSE/DRE 11596 - Mo<br>16 - Heure du rendez-vous s<br>Observations | chronique                                                                      | ES                                                                             |
| Donnée<br>Remarq                     | Radi<br>Radi<br>Pioloni<br>Rate<br>Pioloni<br>Piolos<br>Rate<br>Piolos<br>Rate<br>Piolos<br>Rate<br>Piolos<br>Rate<br>Piolos<br>Rate<br>Rate<br>Piolos<br>Rate<br>Piolos<br>Piolos<br>Rate<br>Rate<br>Piolos<br>Rate<br>Piolos<br>Piolos<br>Piolos                                                                                                    | Les do<br>Le cha<br>Le vous<br>Le vole<br>Le cha<br>De cha                                        | nnées<br>mp An<br>pouve<br>t "A 1<br>mp Ob<br>ARTRAGE 2 arcades   | biologiques<br>técédents<br>z modifier<br>aire"<br>servations | - Allerg<br>directe<br>- Note                      | pies - Prescr<br>ment<br>S<br>Ed. feuile de soins électronique sécur<br>Patient=0.00 €)<br>Rendez-vous > Heure d'arrivée : 17:<br>prévue : 0h55mn - Durée effective : 2                                                                                                    | isée n°FSE/DRE 11596 - Mo<br>16 - Heure du rendez-vous a<br>Observations | chronique                                                                      | ES<br>NC ▲<br>NC ▲<br>NC<br>NC<br>NC<br>NC<br>NC<br>NC<br>NC<br>NC<br>NC<br>NC |
| Donnée<br>Taille                     | Radi<br>Radi<br>Piore<br>Piore<br>Piore<br>Piore<br>Piore<br>Radi<br>Piore<br>Piore<br>Radi<br>Piore<br>Radi<br>Piore<br>Radi<br>Radi<br>Radi<br>Piore<br>Piore<br>Pio | Les do<br>Le cha<br>Le vous<br>Le vole<br>Le cha                                                  | nnées<br>mp An<br>pouve<br>et "A 1<br>mp Ob<br>MartRAGE 2 arcades | biologiques<br>técédents<br>z modifier<br>aire"<br>servations | - Allerg<br>directe<br>- Note                      | pies - Prescr<br>ment<br>S<br>Ed. feuile de soins électronique sécur<br>Patient=0.00 €)<br>Rendez-vous > Heure d'arrivée : 17:<br>prévue : 0h55mn - Durée effective : 2                                                                                                    | isée n°FSE/DRE 11596 - Mo<br>16 - Heure du rendez-vous s<br>Observations | chronique                                                                      | ES<br>NC<br>NC<br>NC<br>NC<br>NC<br>NC<br>NC<br>NC<br>NC<br>NC                 |
| C<br>C<br>Donnée<br>Tailie<br>Remarg | Radi                                                                                                    | Les do<br>Le cha<br>Le vous<br>Le vole<br>Le cha<br>17:38 DET DE<br>17:39 DET DE<br>17:39 ALLAND  | nnées<br>mp An<br>pouve<br>t "A 1<br>mp Ob                        | biologiques<br>técédents<br>z modifier<br>aire"<br>servations | - Allerg<br>directe<br>- Note                      | pies - Prescr<br>ment<br>S<br>Ed. feuile de soins électronique sécur<br>Patient=0.00 €)<br>Rendez-vous > Heure d'arrivée : 17:<br>prévue : 0h55mn - Durée effective : 2                                                                                                    | isée nºFSE/DRE 11596 - Mo<br>16 - Heure du rendez-vous a<br>Observations | chronique                                                                      | ES<br>NC<br>NC<br>NC<br>NC<br>NC<br>NC<br>NC<br>NC<br>NC<br>NC                 |

|        |                                            | id - Num                           | éro 3204 - 43 ar                 | ıs 9 mois  - | Débit : 43.38€ = 284 | .55F            |                                       |                               |                                         | $\langle \rangle \Box \times  $ |
|--------|--------------------------------------------|------------------------------------|----------------------------------|--------------|----------------------|-----------------|---------------------------------------|-------------------------------|-----------------------------------------|---------------------------------|
| С      | 1 G                                        | Etat civil                         | Facturer 🔹                       | Trait        | ements               | Communic        |                                       | í? 🕀 🎔 🔳                      | Bilans 🔻                                | *                               |
| > 9    | schéma actu                                | iel 🕞 👻 😒                          | 2                                |              |                      |                 |                                       |                               | *                                       |                                 |
| 0      | 🕁 favoris                                  | nomenclature & ass                 | sistants 🙏 schéma                |              |                      |                 | 0                                     | 0                             |                                         |                                 |
|        | Prothèses                                  | Prothèse conjointe                 | Prothèse adjointe                |              |                      | m.              |                                       |                               |                                         |                                 |
|        |                                            | Inlay core                         | Descellement /<br>rescellement   |              | M                    |                 |                                       | () () () () ()                | MMM                                     |                                 |
|        |                                            | Inlay-onlay / coping               | Implants                         |              |                      | HL              | HHHH                                  | THHH                          |                                         |                                 |
|        |                                            | Guides, gouttières,<br>contentions | Prothèses<br>maxillo-faciales    |              | Lab                  |                 |                                       |                               |                                         |                                 |
|        | Soins                                      | Prophylaxie                        | Explorations, bilans             | E            | ~~~~~                |                 |                                       |                               |                                         |                                 |
|        |                                            | Obturations                        | Endodontie                       |              |                      |                 |                                       |                               | ( -) ( -) ( -) ( -) ( -) ( -) ( -) ( -) |                                 |
|        | Chirurgie                                  | Extractions                        | Chirurgie dentaire               |              |                      | 71-1            | MMUMH                                 | IMNHH                         |                                         |                                 |
|        |                                            | Parodontie                         | Chirurgie<br>maxillo-faciale     |              | $\mathcal{V}(f)$     | $/   \Lambda  $ |                                       |                               |                                         | N                               |
|        | Radios                                     | Radios                             |                                  |              | 0.0                  | VV              |                                       |                               |                                         |                                 |
|        | 🛞 paramétrer                               | P                                  | ar déf                           | aut          | s'ouvr               | e su            | r les donr                            | nées du                       | patient                                 |                                 |
|        | Date Her<br>09/07/2013 16<br>09/07/2013 16 | ure C<br>:33<br>:35                |                                  |              | Donr                 | nées            | biologique                            | 25                            |                                         |                                 |
| 2      | 25/06/2015 17<br>25/06/2015 17             | :19<br>:38 D                       |                                  |              | •                    |                 |                                       |                               |                                         | NC<br>NC                        |
|        | 25/06/2015 17                              | :38 D                              |                                  |              | Anto                 | ėcėd            | ents etc                              | ••                            |                                         | NC                              |
| 0      | 25/06/2015 17                              | :41                                |                                  |              |                      |                 | Rendez-vous > Heure d'arrivée : 17:   | 16 - Heure du rendez-vous : 1 | .7:00 - Début du rendez-vous : 17       | /:16 - Durée NC                 |
| Ŭ      |                                            |                                    |                                  |              |                      |                 | prévue : 0h55mn - Durée effective : : | 25mn                          |                                         |                                 |
|        | I                                          |                                    | Description                      |              | TP AMO -             | TP Mut santé i  | usou'au 31/12/2015                    | 1                             | Aucun aut                               | re rendez-vous fixé             |
| Donné  | es bio Ant                                 | écédents Aller <u>c</u>            | gies Prescriptions<br>chroniques | · 🖌          | l s = A faire        |                 | •                                     | Observations                  | Notes                                   |                                 |
| Taille | e Poids                                    |                                    |                                  | - H          |                      |                 |                                       |                               |                                         |                                 |
| Remarq | ues                                        |                                    |                                  |              |                      |                 |                                       |                               |                                         |                                 |
|        |                                            |                                    |                                  |              |                      |                 |                                       |                               |                                         |                                 |
|        |                                            |                                    |                                  | •            |                      |                 |                                       |                               |                                         | $\nabla$                        |

| Numérotation                                                                                                    |                                                                                                    |                                                                                                    |                                  |                                                                                                    |                                                                                                    |                                                                                                    |                                                                                                    |
|----------------------------------------------------------------------------------------------------|----------------------------------------------------------------------------------------------------|----------------------------------------------------------------------------------------------------|----------------------------------|----------------------------------------------------------------------------------------------------|----------------------------------------------------------------------------------------------------|----------------------------------------------------------------------------------------------------|----------------------------------------------------------------------------------------------------|
|                                                                                                    | n <u>G</u> estion                                                                                                    | <u>C</u> omptabilité <u>O</u> u                                                                    | utils <u>?</u>                   |                                                                                                    |                                                                                                    |                                                                                                    | -                                                                                                    |
| ) Realized C                                                                                                    |                                                                                                    | 22                                                                                                 | 🚺 💭 💻 🦉                          |                                                                                                    | ) 🚫 👯 🌳 🎑 🤇                                                                                                    | ) 🗘 🔛 💽 🤹                                                                                                    | ۷ 🖾 💁 🎧 ا                                                                                                    |
|                                                                                                    | d - Numéro 32                                                                                                    | 204 - 43 ans 10 ma                                                                                 | ois - Débit : 0.00€ = 0.00F      |                                                                                                    |                                                                                                    |                                                                                                    | < >                                                                                                    |
| Etat div                                                                                                    | Vil Fact                                                                                                    |                                                                                                    |                                  |                                                                                                    |                                                                                                    | Pilans T                                                                                                    | 🗢 🖻 🍑                                                                                                    |
|                                                                                                    | Charle stud                                                                                                    | - Numéro 3204 - 43 an                                                                              | s 10 mois - Débit : 0.00€ = 0.00 | F                                                                                                    |                                                                                                    | Diane #                                                                                                    | $\langle \rangle \Box \times$                                                                                                    |
| <b>U</b>                                                                                                    |                                                                                                    |                                                                                                    |                                  |                                                                                                    |                                                                                                    |                                                                                                    | ۱                                                                                                    |
| > schém                                                                                                    | na actuel 🚽 🤋                                                                                                    | 0 %                                                                                                |                                  |                                                                                                    |                                                                                                    | *                                                                                                    |                                                                                                    |
| Ω ☆ fave                                                                                                    | oris 🕼 nomenclature                                                                                                    | \lambda assistants 🙏 schéma                                                                        |                                  |                                                                                                    | 1                                                                                                    |                                                                                                    |                                                                                                    |
| Proth                                                                                                    | Prothèse conjo                                                                                                    | ointe Prothèse adjointe                                                                            | Â                                | $M \sim N / \Lambda$                                                                                                    |                                                                                                    |                                                                                                    |                                                                                                    |
|                                                                                                    | Inlay core                                                                                                    | Descellement /<br>rescellement                                                                     |                                  | $\langle \vee \rangle \langle \langle \rangle \rangle \langle \langle \rangle \rangle \langle \rangle \rangle \langle \rangle \langle \rangle \rangle \langle \rangle \langle \rangle \rangle \langle \rangle \langle \rangle \rangle \langle \rangle \langle \rangle \rangle \langle \rangle \langle \rangle \rangle \langle \rangle \langle \rangle \rangle \langle \rangle \rangle \langle \rangle \langle \rangle \rangle \langle \rangle \langle \rangle \rangle \langle \rangle \langle \rangle \rangle \langle \rangle \langle \rangle \langle \rangle \rangle \langle \rangle \langle \rangle \langle \rangle \rangle \langle \rangle \langle \rangle \langle \rangle \rangle \langle \rangle \langle \rangle \langle \rangle \langle \rangle \rangle \langle \rangle \langle \rangle \langle \rangle \langle \rangle \langle \rangle \rangle \langle \rangle \langle \rangle \langle \rangle \langle \rangle \langle \rangle \rangle \langle \rangle \langle \rangle $ |                                                                                                    |                                                                                                    |                                                                                                    |
|                                                                                                    | Inlay-onlay / co                                                                                                    | oping Implants                                                                                     |                                  | HHHH                                                                                                    | MAHH                                                                                                    |                                                                                                    |                                                                                                    |
|                                                                                                    | Guides, gouttiè<br>contention:                                                                                                    | ères, Prothèses<br>is maxillo-faciales                                                             |                                  |                                                                                                    |                                                                                                    |                                                                                                    |                                                                                                    |
| Soins                                                                                                    | Prophylaxie                                                                                                    | e Explorations, bilans                                                                             |                                  |                                                                                                    |                                                                                                    |                                                                                                    | <u> </u>                                                                                                    |
|                                                                                                    | Obturation                                                                                                    | is Endodontie                                                                                      |                                  |                                                                                                    |                                                                                                    |                                                                                                    |                                                                                                    |
| Chiru                                                                                                    | irgie                                                                                                    |                                                                                                    |                                  |                                                                                                    |                                                                                                    |                                                                                                    | 1                                                                                                    |
|                                                                                                    |                                                                                                    | our no                                                                                             | nccor or                         | n saisie                                                                                                    | des ar                                                                                                    | tos                                                                                                    | $\mathbb{N}$                                                                                                    |
| Radic                                                                                                    | DS                                                                                                    | our pe                                                                                             |                                  | JUISIC                                                                                                    | ues ue                                                                                                    |                                                                                                    | 00                                                                                                    |
|                                                                                                    |                                                                                                    |                                                                                                    | Trông                            | cravan                                                                                                    |                                                                                                    |                                                                                                    |                                                                                                    |
|                                                                                                    |                                                                                                    |                                                                                                    | TCOUE                            | ciuyon                                                                                                    | Vu                                                                                                    |                                                                                                    |                                                                                                    |
| 🛞 par                                                                                                    | ramétrer                                                                                                    |                                                                                                    |                                  |                                                                                                    |                                                                                                    |                                                                                                    |                                                                                                    |
| 🛞 par<br>Date                                                                                                    | He He                                                                                                    | coin                                                                                               | notounn                          | á an ha                                                                                                    | is à dra                                                                                                    | ite actes                                                                                                    |                                                                                                    |
| Date                                                                                                    | He<br>013 16<br>015 17                                                                                                    | coin                                                                                               | retourn                          | ié en bo                                                                                                    | us à dro                                                                                                    | oite <sup>stes</sup>                                                                                                    |                                                                                                    |
| Date<br>09/07/2<br>25/06/2<br>25/06/2                                                                                                    | amëtrer<br>013 16<br>015 17<br>015 17<br>015 1 | Coin                                                                                               | retourn                          | ié en bo                                                                                                    | is à dro                                                                                                    | oite <sup>tes</sup>                                                                                                    | V T<br>NC<br>NC<br>NC                                                                                                    |
| Date<br>09/07/2<br>25/06/2<br>25/06/2<br>25/06/2<br>25/06/2<br>25/06/2                                                                                                    | He<br>1013 16<br>1015 17<br>1015 17<br>1015 17<br>1015 17:38 DET<br>1015 17:39                                                                                                    | DETARTRAGE 2 arcades                                                                               | retourn                          | 14,46 € * ®<br>14,46 € * ®<br>Ed. feuille de soin<br>AMC=13.02 € - P                                                                                                    | sélectronique sécurisée nºFSE/DRE 11596                                                                                                    | tes<br>•-Montant=43.38€ (AMO=30.36 €                                                                                                    | R<br>NC<br>NC<br>NC<br>NC<br>NC                                                                                                    |
| Date           09/07/2           25/06/2           25/06/2           25/06/2           25/06/2           25/06/2           25/06/2           25/06/2           25/06/2           25/06/2           25/06/2           25/06/2           25/06/2           25/06/2           25/06/2                                                                                                    | He<br>1013 16<br>1015 17<br>1015 17<br>1015 17<br>1015 17<br>1015 17<br>17<br>17<br>19<br>1015 17<br>17<br>17<br>17<br>17<br>17<br>17<br>17<br>17<br>17                                                                                                    | DETARTRAGE 2 arcades                                                                               | Retourn                          | 14,46 € * ®<br>Ed. feuille de soin<br>AMC=13.02 € - P<br>Rendez-vous > H<br>Durée prévue : 01                                                                                                    | sélectronique sécurisée nºFSE/DRE 11596<br>atent=0.00 €)<br>eure d'arrivée : 17:16 - Heure du rendez-v<br>155m - Durée effective : 25m                                                                                                    | • Montant=43.38€ (AMO=30.36 €<br>rous : 17:00 - Début du rendez-vous                                                                                                    | Image: Constraint of the second second se |
| Date           ○ 99/07/2           ≥ 5/06/2           25/06/2           ≥ 5/06/2           ≥ 5/06/2           ≥ 5/06/2           ≥ 5/06/2           ≥ 5/06/2           ≥ 5/06/2           ≥ 5/06/2           ≥ 5/06/2           ≥ 5/06/2           ≥ 5/06/2           ≥ 5/06/2           ≥ 5/06/2           ≥ 5/06/2           ≥ 5/06/2           ≥ 5/06/2           ≥ 5/06/2           ≥ 5/06/2           ≥ 5/06/2           ≥ 5/06/2           ≥ 5/06/2           ≥ 5/06/2           ≥ 5/06/2           ≥ 5/06/2           ≥ 5/06/2           ≥ 5/06/2           ≥ 5/06/2           ≥ 5/06/2           ≥ 5/06/2           ≥ 5/06/2           ≥ 5/06/2           ≥ 5/06/2           ≥ 5/06/2           ≥ 5/06/2           ≥ 5/06/2           ≥ 5/06/2           ≥ 5/06/2           ≥ 5/06/2           ≥ 5/06/2           ≥ 5/06/2           ≥ 5/06/2           ≥ 5/06/2           >                                                                                                    | He         Le           013         16           1015         17           1015         17           1015         17           1015         17           1015         17           1015         17           1015         17           1015         17           1015         17           1015         07           1015         07           1015         07           1015         07           1015         07           1015         07           1015         07           1015         07           1015         07           1015         07           11         015           11         015           12         015           13         015           14         015           15         07           16         015           17         015           17         015           17         015           17         015           17         015           17         015 <td>DETARTRAGE 2 arcades Traitement RSP Traitement RSP</td> <td>Retourn</td> <td>14,46 € *</td> <td>s électronique sécurisée n°FSE/DRE 11596<br/>atient=0.00 €)<br/>eure d'arrivée : 17:16 - Heure du rendez-v<br/>155mn - Durée effective : 25mn<br/>Virement AMC : 13,02 € au 25/06/2015 - D<br/>Virement AMO : 30,36 € au 29/06/2015 - F</td> <td>tes<br/>• Montant=43.38€ (AMO=30.36 €<br/>rous : 17:00 - Début du rendez-vous<br/>RE 11596<br/>• 5E 11596</td> <td>▼ √</td>                                                                                                    | DETARTRAGE 2 arcades Traitement RSP Traitement RSP                                                 | Retourn                          | 14,46 € *                                                                                                    | s électronique sécurisée n°FSE/DRE 11596<br>atient=0.00 €)<br>eure d'arrivée : 17:16 - Heure du rendez-v<br>155mn - Durée effective : 25mn<br>Virement AMC : 13,02 € au 25/06/2015 - D<br>Virement AMO : 30,36 € au 29/06/2015 - F                                                                     | tes<br>• Montant=43.38€ (AMO=30.36 €<br>rous : 17:00 - Début du rendez-vous<br>RE 11596<br>• 5E 11596                                                                                                    | ▼ √                                                                                                    |
| Date           ○ 09/07/2           ② 125/06/2           25/06/2           25/06/2           25/06/2           25/06/2           25/06/2           25/06/2           25/06/2           25/06/2           25/06/2           25/06/2           25/06/2           25/06/2           25/06/2           25/06/2           25/06/2           25/06/2           25/06/2           25/06/2           25/06/2           25/06/2           25/06/2           25/06/2           25/06/2           25/06/2           25/06/2           25/06/2           25/06/2           25/06/2           25/06/2           25/06/2           25/06/2           25/06/2           25/06/2           25/06/2           25/06/2           25/06/2           25/06/2           25/06/2           25/06/2           25/06/2           25/06/2                                                                                                               | He         Image: Construction of the second second se                                                                                                    | DETARTRAGE 2 arcades Traitement RSP Traitement RSP                                                 | Bas HBJD001                      | 14,46 € *<br>Lid,46 € *<br>Ed. feuille de soin<br>AMC=13.02 € - P<br>Rendez-vous > H<br>Durée prévue: 01<br>Traitement RSP -<br>Traitement RSP -<br>Traitement RSP -                                                                                                    | s électronique sécurisée n°FSE/DRE 11596<br>atent=0.00 €)<br>eure d'arrivée : 17:16 - Heure du rendez-<br>155mn - Durée effective : 25mn<br>Virement AMC : 13,02 € au 25/06/2015 - F<br>Virement AMC : 30,36 € au 29/06/2015 - F                                                                       | ttes<br>• Montant=43.38€ (AMO=30.36 €<br>• vous : 17:00 - Début du rendez-vous<br>ME 11596<br>• SE 11596                                                                                                    | ▼         □         □           NC         ∧           NC         ∧           NC         ∧           NC         ∧           NC         ∧           S: 17:16 -         ∧           NC         ∧           NC         ∧           NC         ∨           NC         ∨                                                                                                    |
| Date           ○ 09/07/2           ≥ 5/06/2           25/06/2           25/06/2           25/06/2           25/06/2           25/06/2           25/06/2           25/06/2           25/06/2           25/06/2           25/06/2           25/06/2           25/06/2           25/06/2           25/06/2           25/06/2           25/06/2           25/06/2           25/06/2           25/06/2           25/06/2           25/06/2           25/06/2           25/06/2           25/06/2           25/06/2           25/06/2           25/06/2           25/06/2           25/06/2           25/06/2           25/06/2           25/06/2           25/06/2           25/06/2           25/06/2           25/06/2           25/06/2           25/06/2           25/06/2           25/06/2           25/06/2           25/06/2           25/06/2 <t< th=""><th>He     Description       1013     16       1015     17       1015     17:38       1015     17:39       1015     17:41       1015     07:22       1015     07:30       RSP</th><th>DETARTRAGE 2 arcades         Traitement RSP         Traitement RSP         Acte         Dents</th><th></th><th>14,46 € *<br/>I4,46 € *<br/>Ed. feuille de soin<br/>AMC=13.02 € - P<br/>AMC=13.02 € - P<br/>AMC=13.02 €</th><th>s électronique sécurisée n°FSE/DRE 11596<br/>atient =0.00 @)<br/>eure d'arrivée : 17:16 - Heure du rendez-<br/>155mn - Durée effective : 25mn<br/>Virement AMC : 13,02 € au 25/06/2015 - D<br/>Virement AMO : 30,36 € au 29/06/2015 - F</th><th>ittes           in Montant=43.38€ (AMO=30.36 €           rous : 17:00 - Début du rendez-vous           RE 11596           SE 11596           Aucun autro           €           Q</th><th></th></t<> | He     Description       1013     16       1015     17       1015     17:38       1015     17:39       1015     17:41       1015     07:22       1015     07:30       RSP                                                                                                    | DETARTRAGE 2 arcades         Traitement RSP         Traitement RSP         Acte         Dents      |                                  | 14,46 € *<br>I4,46 € *<br>Ed. feuille de soin<br>AMC=13.02 € - P<br>AMC=13.02 € - P<br>AMC=13.02 €                                                                                                    | s électronique sécurisée n°FSE/DRE 11596<br>atient =0.00 @)<br>eure d'arrivée : 17:16 - Heure du rendez-<br>155mn - Durée effective : 25mn<br>Virement AMC : 13,02 € au 25/06/2015 - D<br>Virement AMO : 30,36 € au 29/06/2015 - F                                                                     | ittes           in Montant=43.38€ (AMO=30.36 €           rous : 17:00 - Début du rendez-vous           RE 11596           SE 11596           Aucun autro           €           Q                                                                                                    |                                                                                                    |
| Date           ○ 09/07/2           25/06/2           25/06/2           25/06/2           25/06/2           25/06/2           25/06/2           25/06/2           25/06/2           25/06/2           25/06/2           25/06/2           25/06/2           25/06/2           25/06/2           Date           07/07/                                                                                                    | He     Je       2013     16       2015     17       3015     17       3015     17:38       0015     17:38       0015     17:41       1015     07:22       015     07:30       RSP                                                                                                    | DETARTRAGE 2 arcades DETARTRAGE 2 arcades Traitement RSP Traitement RSP Acte Dents Réglé Feuille E | Retourn                          | LA,46 € *<br>LA,46 € *<br>Ed. feuile de soin<br>Ed. feuile de soin<br>ARC=13.02 € - P<br>Rendez-vous > H<br>Durée prévue : 0<br>Urée prévue : 0<br>IP FUL same Jusquat 31/12/2015<br>Cotation<br>Qualification<br>Exonération                                                                                                    | s électronique sécurisée n°FSE/DRE 11596<br>atient=0.00 €)<br>eure d'arrivée : 17:16 - Heure du rendez-v<br>55mn - Durée effective : 25mn<br>Virement AMC : 13,02 € au 25/06/2015 - D<br>Virement AMO : 30,36 € au 29/06/2015 - P                                                                      | ites       in Montant=43.38€ (AMO=30.36 €       rous: 17:00 - Début du rendez-vous       IRE 11596       SE 11596                                                                                                    |                                                                                                    |
| Date           09/07/2           25/06/2           25/06/2           25/06/2           25/06/2           25/06/2           25/06/2           25/06/2           25/06/2           25/06/2           25/06/2           25/06/2           25/06/2           25/06/2           25/06/2           25/06/2           25/06/2           25/06/2           25/06/2           25/06/2           25/06/2           25/06/2           25/06/2           25/06/2           25/06/2           25/06/2           25/06/2           25/06/2           25/06/2           25/06/2           25/06/2           25/06/2           25/06/2           25/06/2           25/06/2           25/06/2           25/06/2           25/06/2           25/06/2           25/06/2           25/06/2           25/06/2           25/06/2           25/06/2           25/06/2           25                                                                                                    | Ametrer<br>He<br>2013 16<br>2015 17<br>2015 17<br>2015 17<br>17<br>2015 17<br>17<br>2015 17<br>17<br>2015 07<br>2015 07<br>14<br>2015 17<br>14<br>2015 17<br>2015 17<br>14<br>2015 17<br>2015 17<br>20                                                 | DETARTRAGE 2 arcades DETARTRAGE 2 arcades Traitement RSP Traitement RSP Acte Dents Réglé Feuile    |                                  | 14,46 € *<br>I4,46 € *<br>Ed. feuille de soin<br>AMC=13.02 € - P<br>Rendez-vous > H<br>Durée prévue : 0<br>I Traitement RSP -<br>Traitement RSP -<br>Traitement RSP -<br>I Traitement RSP -<br>Cotation<br>Qualification<br>Indemnité                                                                                                    | s électronique sécurisée nºFSE/DRE 11596<br>atient =0.00 €)<br>eure d'arrivée : 17:16 - Heure du rendez-<br>155mn - Durée effective : 25mn<br>Virement AMC : 13,02 € au 25/06/2015 - F<br>Virement AMO : 30,36 € au 29/06/2015 - F<br>MEP AMO<br>Mut santé                                             | ittes         ittes         indexts         indexts         interts         interts |                                                                                                    |
| Date           09/07/2           25/06/2           25/06/2           25/06/2           25/06/2           25/06/2           25/06/2           25/06/2           25/06/2           25/06/2           25/06/2           25/06/2           25/06/2           25/06/2           29/06/2           30/06/2           Date         07/07/           Lieu                                                                                                    | He     Je       2013     16       2015     17       2015     17       2015     17       2015     17       2015     17       2015     17       2015     17                                                                                                    | DETARTRAGE 2 arcades DETARTRAGE 2 arcades Traitement RSP Traitement RSP Acte Dents Réglé Feuille   | retourn                          | LA,46 € *<br>LA,46 € *<br>Ed. feuile de soin<br>Rendez-vous > H<br>Durée prévue : 0<br>Traitement RSP -<br>Traitement RSP -<br>Traitement RSP -<br>Cotation<br>Qualification<br>Exonération<br>Indemnité                                                                                                    | s électronique sécurisée n°FSE/DRE 11596<br>atient=0.00 €)<br>eure d'arrivée : 17:16 - Heure du rendez-v<br>155mn - Durée effective : 25mn<br>Virement AMC : 13,02 € au 25/06/2015 - D<br>Virement AMO : 30,36 € au 29/06/2015 - F<br>Wirement AMO : 30,36 € au 29/06/2015 - F<br>MFP AMO<br>MIT santé | ites       ites       ites       ites       ites       ites       ites       ites       ites       ites       ites       ites       ites       ites       ites       ites       ites       ites       ites       ites       ites       ites       ites       ites       ites                                                                                                          |                                                                                                    |

| ≡        | М                        | - [                              | luméro 3204 - 43 a               | ns 10 mois - Débit : 0.00€ = 0.00F                                                                                                    | $\langle \rangle \Box X$     |
|----------|--------------------------|----------------------------------|----------------------------------|----------------------------------------------------------------------------------------------------|------------------------------|
| Ċ        |                          | Etat civil                       | Facturer •                       | Traitements       Communication       Imagerie       Imagerie       Imagerie         Imagerie       Imagerie       Imagerie       Imagerie       Imagerie       Imagerie         Imagerie       Imagerie       Imagerie       Imagerie       Imagerie       Imagerie       Imagerie         Imagerie       Imagerie       Imagerie       Imagerie       Imagerie       Imagerie       Imagerie         Imagerie       Imagerie       Imagerie       Imagerie       Imagerie       Imagerie       Imagerie         Imagerie       Imagerie       Imagerie       Imagerie       Imagerie       Imagerie       Imagerie       Imagerie       Imagerie         Imagerie       Imagerie       < | » 🗢 🖻 🍣                      |
| >        | schéma a                 | ctuel 🚽 😒                        | 8                                | *                                                                                                    |                              |
| 0        | 📩 favoris                | 🕼 nomenclature 🤰                 | assistants 👌 schéma              | 0                                                                                                    |                              |
| 25<br>#7 | Prothèses                | 5 Prothèse conjoin               | te Prothèse adjointe             |                                                                                                    | 0                            |
| 10       |                          | Inlay core                       | Descellement /<br>rescellement   |                                                                                                    | M                            |
|          |                          | Inlay-onlay / copi               | ng Implants                      |                                                                                                    |                              |
|          |                          | Guides, gouttière<br>contentions | s, Prothèses<br>maxillo-faciales |                                                                                                    | Lala                         |
|          | Soins                    | Prophylaxie                      | Explorations, bilans             | E                                                                                                    |                              |
|          |                          | Obturations                      | Endodontie                       |                                                                                                    | $\square$                    |
|          | Chirurgie                | Extractions                      |                                  |                                                                                                    |                              |
|          |                          | Parodontie                       | 11 Coirurdie                     |                                                                                                    |                              |
|          | Radios                   | Radios                           |                                  | Saisie des actes                                                                                                    |                              |
|          | 🛞 paramétr               | er                               |                                  | he fishions company and ante                                                                                                    |                              |
|          |                          |                                  | VO                               | r ticniers correspondants                                                                                                    | Taua las actas               |
| 2        | 09/07/2013               | 16:35                            | C                                | sicio enerbique des estes                                                                                                    |                              |
| 2        | 25/06/2015<br>25/06/2015 | 17:19                            | 30                               | lisie graphique des actes                                                                                                    |                              |
|          | 25/06/2015               | 17:38 DET                        |                                  | Solate alexian dea estas                                                                                                    | NC                           |
|          | 25/06/2015               | 17:39                            |                                  | Daisie clavier des actes                                                                                                    | but du rendez-yous : 17:16   |
|          | 25/06/2015               | 17:41<br>07:22 RSP               |                                  |                                                                                                    |                              |
|          | 30/06/2015               | 07:30 RSP                        |                                  | Les assistants                                                                                                    |                              |
|          |                          |                                  |                                  |                                                                                                    | Aucun autre rendez-vous fixé |
| Date     | 07/07/2015               | 14:35                            | Acte                             | Cotation                                                                                                    | 🛆 🖈 🗵                        |
|          |                          |                                  | Réglé Feuille                    | MITP AMO                                                                                                    |                              |
| Lieu     |                          | <b>v</b>                         |                                  | Exonération v<br>Indemnité v                                                                                                    |                              |
| Matéria  | aux                      |                                  |                                  |                                                                                                    | praticien NC 🔻               |
| Comme    | ntaire                   |                                  |                                  |                                                                                                    |                              |

| Données bio Antécédents Allergies Prescriptions La Antécédents Allergies Chroniques | S= A faire + | Observations Notes |
|-------------------------------------------------------------------------------------|--------------|--------------------|
| Taille Poids                                                                        |              |                    |
| Remarques                                                                           |              |                    |
|                                                                                     |              |                    |
|                                                                                     |              |                    |
|                                                                                     |              |                    |

## Dans la partie gauche

Recherche d'incompatibilités

Données biologiques Antécédents ⇒Allergies Prescriptions chroniques Recherches d'incompatibilités Allergies Prescriptions A faire

chroniques

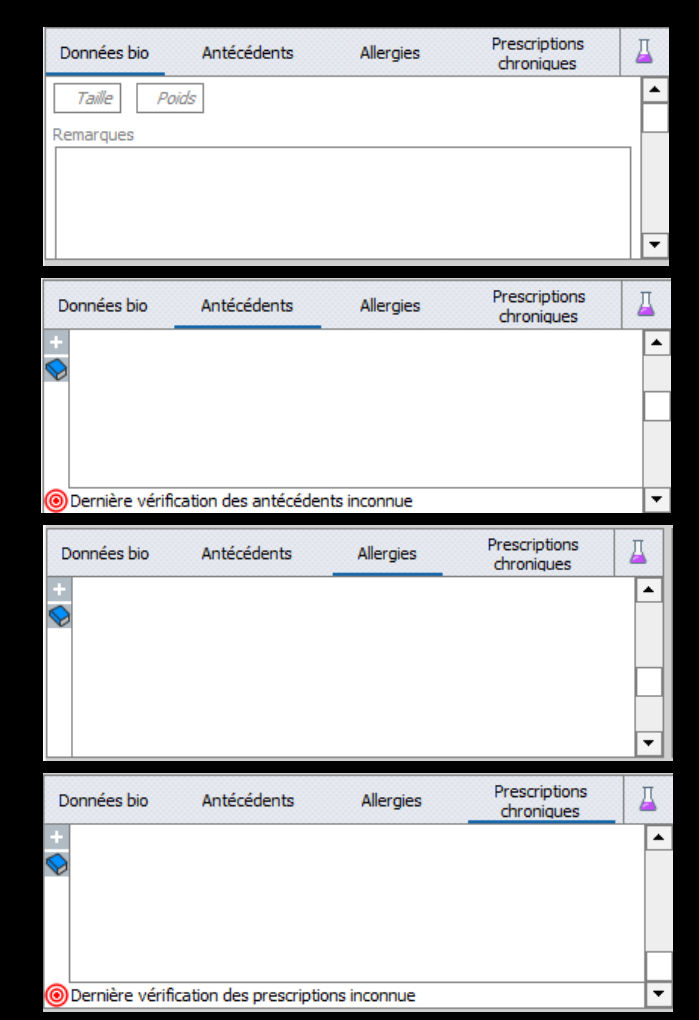

## Les données biologiques

- ⇒Taille et poids du patient
- ⇒Pour une femme, en plus
  - ⇒Grossesse
    - ⇒Date des dernières règles
  - Allaitement
- Remarques éventuelles

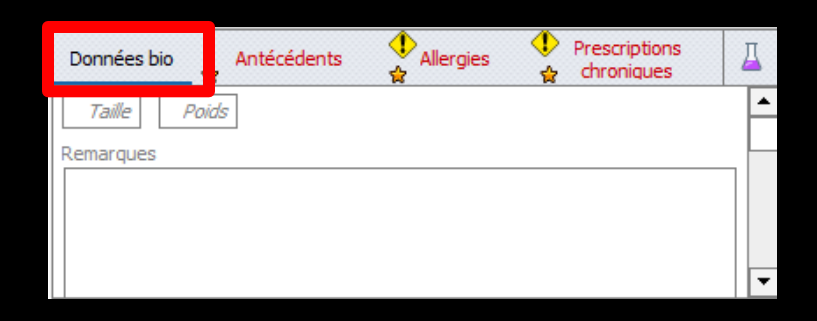

| Données bio                     | Antécédents | Allergies | Prescriptions<br>chroniques | Д        |
|---------------------------------|-------------|-----------|-----------------------------|----------|
| <i>Taille Poid</i><br>Remarques | Grossesse   |           |                             | <b>^</b> |
|                                 |             |           |                             |          |
|                                 |             |           |                             | •        |

| 2 | Données bio                  | ☆ 4   | intécédents | Allergies        | Prescriptions<br>chroniques | Д |
|---|------------------------------|-------|-------------|------------------|-----------------------------|---|
| F | <i>Taille F</i><br>Remarques | Poids | Grossesse   | Dernières règles |                             |   |
|   |                              |       |             |                  |                             |   |
|   |                              |       |             |                  |                             | • |

| Données bio     | Antécédents          | Allergies    | Prescriptions<br>chroniques | ⊒ |
|-----------------|----------------------|--------------|-----------------------------|---|
| +               |                      |              |                             |   |
|                 |                      |              |                             |   |
|                 |                      |              |                             |   |
| Dernière vérifi | cation des antécéder | nts inconnue |                             | - |

Trois onglets permet de saisir et d'afficher alternativement

- ⇒Les ANTÉCÉDENTS médicaux du patient
- Les ALLERGIES dont il peut être victime
- Et les PRESCRIPTIONS CHRONIQUES qu'il peut être amené à prendre de façon chronique (par exemple les médicaments que prend toute l'année un hypertendu)

| Données bio  | Antécédents            | ↓<br>Allergies<br>☆ | Prescription<br>chroniques | s I      |
|--------------|------------------------|---------------------|----------------------------|----------|
| 🛨 🚫 Hypert   | iyroidie               |                     |                            |          |
| 📎 📎 Infarctu | us aigu du myocarde    |                     |                            |          |
| 👗 DEFIBR     | ILLATEUR + 4 STENT     | S                   |                            |          |
| 🏅 hernies    |                        |                     |                            |          |
| 🏅 vis dans   | s malleole interne gau | iche                |                            |          |
| 🍐 4 STENT    | TS EN MAI 2015         |                     | 0                          | 4/06/15  |
| Antécédents  | vérifiés aujourd'hui   |                     |                            | <b>T</b> |

## Lorsque ces onglets contiennent des données, leurs libellés passent en caractères rouges

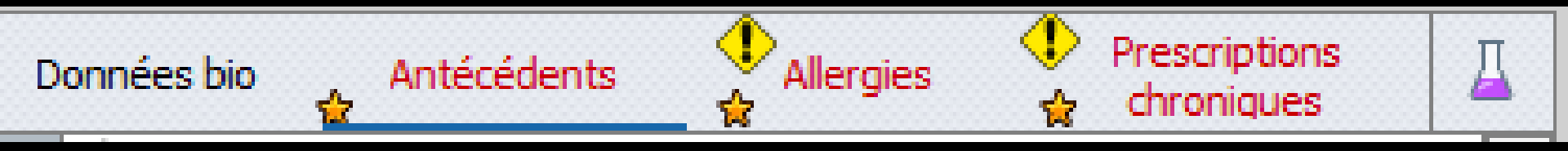

Présence d'une étoile quand il y a présence d'un antécédent, d'une allergie ou d'une prescription chronique
 Ajout d'un point d'exclamation lorsqu'il y a un élément qui génère une alerte supplémentaire (biphosphonate etc...)

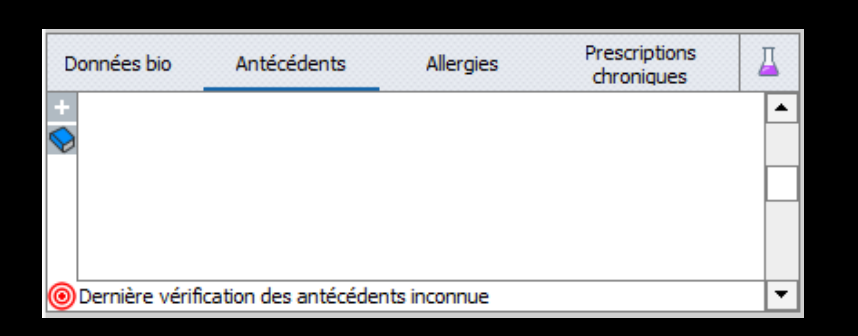

| D            | onné       | es bio 🔒 Antécédents           | Allergies<br>☆ | Prescriptio | ons<br>es |
|--------------|------------|--------------------------------|----------------|-------------|-----------|
| +            | $\diamond$ | Hyperthyroïdie                 |                |             | <b></b>   |
| $\heartsuit$ | $\diamond$ | Infarctus aigu du myocarde     |                |             |           |
|              | ð          | DEFIBRILLATEUR + 4 STENTS      |                |             |           |
| [            | ð          | hernies                        |                |             |           |
|              | 6          | vis dans malleole interne gauc | he             |             |           |
|              | ě          | 4 STENTS EN MAI 2015           |                |             | 04/06/15  |
|              | Anté       | cédents vérifiés aujourd'hui   |                |             | -         |

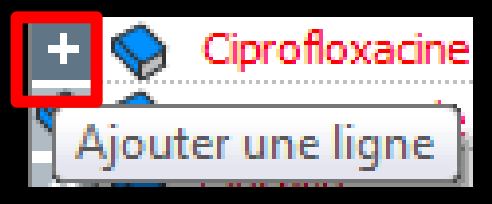

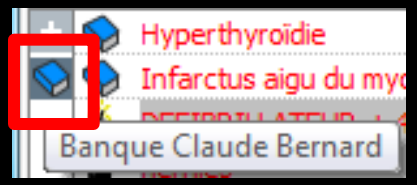

En activant un des onglets Antécédents-Allergies-Prescriptions chroniques deux icônes situés à la partie gauche du champ donnent accès

#### De haut en bas

Ajout d'un nouvel antécédent ou nouvelle allergie ou prescription chronique

⇒Sous forme libre

⇒Avec une base de données médicamenteuses

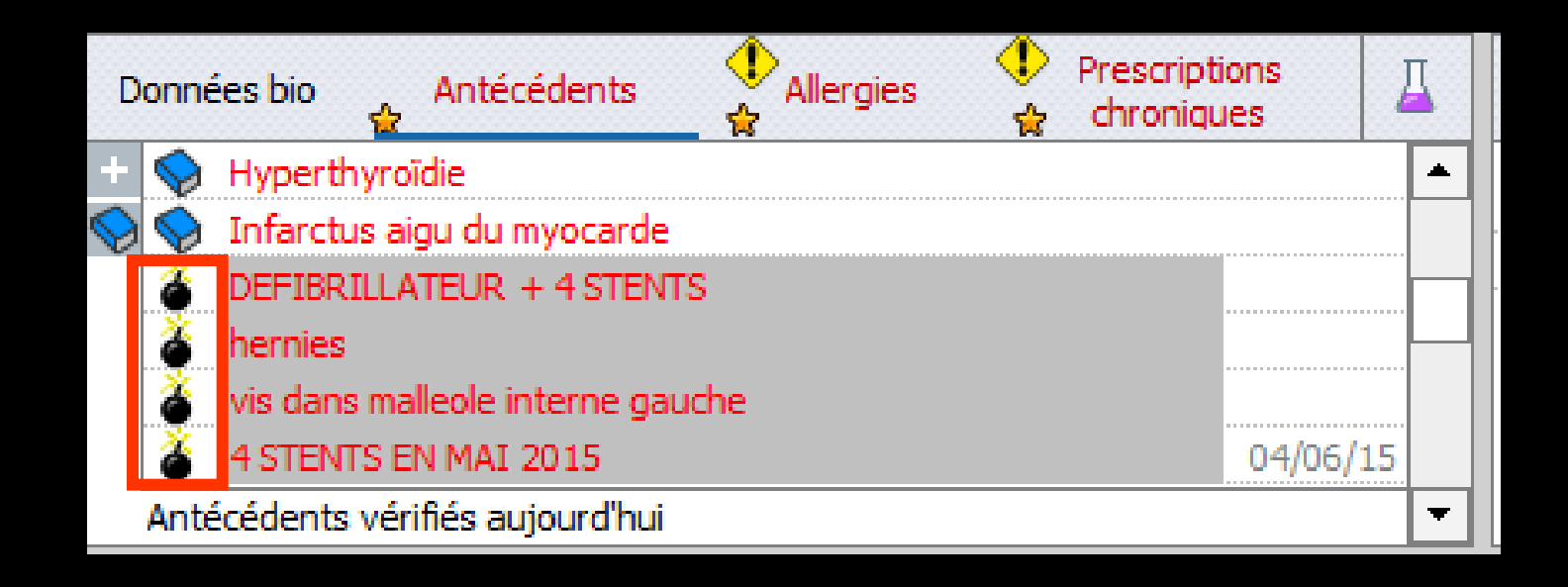

## ⇒Sous forme libre

L'ajout d'un nouvel antécédent ou nouvelle allergie ou prescription chronique sera précédé d'une petite bombe

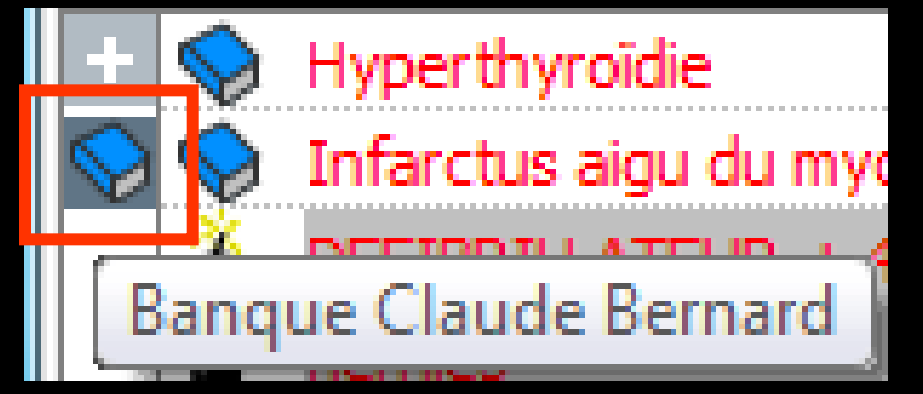

#### ⇒Si utilisation d'une base de données médicamenteuses

- L'ajout d'un nouvel antécédent ou nouvelle allergie ou prescription chronique sera précédé d'un petit livre
  - ⇒À l'aide du Vidal (livre rouge)

⇒À l'aide de la Banque Claude Bernard (livre bleu)

Si la base de données médicamenteuses qui a servi à créer l'antécédent n'est plus active, le livre apparaîtra en gris

| Saisie des antécédents et états physio-pathologiques                                                           |     |  | Saisi  | e des antécédents et états physio-pathologiques                                                          |
|----------------------------------------------------------------------------------------------------|-----|--|--------|----------------------------------------------------------------------------------------------------|
| Recherche : card                                                                                               |     |  | Recher | rche : cardio                                                                                            |
| Termes trouvés                                                                                                 |     |  |        | Termes trouvés                                                                                           |
| CIM10 Cardiomégalie                                                                                            |     |  | CIM10  | Cardiomégalie                                                                                            |
| AMM Cardiomyopathie dilatée                                                                                    | 1   |  | AMM    | Cardiomyopathie dilatée                                                                                  |
| AMM Cardiomyopathie hypertrophique                                                                             |     |  | AMM    | Cardiomyopathie hypertrophique                                                                           |
| AMM Cardiomyopathie obstructive hypertrophique                                                                 |     |  | AMM    | Cardiomyopathie obstructive hypertrophique                                                               |
| AMM Cardiomyopathie restrictive                                                                                |     |  | AMM    | Cardiomyopathie restrictive                                                                              |
| CIM10 Cardionéphropathie hypertensive                                                                          |     |  | CIM10  | Cardionéphropathie hypertensive                                                                          |
| CIM10 Cardionéphropathie hypertensive préexistante compliquant la grossesse, l'accouchement et la puerpéralité |     |  | CIM10  | Cardionéphropathie hypertensive préexistante compliquant la grossesse, l'accouchement et la puerpéralité |
| CIM10 Cardionéphropathie hypertensive, avec insuffisance cardiaque (congestive)                                |     |  | CIM10  | Cardionéphropathie hypertensive, avec insuffisance cardiaque (congestive)                                |
| CIM10 Cardionéphropathie hypertensive, avec insuffisance cardiaque (congestive) et rénale                      |     |  | CIM10  | Cardionéphropathie hypertensive, avec insuffisance cardiaque (congestive) et rénale                      |
| CIM10 Cardionéphropathie hypertensive, avec insuffisance rénale                                                |     |  | CIM10  | Cardionéphropathie hypertensive, avec insuffisance rénale                                                |
| CIM10 Cardionéphropathie hypertensive, sans précision                                                          |     |  | CTM10  | Cardionéobropathie bypertensive, sans précision                                                          |
| AMM Cardiopathie aiguë                                                                                         |     |  | I AMM  | Cardiopathie aiguë                                                                                       |
| OK Annuler                                                                                                    | .HL |  |        | OK Annuler                                                                                               |

- Fonction disponible que si une version valide est installée
- Dans la fenêtre de recherche, en tapant, dans le champ "recherche", les premières lettres du terme recherché puis clic sur l'icône de validation situé en bout de champ
- Dans la table "Termes trouvés" s'affichent tous les termes présents dans la base de données médicamenteuses
- ⇒ Sélection puis OK

## De même pour les allergies et les prescriptions chroniques

| Saisie des allergies médicamenteuses          | Saisie des prescriptions chroniques |  |
|-----------------------------------------------|-------------------------------------|--|
| Recherche :                                   | Recherche :                         |  |
| Substances trouvées                           | Médicaments trouvés                 |  |
|                                               |                                     |  |
| Recherche par substance Recherche par produit | Ajouter                             |  |
| Liste des allergies sélectionnées             |                                     |  |
| OK Annuler                                    | OK Annuler                          |  |

| Salske uns allerigkes likeurcan Iteuses                                                                                                    | Saisie des allergies médicamenteuses                                                                                                    |  |
|----------------------------------------------------------------------------------------------------|----------------------------------------------------------------------------------------------------|--|
| Recherche : od                                                                                                    | Recherche : lod                                                                                                    |  |
| Recherche :     od       Substances trouvées       Iode-guithonal     Iode-guithonal       Iode-guithonal     Iode-guithonal       Iodure (131)     de sodum       Iodure (131)     de sodum       Iodure (131)     de sodum       Iodure par substance     Recherche par produit       Late des allergies sélectionnées | Recherche :     jod       Substances trouvées       Isofen       Isofen       Isofen       Isofen       Isofen       Isofen       Isofen       Isofen       Isofen       Isofen       Isofen       Isofen       Isofen       Isofen       Isofen |  |
| OK Annuler                                                                                                    | OK Annuler                                                                                                    |  |

- → On tape les premières lettres et validation
- Lorsque l'allergie qui convient est trouvée, double clic dessus avec passage dans la table inférieure
- Possibilité ensuite de rechercher une autre allergie sans sortir de la fenêtre
- Quand toutes les allergies sont affichées dans la partie basse
- Retour dans la fiche patient où toutes les allergies sont ajoutées d'un bloc

| ues prescriptions circa             |               |   | Saisie des prescriptions chroniques |                 |
|-------------------------------------|---------------|---|-------------------------------------|-----------------|
| Recherche : CLAM                    |               |   | Recherche : CLAM                    |                 |
| Médicaments trouvés                 |               | 1 | ▲ Médicaments trouvés               |                 |
| CLAMOXYL 125MG PDR 60ML             | 34009.2111053 | * | CLAMOXYL 1G PDR TM-TV 10            | 3400955577539   |
| CLAMOXYL 1G CPR DISPERSIBLE 14      | 3400934171727 |   | CLAMOXYL 1G/5ML PDR +SOL IM 1       | 3400932332076   |
| CLAMOXYL 1G CPR DISPERSIBLE 3       | 3400933198190 | E | CLAMOXYL 250MG PDR 60ML             | 3400932111282   |
| CLAMOXYL 1G CPR DISPERSIBLE 6       | 3400933054960 |   | CLAMOXYL 2G PDR TV 10               | 3400955249955   |
| CLAMOXYL 1G PDR IM-IV 10            | 3400955577539 |   | CLAMOXYL 500MG GELULE 12            | 3400931587538   |
| CLAMOXYL 1G/5ML PDR+SOL IM 1        | 3400932332076 |   | CLAMOXYL SOUMS PDR 60M              | 3400932300020   |
| CLAMOXYL 250MG PDR 60ML             | 3400932111282 | - | CLAMOXYL SOUNG PDR IM-TV 10         | 3400955648710 * |
| Liste des médicaments sélectionnées | 6             | ٠ | Liste des médicaments sélectionnées | 1 4             |
|                                     | *             |   | CLAMONY, 500MG CELLIE, 12           | 3400931587538   |
|                                     | Ŧ             |   |                                     |                 |
| OK Annuler                          |               |   | OK Anuler                           |                 |

On tape les premières lettres et validation

- Lorsque la prescription chronique qui convient est trouvée, double clic dessus ou clic sur ajouter avec passage dans la table inférieure
- Possibilité ensuite de rechercher une autre prescription chronique sans sortir de la fenêtre
- Quand toutes les prescriptions chroniques sont affichées dans la partie basse
- Clic sur OK
- Retour dans la fiche patient où toutes les prescriptions chroniques sont ajoutées d'un bloc

| Saisie des allergies médicamenteuses          |          | Saisie des p | rescriptions chroniques             |                        |
|-----------------------------------------------|----------|--------------|-------------------------------------|------------------------|
| Recherche : iod                               |          | Recherche :  | CLAM                                | _ o                    |
| Substances trouvées                           | 1        |              |                                     |                        |
| Iode                                          | <u>^</u> |              | Médicaments trouvés                 |                        |
| Iodixanol                                     |          | CLAMOXYL 1G  | PDR IM-IV 10                        | 3400955577539          |
| Iodo-gluthional                               |          | CLAMOXYL 1G  | /5ML PDR +SOL IM 1                  | 3400932332076          |
| Iodoquinol                                    |          | CLAMOXYL 25  | 0MG PDR 60ML                        | 3400932111282          |
| Iodum                                         |          | CLAMOXYL 2G  | PDR IV 10                           | 3400955249955          |
| Iodure de potassium                           |          | CLAMOXYL 50  | 0MG GELULE 12                       | 3400931587538          |
| [Iodure [123]] de sodium                      |          | CLAMOXYL 50  | OMG PDR 60ML                        | 3400932300020          |
| lodure [1311] de sodium                       |          | CLAMOXYL 50  | 0MG PDR IM-IV 10                    | 3400955648710 -        |
|                                               | ~        | CLAMOXYL 50  | Liste des médicaments sélectionnées | <u>3400931587538</u> ▲ |
| Recherche par substance Recherche par produit |          |              |                                     |                        |
| Liste des allergies sélectionnées             |          |              |                                     |                        |
| Iode                                          | 6017 🔺   |              |                                     |                        |
|                                               |          |              |                                     |                        |
|                                               |          |              |                                     |                        |
|                                               |          |              |                                     |                        |
|                                               |          |              |                                     |                        |
|                                               |          |              |                                     |                        |
| OK Annuler                                    | h.       | a            | OK Annu                             | ler                    |

Si dans la liste des allergies ou des prescriptions chroniques (médicaments) sélectionnés on veut en retirer un
 Sélection et clic sur l'icône "feu"

| Cutter igoverle ordonnance glossare                                                       | cte gratuit 🔲 SMG<br>as de page 💡                             | Ordonnance simple                                              |                                        |
|-------------------------------------------------------------------------------------------|---------------------------------------------------------------|----------------------------------------------------------------|----------------------------------------|
| Taille (en cm) Cet interface ne correspond pas à l'agrément de la HAS. plus d'information | <u>hu</u>                                                     | Or dominance simple                                            |                                        |
| Pods (en kg) Creatinnemie (micromoles/i)                                                  |                                                               | C ou pagent                                                    |                                        |
| Antécédents Prescriptions chroniques Allergies                                            | liste Ordos times l                                           | Pharmaconée Posolocie                                          |                                        |
| + Nyperthyroide                                                                           | ordesi (jpcs )                                                | ter indepete i coordije                                        |                                        |
| Infarctus aigu du myocarde     A DEFIBRILLATEUR + 4 STENTS                                | <ul> <li>Tri par nom actue</li> </ul>                         | 🔿 Tri par ancien nom 📘                                         |                                        |
| e hernes                                                                                  | <tous></tous>                                                 |                                                                |                                        |
| Visitians malede interne gauche     ASTENTS EN MAI 2015                                   | Liste per                                                     | sonnele <u>a</u> 1                                             |                                        |
|                                                                                           | ALODONT BAIN BOUCHE 200ML                                     |                                                                |                                        |
| Le: 07/07/2015                                                                            | ARTOTEC 50MG/0,2MG CPR 30                                     |                                                                |                                        |
| Nom A                                                                                     | AUGMENTIN 1G/125MG AD SACHE<br>AUGMENTIN 500 mg (24 comprimés | )                                                              |                                        |
| Posologie                                                                                 | AUGMENTIN 500MG/62, 5MG AD CF                                 | R 16                                                           |                                        |
|                                                                                           | BI-MISSILOR GE 250MG CPR 10<br>BIRODOGYL CPR 10               |                                                                |                                        |
|                                                                                           | BUCCAGEL GEL BUCCAL TUB 15ML                                  |                                                                |                                        |
| Nom                                                                                       | CEBUTID 50MG CPR 30                                           | LOGOS_w aide à la prescription 1.0.A - Docteur Ninon CREMONINI |                                        |
| Posologie                                                                                 | CLAMOXYL 1G CPR DISPERSI                                      | Entête Codes-barres Acte gratuit                               | SMG Historique                         |
|                                                                                           | CLAMOXYL 125MG PDR 60ML                                       | ordonnances  Avec un duplicata  Bas de nane                    | A4 dupli 👻 💻 🗸 🗸 🗸                     |
|                                                                                           | CLAMOXYL 250MG PDR 60ML (<br>CLAMOXYL 500 mg (suspensio       | Juitter I Nouvelle   Enregistrer                               | Imgrimer V Liens Aide                  |
| Nom                                                                                       | CLAMOXYL 500MG GELULE 12                                      | ailie (en cm)                                                  | Histoire médicamenteuse                |
| Posologie                                                                                 | CUTERPES 1% GEL DERM TUB<br>DAFALGAN 500MG CPR 16             | oids (en kg) Créatininémie (micromoles/l)                      | 💮 du patient                           |
|                                                                                           | DAKTARIN 2% GEL BUCCAL T                                      | técédents Prescriptions chroniques Allergies                   |                                        |
|                                                                                           | DALACINE 300MG GELULE 16<br>DVNEYAN 2% CREME BLICCAL          | Hyperthyroidie                                                 | Liste Ordonnances types Pharmacopée    |
| Nom                                                                                       | EFFERALGAN 500MG CPR 16                                       | Infarctus aigu du myocarde                                     | Tri par nom actuel  Tri par ancien nom |
| Posologie                                                                                 | EFFERALGAN 500MG CPR EFF                                      | DEFIBRILLATEUR + 4 STENTS                                      |                                        |
|                                                                                           | ELIDRIL GE 0,5ML/0,5G/100M                                    | A Vis dans malleole interne gauche                             | <tous></tous>                          |
|                                                                                           | Bains de bouche 3 fois par jo                                 | A STENTS EN MAI 2015                                           | Liste personnelle 🔍 🖬                  |
| Nom                                                                                       |                                                               | le la la la la la la la la la la la la la                      | ALODONT BAIN BOUCHE 200ML              |
| 1 Analyser Convertir Conserver comme 🁞                                                    | ок                                                            |                                                                | ALODONT BAIN BOUCHE 500ML              |
| ardomance en LC ardomance type                                                            |                                                               |                                                                | AUGMENTIN 1G/125MG AD SACHET 12        |
|                                                                                           |                                                               |                                                                | AUGMENTIN 500 mg (24 comprimés)        |
|                                                                                           |                                                               |                                                                | AUGMENTIN 500MG/62.5MG AD CPR 16       |
| Oltoctio                                                                                  |                                                               |                                                                |                                        |
|                                                                                           |                                                               | Uraonnance                                                     | ; avec lar —                           |
|                                                                                           |                                                               |                                                                |                                        |
| de lu .                                                                                   |                                                               |                                                                | CLAMOXYL 1G CPR DISPERSIBLE 3          |
| lors up i mance                                                                           |                                                               |                                                                | CLAMOXYL 1G CPR DISPERSIBLE 6          |
|                                                                                           |                                                               |                                                                | CLAMOXYL 250MG PDR 60ML                |
|                                                                                           |                                                               |                                                                | CLAMOXYL 500 mg (suspension buvable)   |
| d'inte et                                                                                 |                                                               |                                                                | Bains de bouche 3 fois par jour        |
| U uit                                                                                     |                                                               |                                                                |                                        |
|                                                                                           |                                                               |                                                                |                                        |
|                                                                                           |                                                               |                                                                | OK Monographie                         |
|                                                                                           |                                                               |                                                                |                                        |
|                                                                                           |                                                               |                                                                |                                        |
|                                                                                           |                                                               | Ŷ             ↓                                                | Rédaction libre                        |
|                                                                                           |                                                               |                                                                |                                        |

## Les données notées dans la fiche patient seront prises en compte

## ATTENTION

⇒Lors de la rédaction des ordonnances, la détection de contre-indications ne pourra être effectuée que pour les antécédents, allergies ou prescriptions chroniques saisis à l'aide d'une base de données médicamenteuses, et seulement s'il en existe une version active sur l'ordinateur

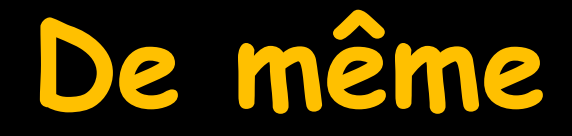

# Les pathologies notées dans la fiche patient seront prises en compte lors de l'ouverture du dossier

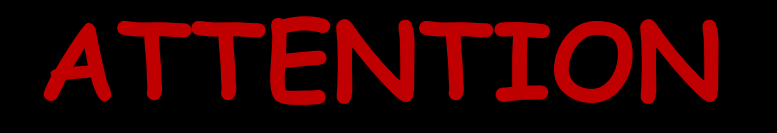

La liste des pathologies ne prend tout son sens que lorsque les pathologies sont saisies à l'aide d'une base de données médicamenteuses

- De plus, les pathologies mémorisées sont spécifiques à une base de données (BCB ou Vidal)
- Elles deviennent donc inutilisables en cas de changement de base de données médicamenteuses

Dans ce cas les pathologies devront être à nouveau saisies avec la nouvelle base de données
### Antécédents-Allergies-Prescriptions chroniques

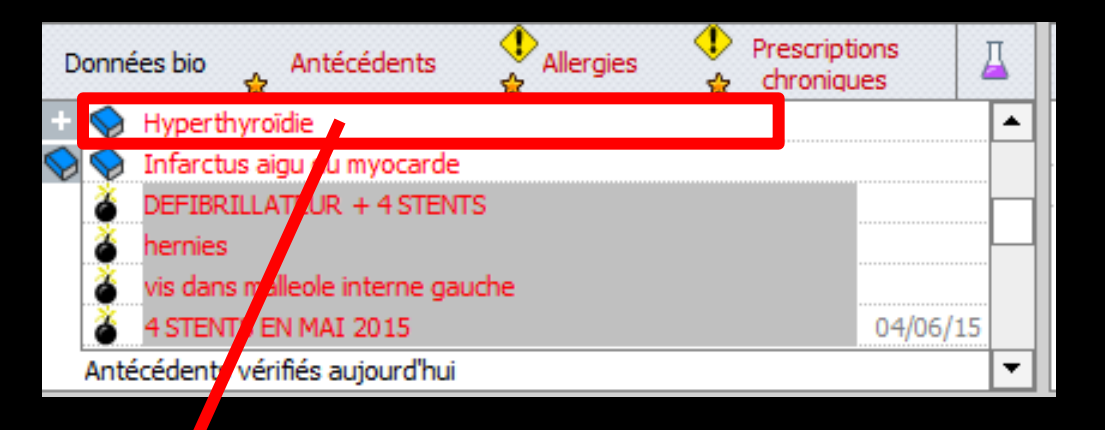

| Donne | 🛃 bio 🖕 Antécédents 🗘 Allergies 🗘 Prescript | ions<br>ues |
|-------|---------------------------------------------|-------------|
| + 🚺   | Hyperthyroïdie                              | <b>•</b>    |
|       | Infarctus aigu du myocarde                  |             |
| × 🂰   | DEFIBRILLATEUR + 4 STENTS                   |             |
| 8     | hernies                                     |             |
| 8     | vis dans malleole interne gauche            |             |
| 6     | 4 STENTS EN MAI 2015                        | 04/06/15    |
| Ante  | écédents vérifiés aujourd'hui               | -           |

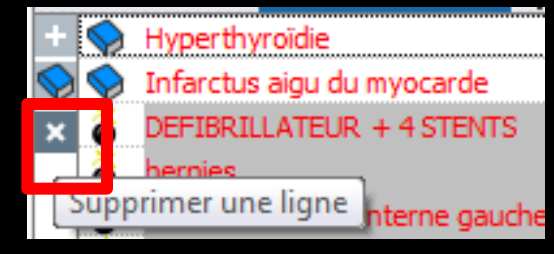

⇒En sélectionnant un antécédent. une allergie ou une prescription chronique dans la liste, apparition d'un nouvel icône permettant la suppression d'un antécédent

### Antécédents-Allergies-Prescriptions chroniques

| Données bio       | Antécédents           | Allergies      | Prescriptions<br>chroniques   | <br>_▲   |
|-------------------|-----------------------|----------------|-------------------------------|----------|
| Q Dernière vérifi | cation des antécéder  | nts inconnue   |                               | <b>•</b> |
| Donivées bio      | Antécédents           | Allergies      | Prescriptions<br>A chroniques | Д        |
|                   | oidie                 |                |                               |          |
| Antécédents v     | érifies le 06/07/2015 | ;              |                               | •        |
| Données bio       | Antécédents           | ↓<br>Allergies | Prescriptions<br>chroniques   | Д        |
|                   | CAZOLE 20MG CPR       | 30             |                               | • •      |
|                   | 10MG CPR SEC ABLE     | 30             |                               |          |
| KARDEGI           | C 160MG SACHET 30     |                |                               | <u>.</u> |
| S LESCOL 2        | 20MG GELULE 30        |                |                               |          |
| CHIBRO-           | PROSCAR 5MG CPR .     | 28             |                               | •        |
| Prescriptions v   | érifiées aujourd'hui  | _              |                               | •        |

→ Possibilité de vérifier lors d'une visite ultérieure du patient les antécédents, prescriptions chroniques notés précédemment et d'ainsi de dater la vérification de ces derniers ⇒Icône cible rouge

# Antécédents-Prescriptions chroniques

### Vérification avec message de confirmation

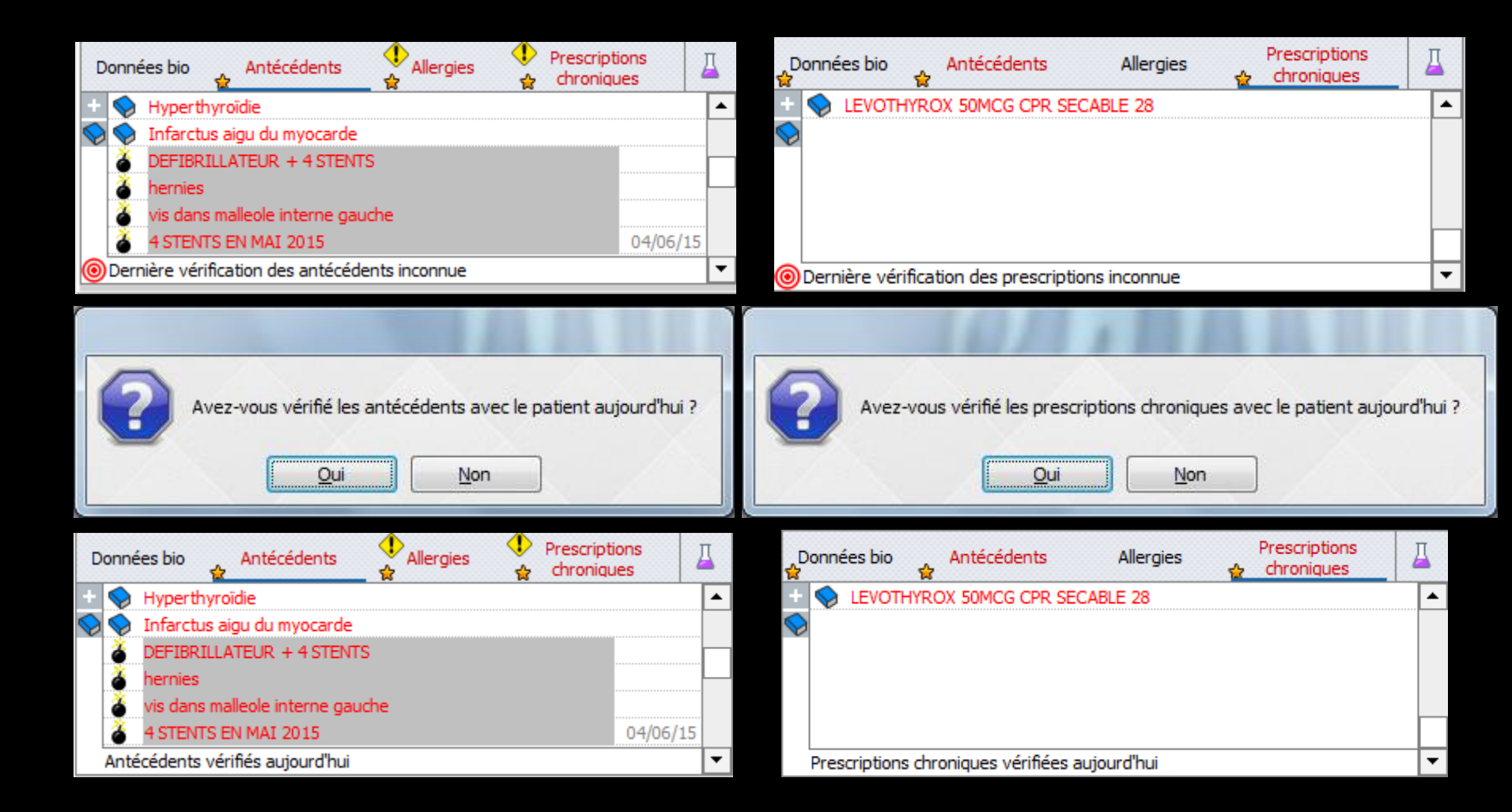

### Antécédents-Prescriptions chroniques

### Données vérifiées et datées

| Données bio   | Antécédents            | Allergies | Prescriptions | Д |
|---------------|------------------------|-----------|---------------|---|
|               | N 400MG CPR 12         |           |               | - |
| $\bigotimes$  |                        |           |               |   |
|               |                        |           |               |   |
|               |                        |           |               |   |
| Prescriptions | vérifiées le 08/06/201 | 15        |               | - |

| <b>₽</b> | onnées bio  | Antécédents            | Allergies | Prescriptions | ₽     |
|----------|-------------|------------------------|-----------|---------------|-------|
| + 🔗      | 💊 Hypothy   | roïdie                 |           |               | ▲<br> |
|          |             | (-0)                   |           |               |       |
| $\odot$  | Antécédents | vérifiés le 06/07/2015 |           |               | -     |

# Recherche d'incompatibilités

A faire

Recherche d'incompatibilités

Prescriptions

chroniques

Un icône "recherche d'incompatibilités" permet de rechercher si les données saisies pour le patient dans ces trois onglets ainsi que les données saisies dans la fenêtre de pharmacovigilance, provoqueront, lors de l'ouverture du dossier du patient, l'affichage d'une ou plusieurs fenêtres d'avertissement

# Recherche d'incompatibilités

Antithrombotiques enregistrés pour ce patient : KARDEGIC 160MG SACHET 30 Cela peut représenter un risque.

Prescriptions

chroniques

Allergies

Ce patient semble présenter une contre-indication aux vaso-constricteurs.

A faire

Recherche d'incompatibilités

tient=8.68€

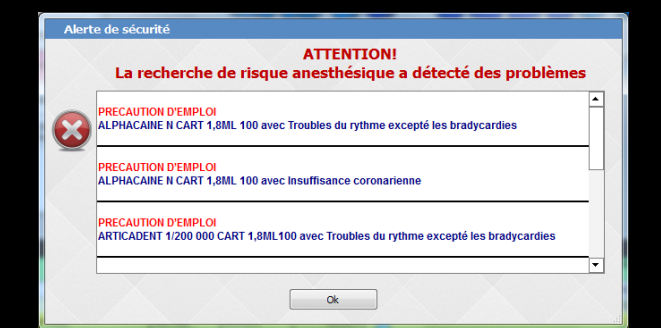

# Recherche d'incompatibilités

Prescriptions chroniques

Allergies

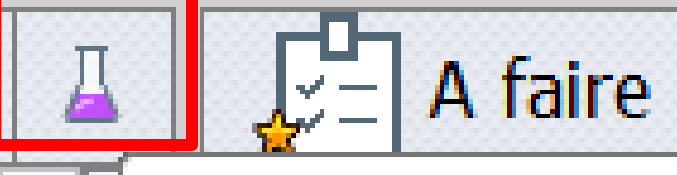

Recherche d'incompatibilités

Cet icône "recherche d'incompatibilités" permet de réaliser immédiatement une recherche après modification sans avoir à refermer puis ré-ouvrir la fiche du patient

> Antithrombotiques enregistrés pour ce patient : KARDEGIC 160MG SACHET 30 Cela peut représenter un risque.

### Ajout d'un bisphosphonate

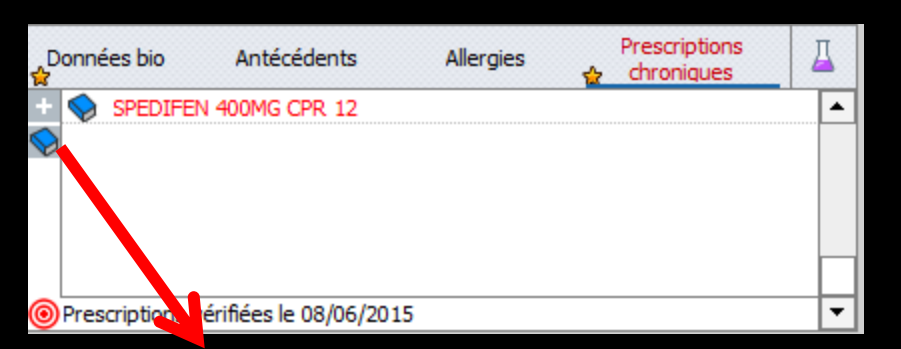

| ▲ Médicaments trouvés               |               | 1   |
|-------------------------------------|---------------|-----|
| FOSAMAX 10MG CPR 28                 | 3400934067310 |     |
| FOSAMAX 70MG CPR 12                 | 3400935956668 |     |
| FOSAMAX 70MG CPR 4                  | 3400935956378 | =   |
| FOSAVANCE 70MG/2 800UI CPR 12       | 3400937022347 |     |
| FOSAVANCE 70MG/2 800UI CPR 12(DP1)  | 3400949501410 |     |
| FOSAVANCE 70MG/2 800UI CPR 12(DP2)  | 3400949501878 |     |
| FOSAVANCE 70MG/2 800UI CPR 4        | 3400936925182 | -   |
| Ajouter                             |               |     |
| Liste des médicaments sélectionnées |               | 4   |
| EOSAMAX 10MG CPR 28                 | 3400934067310 | 0   |
|                                     |               |     |
|                                     |               |     |
|                                     | ~1            |     |
| OK Annuler                          |               |     |
|                                     |               |     |
| nnées bio Antécédents Allergies     | erescriptions |     |
| SPEDIFEN NOME CPR 12                |               |     |
| FOSAMAX 10MG PR 28                  | 07/0          | )7/ |
|                                     |               |     |
|                                     |               |     |

# ⇒Clic sur cet icône⇒Message d'alerte

Mme

HBMD038

Biphosphonates et apparentés enregistrés pour ce patient : FOSAMAX 10MG CPR 28 Cela peut représenter un risque important à la réalisation d'EXTRACTIONS dentaires.

×

AUGUENT SUK I

| Données bio Antécédents Allergies Prescriptions | S → A faire • | Observations Notes |
|-------------------------------------------------|---------------|--------------------|
| Taille Poids                                    |               |                    |
| Remarques                                       |               |                    |
|                                                 |               |                    |
|                                                 |               | 2                  |
|                                                 |               | ~                  |

# Champ pour ajouter des tâches à réaliser Date de création de la note (date du jour par défaut)

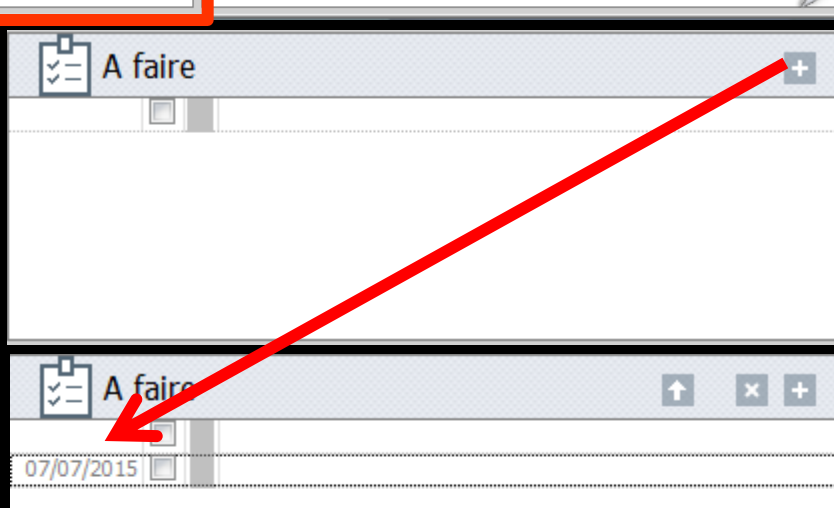

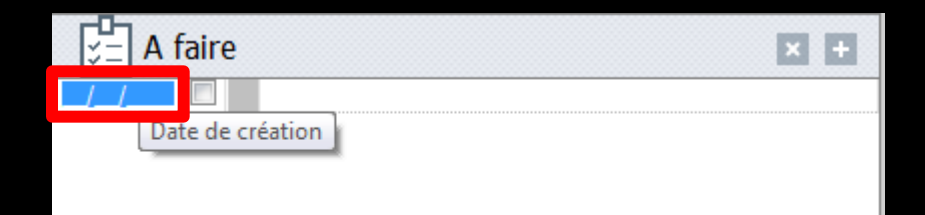

| Données bio Antécédents Allergies Prescriptions droniques | S= A faire + | Observations Notes |
|-----------------------------------------------------------|--------------|--------------------|
| Taille Poids                                              |              |                    |
| Remarques                                                 |              |                    |
|                                                           |              |                    |
|                                                           |              | 7                  |
|                                                           |              |                    |

# Champ pour ajouter des tâches à réaliser Case à cocher quand la tâche est terminée

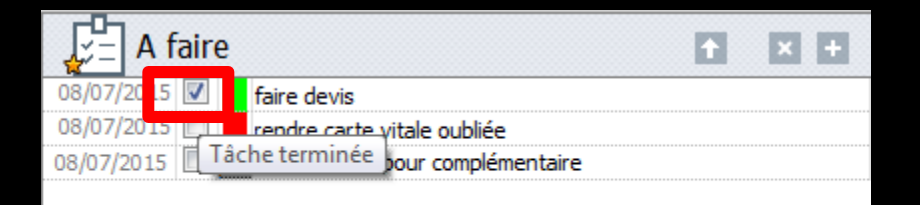

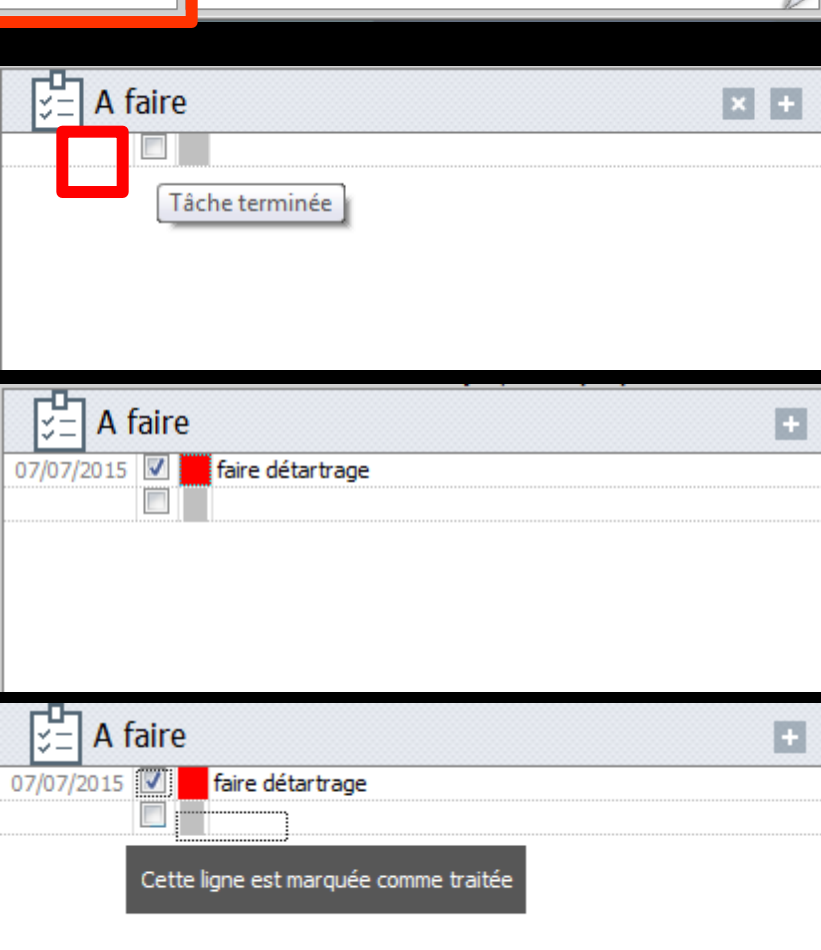

| A faire      | e                                | × | Ŧ |
|--------------|----------------------------------|---|---|
| 08/07/2015 📝 | faire devis                      |   |   |
| 08/07/2015 🔲 | rendre carte γitale oubliée      |   |   |
| 08/07/2015   | âche terminée our complémentaire |   |   |
|              |                                  |   |   |

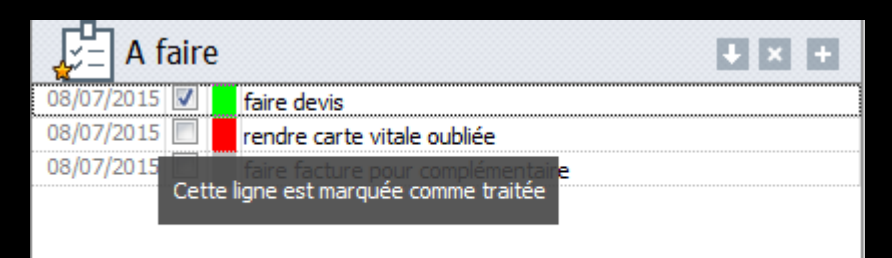

# Une tâche terminée est cochée Elle est marquée comme traitée Une tâche cochée par erreur que l'on décoche sera marquée comme n'étant plus marquée comme traitée

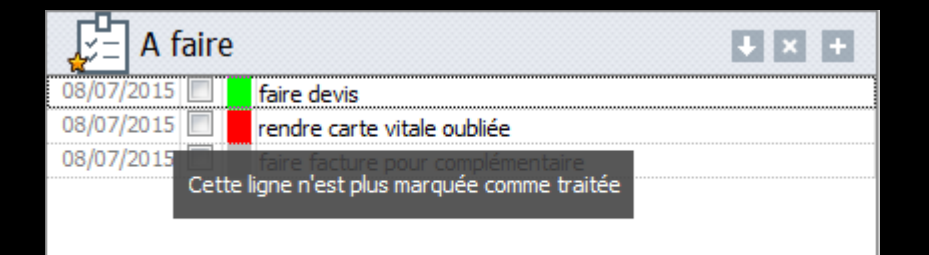

| Données bio Antécédents Allergies Prescriptions I | S → A faire + | Observations Notes |
|---------------------------------------------------|---------------|--------------------|
| Taille Poids                                      |               |                    |
| Lemarques                                         |               |                    |
|                                                   |               |                    |
|                                                   |               |                    |
|                                                   |               |                    |

# Champ pour ajouter des tâches à réaliser Couleur associée à la tâche

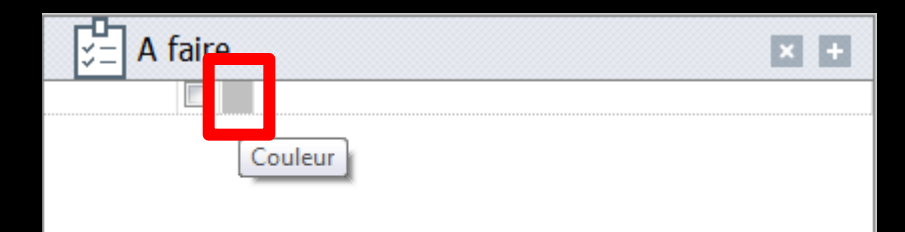

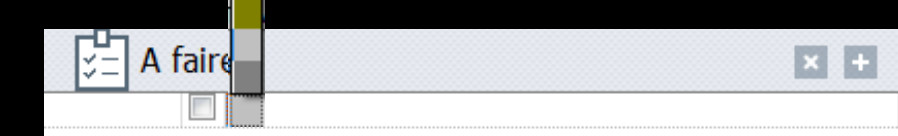

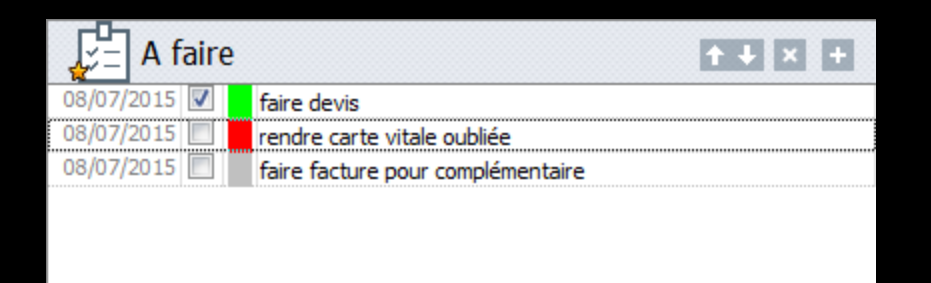

### Possibilité de modifier l'ordre de priorité des tâches

### Sélection de la tâche et clic flèche vers le bas (descendre) ou vers le haut (remonter)

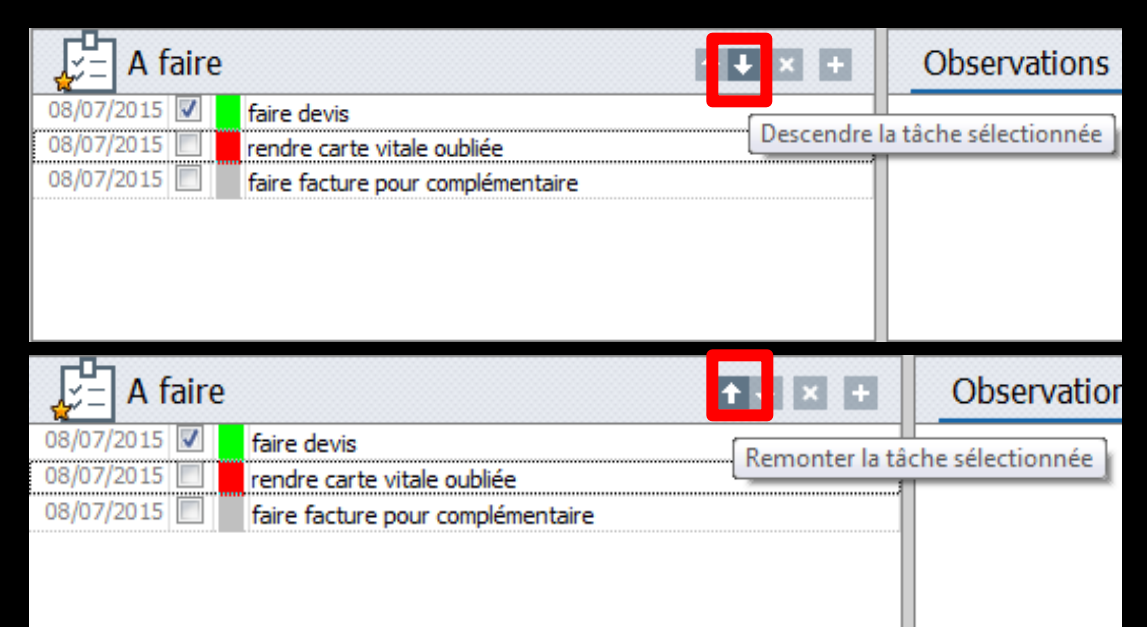

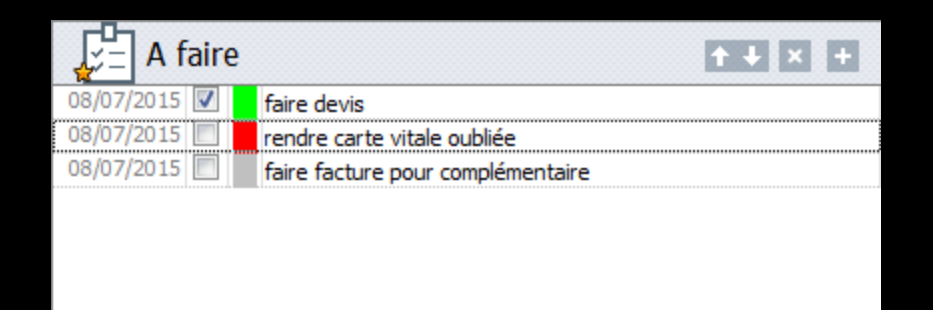

### Possibilité de supprimer une tâche

### Sélection de la tâche à supprimer et clic sur l'icône petite croix

Message de confirmation avant suppression

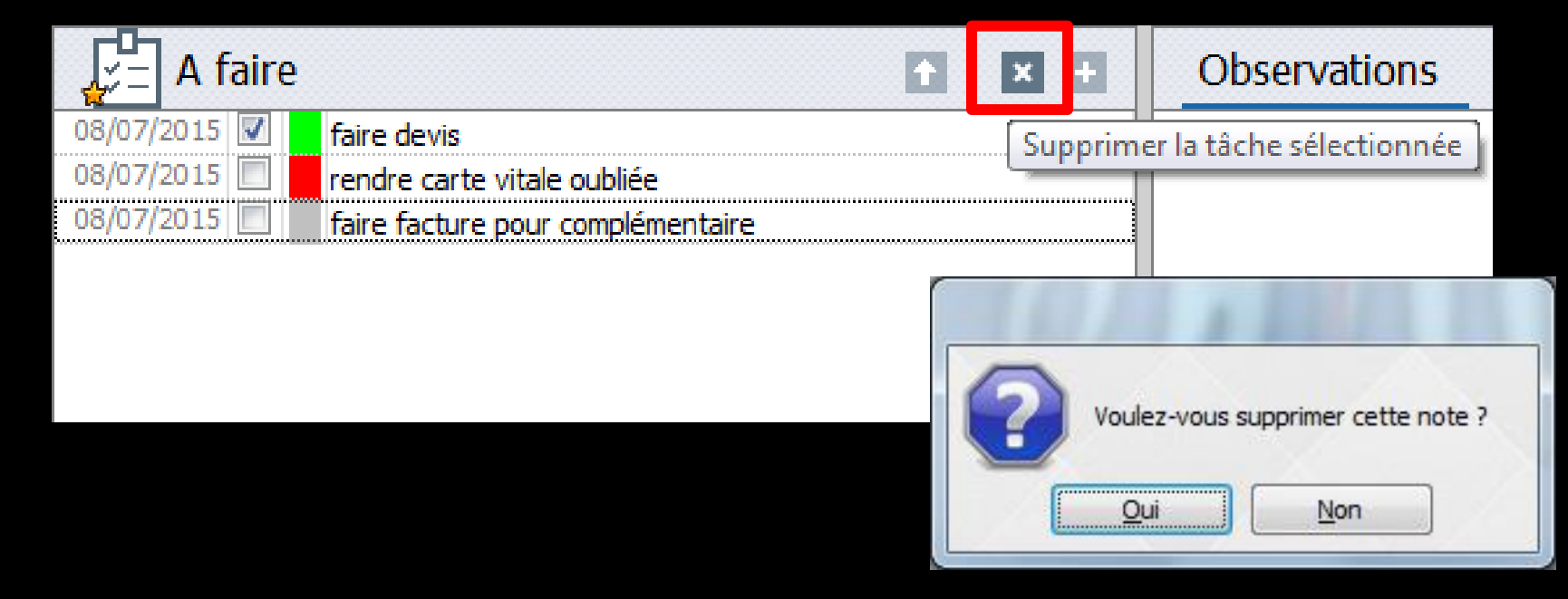

## ⇒En réseau

En sortant de la table de saisie, pour indiquer aux autres postes de la modification opérée

Il reste nécessaire pour que les tâches soient enregistrées de sortir de la table de saisie en cliquant ailleurs (sur un bouton, ou changer d'écran etc....)

- A la partie inférieure droite, un champ avec deux onglets OBSERVATIONS - NOTES affiche en rouge les
- observations relatives au patient
- Possibilité de saisir directement des observations ou des notes non visibles directement à l'ouverture de la fiche (La saisie dans chacun de ces onglets est limitée à 2500 caractères)
- Cela permet de prendre et de retrouver quelques notes sur le patient

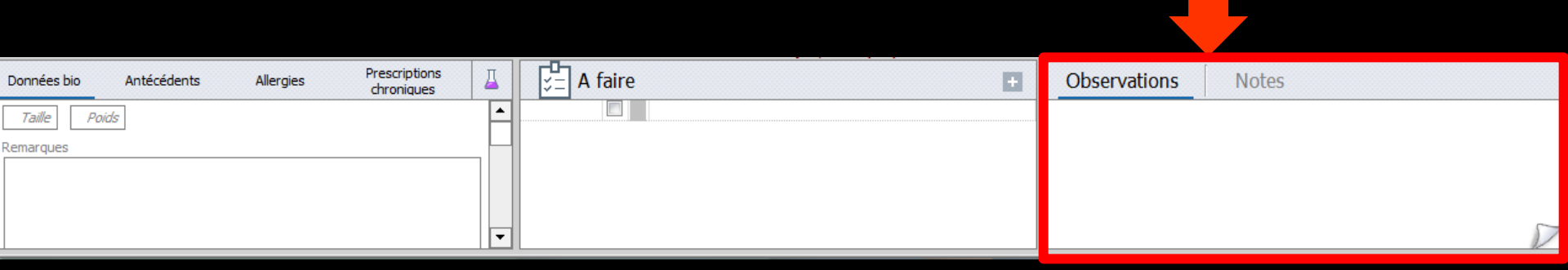

Lorsqu'il existe des observations ou des notes, le libellé de l'onglet correspondant s'affiche en rouge

# A la partie inférieure droite, à l'extrême droite un bouton "coin retourné" permettant de passer à la saisie des actes

| Données bio | Antécédents | Allergies | Prescriptions<br>chroniques | Д     | A faire + | Observations | Notes |   |
|-------------|-------------|-----------|-----------------------------|-------|-----------|--------------|-------|---|
| Taille Poi  | ds          |           |                             |       |           |              |       |   |
| Remarques   |             |           |                             | - [-] |           |              |       |   |
|             |             |           |                             |       |           |              |       |   |
|             |             |           |                             |       |           |              |       | ~ |
|             |             |           |                             | -     |           |              |       |   |

| Date    | 01/07/2015 討 18:3 | Acte  |           | 💡 Cotation               | Nonoraires     | 0,00 | € |         | S.    |   |
|---------|-------------------|-------|-----------|--------------------------|----------------|------|---|---------|-------|---|
|         |                   | Dents | <b></b>   | Qualification            | <br>MFP AMO    |      | Q | 0       |       | 4 |
| Lieu    | <b></b>           | Réglé | Feuille 🔹 | Exonératior<br>Indemnite | <br>Mut santé  |      | - |         | S     | 1 |
| Matéria | aux               |       |           |                          | <br><b>9 =</b> |      |   | pratici | en NC | - |
| Comme   | entaire           |       |           |                          |                |      |   |         |       | D |

| Numérotation                                                                                                    |                                                                                                    |                                                                                                    |                                  |                                                                                                    |                                                                                                    |                                                                                                    |                                                                                                    |
|----------------------------------------------------------------------------------------------------|----------------------------------------------------------------------------------------------------|----------------------------------------------------------------------------------------------------|----------------------------------|----------------------------------------------------------------------------------------------------|----------------------------------------------------------------------------------------------------|----------------------------------------------------------------------------------------------------|----------------------------------------------------------------------------------------------------|
|                                                                                                    | n <u>G</u> estion                                                                                                    | <u>C</u> omptabilité <u>O</u> u                                                                    | utils <u>?</u>                   |                                                                                                    |                                                                                                    |                                                                                                    | -                                                                                                    |
| ) Realized C                                                                                                    |                                                                                                    | 22                                                                                                 | 🚺 💭 💻 🦉                          |                                                                                                    | ) 🚫 👯 🌳 🎑 🤇                                                                                                    | ) 🗘 🔛 💽 🤹                                                                                                    | ۷ 🖾 💁 🎧 ا                                                                                                    |
|                                                                                                    | d - Numéro 32                                                                                                    | 204 - 43 ans 10 ma                                                                                 | ois - Débit : 0.00€ = 0.00F      |                                                                                                    |                                                                                                    |                                                                                                    | < >                                                                                                    |
| Etat div                                                                                                    | vil Fact                                                                                                    |                                                                                                    |                                  |                                                                                                    |                                                                                                    | Pilans T                                                                                                    | 🗢 🖻 🍑                                                                                                    |
|                                                                                                    | Charle stud                                                                                                    | - Numéro 3204 - 43 an                                                                              | s 10 mois - Débit : 0.00€ = 0.00 | F                                                                                                    |                                                                                                    | Diane #                                                                                                    | $\langle \rangle \Box \times$                                                                                                    |
| <b>U</b>                                                                                                    |                                                                                                    |                                                                                                    |                                  |                                                                                                    |                                                                                                    |                                                                                                    | ۱                                                                                                    |
| > schém                                                                                                    | na actuel 🚽 🤋                                                                                                    | 0 %                                                                                                |                                  |                                                                                                    |                                                                                                    | *                                                                                                    |                                                                                                    |
| Ω ☆ fave                                                                                                    | oris 🕼 nomenclature                                                                                                    | \lambda assistants 🙏 schéma                                                                        | _                                |                                                                                                    | 1                                                                                                    |                                                                                                    |                                                                                                    |
| Proth                                                                                                    | Prothèse conjo                                                                                                    | ointe Prothèse adjointe                                                                            | Â                                | $M \sim N / \Lambda$                                                                                                    |                                                                                                    |                                                                                                    |                                                                                                    |
|                                                                                                    | Inlay core                                                                                                    | Descellement /<br>rescellement                                                                     |                                  | $\langle \vee \rangle \langle \langle \rangle \rangle \langle \langle \rangle \rangle \langle \rangle \rangle \langle \rangle \langle \rangle \rangle \langle \rangle \langle \rangle \rangle \langle \rangle \langle \rangle \rangle \langle \rangle \langle \rangle \rangle \langle \rangle \langle \rangle \rangle \langle \rangle \langle \rangle \rangle \langle \rangle \langle \rangle \rangle \langle \rangle \langle \rangle \rangle \langle \rangle \langle \rangle \rangle \langle \rangle \langle \rangle \rangle \langle \rangle \langle \rangle \langle \rangle \rangle \langle \rangle \langle \rangle \langle \rangle \langle \rangle \rangle \langle \rangle \langle \rangle \langle \rangle \langle \rangle \rangle \langle \rangle \langle \rangle \langle \rangle \langle \rangle \langle \rangle \langle \rangle \rangle \langle \rangle \langle \rangle $ |                                                                                                    |                                                                                                    |                                                                                                    |
|                                                                                                    | Inlay-onlay / co                                                                                                    | oping Implants                                                                                     |                                  | HHHH                                                                                                    | MAHH                                                                                                    |                                                                                                    |                                                                                                    |
|                                                                                                    | Guides, gouttiè<br>contention:                                                                                                    | ères, Prothèses<br>is maxillo-faciales                                                             |                                  |                                                                                                    |                                                                                                    |                                                                                                    |                                                                                                    |
| Soins                                                                                                    | Prophylaxie                                                                                                    | e Explorations, bilans                                                                             |                                  |                                                                                                    |                                                                                                    |                                                                                                    | <u> </u>                                                                                                    |
|                                                                                                    | Obturation                                                                                                    | is Endodontie                                                                                      |                                  |                                                                                                    |                                                                                                    |                                                                                                    |                                                                                                    |
| Chiru                                                                                                    | irgie                                                                                                    |                                                                                                    |                                  |                                                                                                    | _                                                                                                    |                                                                                                    | 1                                                                                                    |
|                                                                                                    |                                                                                                    | our no                                                                                             | nccor or                         | n saisie                                                                                                    | des ar                                                                                                    | tos                                                                                                    | $\mathbb{N}$                                                                                                    |
| Radic                                                                                                    | DS                                                                                                    | our pe                                                                                             |                                  | JUISIC                                                                                                    | ues ue                                                                                                    |                                                                                                    | 00                                                                                                    |
|                                                                                                    |                                                                                                    |                                                                                                    | Trông                            | cravan                                                                                                    |                                                                                                    |                                                                                                    |                                                                                                    |
|                                                                                                    |                                                                                                    |                                                                                                    | TCOUE                            | ciuyon                                                                                                    | Vu                                                                                                    |                                                                                                    |                                                                                                    |
| 🛞 par                                                                                                    | ramétrer                                                                                                    |                                                                                                    |                                  |                                                                                                    |                                                                                                    |                                                                                                    |                                                                                                    |
| 🛞 par<br>Date                                                                                                    | He He                                                                                                    | coin                                                                                               | notounn                          | á an ha                                                                                                    | is à dra                                                                                                    | ite actes                                                                                                    | <b>-</b> 💎 □ 🔒                                                                                                    |
| Date                                                                                                    | He<br>013 16<br>015 17                                                                                                    | coin                                                                                               | retourn                          | ié en bo                                                                                                    | us à dro                                                                                                    | oite <sup>stes</sup>                                                                                                    |                                                                                                    |
| Date<br>09/07/2<br>25/06/2<br>25/06/2                                                                                                    | amëtrer<br>013 16<br>015 17<br>015 17<br>015 1 | Coin                                                                                               | retourn                          | ié en bo                                                                                                    | is à dro                                                                                                    | oite <sup>tes</sup>                                                                                                    | V T<br>NC<br>NC<br>NC                                                                                                    |
| Date<br>09/07/2<br>25/06/2<br>25/06/2<br>25/06/2<br>25/06/2<br>25/06/2                                                                                                    | He<br>1013 16<br>1015 17<br>1015 17<br>1015 17<br>1015 17:38 DET<br>1015 17:39                                                                                                    | DETARTRAGE 2 arcades                                                                               | retourn                          | 14,46 € * ®<br>14,46 € * ®<br>Ed. feuille de soin<br>AMC=13.02 € - P                                                                                                    | sélectronique sécurisée nºFSE/DRE 11596                                                                                                    | tes<br>•-Montant=43.38€ (AMO=30.36 €                                                                                                    | R<br>NC<br>NC<br>NC<br>NC<br>NC                                                                                                    |
| Date           09/07/2           25/06/2           25/06/2           25/06/2           25/06/2           25/06/2           25/06/2           25/06/2           25/06/2           25/06/2           25/06/2           25/06/2           25/06/2           25/06/2           25/06/2                                                                                                    | He         Le           013         16           015         17           015         17           015         17:38           015         17:39           015         17:41           015         17:41                                                                                                    | DETARTRAGE 2 arcades                                                                               | Retourn                          | 14,46 € * ®<br>Ed. feuille de soin<br>AMC=13.02 € - P<br>Rendez-vous > H<br>Durée prévue : 01                                                                                                    | sélectronique sécurisée nºFSE/DRE 11596<br>atent=0.00 €)<br>eure d'arrivée : 17:16 - Heure du rendez-v<br>155m - Durée effective : 25m                                                                                                    | • Montant=43.38€ (AMO=30.36 €<br>rous : 17:00 - Début du rendez-vous                                                                                                    | Image: Constraint of the second second se |
| Date           ○ 99/07/2           ≥ 5/06/2           25/06/2           ≥ 5/06/2           ≥ 5/06/2           ≥ 5/06/2           ≥ 5/06/2           ≥ 5/06/2           ≥ 5/06/2           ≥ 5/06/2           ≥ 5/06/2           ≥ 5/06/2           ≥ 5/06/2           ≥ 5/06/2           ≥ 5/06/2           ≥ 5/06/2           ≥ 5/06/2           ≥ 5/06/2           ≥ 5/06/2           ≥ 5/06/2           ≥ 5/06/2           ≥ 5/06/2           ≥ 5/06/2           ≥ 5/06/2           ≥ 5/06/2           ≥ 5/06/2           ≥ 5/06/2           ≥ 5/06/2           ≥ 5/06/2           ≥ 5/06/2           ≥ 5/06/2           ≥ 5/06/2           ≥ 5/06/2           ≥ 5/06/2           ≥ 5/06/2           ≥ 5/06/2           ≥ 5/06/2           ≥ 5/06/2           ≥ 5/06/2           ≥ 5/06/2           ≥ 5/06/2           ≥ 5/06/2           ≥ 5/06/2           ≥ 5/06/2           >                                                                                                    | He         Le           013         16           1015         17           1015         17           1015         17           1015         17           1015         17           1015         17           1015         17           1015         17           1015         17           1015         07           1015         07           1015         07           1015         07           1015         07           1015         07           1015         07           1015         07           1015         07           1015         07           11         015           12         015           13         015           14         015           15         07           16         07           17         015           17         015           17         015           17         015           17         015           17         015           18         015 <td>DETARTRAGE 2 arcades Traitement RSP Traitement RSP</td> <td>Retourn</td> <td>14,46 € *</td> <td>s électronique sécurisée n°FSE/DRE 11596<br/>atient=0.00 €)<br/>eure d'arrivée : 17:16 - Heure du rendez-v<br/>155mn - Durée effective : 25mn<br/>Virement AMC : 13,02 € au 25/06/2015 - D<br/>Virement AMO : 30,36 € au 29/06/2015 - F</td> <td>tes<br/>• Montant=43.38€ (AMO=30.36 €<br/>rous : 17:00 - Début du rendez-vous<br/>RE 11596<br/>• 5E 11596</td> <td>▼ √</td>                                                                                                    | DETARTRAGE 2 arcades Traitement RSP Traitement RSP                                                 | Retourn                          | 14,46 € *                                                                                                    | s électronique sécurisée n°FSE/DRE 11596<br>atient=0.00 €)<br>eure d'arrivée : 17:16 - Heure du rendez-v<br>155mn - Durée effective : 25mn<br>Virement AMC : 13,02 € au 25/06/2015 - D<br>Virement AMO : 30,36 € au 29/06/2015 - F                                                                     | tes<br>• Montant=43.38€ (AMO=30.36 €<br>rous : 17:00 - Début du rendez-vous<br>RE 11596<br>• 5E 11596                                                                                                    | ▼ √                                                                                                    |
| Date           ○ 09/07/2           ② 125/06/2           25/06/2           25/06/2           ○ 25/06/2           ○ 25/06/2           ○ 25/06/2           ○ 30/06/2                                                                                                    | He         Image: Construction of the second second se                                                                                                    | DETARTRAGE 2 arcades Traitement RSP Traitement RSP                                                 | Bas HBJD001                      | 14,46 € *<br>Li4,46 € *<br>Ed. feuille de soin<br>AMC=13.02 € - P<br>Rendez-vous > H<br>Durée prévue: 01<br>Traitement RSP -<br>Traitement RSP -<br>Traitement RSP -                                                                                                    | s électronique sécurisée n°FSE/DRE 11596<br>atent=0.00 €)<br>eure d'arrivée : 17:16 - Heure du rendez-<br>155mn - Durée effective : 25mn<br>Virement AMC : 13,02 € au 25/06/2015 - F<br>Virement AMC : 30,36 € au 29/06/2015 - F                                                                       | ttes<br>• Montant=43.38€ (AMO=30.36 €<br>• vous : 17:00 - Début du rendez-vous<br>ME 11596<br>• SE 11596                                                                                                    | ▼         □         □           NC         ∧           NC         ∧           NC         ∧           NC         ∧           NC         ∧           NC         ∧           NC         ∧           NC         ∧           NC         ∧           NC         ∧           NC         ∧           NC         ∨           NC         ∨                                                                                                    |
| Date           ○ 09/07/2           ≥ 5/06/2           25/06/2           25/06/2           25/06/2           25/06/2           25/06/2           25/06/2           25/06/2           25/06/2           25/06/2           25/06/2           25/06/2           25/06/2           25/06/2           25/06/2           25/06/2           25/06/2           25/06/2           25/06/2           25/06/2           25/06/2           25/06/2           25/06/2           25/06/2           25/06/2           25/06/2           25/06/2           25/06/2           25/06/2           25/06/2           25/06/2           25/06/2           25/06/2           25/06/2           25/06/2           25/06/2           25/06/2           25/06/2           25/06/2           25/06/2           25/06/2           25/06/2           25/06/2           25/06/2 <t< th=""><th>He     Description       1013     16       1015     17       1015     17:38       1015     17:39       1015     17:41       1015     07:22       1015     07:30       RSP</th><th>DETARTRAGE 2 arcades         Traitement RSP         Traitement RSP         Acte         Dents</th><th></th><th>14,46 € *<br/>I4,46 € *<br/>Ed. feuille de soin<br/>AMC=13.02 € - P<br/>AMC=13.02 € - P<br/>AMC=13.02 €</th><th>s électronique sécurisée n°FSE/DRE 11596<br/>atient =0.00 @)<br/>eure d'arrivée : 17:16 - Heure du rendez-<br/>155mn - Durée effective : 25mn<br/>Virement AMC : 13,02 € au 25/06/2015 - D<br/>Virement AMO : 30,36 € au 29/06/2015 - F</th><th>ittes           in Montant=43.38€ (AMO=30.36 €           rous : 17:00 - Début du rendez-vous           RE 11596           SE 11596           Aucun autro           €           Q</th><th></th></t<> | He     Description       1013     16       1015     17       1015     17:38       1015     17:39       1015     17:41       1015     07:22       1015     07:30       RSP                                                                                                    | DETARTRAGE 2 arcades         Traitement RSP         Traitement RSP         Acte         Dents      |                                  | 14,46 € *<br>I4,46 € *<br>Ed. feuille de soin<br>AMC=13.02 € - P<br>AMC=13.02 € - P<br>AMC=13.02 €                                                                                                    | s électronique sécurisée n°FSE/DRE 11596<br>atient =0.00 @)<br>eure d'arrivée : 17:16 - Heure du rendez-<br>155mn - Durée effective : 25mn<br>Virement AMC : 13,02 € au 25/06/2015 - D<br>Virement AMO : 30,36 € au 29/06/2015 - F                                                                     | ittes           in Montant=43.38€ (AMO=30.36 €           rous : 17:00 - Début du rendez-vous           RE 11596           SE 11596           Aucun autro           €           Q                                                                                                    |                                                                                                    |
| Date           ○ 09/07/2           25/06/2           25/06/2           25/06/2           25/06/2           25/06/2           25/06/2           25/06/2           25/06/2           25/06/2           25/06/2           25/06/2           25/06/2           25/06/2           25/06/2           Date           07/07/                                                                                                    | He     Je       2013     16       2015     17       3015     17       3015     17:38       0015     17:38       0015     17:41       1015     07:22       015     07:30       RSP                                                                                                    | DETARTRAGE 2 arcades DETARTRAGE 2 arcades Traitement RSP Traitement RSP Acte Dents Réglé Feuille E |                                  | LA,46 € *<br>LA,46 € *<br>Ed. feuile de soin<br>Ed. feuile de soin<br>ARC=13.02 € - P<br>Rendez-vous > H<br>Durée prévue : 0<br>Urée prévue : 0<br>IP FUL same Jusquat 31/12/2015<br>Cotation<br>Qualification<br>Exonération                                                                                                    | s électronique sécurisée n°FSE/DRE 11596<br>atient=0.00 €)<br>eure d'arrivée : 17:16 - Heure du rendez-v<br>55mn - Durée effective : 25mn<br>Virement AMC : 13,02 € au 25/06/2015 - D<br>Virement AMO : 30,36 € au 29/06/2015 - P                                                                      | ites       in Montant=43.38€ (AMO=30.36 €       rous: 17:00 - Début du rendez-vous       IRE 11596       SE 11596                                                                                                    |                                                                                                    |
| Date           09/07/2           25/06/2           25/06/2           25/06/2           25/06/2           25/06/2           25/06/2           25/06/2           25/06/2           25/06/2           25/06/2           25/06/2           25/06/2           25/06/2           25/06/2           25/06/2           25/06/2           25/06/2           25/06/2           25/06/2           25/06/2           25/06/2           25/06/2           25/06/2           25/06/2           25/06/2           25/06/2           25/06/2           25/06/2           25/06/2           25/06/2           25/06/2           25/06/2           25/06/2           25/06/2           25/06/2           25/06/2           25/06/2           25/06/2           25/06/2           25/06/2           25/06/2           25/06/2           25/06/2           25/06/2           25                                                                                                    | Ametrer<br>He<br>2013 16<br>2015 17<br>2015 17<br>2015 17<br>17<br>2015 17<br>17<br>2015 17<br>17<br>2015 07<br>2015 07<br>14<br>2015 17<br>14<br>2015 17<br>2015 17<br>14<br>2015 17<br>2015 17<br>20                                                 | DETARTRAGE 2 arcades DETARTRAGE 2 arcades Traitement RSP Traitement RSP Acte Dents Réglé Feuile    |                                  | 14,46 € *<br>I4,46 € *<br>Ed. feuille de soin<br>AMC=13.02 € - P<br>Rendez-vous > H<br>Durée prévue : 0<br>I Traitement RSP -<br>Traitement RSP -<br>Traitement RSP -<br>I Traitement RSP -<br>I Traitement                                                                                                    | s électronique sécurisée nºFSE/DRE 11596<br>atient =0.00 €)<br>eure d'arrivée : 17:16 - Heure du rendez-<br>155mn - Durée effective : 25mn<br>Virement AMC : 13,02 € au 25/06/2015 - F<br>Virement AMO : 30,36 € au 29/06/2015 - F                                                                     | ittes         ittes         indexts         indexts         interts         interts |                                                                                                    |
| Date           09/07/2           25/06/2           25/06/2           25/06/2           25/06/2           25/06/2           25/06/2           25/06/2           25/06/2           25/06/2           25/06/2           25/06/2           25/06/2           25/06/2           29/06/2           30/06/2           Date         07/07/           Lieu                                                                                                    | He     Je       2013     16       2015     17       2015     17       2015     17       2015     17       2015     17       2015     17       2015     17                                                                                                    | DETARTRAGE 2 arcades DETARTRAGE 2 arcades Traitement RSP Traitement RSP Acte Dents Réglé Feuille   | retourn                          | LA,46 € *<br>LA,46 € *<br>Ed. feuile de soin<br>Rendez-vous > H<br>Durée prévue: 0<br>Traitement RSP -<br>Traitement RSP -<br>Traitement RSP -<br>Cotation<br>Qualification<br>Indemnité                                                                                                    | s électronique sécurisée n°FSE/DRE 11596<br>atient=0.00 €)<br>eure d'arrivée : 17:16 - Heure du rendez-v<br>155mn - Durée effective : 25mn<br>Virement AMC : 13,02 € au 25/06/2015 - D<br>Virement AMO : 30,36 € au 29/06/2015 - F<br>Wirement AMO : 30,36 € au 29/06/2015 - F<br>MFP AMO<br>MIT santé | ites       ites       ites       ites       ites       ites       ites       ites       ites       ites       ites       ites       ites       ites       ites       ites       ites       ites       ites       ites       ites       ites       ites       ites       ites       ites                                                                                                          |                                                                                                    |